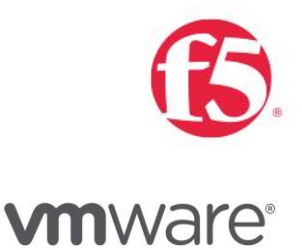

# VMware NSX for vSphere (NSX-V) and F5 BIG-IP Best Practices Guide

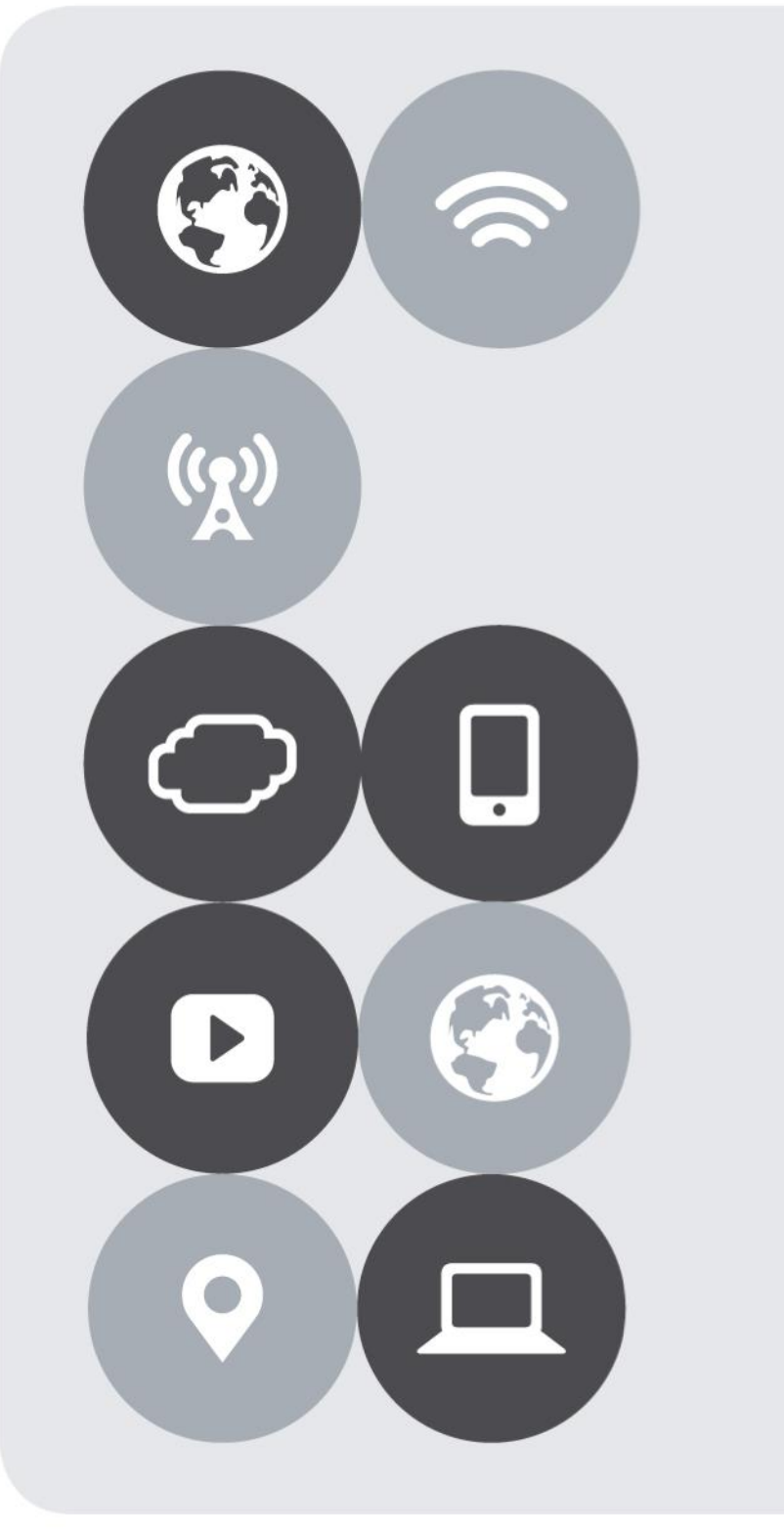

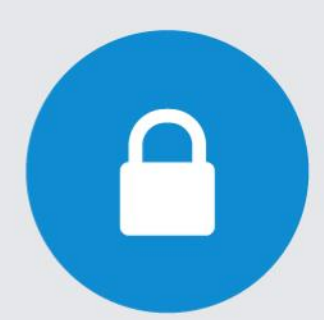

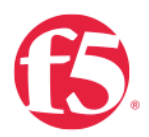

# Version History

| Date       | Version | Author                         | Description                                                                          | Compatible Versions                          |
|------------|---------|--------------------------------|--------------------------------------------------------------------------------------|----------------------------------------------|
| April 2020 | 2.0     | Matt Mabis<br>Paul Pindell     | Updated Documentation (Pictures and<br>Re-Validation on Newest Versions of<br>NSX-V) | VMware NSX Data Center for vSphere 6.4.x (1) |
| ????       | 1.0     | Paul Pindell<br>Justin Venezia | Initial Document                                                                     |                                              |

(1) This is confirmed working for NSX Datacenter for vSphere 6.4.x but could work on earlier editions.

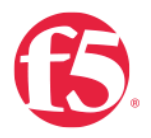

# Contents

| Version History                                                                 | 2     |
|---------------------------------------------------------------------------------|-------|
| Introduction                                                                    | 5     |
| The Multi-tiered Application                                                    | 6     |
| Topology 1: Parallel to NSX Edge Using VXLAN Overlays with BIG-IP               | 7     |
| Traffic Flows<br>Implementation Infrastructure                                  |       |
| Prerequisites<br>Network Segments                                               | 11    |
| NSX Edge Configuration                                                          | 13    |
| Create and Deploy DLR                                                           |       |
| NSX Edge Static Routing Configuration                                           |       |
| BIG-IP Configuration                                                            |       |
| Application Configuration                                                       | 40    |
| Validation                                                                      | 47    |
| Topology 2: Parallel to DLR Using VLANs with BIG-IP                             |       |
| Traffic Flows                                                                   |       |
| Implementation Infrastructure                                                   | 51    |
| Prerequisites                                                                   |       |
| Network Segments                                                                | 53    |
| Create and Deploy DLR                                                           | 54    |
| BIG-IP Configuration                                                            | 64    |
| Application Configuration                                                       | 70    |
| Validation                                                                      | 77    |
| Topology 3: One-Arm Connected using VXLAN Overlays with BIG-IP Virtual Edition. | 78    |
| Traffic Flows                                                                   |       |
| Implementation Infrastructure                                                   |       |
| Prerequisites                                                                   |       |
| Network Segments                                                                |       |
| NSX Edge Configuration                                                          |       |
| Create and Deploy DLR                                                           |       |
| NSX Edge Static Routing Configuration                                           |       |
| BIG-IP Configuration                                                            |       |
| Application Configuration                                                       | 110   |
| Valuation                                                                       | / 110 |
| Topology 4: OVSDB Integration with NSA-V                                        | 118   |
| Traffic Flows                                                                   |       |
| Implementation Infrastructure                                                   |       |
| Prerequisites                                                                   |       |
| Network Segments                                                                |       |
| NSX Edge Configuration                                                          |       |
| BIG-IP Configuration                                                            |       |

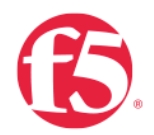

| Application Configuration |  |
|---------------------------|--|
| Validation                |  |
| Troubleshooting           |  |

# Introduction

The Software-Defined Data Center (SDDC) is characterized by server virtualization, storage virtualization, and network virtualization. Server virtualization has already proved the value of SDDC architectures in reducing costs and complexity of the compute infrastructure. VMware NSX network virtualization provides the third critical pillar of the SDDC. It extends the same benefits to the data center network to accelerate network service provisioning, simplify network operations, and improve network economics.

By deploying F5 BIG-IP and NSX together, organizations are able to achieve service provisioning automation and agility enabled by the SDDC. This is combined with the richness of the F5 application delivery services they have come to expect.

This guide provides configuration guidance, workflows and best practices for the topologies to optimize interoperability between the NSX platform and F5 BIG-IP physical and/or virtual appliances. This guide is intended for customers who would like to adopt the SDDC while ensuring compatibility and minimal disruption to their existing BIG-IP environment.

VMware NSX for vSphere (NSX-V) and F5 BIG-IP

## The Multi-tiered Application

The multi-tiered application consists of 3 instances that are independent of each other. Each instance has a specific role/task and has its own OS/Firewall Protections on them. Here is a diagram of how the information is accessed from an external client.

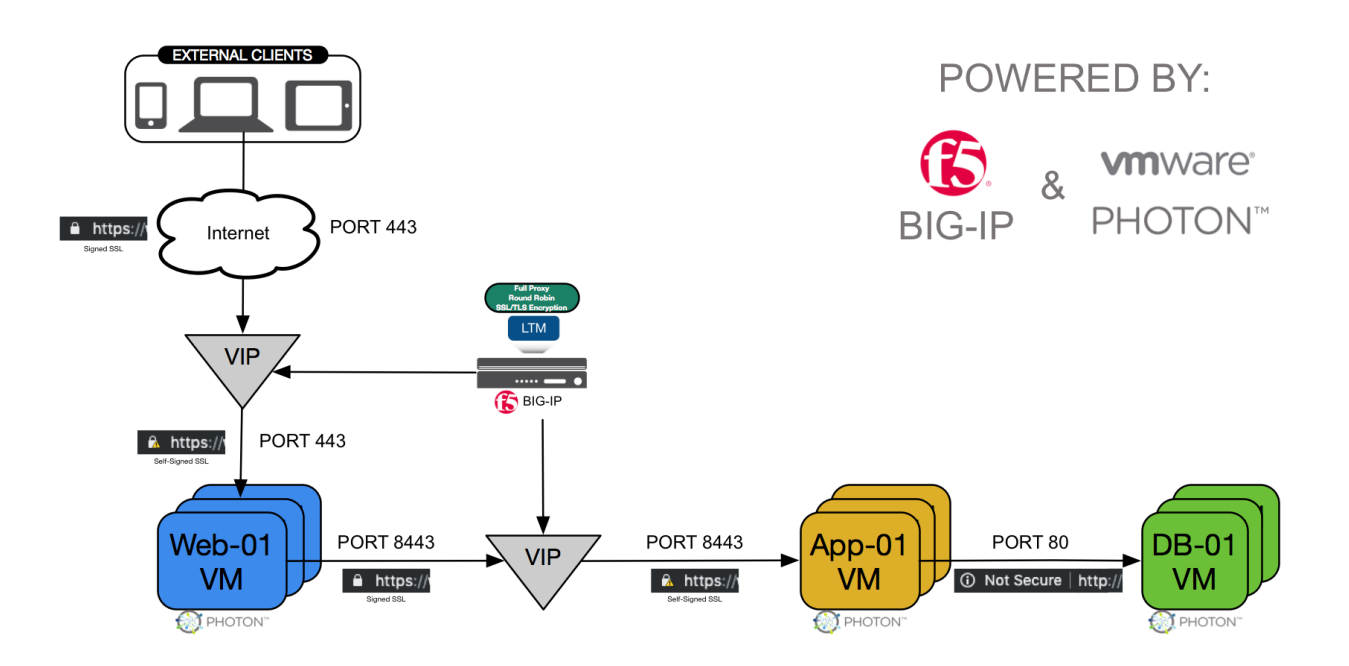

- 1) WebTier Web Server(s) are providing secure access to the backend application, these servers are internet facing typically and have load balancing to allow servers to distribute loads appropriately.
- AppTier Application Server(s) access the backend database(s) and execute the code and provide that data to the Web Server(s) sitting in front of them. These Applications are not internet facing and are protected by the LAN.
- DBTier Database Server(s) that house the information that the application servers execute against, these servers these servers are also not internet facing and are protected by the LAN.

# Topology 1: Parallel to NSX Edge Using VXLAN Overlays with BIG-IP

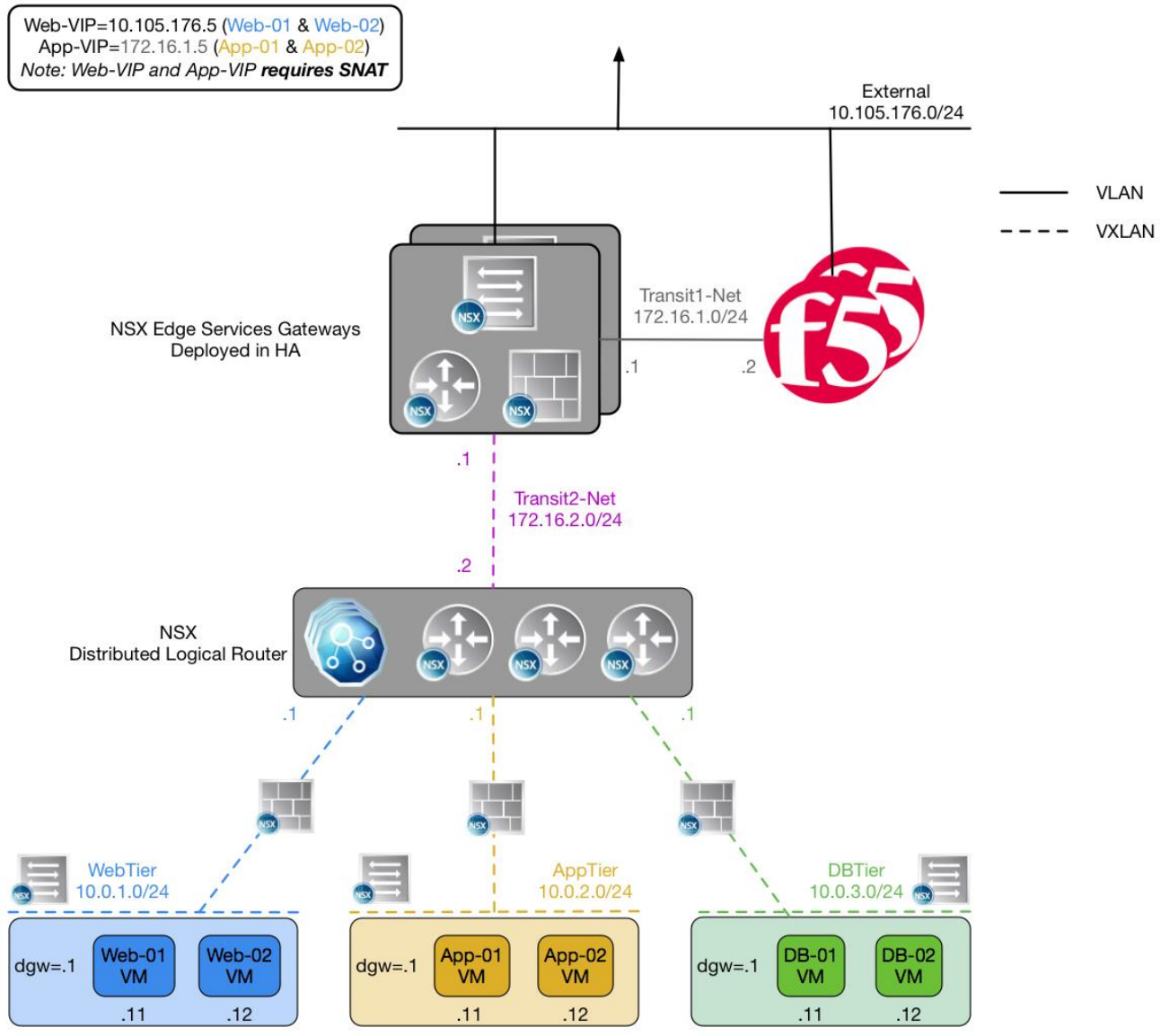

Figure 1 BIG-IP appliance parallel to NSX Edge Services Gateway

The first deployment scenario utilizes a topology that creates a second data path for application delivery traffic with BIG-IP appliances arranged logically adjacent to the NSX Edge Services Gateway. This allows application specific optimizations and load balancing decisions to take place before traversing the overlay network. It is also a key enforcement point for application specific security policies to be built, from layer 4 through layer 7, outside the flow and policy enforcement for traditional east-west traffic. This design also provides a range of isolated private address space in the transit segment to be used for application VIPs and SNATs for inter-tier load balancing.

VMware NSX for vSphere (NSX-V) and F5 BIG-IP

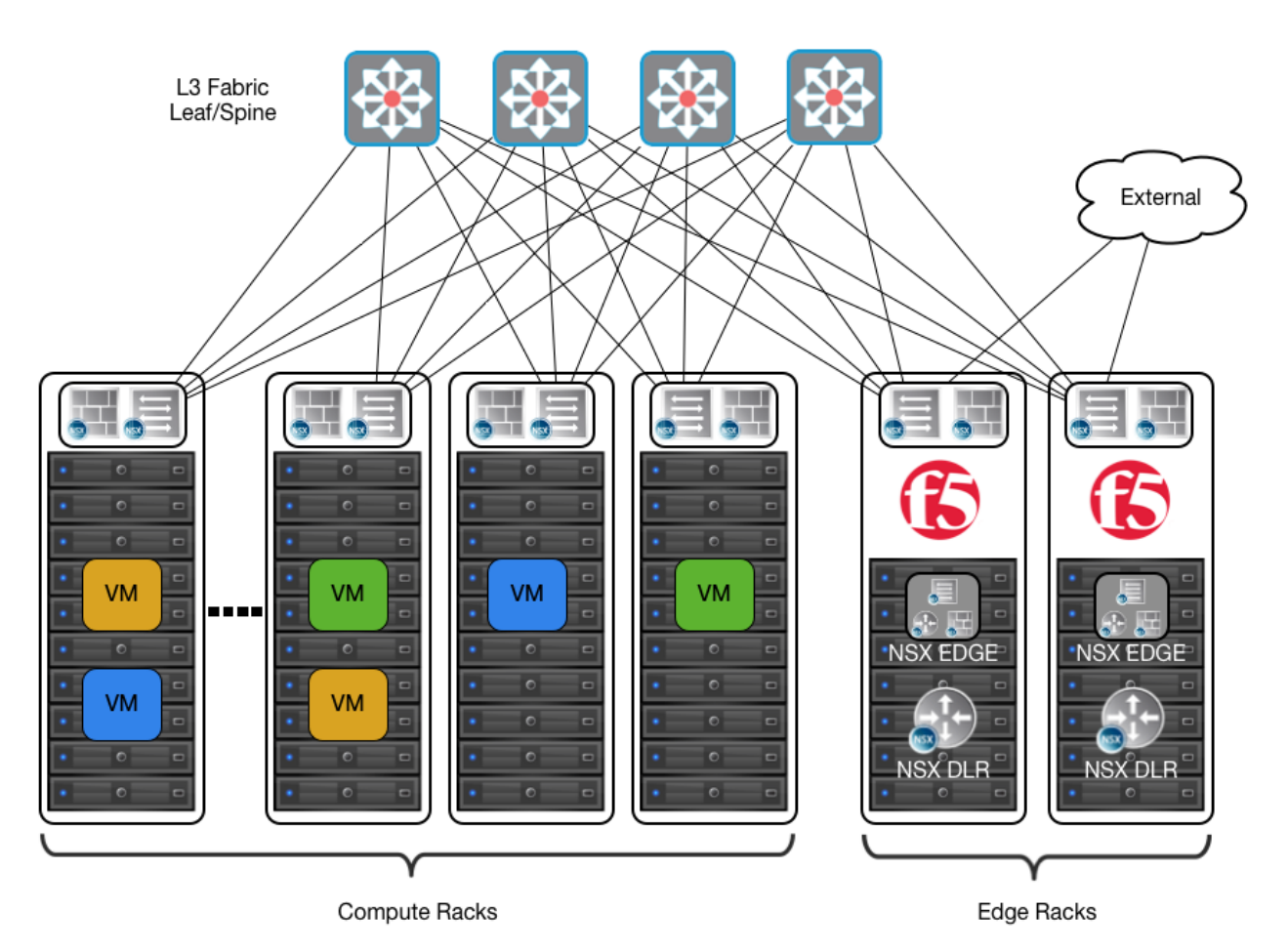

Figure 2 Leaf/spine physical rack infrastructure

This topology is popular on standard layer 3 physical fabrics as seen in a leaf/spine topology but is equally applicable to a flat layer 2 infrastructure. The placement of the BIG-IP appliances (physical or virtual) should be in the same infrastructure racks as those reserved for the NSX Edge Services Gateway deployments.

### **Traffic Flows**

North-South Traffic - Logical Traffic Flows as Follows

- 1. From Client (External) to BIG-IP WebTier VIP (Web-VIP)
- 2. From BIG-IP Appliance to NSX Edge to DLR to WebTier Servers
- 3. From WebTier Servers to DLR to NSX Edge to BIG-IP AppTier VIP (App-VIP)
- 4. From BIG-IP Appliance to NSX Edge to DLR to AppTier Servers
- 5. From AppTier Servers to DLR to DB-Tier Servers

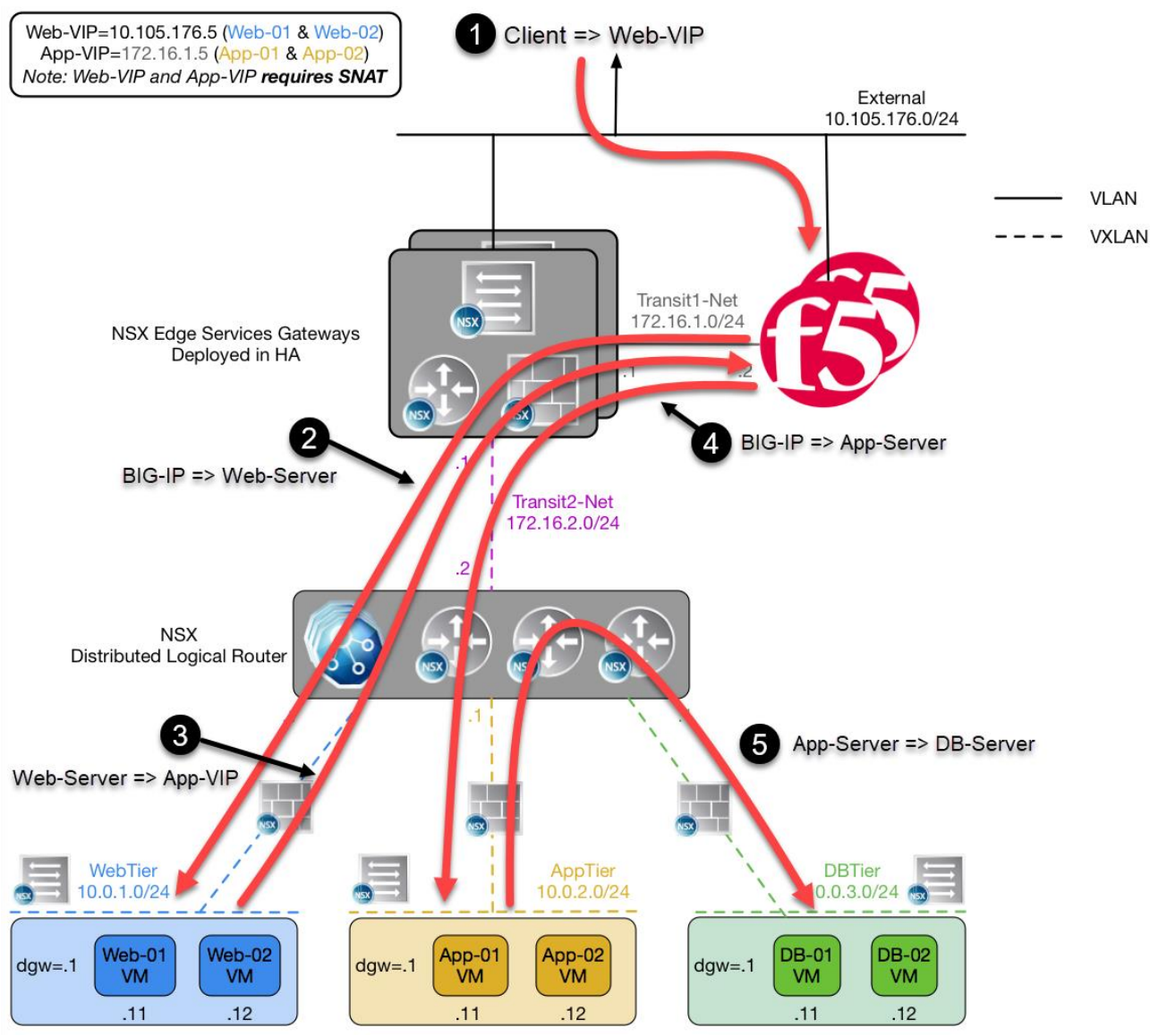

Figure 3 North-South Logical Traffic Flow "Parallel to NSX Edge" with BIG-IP Appliances

### Implementation Infrastructure

In the validation environment, several ESXi clusters are in use. Some of the clusters are NSX-enabled clusters and some are not.

For the purposes of explaining and building the validation infrastructure, we will be using two of the clusters listed in Figure 4: the Cluster1-VDC (Edge Rack) and Cluster3-Compute-NSX (Compute Rack). While this is a smaller representation of a typical data center deployment, the hardware is segregated in a manner consistent with that shown in Figure 2.

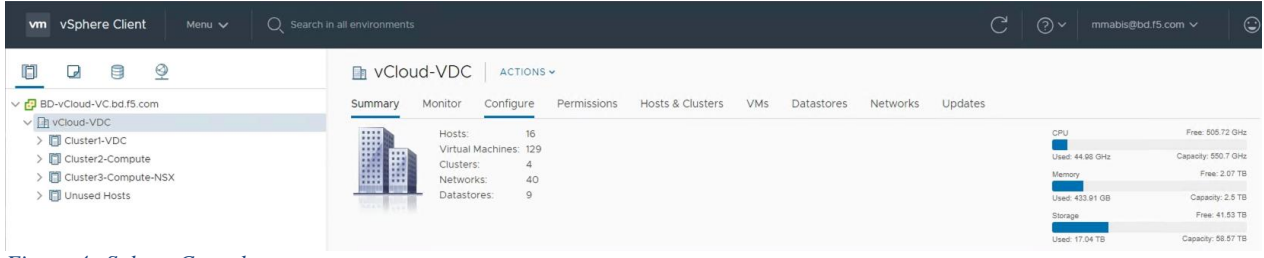

#### Figure 4 vSphere Console

In accordance with best practices, edge and compute ESXi hosts are physically and logically separated from one another. In our configuration BIG-IP's are installed in dedicated edge racks, along with vCenter, NSX manager, and the NSX Edge Services Gateways, which also will be installed in the edge rack ESXi hosts.

The virtual machines used as Web (Web), Application (App), and Database (DB) servers will be running on ESXi hosts in the compute cluster. To better understand data traffic flows for this deployment scenario topology, look at Figure 3 above.

### Prerequisites

Referencing the diagram in Figure 1, the BIG-IP requires connectivity to at minimum two of its interfaces. One interface is used for management of the device and the other is used for all production traffic. The VLAN numbers, the VXLAN segment IDs and the IP addressing scheme can be tailored to your environment.

- The BIG-IP will need to be installed and connected (physically or virtually) to the edge rack. Each BIG-IP management interface will need to be connected and configured with an IP address in the management segment.
- The BIG-IP interface 1.1 will need to be connected to a switch port either in ESXi (trunked port group) or on the edge rack top-of-rack switch that 802.1Q tags the VLANs used in this environment. In the example, VLANs 102, 176 and 177 are used.
- Physical network infrastructure switches connected to the ESXi servers and BIG-IP appliances (if not virtual) are configured to support 802.1Q tagging and allow the appropriate VLANs.
- ESXi hosts will need to be configured with the appropriate distributed port groups and virtual switches.

| Name         | Port Group Name | 802.1Q VLAN ID |
|--------------|-----------------|----------------|
| External     | DVS-VLAN-176    | 176            |
| Internal     | DVS-VLAN-102    | 102            |
| TransitNet-1 | DVS-VLAN-177    | 177            |

Table 1 VLAN tags for configuration on distributed virtual switch and physical switches

| Name         | Transport Zone | Segment ID | Control Plane Mode |
|--------------|----------------|------------|--------------------|
| AppTier      | TransportZone1 | 5002       | Unicast            |
| DBTier       | TransportZone1 | 5003       | Unicast            |
| Transit2-Net | TransportZone1 | 5005       | Unicast            |
| WebTier      | TransportZone1 | 5001       | Unicast            |

Table 2 Logical switch configuration

VMware NSX for vSphere (NSX-V) and F5 BIG-IP

### **Network Segments**

Two types of network segments are utilized in this topology: traditional 802.1Q VLAN network segments and VXLAN overlay segments. Within NSX, IP Pools are created that will be used by the Web, App, and DB virtual machines.

### 802.1Q VLAN segments

- VLAN 176 (External) is the VLAN used for external client to Web-VIP connectivity. The 10.105.176.0/24 IP subnet range is configured on this VLAN.
- VLAN 102 (Internal) (not shown) is for management connectivity. The 192.168.14.0/24 IP subnet range is configured on this VLAN.
- VLAN 177 (TransitNet-1) is the VLAN used as the transit VLAN between the BIG-IP appliance and the NSX Edge for application traffic. The 172.16.1.0/24 IP subnet range is configured on this VLAN.

### **VXLAN Segments**

the Web, App, and DB tier virtual machines are all provisioned and connected to VXLANs.

- VXLAN 5001 WebTier is the segment ID used for the blue web connectivity. The 10.0.1.0/24 IP subnet range is configured on this VXLAN.
- VXLAN 5002 AppTier is the segment ID used for the yellow app connectivity. The 10.0.2.0/24 IP subnet range is configured on this VXLAN.
- VXLAN 5003 DBTier is the segment ID used for the green DB connectivity. The 10.0.3.0/24 IP subnet range is configured on this VXLAN.
- VXLAN 5005 TransitNet-2 is the VXLAN segment ID used for the transport zone between the DLR and the NSX Edge.

VMware NSX for vSphere (NSX-V) and F5 BIG-IP

### NSX Edge Configuration

 In the vSphere Client console, begin by navigating to Networking & Security in the "Menu" selection under Networking and Security, choose NSX Edges and then click (+ Add) hyperlink → Click on "Edge Services Gateway".

| vm vSphere Client Menu v                                                              | Q Search in all environments                                   |
|---------------------------------------------------------------------------------------|----------------------------------------------------------------|
| Networking and Security<br>Dashboard<br>Minstallation and Upgrade<br>Logical Switches | NSX Edges<br>NSX Manager: 🔀 192.168.2.40   S<br>Total Edges: 0 |
| <ul> <li>SSX Edges</li> <li>Security</li> </ul>                                       | + ADD - DELETE @ ACTION                                        |
| <ul> <li>Service Composer</li> <li>Firewall</li> </ul>                                | Edge Services Gateway                                          |
| i Firewall Settings<br>Application Rule Manager                                       | Distributed Logical Router                                     |
| No SpoofGuard                                                                         |                                                                |
| 😰 Groups and Tags                                                                     |                                                                |

2. Provide a name for the device, then click next.

| New Edge Services          | Basic Details                                                                                   |                                                        |                                         | ×               |
|----------------------------|-------------------------------------------------------------------------------------------------|--------------------------------------------------------|-----------------------------------------|-----------------|
| Gateway                    | Edge services gateway provi<br>Load Balancing.                                                  | ides common gateway services suc                       | h as DHCP, Firewall, VPN, NAT           | r, Routing and  |
| 1 Basic Details            | Name                                                                                            | TOPO1-ESG                                              | 83                                      |                 |
| 2 Settings                 | Host Name                                                                                       |                                                        |                                         |                 |
| 3 Deployment Configuration | Tenant                                                                                          |                                                        |                                         |                 |
| 4 Interface                | Description                                                                                     |                                                        |                                         |                 |
| 5 Default Gateway          | Select Deployment Options                                                                       |                                                        |                                         |                 |
| 6 Firewall Default Policy  | <ul> <li>Deploy Edge Appliance V<br/>Select this option to create a ne<br/>NSX Edge.</li> </ul> | <b>'M</b><br>w NSX Edge in deployed mode. Appliance ar | nd interface configuration is mandatory | y to deploy the |
| 7 Review                   | High Availability<br>Enable this option for enabling a                                          | and configuring High Availability.                     |                                         |                 |
|                            |                                                                                                 |                                                        | CANCEL                                  | FINISH          |

VMware NSX for vSphere (NSX-V) and F5 BIG-IP

3. Under Settings, select the slider to **enable** SSH access and provide a username and password for the Edge Services Gateway. Click Next. Enabling SSH is for troubleshooting and tcpdump capabilities, if you do not want these features leave SSH disabled.

| New Edge Services          | Settings                                                                  |                                                 |                                 | ×                 |
|----------------------------|---------------------------------------------------------------------------|-------------------------------------------------|---------------------------------|-------------------|
| 1 Basic Details            | CLI credentials will be set on the f<br>only command line interface of th | Edge Appliance VM(s). These cro<br>e appliance. | edentials can be used to        | login to the read |
|                            | User Name *                                                               | admin                                           | <u>E</u>                        |                   |
| 2 Settings                 | Password *                                                                |                                                 | ۹                               | (i)               |
| 3 Deployment Configuration | Confirm Password *                                                        |                                                 | ۹                               |                   |
|                            | SSH access                                                                | Enabled 🔘                                       |                                 |                   |
| 4 Interface                | FIPS Mode                                                                 | Disabled                                        |                                 |                   |
| 5 Default Gateway          | Auto Rule Generation                                                      | Enabled                                         |                                 |                   |
| 6 Firewall Default Policy  | Edge control level logging                                                | Enable this option to automatically traffic.    | generate service rules to allow | flow of control   |
| 7 Review                   |                                                                           |                                                 |                                 |                   |
|                            |                                                                           |                                                 |                                 |                   |
|                            |                                                                           |                                                 |                                 |                   |
|                            |                                                                           |                                                 |                                 |                   |
|                            |                                                                           |                                                 |                                 |                   |
|                            |                                                                           |                                                 |                                 | _                 |
|                            |                                                                           | CA                                              | ANCEL BACK                      | FINISH            |

4. Under Configure deployment, select the Datacenter and Appliance Size appropriate for your deployment. Then click on the plus symbol (+) to Add Edge Appliance VM.

| New Edge Services<br>Gateway                               | Deployment Con                      | figuration              |                          | ×                        |
|------------------------------------------------------------|-------------------------------------|-------------------------|--------------------------|--------------------------|
| 1 Basic Details<br>2 Settings                              | Datacenter * Appliance Size *       | VCloud-VDC ~            | Quad Large               | X-I arge                 |
| 3 Deployment Configuration<br>4 Interface                  | ○ COMPACT ○ vCPUs 1 ○ Memory 512 MB | ⊕ vCPUs 2<br>Memory 1GB | © vCPUs 4<br>Memory 2 GB | ⇒ vCPUs 6<br>Memory 8 GB |
| 5 Default Gateway<br>6 Firewall Default Policy<br>7 Review | Edge Appliance VM *                 |                         |                          |                          |
|                                                            | Add Edge Ap;                        | -<br>Diance VM          | Nó récords               | to display               |
|                                                            |                                     |                         | CANCEL BACK              | NEXT FINISH              |

VMware NSX for vSphere (NSX-V) and F5 BIG-IP

 Selecting plus symbol will display the options in the screenshot below. Choose the appropriate Cluster/resource pool and datastore (for this example, the Cluster1-VDC and the QNAP-AllFlash datastore). The host and folder selection are optional. Click Add to complete. This will return you to the configure deployment screen shown in step 4 with the Edge Appliance VM filled out. Click Next to continue.

| Add Edge Appliance           | VM                         | $\times$ |
|------------------------------|----------------------------|----------|
| Specify placement parameters | for the Edge Appliance VM. |          |
| Datacenter *                 | vCloud-VDC                 |          |
| Cluster/Resource Pool *      | Cluster1-VDC               | ~        |
| Datastore *                  | QNAP-AllFlash              | ~        |
| Host                         |                            | ~        |
| Folder                       |                            | ~        |
| Resource Reservation         | System Managed 🗸 🛈         |          |
| CPU                          | 1000 MHz                   |          |
| Memory                       | 512 MB                     |          |
|                              |                            |          |
|                              | CANCEL                     | ADD      |

6. In the Configure interfaces dialog box, select the (+ Add) hyperlink to display the Add NSX Edge Interface dialog box.

| New Edge Services<br>Gateway | Configure Interfaces | erfaces<br>of this edge service | es gateway.       |             | ×            |
|------------------------------|----------------------|---------------------------------|-------------------|-------------|--------------|
| 1 Basic Details              | vNIC#                | Name                            | Туре              | IP Address  | Connected To |
| 2 Settings                   |                      |                                 |                   |             |              |
| 3 Deployment Configuration   |                      |                                 |                   |             |              |
| 4 Interface                  |                      |                                 |                   |             |              |
| 5 Default Gateway            |                      |                                 | No vocardo to dis | alau        |              |
| 6 Firewall Default Policy    |                      |                                 | No records to dis | ріау        |              |
| 7 Review                     |                      |                                 |                   |             |              |
|                              |                      |                                 |                   |             |              |
|                              |                      |                                 |                   |             |              |
|                              |                      |                                 |                   |             | 0 items      |
|                              |                      |                                 |                   |             |              |
|                              |                      |                                 |                   | CANCEL BACK | NEXT FINISH  |

VMware NSX for vSphere (NSX-V) and F5 BIG-IP

7. Provide a name and click the edit icon next to the "Connected To" field.

| ame *              | External            | <b>B</b>           |                      |          |
|--------------------|---------------------|--------------------|----------------------|----------|
| /pe                | 🔵 Internal 🧿 Uplink |                    |                      |          |
| onnected To *      |                     | 0 / 1              |                      |          |
| onnectivity Status | Disconnected 🕥      |                    |                      |          |
| onfigure Subnets   |                     |                    |                      |          |
| ADD DELETE         |                     |                    |                      | Q Search |
| Primary IP Address | Seco                | ndary IP Addresses | Subnet Prefix Length |          |

8. For the External network, click on the Distributed Virtual Port Group tab and then selecting the port group used for external access. Click OK.

CANCEL

| gica | al Switch | Standard Port Group | Distributed virtual Port Group |                                |       |             |
|------|-----------|---------------------|--------------------------------|--------------------------------|-------|-------------|
|      |           |                     |                                |                                | ् 176 |             |
|      | Name      |                     |                                | Туре                           |       |             |
| D    | 🙎 DVS-V   | LAN-176             |                                | Distributed Virtual Port Group |       |             |
|      |           |                     |                                |                                |       |             |
|      |           |                     |                                |                                |       |             |
|      |           |                     |                                |                                |       |             |
|      |           |                     |                                |                                |       |             |
|      |           |                     |                                |                                |       |             |
|      |           |                     |                                |                                |       |             |
|      |           |                     |                                |                                |       |             |
|      |           |                     |                                |                                |       |             |
|      |           |                     |                                |                                |       |             |
|      |           |                     |                                |                                | 1     | - 1 of 1 it |
|      |           |                     |                                |                                |       |             |

VMware NSX for vSphere (NSX-V) and F5 BIG-IP

9. Once the network is chosen, select the (+ Add) hyperlink under Configure Subnets to add the appropriate IP address and subnet configuration to the interface.

|                    | 0                  |                        |     |                      |          |  |
|--------------------|--------------------|------------------------|-----|----------------------|----------|--|
| lame *             | External           |                        | 8   |                      |          |  |
| уре                | 🔿 Internal 🧿 Uplir | ik                     |     |                      |          |  |
| onnected To *      | DVS-VLAN-176       |                        | 0 1 |                      |          |  |
| onnectivity Status | Connected 🔘        |                        |     |                      |          |  |
| onfigure Subnets   |                    |                        |     |                      |          |  |
| ADD DELETE         |                    |                        |     |                      | Q Search |  |
| Primary IP Address |                    | Secondary IP Addresses |     | Subnet Prefix Length |          |  |
|                    |                    |                        |     |                      |          |  |
|                    |                    |                        |     |                      |          |  |
|                    |                    |                        |     |                      |          |  |
|                    |                    |                        |     |                      |          |  |
|                    |                    |                        |     |                      |          |  |

10. In the Add Subnet dialog box, enter the appropriate IP address and Subnet prefix length, and click OK.

| NIC#               | 0                      | 8          |            |
|--------------------|------------------------|------------|------------|
| lame *             | External               | 03         |            |
| уре                | 🔿 Internal 🧕 Uplink    |            |            |
| onnected To *      | DVS-VLAN-176           | 0 1        |            |
| onnectivity Status | Connected 💽            |            |            |
| onfigure Subnets   |                        |            |            |
| ADD DELETE         |                        |            | Q Search   |
| Primary IP Address | Secondary IP Addresses | Subnet Pre | tix Length |
| 10.105.176.2       |                        | 24         |            |
|                    |                        |            |            |
|                    |                        |            |            |

| CANCEL | 0 |
|--------|---|
| CANCEL |   |

VMware NSX for vSphere (NSX-V) and F5 BIG-IP

11. This will bring you back to the Configure interfaces dialog box. For each of the three interfaces required for this deployment scenario, add and configure the appropriate subnets and switch type, according to the table below and look like the final picture below with your datacenter information.

| Network Name | Туре     | Network Type                   | IP Address      | Connected To |
|--------------|----------|--------------------------------|-----------------|--------------|
| External     | Uplink   | Distributed Virtual Port Group | 10.105.176.2/24 | DVS-VLAN-176 |
| TransitNet-1 | Uplink   | Distributed Virtual Port Group | 172.16.1.1/24   | DVS-VLAN-177 |
| TransitNet-2 | Internal | Logical Switch                 | 172.16.2.1/24   | Transit2-Net |

Table 3 NSX Edge network interfaces

### **Configure Interfaces**

Configure interfaces of this edge services gateway.

+ ADD DELETE

| 0 0      |              |          |                 |              |
|----------|--------------|----------|-----------------|--------------|
| <u> </u> | External     | Uplink   | 10.105.176.2/24 | DVS-VLAN-176 |
| 0 1      | TransitNet-1 | Uplink   | 172.16.1.1/24   | DVS-VLAN-177 |
| <u> </u> | TransitNet-2 | Internal | 172.16.2.1/24   | Transit2-Net |

12. Once the interface settings are completed, the next step is to configure the default gateway settings. The default gateway is our data center backbone router with the IP address of 10.105.176.1 on External vNIC that we configured under the interface settings. If asked, use the default MTU parameter unless the network is using an MTU of a different size, such as jumbo frames. (Configuring a non-standard MTU that is inconsistent can lead to unnecessary fragmentation of packets or black-holing of some traffic.) Click Next to continue.

| New Edge Services<br>Gateway                                                                             | Default Gateway                                                       |                                  |                  | ×      |
|----------------------------------------------------------------------------------------------------|-----------------------------------------------------------------------|----------------------------------|------------------|--------|
| <ol> <li>Basic Details</li> <li>Settings</li> <li>Deployment Configuration</li> <li>Interface</li> </ol> | Configure Default Gateway<br>VNIC *<br>Gateway IP *<br>Admin Distance | Enabled  External 10.105.176.1 1 | <b>B</b><br>(j)  | 13     |
| 5 Default Gateway                                                                                        |                                                                       |                                  |                  |        |
| 6 Firewall Default Policy                                                                                |                                                                       |                                  |                  |        |
| 7. Review                                                                                                |                                                                       |                                  |                  |        |
|                                                                                                    |                                                                       |                                  | CANCEL BACK NEXT | FINISH |

X

VMware NSX for vSphere (NSX-V) and F5 BIG-IP

13. HA settings can be left as default. Enable the "Firewall Default Policy" and check Allow for the Default Traffic Policy. (This is for validation testing; firewall can be set to Deny instead however firewall rules will be required on ESG to allow for traffic to flow to/from ESG/DLR and F5).

| New Edge Services<br>Gateway                                                                             | Firewall Default Policy                                      |                                                                           | × |
|----------------------------------------------------------------------------------------------------|--------------------------------------------------------------|---------------------------------------------------------------------------|---|
| <ol> <li>Basic Details</li> <li>Settings</li> <li>Deployment Configuration</li> <li>Interface</li> </ol> | Firewall Default Policy<br>Default Traffic Policy<br>Logging | Enabled C Enabled Enabled Enabled Enabled Enabled Enabled Enabled Enabled | ß |
| 5 Default Gateway<br>6 Firewall Default Policy                                                           |                                                              |                                                                           |   |
| 7 Review                                                                                                 |                                                              | CANCEL BACK NEXT                                                          |   |

VMware NSX for vSphere (NSX-V) and F5 BIG-IP

14. Review and click finish to complete the deployment of the NSX Edge.

| New Edge Services<br>Gateway | Review                    |               |            | ×            |
|------------------------------|---------------------------|---------------|------------|--------------|
|                              | ✓ Details                 |               |            | P            |
| 1 Basic Details              | Name                      | TOPO1-ESG     |            |              |
|                              | Tenant                    |               |            |              |
| 2 Settings                   | Size                      | Compact       |            |              |
|                              | НА                        | Disabled      |            |              |
| 3 Deployment Configuration   | Automatic rule generation | Enabled       |            |              |
| 4 Interface                  | ✓ Edge Appliance VMs      |               |            |              |
| 5 Default Gateway            |                           |               |            |              |
|                              | Cluster/Resource Pool     | Cluster1-VDC  |            |              |
| 6 Firewall Default Policy    | Host                      |               |            |              |
|                              | Datastore                 | QNAP-AllFlash |            |              |
| 7 Review                     | Folder                    |               |            |              |
|                              | CPU                       | 1000 MHz      |            |              |
|                              | Memory                    | 512 MB        |            |              |
|                              |                           |               |            |              |
|                              | ✓ Interfaces              |               | 1          |              |
|                              | WNIC# N                   | ame Type      | ID Addrose | Connected To |
|                              |                           |               | CANCEL     | BACK         |

15. If the Firewall was set to Deny (Currently can only be configured via vSphere Flex [FLASH] client) To configure firewall rules Home → Network and Security → NSX Edges → Double Click on Edge (Topo1ESG) → Firewall Tab.

Adding Rules Click the (+) button and add appropriate firewall rules to allow Transits (Transit-1 and Transit-2) to communicate and the Networks for the F5 to access (Web Servers 10.0.1.11 & 10.0.1.12 in this use case).

| Topo1E     | 🗄 Topo1ESG 🛛 🗙 💋 🎭 🛜 🗌 🛛 🥘 Actions 👻 |                  |                         |                  |                   |         |        |        |  |
|------------|--------------------------------------|------------------|-------------------------|------------------|-------------------|---------|--------|--------|--|
| Summary    | Monitor Manage                       |                  |                         |                  |                   |         |        |        |  |
| Settings   | Firewall DHCP DNS NAT R              | outing Load Bala | ncer VPN SSL VPN-Plus ( | Grouping Objects | Advanced Services |         |        |        |  |
| Firewall   | Status: Started O Stop               |                  |                         |                  |                   |         |        |        |  |
| 🕈 📋 🗴      | t ≣t ≣↓ Hide Generated rules H       | ide Pre rules    |                         |                  |                   |         | Search |        |  |
| No.        | Name                                 | Туре             | Source                  | Destination      |                   | Service |        | Action |  |
| € 1        | firewall                             | Internal         | 🕦 vse                   | any              |                   | any     |        | Accept |  |
| <b>②</b> 2 | F5 Access                            | User             | 172.16.1.2              | any              |                   | any     |        | Accept |  |
| <b>©</b> 3 | WebServer-to-F5-App-VIP              | User             | 3 10.0.1.11-10.0.1.12   | 172.1            | 6.1.5             | any     |        | Accept |  |
| ❷ 4        | Default Rule                         | Default          | any                     | any              |                   | any     |        | Deny   |  |
|            |                                      |                  |                         |                  |                   |         |        |        |  |

VMware NSX for vSphere (NSX-V) and F5 BIG-IP

### Create and Deploy DLR

Within VMWare NSX, the Distributed Logical Router (DLR) provides an optimized way of handling east-west traffic within the data center. East-west traffic consists of communication between virtual machines or other resources on different subnets within a data center. As east-west traffic demand increases within the data center, the distributed architecture allows for optimized routing between VXLAN segments.

(Note that DLR and LDR-Logical (Distributed) Router-are used synonymously by VMware.)

 In the vSphere Client console, begin by navigating to Networking & Security in the "Menu" selection. Under Networking and Security, choose NSX Edges and then click (+ Add) hyperlink → Click on "Distributed Logical Router".

| vm vSphere Client Menu v                                                                         | Q Search in all environments                                                        |
|--------------------------------------------------------------------------------------------------|-------------------------------------------------------------------------------------|
| Networking and Security<br>State Dashboard<br>State Installation and Upgrade<br>Dogical Switches | NSX Edges<br>NSX Manager: 🎇 192.168.2.40   St                                       |
| NSX Edges                                                                                        | Total Edges: 3                                                                      |
| Security     Service Composer     Firewall     Firewall Settings     Application Rule Manager    | + ADD V III DELETE @ ACTIONS<br>Edge Services Gateway<br>Distributed Logical Router |

VMware NSX for vSphere (NSX-V) and F5 BIG-IP

2. Provide a name for the device, then click next.

| New Distributed<br>Logical Router | Basic Details                                                                |                                         |               | $\times$ |
|-----------------------------------|------------------------------------------------------------------------------|-----------------------------------------|---------------|----------|
|                                   | Distributed logical router pro                                               | ovides Distributed Routing and Bridging | capabilities. |          |
| 1 Basic Details                   | Name                                                                         | Topo1DLR                                | Ē             |          |
| 2 Settings                        | Host Name                                                                    | <u> </u>                                |               |          |
| 2 Obtango                         | Tenant                                                                       |                                         |               |          |
| 3 Deployment Configuration        | Description                                                                  |                                         |               |          |
| 4 Interface                       |                                                                              |                                         |               |          |
| 5 Default Gateway                 | Select Deployment Options                                                    |                                         |               |          |
| 6 Review                          | <ul> <li>Deploy Control VMs</li> <li>Deploys Edge Appliance VM to</li> </ul> | support Firewall and Dynamic routing.   |               |          |
|                                   | High Availability<br>Enable this option for enabling                         | and configuring High Availability.      |               |          |
|                                   | HA Logging                                                                   | Disabled                                |               |          |
|                                   | Log Level                                                                    | Info 🗸                                  |               |          |
|                                   |                                                                              |                                         |               |          |
|                                   |                                                                              |                                         |               |          |
|                                   |                                                                              |                                         |               |          |
|                                   |                                                                              |                                         | CANCEL NEXT F |          |
|                                   |                                                                              |                                         |               |          |

 Under Settings, select the slider to enable SSH access and provide a username and password for the Edge Services Gateway. Click Next. Enabling SSH is for troubleshooting and tcpdump capabilities, if you do not want these features leave SSH disabled.

| New Distributed            | Settings                                                                    |                                        |                       |                    | ×          |
|----------------------------|-----------------------------------------------------------------------------|----------------------------------------|-----------------------|--------------------|------------|
| 1 Basic Details            | CLI credentials will be set on the Ed<br>only command line interface of the | Ige Appliance VM(s). The<br>appliance. | se credentials can be | e used to login to | o the read |
| 2 Settings                 | Deenvarie *                                                                 |                                        |                       |                    |            |
| 3 Deployment Configuration | Confirm Password *                                                          |                                        |                       | (a)<br>(b)         |            |
| 4 Interface                | SSH access                                                                  | Enabled                                |                       |                    |            |
| 5 Default Gateway          | FIPS Mode                                                                   | Disabled                               |                       |                    |            |
| 6 Review                   | Edge control level logging                                                  | Info v                                 |                       |                    |            |
|                            |                                                                             |                                        |                       |                    |            |
|                            |                                                                             |                                        |                       |                    |            |
|                            |                                                                             |                                        |                       |                    |            |
|                            |                                                                             |                                        |                       |                    |            |
|                            |                                                                             |                                        |                       |                    | FINISH     |
|                            |                                                                             |                                        |                       |                    | 1 MISH     |

Memory

VMware NSX for vSphere (NSX-V) and F5 BIG-IP

4. Under Configure deployment, select the Datacenter and Appliance Size appropriate for your deployment. Then click on the plus symbol (+) to Add Edge Appliance VM.

| New Distributed<br>Logical Router | Deployment Co                                                                                     | nfiguration                                      |                      |                   |                   | ×           |
|-----------------------------------|---------------------------------------------------------------------------------------------------|--------------------------------------------------|----------------------|-------------------|-------------------|-------------|
| 1. Paris Patrila                  | Datacenter *                                                                                      | vCloud-VDC ~                                     |                      |                   |                   |             |
| 1 Basic Details                   | Control VM(s) *                                                                                   |                                                  |                      |                   |                   |             |
| 2 Settings                        |                                                                                                   |                                                  |                      |                   |                   |             |
| 3 Deployment Configuration        |                                                                                                   |                                                  |                      |                   |                   |             |
| 4 Interface                       | -                                                                                                 | -                                                | No                   | records to c      | display           |             |
| 5 Default Gateway                 | Add Edge A                                                                                        | ppliance VM                                      |                      |                   |                   |             |
| 6 Review                          |                                                                                                   |                                                  |                      |                   |                   |             |
|                                   | Management/ HA Interfa<br>This is a mandatory special-pu<br>the Logical Router.<br>Connected To * | ace<br>rpose interface that requires network cor | nnectivity and is co | nfigured separate | ely from other in | terfaces in |
|                                   | IP Address                                                                                        | E.g. 10.121.30.4/24                              |                      |                   |                   |             |
|                                   |                                                                                                   |                                                  | CANCEL               | ВАСК              |                   |             |

 Selecting plus symbol will display the options in the screenshot below. Choose the appropriate Cluster/resource pool and datastore (for this example, the Cluster1-VDC and the QNAP-AllFlash datastore). The host and folder selection are optional. Click Add to complete.

| Add Edge Appliance VM            |                                       |   |  |  |  |
|----------------------------------|---------------------------------------|---|--|--|--|
| Specify placement parameters for | or the Edge Appliance VM.             |   |  |  |  |
| Datacenter *                     | vCloud-VDC                            |   |  |  |  |
| Cluster/Resource Pool *          | Cluster1-VDC                          | ~ |  |  |  |
| Datastore *                      | QNAP-AllFlash                         | ~ |  |  |  |
| Host                             |                                       | ~ |  |  |  |
| Folder                           |                                       | ~ |  |  |  |
| Resource Reservation             | System Managed $ \smallsetminus $ (1) |   |  |  |  |
| CPU                              | 1000 MHz                              |   |  |  |  |

512 MB

| CANCEL | ADD |
|--------|-----|
|--------|-----|

VMware NSX for vSphere (NSX-V) and F5 BIG-IP

6. Click the Edit icon in the "Connected To" section of the Management/HA Interface.

| New Distributed<br>Logical Router | Deployment Conf                                                                                        | figuration                                   | ×                                                                                                    |
|-----------------------------------|----------------------------------------------------------------------------------------------------|----------------------------------------------|----------------------------------------------------------------------------------------------------|
| 1 Basic Details                   | Datacenter *<br>Control VM(s) *                                                                        | vCloud-VDC ~                                 |                                                                                                    |
| 2 Settings                        |                                                                                                    | @ ~                                          |                                                                                                    |
| 3 Deployment Configuration        | Cluster/Resource Pool                                                                                  | Cluster1-VDC                                 |                                                                                                    |
| 4 Interface                       | Host<br>Datastore                                                                                      | <br>QNAP-AllFlash                            | +                                                                                                    |
| 5 Default Gateway                 | Folder<br>CPU                                                                                          | <br>1000 MHz                                 | Add Edge Appliance VM                                                                                  |
| 6 Review                          | Memory                                                                                                 | 512 MB                                       |                                                                                                    |
|                                   | Management/ HA Interface<br>This is a mandatory special-purpo<br>the Logical Router.<br>Connected To * | e<br>esse interface that requires network co | onnectivity and is configured separately from other interfaces in $\textcircled{0}$ $\swarrow$ $\fbox$ |
|                                   | IP Address                                                                                             | E.g. 10.121.30.4/24                          |                                                                                                    |
|                                   |                                                                                                    |                                              | CANCEL BACK NEXT FINISH                                                                                |

7. Select an appropriate Management Network (Distributed Virtual Port Group) to manage the DLR then Click OK.

|                         | Q Search                       |  |
|-------------------------|--------------------------------|--|
| Name                    | Туре                           |  |
| ESX-Management-Tagged   | Distributed Virtual Port Group |  |
| 🚨 ESX-Storage           | Distributed Virtual Port Group |  |
| A DVS-VLAN-080          | Distributed Virtual Port Group |  |
| A DVS-VLAN-102          | Distributed Virtual Port Group |  |
| 🚨 ESX-Trunk-Prom        | Distributed Virtual Port Group |  |
| 🙎 ESX-NSX               | Distributed Virtual Port Group |  |
| A DVS-VLAN-176          | Distributed Virtual Port Group |  |
| ESX-Management-Untagged | Distributed Virtual Port Group |  |
| SX-Trunk                | Distributed Virtual Port Group |  |

| CANCEL | ок |
|--------|----|
|--------|----|

VMware NSX for vSphere (NSX-V) and F5 BIG-IP

8. Fill out the IP/Subnet Field for the Management IP of the DLR then Click Next.

| New Distributed<br>Logical Router | Deployment Conf                                                                                                    | iguration                                                                       |                        | ×                                                          |  |  |
|-----------------------------------|----------------------------------------------------------------------------------------------------|---------------------------------------------------------------------------------|------------------------|------------------------------------------------------------|--|--|
| 1 Basic Details                   | Datacenter * Control VM(s) *                                                                                         | vCloud-VDC ~                                                                    |                        |                                                            |  |  |
| 2 Settings                        | @ ~                                                                                                    |                                                                                 |                        |                                                            |  |  |
| 3 Deployment Configuration        | Cluster/Resource Pool                                                                                                | Cluster1-VDC                                                                    |                        |                                                            |  |  |
| 4 Interface                       | Host<br>Datastore                                                                                                    | <br>QNAP-AllFlash                                                               |                        | +                                                          |  |  |
| 5 Default Gateway                 | Folder<br>CPU                                                                                                    | Add                                                                             |                        | d Edge Appliance VM                                        |  |  |
| 6 Review                          | Memory                                                                                                    | 512 MB                                                                          |                        |                                                            |  |  |
|                                   | Management/ HA Interface<br>This is a mandatory special-purpo<br>the Logical Router.<br>Connected To *<br>IP Address | e<br>use interface that requires network o<br>DVS-VLAN-102<br>192.168.14.128/24 | onnectivity and is cor | nfigured separately from other interfaces in<br><i>论</i> 亚 |  |  |
|                                   |                                                                                                    |                                                                                 | CANCEL                 | BACK                                                       |  |  |

9. In the Configure interfaces dialog box, select the (+ Add) hyperlink to display the Add NSX DLR Interface dialog box.

| New Distributed<br>Logical Router | Configure Inter<br>Configure interfaces o | faces<br>f this distributed logical ro<br>ii DELETE | uter.             |              | ×       |
|-----------------------------------|-------------------------------------------|-----------------------------------------------------|-------------------|--------------|---------|
| 1 Basic Details                   | Name                                      | Туре                                                | IP Address        | Connected To |         |
| 2 Settings                        |                                           |                                                     |                   |              |         |
| 3 Deployment Configuration        |                                           |                                                     |                   |              |         |
| 4 Interface                       |                                           |                                                     |                   |              |         |
| 5 Default Gateway                 |                                           | No                                                  | coords to display |              |         |
| 6 Review                          |                                           | NO I                                                | ecords to display |              |         |
|                                   |                                           |                                                     |                   |              |         |
|                                   |                                           |                                                     |                   |              |         |
|                                   |                                           |                                                     |                   |              |         |
|                                   |                                           |                                                     |                   |              | 0 items |
|                                   |                                           |                                                     |                   |              |         |
|                                   |                                           |                                                     | CANCEL            | BACK         |         |

VMware NSX for vSphere (NSX-V) and F5 BIG-IP

10. Provide a name and click the edit icon next to the "Connected To" field

| <b>く</b> Back Configure Interfa   | aces                |                      | >         |
|-----------------------------------|---------------------|----------------------|-----------|
| Name *                            | TransitNet-2        | <b>B</b>             |           |
| Туре                              | 🔿 Internal 💿 Uplink |                      |           |
| Connected To *                    |                     | 0 / 1                |           |
| Connectivity Status               | Disconnected        |                      |           |
| Configure Subnets<br>+ ADD DELETE |                     |                      | Q Search  |
| Primary IP Address                |                     | Subnet Prefix Length |           |
|                                   |                     |                      |           |
|                                   |                     |                      |           |
|                                   |                     |                      |           |
|                                   |                     |                      |           |
|                                   |                     |                      | 0 items   |
| MTU                               | 1500                |                      |           |
|                                   |                     |                      |           |
|                                   |                     |                      |           |
|                                   |                     |                      | CANCEL OK |

11. For the TransitNet-2 network, click on the Logical Switch tab and then selecting the TransitNet-2 Logical Switch. Click OK.

|   |                                                               | Q Search       |          |
|---|---------------------------------------------------------------|----------------|----------|
|   | Name                                                          | Туре           |          |
| ) | dvs.VCDVSBD-VCD-Internal-e2239cd6-3dd6-4ed2-a024-98c4c80e55d8 | Logical Switch |          |
| ) | Se AppTier                                                    | Logical Switch |          |
| ) | Se DBTier                                                     | Logical Switch |          |
| ) | 🌺 Transiti-Net                                                | Logical Switch |          |
| ) | 🌦 Transit2-Net                                                | Logical Switch |          |
| ) | Se WebTier                                                    | Logical Switch |          |
|   |                                                               |                |          |
|   |                                                               |                |          |
|   |                                                               |                |          |
|   |                                                               | 1-6-           | of 6 ite |

VMware NSX for vSphere (NSX-V) and F5 BIG-IP

12. Once the network is chosen, select the (+ Add) hyperlink under Configure subnets to add the appropriate IP address and subnet configuration to the interface.

| <b>K</b> Back Configure Interface | s                   |                      | ×                   |
|-----------------------------------|---------------------|----------------------|---------------------|
| Name *                            | TransitNet-2        | <u>B</u>             |                     |
| Туре                              | 🔵 Internal 💿 Uplink |                      |                     |
| Connected To *                    | Transit2-Net        | Ø 🔟                  |                     |
| Connectivity Status               | Connected 🔵         |                      |                     |
| Configure Subnets<br>+ ADD DELETE |                     |                      | Q <sub>Search</sub> |
| Primary IP Address                |                     | Subnet Prefix Length |                     |
|                                   |                     |                      |                     |
|                                   |                     |                      |                     |
|                                   |                     |                      |                     |
|                                   |                     |                      |                     |
|                                   |                     |                      | 0 items             |
| MTU                               | 1500                |                      |                     |
|                                   |                     |                      |                     |
|                                   |                     |                      |                     |
|                                   |                     |                      | CANCEL              |

13. In the Add Subnet dialog box, enter the appropriate IP address and Subnet prefix length, and click OK.

| K Back Configure Interf | aces                |                      |          |
|-------------------------|---------------------|----------------------|----------|
| Name *                  | TransitNet-2        | 8                    |          |
| Туре                    | 🔵 Internal 💿 Uplink |                      |          |
| Connected To *          | Transit2-Net        | Ø 🔟                  |          |
| Connectivity Status     | Connected 💽         |                      |          |
| Configure Subnets       |                     |                      | 0        |
| + ADD TO DELETE         |                     |                      | C Search |
| Primary IP Address      |                     | Subnet Prefix Length |          |
| 172.16.2.2              |                     | 24                   |          |
|                         |                     |                      |          |
|                         |                     |                      |          |
|                         |                     |                      |          |
|                         |                     |                      | 1 items  |
| ИTU                     | 1500                |                      |          |

CANCEL

VMware NSX for vSphere (NSX-V) and F5 BIG-IP

14. This will bring you back to the Configure interfaces dialog box. For each of the four interfaces required for this deployment scenario, add and configure the appropriate subnets and switch type, according to the table below and look like the final picture below with your datacenter information.

| Network Name    | Туре     | Network Type   | IP Address      | Connected To |
|-----------------|----------|----------------|-----------------|--------------|
| TransitNet-2    | Uplink   | Logical Switch | 10.105.176.2/24 | Transit2-Net |
| WebTier         | Internal | Logical Switch | 10.0.1.1/24     | WebTier      |
| AppTier         | Internal | Logical Switch | 10.0.2.1/24     | AppTier      |
| DBTier Internal |          | Logical Switch | 10.0.3.1/24     | DBTier       |

Table 4 NSX distributed logical router network interfaces

### Configure Interfaces

Configure interfaces of this distributed logical router.

+ ADD 🖉 EDIT 🔟 DELETE

|            | Name         | Туре     | IP Address    | Connected To |
|------------|--------------|----------|---------------|--------------|
| 0          | TransitNet-2 | Uplink   | 172.16.2.2/24 | Transit2-Net |
| $\bigcirc$ | WebTier      | Internal | 10.0.1.1/24   | WebTier      |
| 0          | AppTier      | Internal | 10.0.2.1/24   | AppTier      |
| 0          | DBTier       | Internal | 10.0.3.1/24   | DBTier       |

 $\times$ 

VMware NSX for vSphere (NSX-V) and F5 BIG-IP

15. Once the interface settings are completed, the next step is to configure the default gateway settings. The default gateway for the DLR is the data center core router that we configured in the previous section across the transit segment TransitNet-2.

For the vNIC select TransitNet-2 and provide the Gateway IP address of the NSX Edge. In this example, its 172.16.2.1 and (Admin Distance is Default at 1). Click Next to proceed.

| New Distributed<br>Logical Router                                                                        | Default Gateway                                                       |                                                 |                | $\times$ |
|----------------------------------------------------------------------------------------------------|-----------------------------------------------------------------------|-------------------------------------------------|----------------|----------|
| <ol> <li>Basic Details</li> <li>Settings</li> <li>Deployment Configuration</li> <li>Interface</li> </ol> | Configure Default Gateway<br>vNIC *<br>Gateway IP *<br>Admin Distance | Enabled  TransitNet-2 TransitNet-2 T72.16.2.1 1 | - <b>0</b><br> |          |
| 5 Default Gateway                                                                                        |                                                                       |                                                 |                |          |
| 6 Review                                                                                                 |                                                                       | CANCEL                                          | BACK NEXT FINI |          |

16. Review and click finish to complete the deployment of the NSX Distributed Logical Router.

| New Distributed<br>Logical Router | Review                                                                                 |                                                             |             |        |  |  |
|-----------------------------------|----------------------------------------------------------------------------------------|-------------------------------------------------------------|-------------|--------|--|--|
|                                   | ✓ Details                                                                              |                                                             |             |        |  |  |
| 1 Basic Details                   | Name                                                                                   | Topo1DLR                                                    |             |        |  |  |
| 2 Settings                        | HA                                                                                     | Disabled                                                    |             |        |  |  |
| 3 Deployment Configuration        | <ul> <li>Management/ HA Interface</li> <li>Connected To</li> <li>ID Address</li> </ul> | DVS-VLAN-102                                                |             |        |  |  |
| 4 Interface                       | <ul> <li>Control VMs</li> </ul>                                                        |                                                             |             |        |  |  |
| 5 Default Gateway                 |                                                                                        |                                                             |             |        |  |  |
| 6 Review                          | Cluster/Resource Pool<br>Host<br>Datastore<br>Folder<br>CPU<br>Memory                  | Cluster1-VDC<br><br>QNAP-AllFlash<br><br>1000 MHz<br>512 MB |             |        |  |  |
|                                   | ✓ Interfaces                                                                           |                                                             | CANCEL BACK | FINISH |  |  |

VMware NSX for vSphere (NSX-V) and F5 BIG-IP

17. After the Creation of the DLR and the logical switches within vSphere, attach the Virtual Machines for each tier to their logical switches for network traffic. (This is an example of one of our AppTier VM's attached to the AppTier Logical Switch.

|                       |                        |           | app-01 - Edit Settings     |                                               |                                 |           |  |  |  |
|-----------------------|------------------------|-----------|----------------------------|-----------------------------------------------|---------------------------------|-----------|--|--|--|
|                       |                        |           | Virtual Hardware VM C      | Options SDRS Rules                            | vApp Options                    |           |  |  |  |
|                       |                        |           | F 🔲 CPU                    | 1                                             | • 0                             |           |  |  |  |
|                       |                        |           | Memory                     | 2048                                          | ▼ MB ▼                          |           |  |  |  |
|                       |                        |           | ▶ 🛄 Hard disk 1            | 16                                            | GB V                            |           |  |  |  |
|                       |                        |           | ► G SCSI controller 0      | VMware Paravirtual                            |                                 |           |  |  |  |
|                       |                        |           | Network adapter 1          | vxw-dvs-32-virtualwire                        | e-20-sid-5002-A 👻 🗹 Connec      | ed        |  |  |  |
|                       |                        |           | ▶                          | vxw-dvs-32-virtualwire                        | -20-sid-5002-AppTier (vCloud-D) | /S)       |  |  |  |
|                       |                        | N. 149241 | Floppy drive 1             | vCloud-DVS                                    |                                 |           |  |  |  |
| ↓ Cluster3-Compι<br>□ | Actions - app-01       |           | Video card                 | Show more networks.<br>Specify custom setting | us 👻                            |           |  |  |  |
| SJC-DD-esx-U          | Power                  | - 1       | VMCI dovico                |                                               |                                 |           |  |  |  |
| Multi-Tier-To         | Guest OS               | •         | Other Devices              |                                               |                                 |           |  |  |  |
| Multi-Tier-To         | Snapshots              | •         | Uner Devices               |                                               | - 196-996 - 1 1                 |           |  |  |  |
| Multi-Tier-To         | Open Console           |           | ▶ Opgrade                  | Schedule VIVI Comp                            | Datibility Upgrade              |           |  |  |  |
| - SR Multi-Tier-To    | Migrate                |           |                            |                                               |                                 |           |  |  |  |
| app-01                | Clone                  | •         |                            |                                               |                                 |           |  |  |  |
| app-02                | Template               | •         |                            |                                               |                                 |           |  |  |  |
| db-01                 | Fault Tolerance        | •         |                            |                                               |                                 |           |  |  |  |
| web-01                | VM Policies            | •         |                            |                                               |                                 |           |  |  |  |
| web-02                | Compatibility          |           |                            |                                               |                                 |           |  |  |  |
| 🔂 photon-mast         | Compatibility          |           |                            |                                               |                                 |           |  |  |  |
| RHCOS_tem             | Export System Logs     |           | New device:                | Selec                                         | t Add                           |           |  |  |  |
| 🕨 🗊 Cluster4-Compt    | Edit Resource Settings |           | 0 17 17 FOX 0.0            |                                               |                                 |           |  |  |  |
| 🕨 🛛 ClusterX-Rebuil   | Edit Settings          |           | Compatibility: ESXI 6.0 an | d later (VIVI version 11)                     |                                 | OK Cancel |  |  |  |

### NSX Edge Static Routing Configuration

For this deployment scenario, static routing is configured to allow the NSX Edge to forward packets into the different tiered networks via the DLR. The default gateway configuration on both the NSX Edge and the DLR ensures packets find their way out to external networks.

This configuration is also required to ensure that traffic coming from the external networks finds its way in.

 In the vSphere Client console, begin by navigating to Networking & Security in the "Menu" selection under Networking and Security, choose NSX Edges and then Double-click on the NSX Edge you configured in the first section. (In our use case this was named Topo1ESG).

Currently this must be done in the vSphere Web Client (FLEX) [Flash Based] as the functionality hasn't been ported to the HTML5 Client.

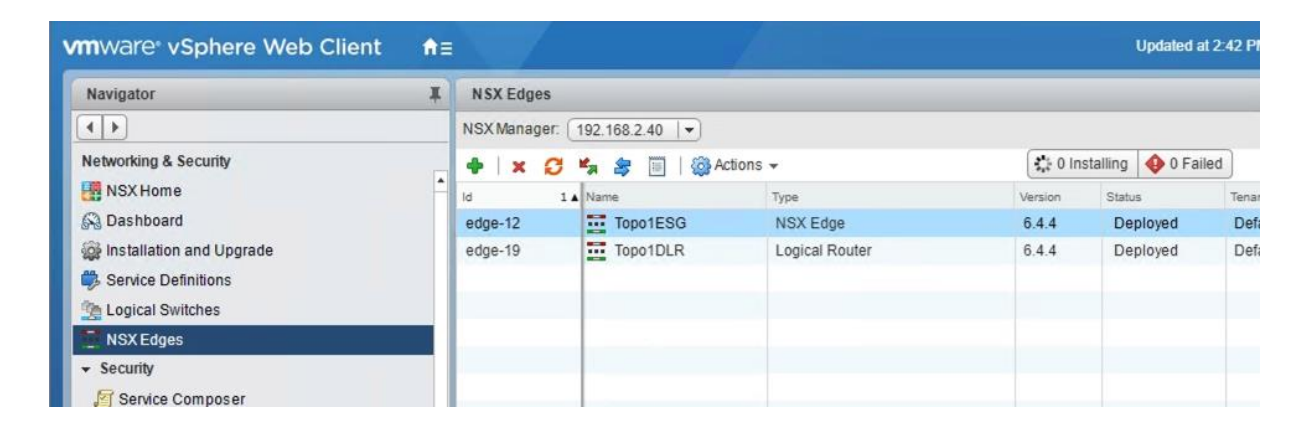

 In the NSX Edge select the Manage Tab and the Routing sub-tab, then select Static Routes from the menus. Click on the (+) plus symbol to add a Static Route.

| mware <sup>,</sup> vSphere Web Client |                |                             |         |      |         |               |     |              | Updated at 2     | 42 PM 💍    | Launch   |
|---------------------------------------|----------------|-----------------------------|---------|------|---------|---------------|-----|--------------|------------------|------------|----------|
| Navigator                             | Topo1E         | SG 🗙                        | 0 %     | 3 🗆  | C Act   | ions 👻        |     |              |                  |            |          |
| • •                                   | Summary        | Monitor                     | Manage  |      |         |               |     |              |                  |            |          |
| Topo1ESG                              | Settings       | Firewall C                  | HCP DNS | NAT  | Routing | Load Balancer | VPN | SSL VPN-Plus | Grouping Objects | Advanced S | Services |
|                                       | 44<br>Global   | 4 Global Configuration      |         |      | ×       | Netw          | ork |              | Next Hon         | Inter      | face     |
|                                       | Static R       | Static Routes               |         | ()pe |         |               |     |              |                  |            |          |
|                                       | BGP<br>Route F | BGP<br>Route Redistribution |         |      |         |               |     |              |                  |            |          |
|                                       | Multica        | st                          |         |      |         |               |     |              |                  |            |          |

VMware NSX for vSphere (NSX-V) and F5 BIG-IP

 Provide an internal summary route that points the NSX Edge to the Transit2-Net IP Address of the DLR interface. In this case, a summary of 10.0.0/16 is pointed internally to the DLR IP address of 172.16.2.2. Click OK.

| Edit Static Route               |                                                                                                    | ?  |
|---------------------------------|----------------------------------------------------------------------------------------------------|----|
| Network:                        | <ul> <li>10.0.0/16</li> <li>Network should be entered in CIDR format<br/>e.g. 192,169,1.0/24</li> </ul> |    |
| Next Hop:                       | * 172.16.2.2                                                                                            |    |
| Interface:                      | Transit2-Net 🔹 🕤                                                                                        |    |
| Admin Distance:<br>Description: | 1                                                                                                    |    |
|                                 |                                                                                                    |    |
|                                 | OK Cance                                                                                                | D, |

4. Click Publish Changes to push the updated routing information to the NSX Edge.

| 🗄 Topo1ESG 🗙 😅 🐾                  | 😂 🔲 🔞 Act                    | tions 👻                                    |                              |                        |                        |                              |         |
|-----------------------------------|------------------------------|--------------------------------------------|------------------------------|------------------------|------------------------|------------------------------|---------|
| Summary Monitor Manage            |                              |                                            |                              |                        |                        |                              |         |
| Settings Firewall DHCP D          | NS NAT Routing               | Load Balancer VP                           | N SSL VPN-Plus               | Grouping Objects       | Advanced Services      |                              |         |
| Global Configuration              | Changes to th<br>Publish Cha | e Static Routing confi<br>anges Revert Cha | guration will take e<br>nges | ffect only after being | published. Please clic | k on "Publish Changes" to pu | ıblish. |
| OSPF                              | + / ×                        |                                            |                              |                        |                        |                              | Q F     |
| BGP                               | Туре                         | Network                                    |                              | Next Hop               | Interface              | Admin Distance               | Desc    |
| Route Redistribution<br>Multicast | user                         | 10.0.0.0                                   | /16                          | 172.16.2.2             | Transit2-Net           | 1                            |         |

VMware NSX for vSphere (NSX-V) and F5 BIG-IP

### **BIG-IP** Configuration

The validation of this topology is currently configured on a single device. The base network configuration consists of configuring the VLANs and assigning them to an interface as well as creating the appropriate Self IP addresses for each of the network segments. For production deployments, F5 recommends that two BIG-IP devices be configured in an HA configuration.

### Prerequisites

- The BIG-IP is configured with a management IP address in the proper subnet on the management interface. In our specific use case this is VLAN 102.
- Licenses have been applied and activated.
- Appropriate provisioning of resources is complete.
- Base configuration of services DNS, NTP, SYSLOG, etc. are configured.
- BIG-IP Interface 1.1 or an available interface that is connected is wired to a physical or virtual switch (trunk) configured to support 802.1Q tagging of traffic. In our specific use case this is VLANs 176 and 177.

For info on how to perform these installation and basic setup steps, refer to http://support.f5.com and consult the appropriate implementation guide for your version and device.

VMware NSX for vSphere (NSX-V) and F5 BIG-IP

### **Create VLANs**

- 1. From the Main tab of the BIG-IP Configuration Utility navigation pane, expand Network and select VLANs.
- 2. In the upper right corner, click Create.

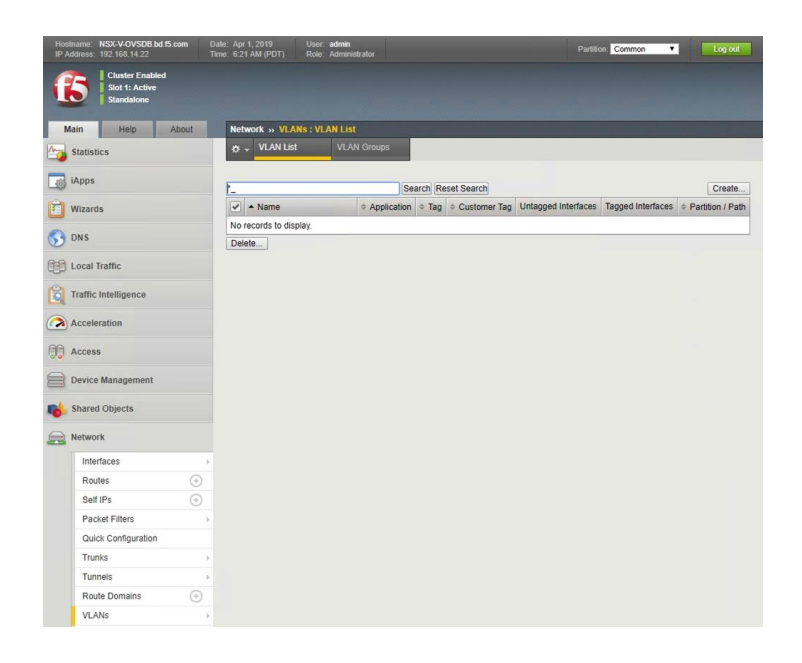

- 3. In the New VLAN menus.
  - a. Under General Properties, enter a unique name for the VLAN. In this example, we used External.
  - b. In the Tag field, enter the External VLAN ID in this example, our VLAN is 176.
  - c. Under Resources, for Interface, select 1.1 (or use interface that allows 802.1q tagging)
  - d. Select Tagged and then click the Add button below it.
  - e. Select Repeat to proceed with the creating of the transit network VLAN

| Network » VI ANS VI AN List | w New VI AN       |
|-----------------------------|-------------------|
|                             |                   |
| General Properties          |                   |
| Name                        | External          |
| Description                 |                   |
| Tag                         | 176               |
| Resources                   |                   |
|                             | Interface: 1.2 v  |
|                             | Tagging: Tagged 🗸 |
|                             | Add               |
| Interfaces                  | 1.1 (tagged)      |
|                             |                   |
|                             | 0                 |
|                             | Edit Delete       |
| Configuration: Basic 🗸      |                   |
| Source Check                |                   |
| MTU                         | 1500              |
| sFlow                       |                   |
| Polling Interval            | Default           |
| Sampling Rate               | Default           |
| Cancel Repeat Finished      |                   |
|                             |                   |

VMware NSX for vSphere (NSX-V) and F5 BIG-IP

- 4. In the New VLAN Menus
  - a. Under General Properties, enter a unique name for the VLAN. In this example, we used TransitNet1.
  - b. For the Tag, enter the TransitNet-1 VLAN ID in this example, our VLAN is 177.
  - c. Under Resources, select the Interface 1.1 (or use interface that allows 802.1q tagging)
  - d. Select Tagged and click the Add button below it.
  - e. Select Finished to complete the VLAN creation.

| General Properties   |                                                                            |
|----------------------|----------------------------------------------------------------------------|
| Name                 | TransitNet-1                                                               |
| Description          |                                                                            |
| Tag                  | 177                                                                        |
| Resources            |                                                                            |
| Interfaces           | Interface: 12 V<br>Tagging: Tagged V<br>Add<br>1.1 (tagged)<br>Edit Delete |
| Configuration: Basic | T                                                                          |
| Source Check         |                                                                            |
| MTU                  | 1500                                                                       |
| Flow                 |                                                                            |
| Polling Interval     | Default •                                                                  |
| Sampling Rate        | Default 🔻                                                                  |

VMware NSX for vSphere (NSX-V) and F5 BIG-IP

### **Configure Self IP Addresses**

Self IP addresses are logical interfaces that allow the BIG-IP to participate in the networks for which they are configured. They also are useful for functions such as SNAT to ensure symmetric traffic patterns.

- 1. On the Main tab of the BIG-IP navigation pane, click Network and then click Self IPs.
- 2. In the upper right corner of the screen, click the Create button.

| Hos<br>IP / | Iname NSX-V-OVSDB.bd.f5.com<br>Iddress 192.168.14.22 | Date Apr 1, 2019<br>Time 7:38 AM (PDT) | User <b>admin</b><br>Role Administrator |           |                 | Partition:   | Common 🔻      | Log out          |
|-------------|------------------------------------------------------|----------------------------------------|-----------------------------------------|-----------|-----------------|--------------|---------------|------------------|
| (           | Cluster Enabled<br>Slot 3: Active<br>Standalone      |                                        |                                         |           |                 |              |               |                  |
|             | Main Help About                                      | Network » Self                         | IPs                                     |           |                 |              |               |                  |
| <b>M</b>    | Statistics                                           | 🔅 🚽 Self IP Lis                        | t                                       |           |                 |              |               |                  |
|             | iApps                                                | *                                      |                                         | Search    |                 |              |               | Create           |
| Ê           | Wizards                                              | V Name                                 | ¢ Ap                                    | plication | a ♦ Netmask ♦ V | LAN / Tunnel | Traffic Group | Partition / Path |
| 53          | DNS                                                  | No records to disp                     | play.                                   |           |                 |              |               |                  |
| 60          | Local Traffic                                        |                                        |                                         |           |                 |              |               |                  |
| 8           | Traffic Intelligence                                 |                                        |                                         |           |                 |              |               |                  |
|             | Acceleration                                         |                                        |                                         |           |                 |              |               |                  |
| 00          | Access                                               |                                        |                                         |           |                 |              |               |                  |
|             | Device Management                                    |                                        |                                         |           |                 |              |               |                  |
| -           | Shared Objects                                       |                                        |                                         |           |                 |              |               |                  |
|             | Network                                              |                                        |                                         |           |                 |              |               |                  |
|             | Interfaces                                           | 2                                      |                                         |           |                 |              |               |                  |
|             | Routes 💿                                             |                                        |                                         |           |                 |              |               |                  |
|             | Self IPs 📀                                           |                                        |                                         |           |                 |              |               |                  |
|             | Fackel Fillers                                       | ·                                      |                                         |           |                 |              |               |                  |

### 3. In New Self IP Menus

- a. Type a unique name in the Name box. In this example, we used "External-Self-IP" (without double quotes).
- In the IP address box, provide the IP address for the External network, in our example, we used 10.105.176.10.
- c. Provide the appropriate subnet mask in the Netmask box. In this example, we used 255.255.255.0.
- d. For the VLAN/Tunnel, select External from the dropdown box.
- e. Use the default settings (Allow None) for Port Lockdown and Traffic Group.
- f. Click the Repeat button to continue

| onfiguration   |                                                                                                |
|----------------|------------------------------------------------------------------------------------------------|
| Name           | External-Self-IP                                                                               |
| IP Address     | 10.105.176.10                                                                                  |
| Netmask        | 255.255.255.0                                                                                  |
| VLAN / Tunnel  | External                                                                                       |
| Port Lockdown  | Allow None                                                                                     |
| Traffic Group  | Inherit traffic group from current partition / path<br>traffic-group-local-only (non-floating) |
| Service Policy | None 🔻                                                                                         |
- 4. In New Self IP Menus
  - a. Type a unique name in the Name box. In this example, we used "Transit-Self-IP" (without double quotes).
  - b. In the IP address box, provide the IP address for the External network, in our example, we used 172.16.1.2.
  - c. Provide the appropriate subnet mask in the Netmask box. In this example, we used 255.255.255.0.
  - d. For the VLAN/Tunnel, select TransitNet-1 from the dropdown box.
  - e. Use the default settings (Allow None) for Port Lockdown and Traffic Group.
  - f. Click the Finished to validate the completed self IP configurations.

| onfiguration   |                                                                                                    |
|----------------|----------------------------------------------------------------------------------------------------|
| Name           | Transit-Self-IP                                                                                    |
| IP Address     | 172.16.1.2                                                                                         |
| Netmask        | 255.255.255.0                                                                                      |
| VLAN / Tunnel  | TransitNet-1 •                                                                                     |
| Port Lockdown  | Allow None 🔻                                                                                       |
| Traffic Group  | □ Inherit traffic group from current partition / path<br>traffic-group-local-only (non-floating) ▼ |
| Service Policy | None                                                                                               |

| Net | work » Self IPs                  |             |               |               |               |                          |                 |
|-----|----------------------------------|-------------|---------------|---------------|---------------|--------------------------|-----------------|
| \$  | <ul> <li>Self IP List</li> </ul> |             |               |               |               |                          |                 |
|     |                                  |             | Coorch        |               |               |                          | Create          |
|     |                                  | 1           | Search        |               | 1             | 1                        | Cleate.         |
| •   | Name                             | Application | IP Address    | Netmask       | VLAN / Tunnel | Traffic Group            | Partition / Pat |
|     | External-Self-IP                 |             | 10.105.176.10 | 255.255.255.0 | External      | traffic-group-local-only | Common          |
|     | Trancit Colf ID                  |             | 172 16 1 2    | 255,255,255,0 | TransitNet-1  | traffic-group-local-only | Common          |

VMware NSX for vSphere (NSX-V) and F5 BIG-IP

## **Configure Static Routes**

To ensure the BIG-IP can properly forward requests to the application servers within the overlay network and also communicate with all external networks, static routing is used to provide two discreet paths for traffic. The External VLAN will be used for web tier application traffic VIPs; TransitNet-1 will be used for application tier VIPs as well as the source IP for SNAT traffic.

- 1. From the Main tab of the BIG-IP Configuration Utility navigation pane, expand Network and select Routes.
- 2. In the upper right corner of the screen, click the Ad button.

| Hostname NSX-V-OVSDB.bd.f5.com D<br>IP Address 192.168.14.22 Ti | ate Apr 1, 2019 Usi<br>ime 8:04 AM (PDT) Rol | er <b>admin</b><br>le Administrator |             |         |              | Partition: Com | mon 🔻    | Log out          |
|-----------------------------------------------------------------|----------------------------------------------|-------------------------------------|-------------|---------|--------------|----------------|----------|------------------|
| Cluster Enabled<br>Slot 3: Active<br>Standalone                 |                                              |                                     |             |         |              |                |          |                  |
| Main Help About                                                 | Network » Routes                             |                                     |             |         |              |                |          |                  |
| Statistics                                                      | 🚓 👻 Route List                               |                                     |             |         |              |                |          |                  |
| iApps                                                           |                                              |                                     |             |         |              |                |          | Add              |
| Wizards                                                         | 🖌 🗢 Name                                     | + Application                       | Destination | Netmask | Route Domain | Resource Type  | Resource | Partition / Path |
|                                                                 | No records to display.                       |                                     |             |         |              |                |          |                  |
| () DNS                                                          | Delete                                       |                                     |             |         |              |                |          |                  |
| Coral Traffic                                                   |                                              |                                     |             |         |              |                |          |                  |
| Traffic Intelligence                                            |                                              |                                     |             |         |              |                |          |                  |
| Acceleration                                                    |                                              |                                     |             |         |              |                |          |                  |
| Access                                                          |                                              |                                     |             |         |              |                |          |                  |
| Device Management                                               |                                              |                                     |             |         |              |                |          |                  |
| Nared Objects                                                   |                                              |                                     |             |         |              |                |          |                  |
| Retwork                                                         |                                              |                                     |             |         |              |                |          |                  |
| Interfaces >                                                    |                                              |                                     |             |         |              |                |          |                  |
| Routes 📀                                                        |                                              |                                     |             |         |              |                |          |                  |
| Self IPs (+)                                                    |                                              |                                     |             |         |              |                |          |                  |

- 3. In the New Route menus
  - a. For the Name, use the keyword default.
  - b. The default route for both Destination and Netmask is 0.0.0.0.
  - c. The Gateway Address is the address of the core router, in our example the core router's IP address is 10.105.176.1
  - d. Click Repeat to complete and add the second router

| roperties       |               |
|-----------------|---------------|
| Name            | default       |
| Description     |               |
| Destination     | 0.0.0.0       |
| Netmask         | 0.0.0.0       |
| Resource        | Use Gateway 🔻 |
| Gateway Address | IP Address    |
| мти             |               |

VMware NSX for vSphere (NSX-V) and F5 BIG-IP

- 4. In the New Route menus
  - a. For the Name, in our example we used ServerRoutes.
  - b. The Destination is 10.0.0.0.
  - c. The Netmask is 255.255.0.0.
  - d. The Gateway Address is the address of the core router, in our example the core router's IP address is 172.16.1.1
  - e. Click the Finished to validate the created Static Routes.

| roperties       |                         |
|-----------------|-------------------------|
| Name            | ServerRoutes            |
| Description     |                         |
| Destination     | 10.0.0.0                |
| Netmask         | 255.255.0.0             |
| Resource        | Use Gateway ▼           |
| Gateway Address | IP Address • 172.16.1.1 |
| мти             |                         |

| * | <ul> <li>Route List</li> </ul> |             |              |             | _                              |               |              |        |
|---|--------------------------------|-------------|--------------|-------------|--------------------------------|---------------|--------------|--------|
| ~ | Name                           | Application | Destination  | Netmask     | Route Domain                   | Resource Type | Resource     | Add    |
|   | ServerRoutes                   | 3           | 10.0.0.0     | 255.255.0.0 | Partition Default Route Domain | Gateway       | 172.16.1.1   | Common |
|   | default                        |             | Default IPv4 |             | Partition Default Route Domain | Gateway       | 10.105.176.1 | Common |

VMware NSX for vSphere (NSX-V) and F5 BIG-IP

# **Application Configuration**

Application configuration typically consists of a base configuration of pool members that are contained within the pool object. The virtual server references the pool to make a load balancing decision among the available pool members. Additional application delivery functionality such as SSL termination, more flexible load balancing algorithm selection, and layer 7 data plane programmability via irules can be leveraged but are outside the scope of this validation.

## **Create Application Pools**

In the following examples, we are creating the most basic of pools for our web and app servers to show the minimum configuration that's required in order for the F5 appliance to load balance the two tiers (web and app). The F5 device will not be load balancing the DB tier traffic, so we are not creating a pool of the DB servers.

- 1. On the Main tab, click Local Traffic and then click Pools to display the Pool List screen.
- 2. In the upper right corner of the screen, click the Create button.
- 3. In the New Pool menus
  - a. In the Name field, type a unique name for the web pool. For this validation, we used WebServerPool.
  - b. In the Health Monitors section, select an appropriate monitor for your application. In this case, we chose a gateway\_icmp monitor to ensure server health, but much more in-depth health monitoring is available to determine application availability.
  - c. Under Resources, select a Load Balancing Method. For basic load balancing in this validation, Round Robin was used.
  - d. Under Resources, use the New Members setting to add the IP address and port of the web servers (refer to Table 5 below). Click the Add button for each pool member.
  - e. Click Repeat to continue and enter the application tier information,

| Name (Optional) | Address   | Service Port |
|-----------------|-----------|--------------|
| web-01          | 10.0.1.11 | 443 (HTTPS)  |
| web-02          | 10.0.1.12 | 443 (HTTPS)  |

Table 5 BIG-IP web tier pool members

VMware NSX for vSphere (NSX-V) and F5 BIG-IP

| Name                      | WebServerF                                     | 001                                  | 1                                                    |                |          |
|---------------------------|------------------------------------------------|--------------------------------------|------------------------------------------------------|----------------|----------|
| Description               |                                                |                                      |                                                      |                |          |
|                           | Activ                                          | e                                    | Availab                                              | le             |          |
| Health Monitors           | /Common<br>gateway_iv                          | cmp * <                              | /Common<br>http<br>http_head_t<br>https<br>https_443 | 5              |          |
| Resources                 |                                                |                                      |                                                      |                |          |
| Load Balancing Method     | Round Robin                                    |                                      |                                                      | T              |          |
| Priority Group Activation | Disabled                                       | T                                    |                                                      |                |          |
| New Members               | Node Name:<br>Address:<br>Service Port:<br>Add | New Node S N<br>10.0.1.12<br>443 HTT | Iew FQDN Noc                                         | le<br>(Optiona | al)      |
|                           | Node Name                                      | Address/FQDN                         | Service Port                                         | Auto Populate  | Priority |
|                           | 10.0.1.11                                      | 10.0.1.11                            | 443                                                  |                | 0        |
|                           | 10.0.1.12                                      | 10.0.1.12                            | <mark>4</mark> 43                                    |                | 0        |
|                           | Edit Delet                                     | e                                    |                                                      |                |          |

- 4. In the New Pool menus. (Make sure to remove any members if the repeat button leaves previous data)
  - a. In the Name field, type a unique name for the web pool. For this validation AppServerPool was used.
  - b. In the Health Monitors section, select an appropriate monitor for your application. In this case, we are choosing a gateway\_icmp monitor to ensure server health, but much more in-depth health monitoring is available to determine application availability.
  - c. In the Resources section of the screen, select a Load Balancing Method. For basic load balancing in this validation, Round Robin was used.
  - d. In the Resources section of the screen, use the New Members setting to add the IP address and port of the web servers (refer to Table 6). Select the Add button for each pool member.
  - e. Click Finished to complete the pool creation.

| Name (Optional) | Address   | Service Port |
|-----------------|-----------|--------------|
| арр-01          | 10.0.2.11 | 8443         |
| app-02          | 10.0.2.12 | 8443         |

Table 6 BIG-IP application tier pool members

| Name                      | AppServerF           | ool           | 1                                                |                |          |
|---------------------------|----------------------|---------------|--------------------------------------------------|----------------|----------|
| Description               |                      |               |                                                  |                |          |
|                           | Activ                | /e            | Availab                                          | le             |          |
| Health Monitors           | /Common<br>gateway_i | cmp (<<)      | /Common<br>http<br>http_head_1<br>https<br>https | 15             |          |
| lesources                 | Davied Dakie         |               |                                                  | -1             |          |
| Load Balancing Method     | Round Robin          |               |                                                  | •              |          |
| Priority Group Activation | Disabled             | T             |                                                  |                |          |
|                           | (                    | New Node      | lew FQDN Not                                     | le 🔍 Node List |          |
|                           | Node Name:           | a service and |                                                  | (Optiona       | al)      |
|                           | Address:             | 10.0.1.12     |                                                  |                |          |
| New Members               | Add                  | 0445          |                                                  |                |          |
|                           | Node Name            | Address/FQDN  | Service Port                                     | Auto Populate  | Priority |
|                           | 10.0.1.11            | 10.0.1.11     | 8443                                             |                | 0        |
|                           | 10 0 1 12            | 10.0.1.12     | 8443                                             |                | 0        |

The completed configuration for the web and application tier pools should look similar to the image below. Note that the green circles demonstrate that the health monitor, in this case, ICMP, is able to successfully monitor the servers in the overlay networks.

| Statistics  Search |                                          |                                                       |                                          | Create                                                                                                    |
|--------------------|------------------------------------------|-------------------------------------------------------|------------------------------------------|----------------------------------------------------------------------------------------------------|
| Search             |                                          |                                                       |                                          | Create                                                                                                    |
|                    |                                          |                                                       |                                          |                                                                                                    |
| ▲ Name             | Description                              | Application                                           | Members                                  | + Partition / Path                                                                                                    |
| AppServerPool      |                                          |                                                       | 2                                        | Common                                                                                                    |
| WebServerPool      |                                          |                                                       | 2                                        | Common                                                                                                    |
|                    | ▲ Name<br>AppServerPool<br>WebServerPool | Aname e Description<br>AppServerPool<br>WebServerPool | ▲ Name<br>AppServerPool<br>WebServerPool | Name     Vascription      Poscription     Poscription     Poscriptin     Poscriptin     Poscriptin     Po |

VMware NSX for vSphere (NSX-V) and F5 BIG-IP

### Import SSL Certificate

Prior to creating a virtual server for our implementation, a certificate must be imported, and a ClientSSL Profile must be created to ensure a seamless HTTPS connection to the Web Server. With F5's full proxy the backend web server certificate could be self-signed and the F5 could present a fully validated certificate to the clients (users) allowing a secure transaction throughout the web call.

As a prerequisite to completing this task you must have a Certificate with a Private Key (Exportable) available to install this could be in Certificate/Key format or PKCS12 (PFX) format. In our test case, we will be using a public PKCS12 certificate (PFX) wildcard certificate "\*.bd.f5.com" that will allow any DNS name in front of bd.f5.com to be accepted as valid name in a web browser.

- 1. On the Main tab, select System → Traffic Certificate Management → SSL Certificate List
- 2. In the upper right corner of the screen, click the Import button.
- 3. Enter the following in the Import SSL Certificate and Keys menu
  - a. In the Import Type field, in our example we select "PKCS 12 (IIS)"
  - b. In the Certificate and Key Name field, in our example we entered "Wildcard" without quotes
  - c. In the Certificate and Key Source field, select the "Choose File" button
  - d. In the pop out menus browse and select the file, in our example star.bd.f5.com.pfx
  - e. In the password field, enter the password to decrypt the pfx file.
  - f. Click the Import button

| -> - T                                                                                                    | bd.f5.com_Certs > BD                                                                                       |                                                                                                    |                                                               | V 0 3                                    |                                                                                                    |                   |                                                                                                    |                     |                                                                 |  |
|----------------------------------------------------------------------------------------------------|----------------------------------------------------------------------------------------------------|----------------------------------------------------------------------------------------------------|---------------------------------------------------------------|------------------------------------------|----------------------------------------------------------------------------------------------------|-------------------|----------------------------------------------------------------------------------------------------|---------------------|-----------------------------------------------------------------|--|
| ganize 🔹 New f                                                                                                    | older                                                                                                    |                                                                                                    |                                                               |                                          | li • 🖬 🔮                                                                                                    |                   |                                                                                                    |                     |                                                                 |  |
| Quick access                                                                                                    | Name                                                                                                    |                                                                                                    | Date modifie                                                  | ed Type                                  | Size                                                                                                    | SSL Certificate/K | ey Source                                                                                                    |                     |                                                                 |  |
| Desktop #                                                                                                    | () star.bd.f5.com                                                                                          | .pfx                                                                                                    | 6/27/2018 4:                                                  | 23 PM Personal Infor                     | mati 4 KB                                                                                                    | Import Type       |                                                                                                    | PKCS 12             | 2 (IIS) 🔻                                                       |  |
| Documents of Pictures                                                                                                    |                                                                                                    |                                                                                                    |                                                               |                                          |                                                                                                    | Cortificate and h | (ou Nomo                                                                                                    | • New               | Overwrite Existing                                              |  |
| Dropbox *                                                                                                    | 5                                                                                                    |                                                                                                    |                                                               |                                          |                                                                                                    | Certificate and r | vey ivanie                                                                                                    | Wildcard            | 1                                                               |  |
| 5.8 Firmware                                                                                                    |                                                                                                    |                                                                                                    |                                                               |                                          |                                                                                                    | Certificate and F | Key Source                                                                                                    | Choose              | File star.bd.f5.com.pfx                                         |  |
| Tools                                                                                                    |                                                                                                    |                                                                                                    |                                                               |                                          |                                                                                                    | Password          |                                                                                                    |                     |                                                                 |  |
| Dropbox                                                                                                    |                                                                                                    |                                                                                                    |                                                               |                                          |                                                                                                    | Key Security      |                                                                                                    | Normal              | •                                                               |  |
| DVD Drive (D:) CE                                                                                                    |                                                                                                    |                                                                                                    |                                                               |                                          |                                                                                                    | Free Space on D   | isk                                                                                                    | 2835 MB             |                                                                 |  |
| δystem » C                                                                                                    | v<br>ename ename<br>ertificate Mana                                                                        | agement : Traffic                                                                                                    | Certifica                                                     | v Z                                      | All Files (*.)  Open Cancel  nt : SSL Certificate List ment + HSM Managem                                                                                                    | Cancel Import     | ]                                                                                                    |                     |                                                                 |  |
| Fi<br>System » C                                                                                                    | ¥<br>ename: <mark>refe</mark><br>ertificate Mana<br>: Certificate Man                                      | ngement : Traffic<br>nagement ▼ D€                                                                                          | Certifica                                                     | v) [<br>Ite Managemen<br>ificate Manager | All Files (*.*)  Open Cancel  It : SSL Certificate List ment  HSM Managem                                                                                                    | Cancel   Import   | ]                                                                                                    |                     | -                                                               |  |
| system » C<br>¢ → Traffic                                                                                                    | v<br>ename 📷<br>ertificate Mana<br>Certificate Man                                                         | agement : Traffic<br>nagement → D∈                                                                                          | Certifica<br>avice Cert<br>Search                             | v [<br>C<br>ificate Manager              | M Files (**)  Open Cancel  It : SSL Certificate List ment  HSM Managem                                                                                                    | Cancel   Import   | )                                                                                                    | In                  | nport ) Ci                                                      |  |
| ra<br>system → C<br>☆ ↓ Traffic                                                                                                    | ename:      ename:      ename:      ename:      ename:      ename:      ename:      Aname                  | agement : Traffic<br>hagement - De                                                                                          | Certifica<br>evice Cert<br>Search                             | Key Security                             | M Files (*)<br>Open Cancel<br>ht : SSL Certificate List<br>ment  HSM Managerr<br>Common Name                                                                                     | Cancel Import     | * Expiration                                                                                                    | In                  | nport]Ci<br>Partition                                           |  |
| System >> C<br>C                                                                                                    | e name:      entificate Mana     Certificate Man     Name     Wildcard                                     | agement : Traffic<br>agement ▼ De<br>€ Contents<br>RSA Certificate                                                          | Certifica<br>avice Cert<br>Search<br>¢<br>& Key N             | Key Security                             | M File (**)<br>Open Cancel<br>ht : SSL Certificate List<br>ment  HSM Manager<br>Ocommon Name<br>*.bd.f5.com                                                                      | Cancel Import     | <ul> <li>Expiration</li> <li>Jun 27, 2020</li> </ul>                                                                  | In                  | nport] Cr<br>Partition<br>Common                                |  |
| System » C<br>Traffic<br>Status                                                                                                    | <ul> <li>v name anne anne anne anne anne anne anne</li></ul>                                               | agement : Traffic<br>aagement v De<br>e Contents<br>RSA Certificate<br>Certificate Bund                                     | Certifica<br>avice Cert<br>Search<br>\$<br>& Key N<br>le      | Key Security                             | M File (*)<br>Cpen Cancel<br>t : SSL Certificate List<br>ment - HSM Manager<br>Common Name<br>*.bd.f5.com                                                                        | Cancel Import     | <ul> <li>Expiration</li> <li>Jun 27, 2020</li> <li>Jan 18, 2020</li> </ul>                                            | <br>• Oct 6, 2046   | nport ) Cr<br>Partition<br>Common<br>Common                     |  |
| system » C<br>system » C<br>status                                                                                                    | e name      entificate Mana     Certificate Man     Certificate Mar     Wildcard     ca-bundle     default | agement : Traffic<br>hagement V De<br>Contents<br>RSA Certificate<br>Certificate Bund<br>RSA Certificate                    | Certifica<br>evice Cert<br>Search<br>& Key N<br>le<br>& Key N | Key Security                             | M Hier (*)<br>Corren Cancel<br>Int : SSL Certificate List<br>ment  KBM Manager<br>Common Name<br>*.bd.f5.com<br>localhost.localdomain                                            | Cancel Import     | <ul> <li>Expiration</li> <li>Jun 27, 2020</li> <li>Jan 18, 2020</li> <li>Mar 29, 2029</li> </ul>                      | In<br>• Oct 6, 2046 | nport ) Cr<br>Partition<br>Common<br>Common<br>Common           |  |
| System » C<br>System » C<br>System |                                                                                                    | egement : Traffic<br>lagement V De<br>Contents<br>RSA Certificate<br>Certificate Bund<br>RSA Certificate<br>RSA Certificate | Certifica<br>avice Cert<br>Search<br>& Key N<br>le<br>& Key N | Key Security                             | M Hier (*)<br>Cyrin Cancel<br>Cyrin Cancel<br>It: SSL Certificate List<br>ment V HSM Managerr<br>Common Name<br>*.bd.f5.com<br>localhost.localdomain<br>Entrust Root Certificati | Cancel Import     | <ul> <li>Expiration</li> <li>Jun 27, 2020</li> <li>Jan 18, 2020</li> <li>Mar 29, 2029</li> <li>Dec 7, 2030</li> </ul> | <br>• Oct 6, 2046   | nport ] Cr<br>Partition<br>Common<br>Common<br>Common<br>Common |  |

## **Create ClientSSL Profile**

- 1. On the Main tab, select Local Traffic  $\rightarrow$  Profiles  $\rightarrow$  SSL  $\rightarrow$  Client
- 2. In the upper right corner of the screen, click the Create button.
- 3. In the New Client SSL Profile menus
  - a. In the Name field, type a unique name for the profile, for this validation WildcardSSL was used.
  - b. In the Certificate Key Chain field, check the custom box and click the Add button
  - c. In the Certificate, Key and Chain pulldown menus, select the previously imported Certificate chain, in this validation it was named Wildcard. Then click the Add button.
  - d. Once added, scroll to the bottom and click the finished button.

| General Properties        |                                                      |        |
|---------------------------|------------------------------------------------------|--------|
| Name                      | WildcardSSL                                          |        |
| Parent Profile            |                                                      |        |
| Derie                     |                                                      |        |
| Configuration: Basic      |                                                      | Custom |
| Certificate Key Chain     | Add Edit Delete                                      |        |
| Add SSL Certificate Key C | hain                                                 |        |
| Certificate               | Wildcard v                                           |        |
| Key                       | Wildcard <b>v</b>                                    |        |
| Chain                     | Wildcard V                                           |        |
| Passphrase                |                                                      |        |
|                           | Add Cancel                                           |        |
|                           |                                                      |        |
| Local Traffic » Profiles  | s : SSL : Client » New Client SSL Profile            |        |
|                           |                                                      |        |
| Seneral Properties        |                                                      |        |
| Name                      | WildcardSSL                                          |        |
| Parent Profile            | clientssl                                            |        |
| Configuration: Basic      | T                                                    | Custom |
| Certificate Key Chain     | /Common/Wildcard /Common/Wildcard /Common/Wildcard 🔿 |        |
|                           | V .                                                  |        |
|                           | Add Edit Delete                                      |        |

## **Create Application Virtual Servers**

In creating a virtual server, you specify a destination IP address and service port on which the BIG-IP appliance is listening for application traffic to be load balanced to the appropriate application pool members. In this validation, we have two virtual servers (VIPs) to create: one for the web tier, which will be available to the external network on the 10.105.176.0/24 segment, and the other for the application tier, available on the TransitNet-1 segment (172.16.1.0/24).

- 1. On the Main tab, select Local Traffic and then click Virtual Servers. The Virtual Server List screen is displayed.
- 2. In the upper right corner of the screen, click the Create button.
- 3. In the New Virtual Server menus
  - a. In the Name field, provide a unique name for the web application. In this case, we used Web-VIP.
  - b. In the Destination Address field, enter 10.105.176.5
  - c. For Service Port use the standard HTTPS port 443.
  - d. In the Configuration section
    - I. Move WildcardSSL from Available to Selected in the SSL Profile (Client) field.
    - II. Move serverssl-insecure-compatible from Available to Selected in the SSL Profile (Server) field.
    - III. Select Auto Map from the pull-down menus for the Source Address Translation.
  - e. In the Resources section
    - I. Select the WebServerPool from the Default Pool dropdown box.
    - II. Typically, a persistence profile would be used in a real-world case but to validate that the servers are changing (round-robin) we have omitted it currently.
  - f. Click Repeat to continue configuring the application tier virtual server

| Local Traffic » Virtual Serv   | vers : Virtual Server List » New Virtual Server | Configuration: Basic V     |                                                                                                    |
|--------------------------------|-------------------------------------------------|----------------------------|----------------------------------------------------------------------------------------------------|
|                                |                                                 | Protocol                   | TCP                                                                                                    |
| General Properties             |                                                 | Protocol Profile (Client)  | tcp 🔻                                                                                                    |
| Name                           | Web-VIP                                         | Protocol Profile (Server)  | (Use Client Profile)                                                                                                    |
| Description                    |                                                 | HTTP Profile (Client)      | None                                                                                                    |
| Туре                           | Standard                                        | HTTP Profile (Server)      | (Use Client Profile) V                                                                                                    |
| Source Address                 | Host      Address List                          | HTTP Proxy Connect Profile | None                                                                                                    |
|                                |                                                 | FTP Profile                | None V                                                                                                    |
| Destination Address/Mask       | 10.105.176.5                                    | RTSP Profile               | None *                                                                                                    |
| Service Port                   | Port      Port List     443     Select          | SSL Profile (Client)       | Selected Available //Common WildcardSSL                                                                                                    |
| Notify Status to Virtual Addre | ss 🗹                                            |                            | clientssl-insecure-compatible<br>clientssl-secure                                                                                                    |
| State                          | Enabled V                                       |                            | Crypto-server-default-clientssl 🔻                                                                                                    |
| Resources                      | Enabled Available                               | SSL Profile (Server)       | Selected Available<br>Common<br>serverssl-insecure-compatible<br>serverssl<br>serverssl<br>serverssl<br>serverssl<br>wom-default-serverssl<br>wom-default-serverssl<br>vom-default-serverssl |
|                                |                                                 | SMTPS Profile              | None                                                                                                    |
|                                | Up Down                                         | POP3 Profile               | None V                                                                                                    |
| l l                            | Enabled Available                               | Client LDAP Profile        | None                                                                                                    |
| Policies                       | **                                              | Server LDAP Profile        | None                                                                                                    |
|                                | •                                               | Service Profile            | None                                                                                                    |
| Default Pool +                 | WebServerPool                                   | SMTP Profile               | None •                                                                                                    |
| Failback Persistence Profile   | None                                            | VLAN and Tunnel Traffic    | All VLANs and Tunnels 🔻                                                                                                    |
| Cancel Reneat Finished         |                                                 | Source Address Translation | Auto Map 🔻                                                                                                    |

- 4. In the New Virtual Server menus
  - a. In the Name field, provide a unique name for the web application. In this case, we used App-VIP.
  - b. In the Destination Address field, enter 172.16.1.5
  - c. For Service Port use the standard HTTPS port 8443.
  - d. In the Configuration section
    - I. Move WildcardSSL from Available to Selected in the SSL Profile (Client) field.
    - II. Move serverssl-insecure-compatible from Available to Selected in the SSL Profile (Server) field.
    - III. Select Auto Map from the pull-down menus for the Source Address Translation.
  - e. In the Resources section
    - I. Select the AppServerPool from the Default Pool dropdown box.
    - II. Typically, a persistence profile would be used in a real-world case but to validate that the servers are changing (round-robin) we have omitted it currently.
  - f. Click Finished to continue configuring the application tier virtual server

| Local Traffic » Virtual                    | Servers : Virtual Server List » New Virtual Server                    | Configuration: Basic •     |                                                    |
|--------------------------------------------|-----------------------------------------------------------------------|----------------------------|----------------------------------------------------|
|                                            |                                                                       | Protocol                   | TCP                                                |
| Seneral Properties                         |                                                                       | Protocol Profile (Client)  | tcp v                                              |
| Name                                       | App-VIP                                                               | Protocol Profile (Server)  | (Use Client Profile)                               |
| Description                                |                                                                       | HTTP Profile (Client)      | None                                               |
| Туре                                       | Standard                                                              | HTTP Profile (Server)      | (Use Client Profile) V                             |
|                                            | Host      Address List                                                | HTTP Proxy Connect Profile | None                                               |
| Source Address                             |                                                                       | FTP Profile                | None V                                             |
| Dectination Address (M                     | Host      Address List                                                | RTSP Profile               | None •                                             |
| Service Port<br>Notify Status to Virtual A | 172.16.1.5<br>● Port □ Port List<br>8443] Select ▼<br>ddress ♥        | SSL Profile (Client)       | Selected Available                                 |
| State                                      | Enabled •                                                             | -                          | Selected Available Crypto-client-default-serverssl |
| Resources                                  | Enabled Available                                                     | SSL Profile (Server)       | v v v v v v v v v v v v v v v v v v v              |
| iRules                                     | sys_APM_ExchangeSupport_OA_NtimAuth<br>sys_APM_ExchangeSupport_helper | SMTPS Profile              | None T                                             |
|                                            | Up Down                                                               | POP3 Profile               | None                                               |
|                                            | Enabled Available                                                     | Client LDAP Profile        | None                                               |
| Policies                                   |                                                                       | Server LDAP Profile        | None                                               |
|                                            | v ×                                                                   | Service Profile            | None                                               |
| Default Pool                               | * AppServerPool *                                                     | SMTP Profile               | None V                                             |
| Default Persistence Profile                | None V                                                                | VLAN and Tunnel Traffic    | All VLANs and Tunnels                              |
| ranback Persistence Profile                | Indue 4                                                               | Source Address Translation | Auto Map 🔻                                         |

The virtual server list ought to look similar to the one shown below. The green status icons indicate that all systems are go with the validation application. The virtual servers and the associated pools are reachable and healthy.

| ¢ | ✓ Virtual S | erver List | Virtual Address List | Statistics  | •           |              |              |          |           |       |             |
|---|-------------|------------|----------------------|-------------|-------------|--------------|--------------|----------|-----------|-------|-------------|
| - |             |            | Se                   | arch        |             |              |              |          |           |       | Create      |
| ~ | Status      | ▲ Name     | ¢                    | Description | Application | Destination  | Service Port | Type     | Resources | Parti | tion / Path |
| 9 | 0           | App-VIP    |                      |             |             | 172.16.1.5   | 8443         | Standard | Edit      | Commo | on          |
| h | 0           | Web-VIP    |                      |             |             | 10.105.176.5 | 443 (HTTPS)  | Standard | Edit      | Commo | on          |

# Validation

The web tier virtual server should now be available and accepting application traffic on port 443 (HTTPS).

On the Main tab, expand Local Traffic and then click Network Map to display the overall health of the applications and their associated resources. Due to also this traffic being HTTPS rather than HTTP we created a DNS A record using the FQDN of NSXWebApp.bd.f5.com to allow our wildcard certificate to be validated when connecting to the site.

| NSX-V-OVSDB.bd.                                                             | f5.com       |                                                                              |                    |           | NSXWebApp Properties                                                                         | ?       | ×    |
|-----------------------------------------------------------------------------|--------------|------------------------------------------------------------------------------|--------------------|-----------|----------------------------------------------------------------------------------------------|---------|------|
| Apr 5, 2019 10:077                                                          | AM (PD1)     |                                                                              |                    |           | Host (A) Security                                                                            |         |      |
| Partition: Common ~ Sort b                                                  | oy: Status ~ | Filter:                                                                      |                    | 2040 40 0 | Host (uses parent domain if left blank):<br>NSXWebApp<br>Fully qualified domain name (FQDN): |         |      |
|                                                                             |              | L                                                                            | ast Update: Apr 5, | 2019 10:0 | NSXWebApp.bd.f5.com                                                                          |         |      |
| Common                                                                      |              |                                                                              |                    |           | IP address:<br>10.105.176.5                                                                  |         |      |
|                                                                             |              |                                                                              |                    |           | Update associated pointer (PTR) record                                                       |         |      |
|                                                                             |              |                                                                              |                    |           | Delete this record when it becomes stale                                                     |         |      |
| <ul> <li>App-VIP</li> <li>172.16.1.5:8443</li> <li>AppServerPool</li> </ul> | ~            | <ul> <li>Web-VIP</li> <li>10.105.176.5:443</li> <li>WebServerPool</li> </ul> | ~                  |           | Record time stamp:                                                                           |         |      |
| <ul> <li>10.0.2.11:8443</li> <li>10.0.2.12:8443</li> </ul>                  |              | <ul> <li>10.0.1.11:4</li> <li>10.0.1.12:4</li> </ul>                         | 43<br>43           |           | Time to live (TTL): 0 :1 :0 :0 (DDDD                                                         | D:HH.MM | .SS) |
|                                                                             |              |                                                                              |                    |           | OK Cancel                                                                                    | Aç      | ply  |

Any web browser can be used to test by typing https://NSXWebApp.bd.f5.com/cgi-bin/app.py to send a request to the virtual server. Our 3-tier application will appear and show data within the database validating that the connection works, to further validate which application server you can refresh the page and see the AppServer changes. To further validate which Web server is being used we run a curl command "curl -kv "https://nsxwebapp.bd.f5.com" in the web server we injected a header in the web server configuration (not shown in this guide) called X-Upstream-Server to show which web server was being accessed.

A https://population.hdff.com/cgi his/opp.

| C Inttps://nsxwebapp.bd.f5.com/cgl-bin/app.py |                                                                                                    |                                                                                            |                            |        |                                                                                                    |                                                                                                    |                                 |                                       |
|-----------------------------------------------|----------------------------------------------------------------------------------------------------|--------------------------------------------------------------------------------------------|----------------------------|--------|----------------------------------------------------------------------------------------------------|----------------------------------------------------------------------------------------------------|---------------------------------|---------------------------------------|
| Cus                                           | tomer Databa                                                                                                    | ise Access                                                                                 |                            | Cu     | stomer Databa                                                                                       | ase Access                                                                                                    |                                 |                                       |
| Access                                        | ed via: F5-VIP                                                                                                    |                                                                                            |                            | Access | ed via: F5-VIP                                                                                      |                                                                                                    |                                 |                                       |
| AppSer                                        | ver is: app-01                                                                                                    |                                                                                            |                            | AppSer | rver is: app-02                                                                                     |                                                                                                    |                                 |                                       |
| Name F                                        | ilter (blank for all records):                                                                                                    | Apply                                                                                      |                            | Name I | Filter (blank for all records):                                                                     | Apply                                                                                                    |                                 |                                       |
| Rank                                          | Name                                                                                                    | Universe                                                                                   | Revenue                    | Rank   | Name                                                                                                | Universe                                                                                                    | Revenue                         |                                       |
| 1                                             | CHOAM                                                                                                    | Dune                                                                                       | \$1.7 trillion             | 1      | CHOAM                                                                                               | Dune                                                                                                    | \$1.7 trillion                  |                                       |
| 2                                             | Acme Corp.                                                                                                    | Looney Tunes                                                                               | \$348.7 billion            | 2      | Acme Corp.                                                                                          | Looney Tunes                                                                                                    | \$348.7 billion                 |                                       |
| 3                                             | Sirius Cybernetics Corp.                                                                                                    | Hitchhiker's Guide                                                                         | \$327.2 billion            | 3      | Sirius Cybernetics Corp.                                                                            | Hitchhiker's Guide                                                                                                    | \$327.2 billion                 |                                       |
| 4                                             | Buy n Large                                                                                                    | Wall-E                                                                                     | \$291.8 billion            | 4      | Buy n Large                                                                                         | Wall-E                                                                                                    | \$291.8 billion                 |                                       |
| 5                                             | Aperture Science, Inc.                                                                                                    | Valve                                                                                      | \$163.4 billion            | 5      | Aperture Science, Inc.                                                                              | Valve                                                                                                    | \$163.4 billion                 |                                       |
| < C<br>< L<br>< A<br>< X<br>< ht<br>* C       | onnection: keep<br>ast-Modified: M<br>Tag: "2d-432a5e<br>ccept-Ranges: b<br>-Upstream-Serve<br>ml> <body><hl>It<br/>onnection #0 to</hl></body> | -alive<br>on, 11 Jun 2007 18:<br>4a73a80"<br>ytes<br>r: web-01<br>works!host nsxwebapp.bd. | 53:14 GMT<br><br>f5.com le | ft i   | < Connec<br>< Last-M<br>< ETag:<br>< Accept<br>< X-Upst<br><html><k<br>ntact * Connec</k<br></html> | tion: keep-alive<br>[odified: Mon, 1] Ju<br>"2d-432a5e4a73a80"<br>-Ranges: bytes<br>ream-Server: web-02<br>pody> <hl>It works!<!--<br-->tion #0 to host nsy</hl> | n 2007 18<br>?<br>/hl>webapp.bd | ::53:14 GMT<br>/><br>1.f5.com left in |
| [mm                                           | abis@hzn-lin-mm                                                                                                    | abis ~]\$                                                                                  |                            |        | [mmabis@                                                                                            | hzn-lin-mmabis ~]\$                                                                                                    |                                 |                                       |

This concludes the validation of the Adjacent to NSX Edge Using VXLAN Overlays with BIG-IP deployment scenario.

# Topology 2: Parallel to DLR Using VLANs with BIG-IP

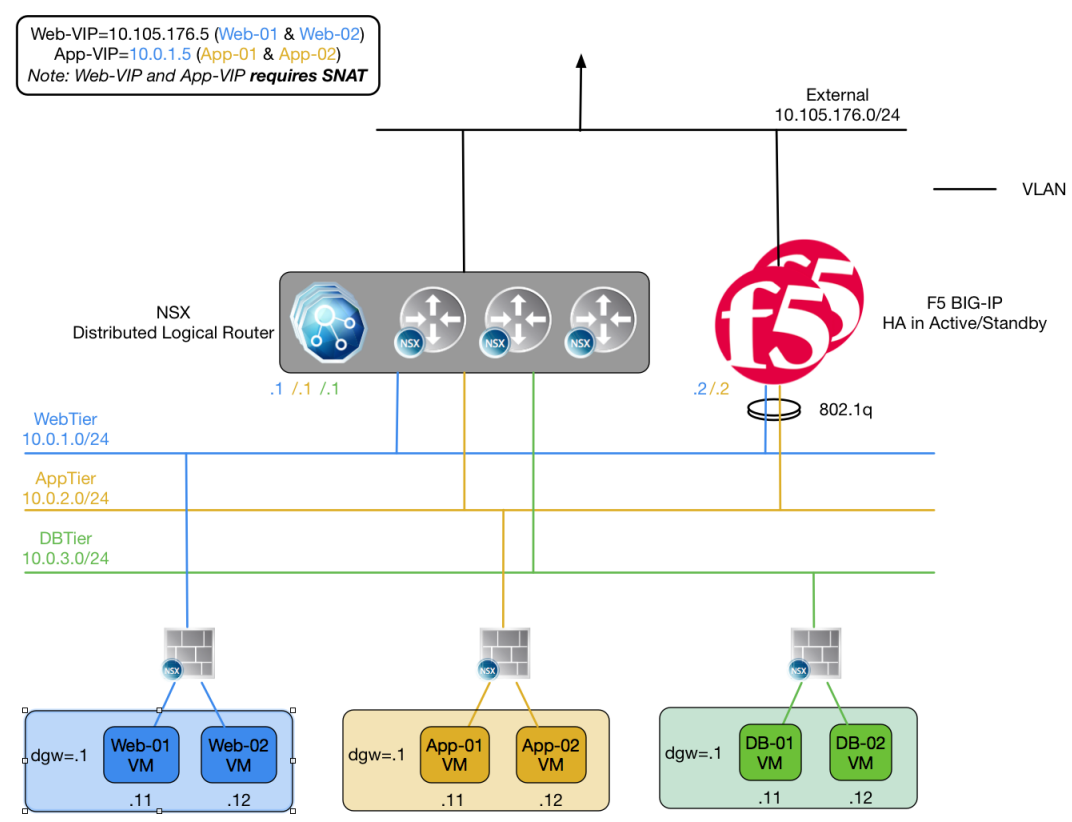

Figure 5 BIG-IP appliance parallel to NSX Distributed Logical Router

The second deployment scenario also utilizes a topology with a second data path for application delivery traffic. BIG-IP's are arranged logically parallel to the Distributed Logical Router (DLR). There is no requirement in this scenario for an NSX Edge Services Gateway.

The BIG-IP has 802.1Q tagged interfaces directly into the web and application tiers. This allows application-specific optimizations and load balancing decisions to take place, and the BIG-IP appliance will let the layer 2 network determine the optimal path between the BIG-IP appliance and the application servers. It is also a key enforcement point for application-specific security policies to be built from layer 4 through layer 7 outside the flow and policy enforcement for traditional east-west traffic. Since the BIG-IP appliance is directly connected to the application networks, address space for application VIPs and SNATs for inter-tier load balancing can be utilized from those individual networks and do not need to traverse a transit network.

VMware NSX for vSphere (NSX-V) and F5 BIG-IP

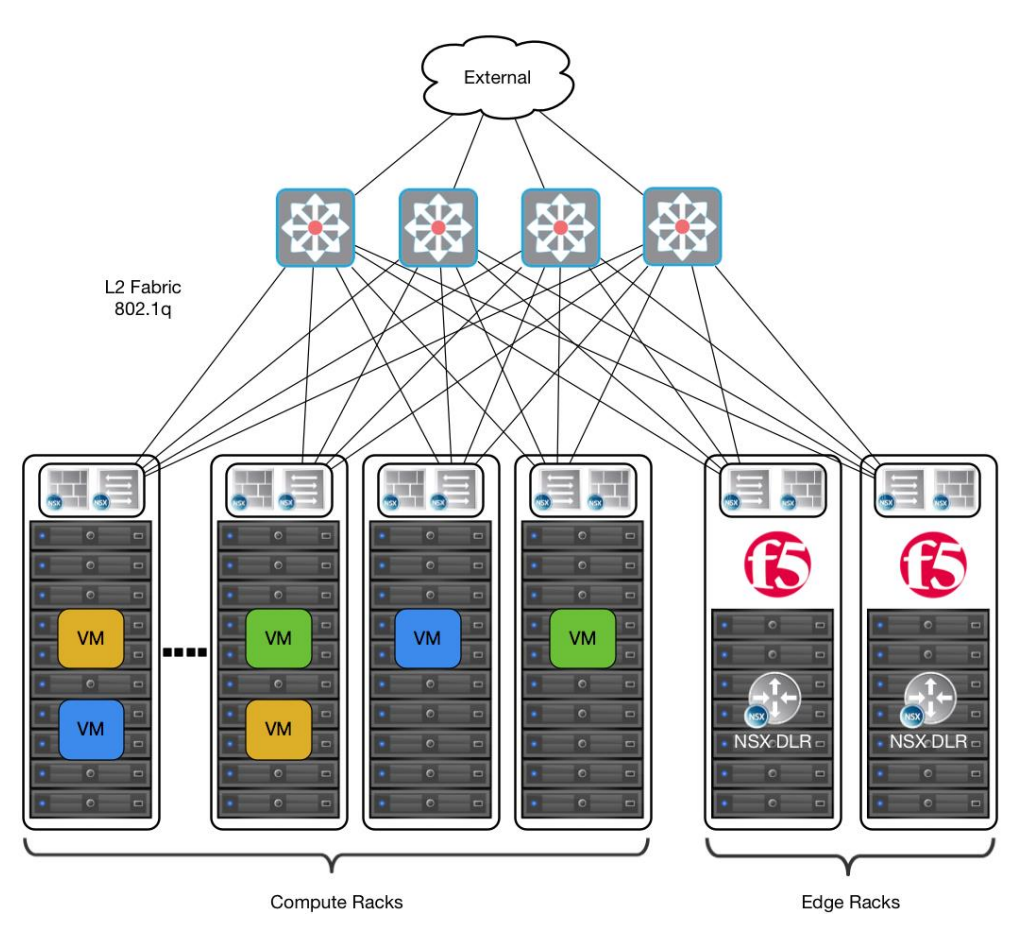

Figure 6 Leaf/spine physical rack infrastructure

The topology in this deployment scenario still isolates infrastructure vs compute racks however in this case the Edge services are not being used. The placement of the BIG-IP appliances (physical or virtual) should provide an optimal layer 2 path for application traffic. The DLR instances provide an optimal east-west path between tiers and to external networks.

# **Traffic Flows**

North-South Traffic - Logical Traffic Flows as Follows

- 1. From Client (External) to BIG-IP WebTier VIP (Web-VIP)
- 2. From BIG-IP Appliance to WebTier Servers
- 3. From WebTier Servers to BIG-IP AppTier VIP (App-VIP)
- 4. From BIG-IP Appliance to AppTier Servers
- 5. From AppTier Servers to DLR to DB-Tier Servers

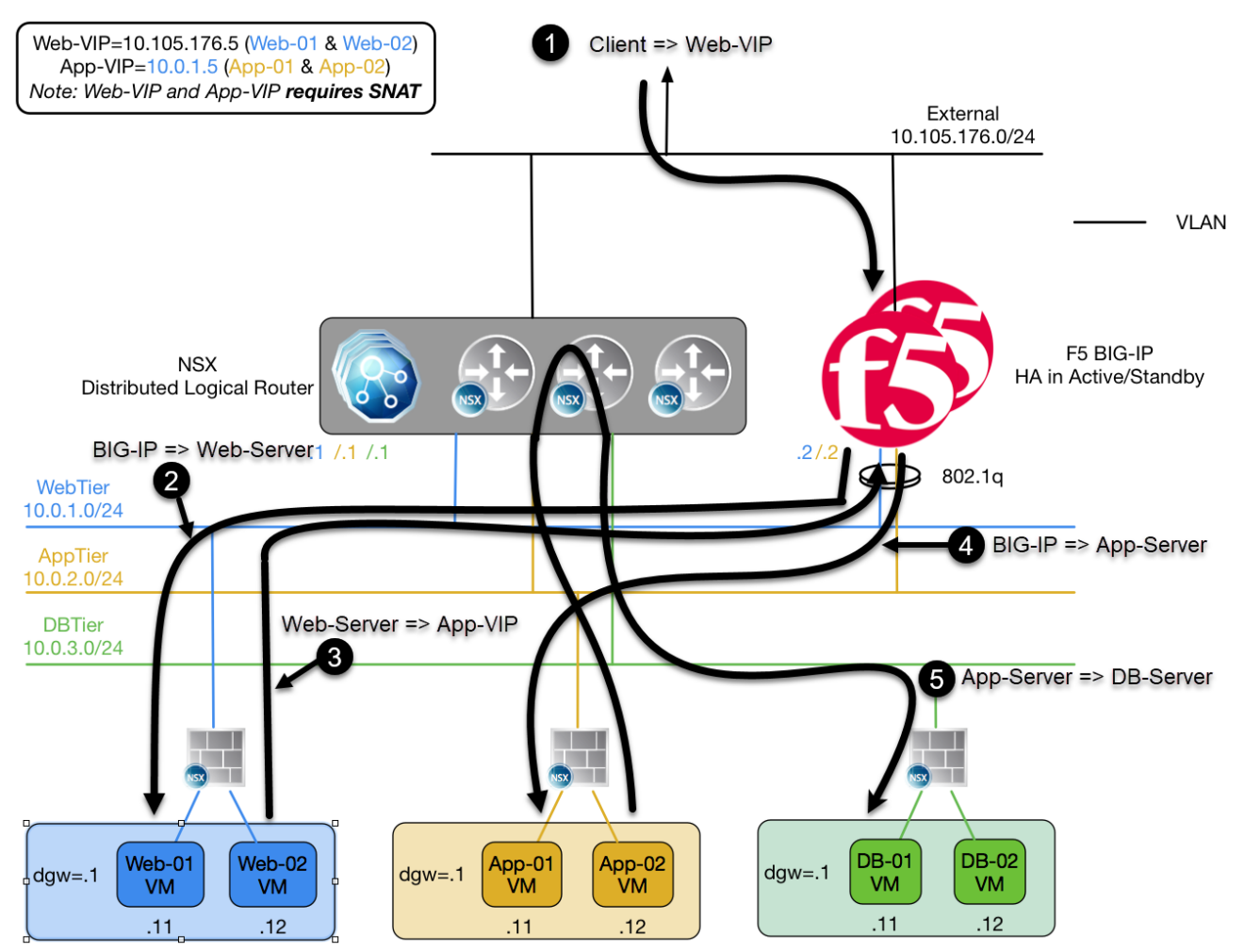

Figure 7 North-South Logical Traffic Flow "Parallel to DLR" with BIG-IP Appliances

# Implementation Infrastructure

In the validation environment, the same ESXi clusters are in use as in the previous topology.

For the purposes of explaining and building the validation infrastructure, we will be using two of the clusters listed in Figure 8: the Cluster1-VDC (Edge Rack) and Cluster3-Compute-NSX (Compute Rack). While this is a smaller representation of a typical data center deployment, the hardware is segregated in a manner consistent with that shown in Figure 6.

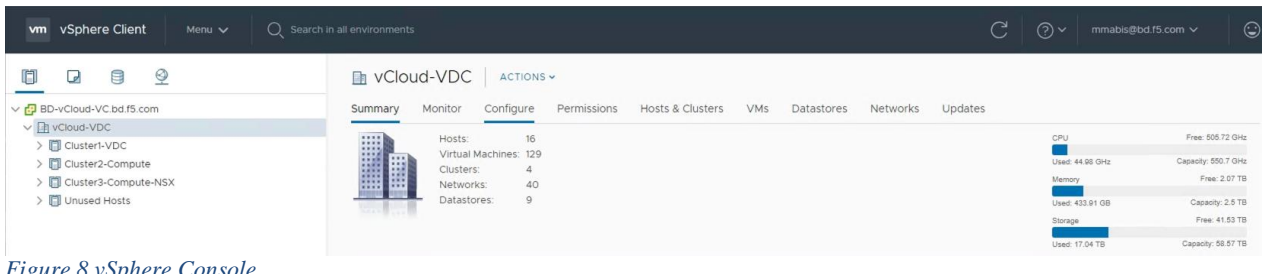

Figure 8 vSphere Console

In accordance with best practices, edge and compute ESXi hosts are physically and logically separated from one another. BIG-IP's are installed in dedicated edge racks, along with vCenter, NSX manager, and the NSX Distributed Logical Router, which also will be installed in the edge racks.

The virtual machines used as Web (Web), Application (App), and Database (DB) servers will be running on ESXi hosts in the compute cluster.

# Prerequisites

Referencing the diagram in Figure 5, the BIG-IP requires connectivity to at minimum two of its interfaces. One interface is used for management of the device and the other is used for all production traffic. The VLAN numbers and the IP addressing scheme can be tailored to your environment.

- The BIG-IP will need to be installed and connected (physically or virtually) to the infrastructure rack which is connected to L2 Fabric (802.1q). Each BIG-IP management interface will need to be connected and configured with an IP address in the management segment.
- The BIG-IP interface 1.1 will need to be connected to a switch port either in ESXi (trunked port group) or on the edge rack top-of-rack switch that 802.1Q tags the VLANs used in this environment. In the example, VLANs 102, 176, 177, 178 and 179 are used.
- Physical network infrastructure switches connected to the ESXi servers and BIG-IP appliances (if not virtual) are configured to support 802.1Q tagging and allow the appropriate VLANs.
- ESXi hosts will need to be configured with the appropriate distributed port groups and virtual switches.

| Name     | Port Group Name       | 802.1Q VLAN ID |
|----------|-----------------------|----------------|
| External | DVS-VLAN-176-External | 176            |
| Internal | DVS-VLAN-102          | 102            |
| WebTier  | DVS-VLAN-177-WebTier  | 177            |
| AppTier  | DVS-VLAN-178-AppTier  | 178            |
| DBTier   | DVS-VLAN-179-DBTier   | 179            |

Table 7 VLAN tags for configuration on distributed virtual switch and physical switches

# **Network Segments**

Traditional 802.1Q VLAN network segments are utilized in this topology.

802.1Q VLAN segments

- VLAN 176 (External) is the VLAN used for external connectivity. The 10.105.176.0/24 IP subnet range is configured on this VLAN.
- VLAN 102 (Internal) (not shown) is for management connectivity. The 192.168.14.0/24 IP subnet range is configured on this VLAN
- VLAN 177 WebTier is the VLAN ID used for the blue web connectivity. The 10.0.1.0/24 IP subnet range is configured on this VLAN.
- VLAN 178 AppTier is the VLAN ID used for the yellow app connectivity. The 10.0.2.0/24 IP subnet range is configured on this VLAN.
- VLAN 179 DBTier is the VLAN ID used for the green DB connectivity. The 10.0.3.0/24 IP subnet range is configured on this VLAN.

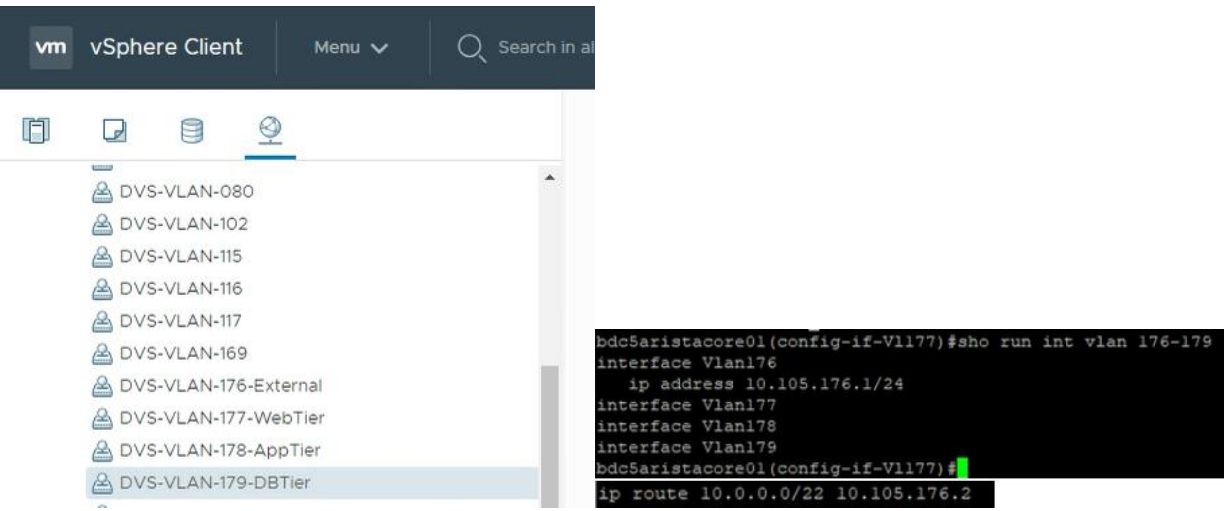

Figure 9 vSphere Client (HTML5) Console & Core Switch VLAN Gateways and IP Route for 10.0.0.0 segment

Port groups are created in vSphere that are tagged with the VLANs 102, 176-179. A DV uplink that is 802.1Q tagging with VLANs 0-4094 connected to the top-of-rack switches. Note in the Core Switch configurations that VLAN 177-179 have no gateway IP addresses associated to ensure the NSX DLR does that work. Also on the core switch a static route was put in to let traffic know that the DLR is the Gateway for the 10.0.0.0/22 network segment we created for (Web/App/DB)

The top-of-rack switches must have at least these four VLANs tagged up to the L2 Fabric (802.1q)

# Create and Deploy DLR

Within VMWare NSX, the Distributed Logical Router (DLR) provides an optimized way of handling east-west traffic within the data center. East-west traffic consists of communication between virtual machines or other resources on different subnets within a data center.

(Note that DLR and LDR—Logical (Distributed) Router—are used synonymously by VMware.)

 In the vSphere Client console, begin by navigating to Networking & Security in the "Menu" selection. Under Networking and Security, choose NSX Edges and then click (+ Add) hyperlink → Click on "Distributed Logical Router"

| vm vSphere Client Menu v                                                                                            | Q Search in all environments                        |
|----------------------------------------------------------------------------------------------------|-----------------------------------------------------|
| Networking and Security<br>Sabboard<br>Show Installation and Upgrade<br>Logical Switches                            | NSX Edges<br>NSX Manager: 🐺 192.168.2.40   S1       |
| ✓ NSX Edges ✓ Security                                                                                              | + ADD - DELETE @ ACTIONS                            |
| <ul> <li>Service Composer</li> <li>Firewall</li> <li>Firewall Settings</li> <li>Application Rule Manager</li> </ul> | Edge Services Gateway<br>Distributed Logical Router |

VMware NSX for vSphere (NSX-V) and F5 BIG-IP

2. Provide a name for the device, then click next.

| New Distributed            | Basic Details                                              |                                         |             | $\times$ |
|----------------------------|------------------------------------------------------------|-----------------------------------------|-------------|----------|
| Logical Router             | Distributed logical router provide                         | es Distributed Routing and Bridging cap | abilities.  |          |
| 1 Basic Details            | Name                                                       | Topo2DLR                                | E           |          |
| 2 Settings                 | Host Name                                                  |                                         |             |          |
| 2 Settings                 | Tenant                                                     |                                         |             |          |
| 3 Deployment Configuration | Description                                                |                                         |             |          |
| 4 Interface                |                                                            |                                         |             |          |
| 5 Default Gateway          | Select Deployment Options                                  |                                         |             |          |
| 6 Review                   | Deploy Control VMs<br>Deploys Edge Appliance VM to supp    | ort Firewall and Dynamic routing.       |             |          |
|                            | High Availability<br>Enable this option for enabling and c | onfiguring High Availability.           |             |          |
|                            | HA Logging                                                 | Disabled 🔵                              |             |          |
|                            | Log Level                                                  | Info 🗸                                  |             |          |
|                            |                                                            |                                         |             |          |
|                            |                                                            |                                         |             |          |
|                            |                                                            |                                         |             |          |
|                            |                                                            |                                         | CANCEL NEXT |          |

 Under Settings, select the slider to enable SSH access and provide a username and password for the Distributed Logical Router. Click Next. Enabling SSH is for troubleshooting and tcpdump capabilities, if you do not want these features leave SSH disabled.

| New Distributed            | Settings                                                                       |                                              |                        | ×                 |
|----------------------------|--------------------------------------------------------------------------------|----------------------------------------------|------------------------|-------------------|
| 1. Basic Details           | CLI credentials will be set on the Edg<br>only command line interface of the a | ge Appliance VM(s). These cred<br>appliance. | entials can be used to | login to the read |
|                            | User Name *                                                                    | admin                                        | E                      |                   |
| 2 Settings                 | Password *                                                                     |                                              | P                      | i                 |
| 3 Deployment Configuration | Confirm Password *                                                             |                                              | Ŷ                      |                   |
| 4 Interface                | SSH access                                                                     | Enabled 💽                                    |                        |                   |
| 4 Interface                | FIPS Mode                                                                      | Disabled                                     |                        |                   |
| 5 Default Gateway          | Edge control level legging                                                     | lafo v                                       |                        |                   |
| 6 Review                   | Edge control level logging                                                     |                                              |                        |                   |
|                            |                                                                                |                                              |                        |                   |
|                            |                                                                                |                                              |                        |                   |
|                            |                                                                                |                                              |                        |                   |
|                            |                                                                                |                                              |                        |                   |
|                            |                                                                                |                                              |                        |                   |
|                            |                                                                                |                                              |                        |                   |
|                            |                                                                                | CAN                                          | CEL BACK               | NEXT              |
|                            |                                                                                |                                              |                        |                   |

VMware NSX for vSphere (NSX-V) and F5 BIG-IP

Memory

4. Under Configure deployment, select the Datacenter and Appliance Size appropriate for your deployment. Then click on the plus symbol (+) to Add Edge Appliance VM.

| New Distributed<br>Logical Router | Deployment Cor                                                                                   | ifiguration                                    |                           |                                 | $\times$ |
|-----------------------------------|--------------------------------------------------------------------------------------------------|------------------------------------------------|---------------------------|---------------------------------|----------|
| 1. Davis Dataila                  | Datacenter *                                                                                     | vCloud-VDC $ \smallsetminus $                  |                           |                                 |          |
| 1 Basic Details                   | Control VM(s) *                                                                                  |                                                |                           |                                 |          |
| 2 Settings                        |                                                                                                  |                                                |                           |                                 |          |
| 3 Deployment Configuration        |                                                                                                  |                                                |                           |                                 |          |
| 4 Interface                       |                                                                                                  | -                                              | No rec                    | ords to display                 |          |
| 5 Default Gateway                 | Add Edge Ap                                                                                      | pliance VM                                     |                           |                                 |          |
| 6 Review                          |                                                                                                  |                                                |                           |                                 |          |
|                                   | Management/ HA Interfa<br>This is a mandatory special-pur<br>the Logical Router.<br>Connected To | Ce<br>pose interface that requires network con | nectivity and is configur | red separately from other inter | faces in |
|                                   | IP Address                                                                                       | E.g. 10.121.30.4/24                            |                           |                                 |          |
|                                   |                                                                                                  |                                                | CANCEL                    | BACK                            |          |

 Selecting plus symbol will display the options in the screenshot below. Choose the appropriate Cluster/resource pool and datastore (for this example, the Cluster1-VDC and the QNAP-AllFlash datastore). The host and folder selection are optional. Click Add to complete.

| Add Edge Appliance VM                                   |                         |        |  |  |  |
|---------------------------------------------------------|-------------------------|--------|--|--|--|
| Specify placement parameters for the Edge Appliance VM. |                         |        |  |  |  |
| Datacenter *                                            | vCloud-VDC              |        |  |  |  |
| Cluster/Resource Pool *                                 | Cluster1-VDC            | ~      |  |  |  |
| Datastore *                                             | QNAP-AllFlash           | ~      |  |  |  |
| Host                                                    |                         | ~      |  |  |  |
| Folder                                                  |                         | $\sim$ |  |  |  |
| Resource Reservation                                    | System Managed $ \lor $ |        |  |  |  |
| CPU                                                     | 1000 MHz                |        |  |  |  |

512 MB

| CANCEL | ADD |
|--------|-----|
|--------|-----|

VMware NSX for vSphere (NSX-V) and F5 BIG-IP

6. Click the Edit icon in the "Connected To" section of the Management/HA Interface

| New Distributed<br>Logical Router | Deployment Configuration                                                                                             |                                                             |                                                                   |  |
|-----------------------------------|----------------------------------------------------------------------------------------------------|-------------------------------------------------------------|-------------------------------------------------------------------|--|
| 1 Basic Details                   | Datacenter * Control VM(s) *                                                                                         | vCloud-VDC ~                                                |                                                                   |  |
| 2 Settings                        |                                                                                                    | @ ~                                                         |                                                                   |  |
| 3 Deployment Configuration        | Cluster/Resource Pool                                                                                                | Cluster1-VDC                                                |                                                                   |  |
| 4 Interface                       | Host<br>Datastore                                                                                                    | <br>QNAP-AllFlash                                           | +                                                                 |  |
| 5 Default Gateway                 | Folder<br>CPU                                                                                                    | <br>1000 MHz                                                | Add Edge Appliance VM                                             |  |
| 6 Review                          | Memory                                                                                                    | 512 MB                                                      |                                                                   |  |
|                                   | Management/ HA Interfact<br>This is a mandatory special-purpo<br>the Logical Router.<br>Connected To *<br>IP Address | e interface that requires network co<br>E.g. 10.121.30.4/24 | onnectivity and is configured separately from other interfaces in |  |

7. Select an appropriate Management Network (Distributed Virtual Port Group) to manage the DLR then Click OK

|                         | QSearc                         | h |
|-------------------------|--------------------------------|---|
| Name                    | Туре                           |   |
| Lesx-Management-Tagged  | Distributed Virtual Port Group |   |
| 🙎 ESX-Storage           | Distributed Virtual Port Group |   |
| A DVS-VLAN-080          | Distributed Virtual Port Group |   |
| A DVS-VLAN-102          | Distributed Virtual Port Group |   |
| SX-Trunk-Prom           | Distributed Virtual Port Group |   |
| 🙎 ESX-NSX               | Distributed Virtual Port Group |   |
| A DVS-VLAN-176          | Distributed Virtual Port Group |   |
| ESX-Management-Untagged | Distributed Virtual Port Group |   |
| SX-Trunk                | Distributed Virtual Port Group |   |
| ESX-vSAN                | Distributed Virtual Port Group |   |

| CANCEL | 01 |
|--------|----|
|        |    |

VMware NSX for vSphere (NSX-V) and F5 BIG-IP

8. Fill out the IP/Subnet Field for the Management IP of the DLR then Click Next

| New Distributed<br>Logical Router | Deployment Conf                                                                                        | iguration                                                  |                        |                                                                 | × |
|-----------------------------------|----------------------------------------------------------------------------------------------------|------------------------------------------------------------|------------------------|-----------------------------------------------------------------|---|
| 1 Basic Details                   | Datacenter * Control VM(s) *                                                                           | vCloud-VDC ~                                               |                        |                                                                 |   |
| 2 Settings                        |                                                                                                    | @ ~                                                        |                        |                                                                 |   |
| 3 Deployment Configuration        | Cluster/Resource Pool                                                                                  | Cluster1-VDC                                               |                        |                                                                 |   |
| 4 Interface                       | Host<br>Datastore                                                                                      | <br>QNAP-AllFlash                                          |                        | +                                                               |   |
| 5 Default Gateway                 | Folder<br>CPU                                                                                          | <br>1000 MHz                                               | Add                    | Edge Appliance VM                                               |   |
| 6 Review                          | Memory                                                                                                 | 512 MB                                                     |                        |                                                                 |   |
|                                   | Management/ HA Interfact<br>This is a mandatory special-purpo<br>the Logical Router.<br>Connected To * | e<br>ose interface that requires network o<br>DVS-VLAN-102 | onnectivity and is con | nfigured separately from other interfaces in $\normalize{}$ [1] |   |
|                                   | IP Address                                                                                             | 192.168.14.128/24                                          |                        |                                                                 |   |
|                                   |                                                                                                    |                                                            | CANCEL                 | BACK NEXT FINISH                                                |   |

9. In the Configure interfaces dialog box, select the (+ Add) hyperlink to display the Add NSX DLR Interface dialog box.

| New Distributed<br>Logical Router | Configure Inter<br>Configure interfaces or | rfaces<br>f this distributed logical ro<br>〕 DELETE | outer.             |              | ×       |
|-----------------------------------|--------------------------------------------|-----------------------------------------------------|--------------------|--------------|---------|
| 1 Basic Details                   | Name                                       | Туре                                                | IP Address         | Connected To |         |
| 2 Settings                        |                                            |                                                     |                    |              |         |
| 3 Deployment Configuration        |                                            |                                                     |                    |              |         |
| 4 Interface                       |                                            |                                                     |                    |              |         |
| 5 Default Gateway                 |                                            | No                                                  | records to display |              |         |
| 6 Review                          |                                            |                                                     | iccords to display |              |         |
|                                   |                                            |                                                     |                    |              |         |
|                                   |                                            |                                                     |                    |              |         |
|                                   |                                            |                                                     |                    |              |         |
|                                   |                                            |                                                     |                    |              | 0 items |
|                                   |                                            |                                                     |                    |              |         |
|                                   |                                            |                                                     | CANCEL             | BACK         |         |

VMware NSX for vSphere (NSX-V) and F5 BIG-IP

10. Provide a name and click the edit icon next to the "Connected To" field

| Name *             | External            | RB                   |          |
|--------------------|---------------------|----------------------|----------|
| ionne              |                     |                      |          |
| ype                | 🔵 Internal 🧿 Uplink |                      |          |
| connected To *     |                     | <u>()</u>            |          |
| onnectivity Status | Disconnected        |                      |          |
| Configure Subnets  |                     |                      |          |
| + ADD 🗍 DELETE     |                     |                      | Q Search |
| Primary IP Address |                     | Subnet Prefix Length |          |
|                    |                     |                      |          |
|                    |                     |                      |          |
|                    |                     |                      |          |
|                    |                     |                      |          |
|                    |                     |                      |          |
|                    |                     |                      | 0 items  |
| ITU                | 1500                |                      |          |
|                    |                     |                      |          |
|                    |                     |                      |          |
|                    |                     |                      |          |

11. For the External network, click on the Distributed Virtual Port Group tab and then selecting the correct VLAN associated to the External Network. Click OK.

| Back Select N  | Network                        |                                |                |     |
|----------------|--------------------------------|--------------------------------|----------------|-----|
| Logical Switch | Distributed Virtual Port Group |                                |                |     |
|                |                                |                                | Qexternal      |     |
| Name           |                                | Туре                           |                |     |
| 💿 🚨 DVS        | S-VLAN-176-External            | Distributed Virtual Port Group |                |     |
|                |                                |                                |                |     |
|                |                                |                                |                |     |
|                |                                |                                |                |     |
|                |                                |                                |                |     |
|                |                                |                                |                |     |
|                |                                |                                |                |     |
|                |                                |                                |                |     |
|                |                                |                                |                |     |
|                |                                |                                |                |     |
|                |                                |                                | 1 - 1 of 1 ite | ems |
|                |                                |                                |                |     |
|                |                                |                                | CANCEL         | ٢   |

VMware NSX for vSphere (NSX-V) and F5 BIG-IP

12. Once the network is chosen, select the (+ Add) hyperlink under Configure subnets.

| <b>K</b> Back Configure Interfaces | 5                     |                      |          | 2       |
|------------------------------------|-----------------------|----------------------|----------|---------|
| Name *                             | External              | 13                   |          |         |
| Туре                               | 🔿 Internal 💿 Uplink   |                      |          |         |
| Connected To *                     | DVS-VLAN-176-External | Ø 🔟                  |          |         |
| Connectivity Status                | Connected 💽           |                      |          |         |
| Configure Subnets<br>+ ADD DELETE  |                       |                      | Q Search |         |
| Primary IP Address                 |                       | Subnet Prefix Length |          |         |
|                                    |                       |                      |          |         |
|                                    |                       |                      |          |         |
|                                    |                       |                      |          |         |
|                                    |                       |                      |          |         |
|                                    |                       |                      |          | 0 items |
| MTU                                | 1500                  |                      |          |         |
|                                    |                       |                      |          |         |
|                                    |                       |                      | CANCEL   | ок      |

13. In the Configure Subnet dialog box, enter the appropriate IP address and Subnet prefix length, and click OK.

| <b>∠</b> Back Configure Interfaces |                       |                      | ×        |
|------------------------------------|-----------------------|----------------------|----------|
| Name *                             | External              | E3                   |          |
| Туре                               | 🔵 Internal 🧿 Uplink   |                      |          |
| Connected To *                     | DVS-VLAN-176-External | Ø 🛍                  |          |
| Connectivity Status                | Connected 🔵           |                      |          |
| Configure Subnets                  |                       |                      |          |
| + ADD İİ DELETE                    |                       |                      | Q Search |
| Primary IP Address                 |                       | Subnet Prefix Length |          |
| 10.105.176.2                       |                       | 24                   |          |
|                                    |                       |                      |          |
|                                    |                       |                      |          |
|                                    |                       |                      |          |
|                                    |                       |                      | 1 items  |
| MTU                                | 1500                  |                      |          |
|                                    |                       |                      |          |
|                                    |                       |                      |          |

| CANCEL | ок |
|--------|----|
|        |    |

14. This will bring you back to the Configure interfaces dialog box. For each of the four interfaces required for this deployment scenario, add and configure the appropriate subnets and switch type, according to the table below and look like the final picture below with your datacenter information. Click Next to continue.

| Network Name | Туре     | Network Type                   | IP Address      | Connected To          |
|--------------|----------|--------------------------------|-----------------|-----------------------|
| External     | Uplink   | Distributed Virtual Port Group | 10.105.176.2/24 | DVS-VLAN-176-External |
| WebTier      | Internal | Distributed Virtual Port Group | 10.0.1.1/24     | DVS-VLAN-177-WebTier  |
| AppTier      | Internal | Distributed Virtual Port Group | 10.0.2.1/24     | DVS-VLAN-178-AppTier  |
| DBTier       | Internal | Distributed Virtual Port Group | 10.0.3.1/24     | DVS-VLAN-179-DBTier   |

Table 8 NSX distributed logical router network interfaces

| New Distributed |  |
|-----------------|--|
| Logical Router  |  |

#### Configure Interfaces

Configure interfaces of this distributed logical router.

1 Basic Details

2 Settings

3 Deployment Configuration

4 Interface

5 Default Gateway

6 Review

| <ul> <li>External</li> <li>WebTier</li> </ul> | Uplink   | 10.105.176.2/24 | DVS-VLAN-176-Externa |
|-----------------------------------------------|----------|-----------------|----------------------|
| O WebTier                                     | Internal |                 |                      |
| <u></u>                                       |          | 10.0.1.1/24     | DVS-VLAN-177-WebTie  |
| <ul> <li>AppTier</li> </ul>                   | Internal | 10.0.2.1/24     | DVS-VLAN-178-AppTier |
| DBTier                                        | Internal | 10.0.3.1/24     | DVS-VLAN-179-DBTier  |
|                                               |          |                 |                      |
|                                               |          |                 |                      |
|                                               |          |                 |                      |
|                                               |          |                 |                      |

 $\times$ 

VMware NSX for vSphere (NSX-V) and F5 BIG-IP

15. Once the interface settings are completed, the next step is to configure the default gateway settings. The default gateway for the DLR is the data center core router that we configured in the previous section for the external network

For the vNIC select External and provide the Gateway IP address of the External Network. In this example, it is 10.105.176.1 Click Next to proceed.

| New Distributed<br>Logical Router                                          | Default Gateway                                                       |                                  |                            | × |
|----------------------------------------------------------------------------|-----------------------------------------------------------------------|----------------------------------|----------------------------|---|
| 1 Basic Details<br>2 Settings<br>3 Deployment Configuration<br>4 Interface | Configure Default Gateway<br>VNIC *<br>Gateway IP *<br>Admin Distance | Enabled  External 10.105.176.1 1 | <b>• • • • • • • • • •</b> |   |
| 5 Default Gateway<br>6 Review                                              |                                                                       |                                  |                            |   |
|                                                                            |                                                                       |                                  | CANCEL BACK NEXT           |   |

18. Review and click finish to complete the deployment of the NSX Distributed Logical Router.

| New Distributed<br>Logical Router | Revie | ew                      |               |        |      | ×      |
|-----------------------------------|-------|-------------------------|---------------|--------|------|--------|
|                                   | ∨ De  | tails                   |               |        |      | -      |
| 1 Basic Details                   |       | Name                    | Topo2DLR      |        |      |        |
|                                   |       | Tenant                  |               |        |      |        |
| 2 Settings                        |       | HA                      | Disabled      |        |      |        |
| 3 Deployment Configuration        | ∨ Ma  | anagement/ HA Interface |               |        |      |        |
| o Deployment comigatation         |       | Connected To            | DVS-VLAN-102  |        |      |        |
| 4 Interface                       |       | IP Address              |               |        |      |        |
| 5 Default Gateway                 | ∨ Co  | ntrol VMs               |               |        |      |        |
| 6 Review                          |       | Cluster/Desource Dool   | Cluster1-VDC  |        |      |        |
|                                   |       | Host                    |               |        |      |        |
|                                   |       | Datastore               | QNAP-AllFlash |        |      |        |
|                                   |       | Folder                  |               |        |      |        |
|                                   |       | CPU                     | 1000 MHz      |        |      |        |
|                                   |       | Memory                  | JIZ MB        |        |      |        |
|                                   |       |                         |               |        |      |        |
|                                   | √ Int | erfaces                 |               |        |      |        |
|                                   |       |                         |               |        |      |        |
|                                   |       |                         |               | CANCEL | BACK | FINISH |
|                                   |       |                         |               |        |      |        |

VMware NSX for vSphere (NSX-V) and F5 BIG-IP

19. After the Creation of the DLR and the logical switches within vSphere, attach the Virtual Machines for each tier to their logical switches for network traffic. (This is an example of one of our AppTier VM's attached to the AppTier Logical Switch.

|                    |                        |                         | 🎒 app-01 - Edit Settings          |                                                       | ?₩        |
|--------------------|------------------------|-------------------------|-----------------------------------|-------------------------------------------------------|-----------|
|                    |                        |                         | Virtual Hardware VM O             | ptions SDRS Rules vApp Options                        |           |
|                    |                        |                         | ► 🔲 CPU                           | 1 🔹 🛈                                                 |           |
|                    |                        |                         | ► IIII Memory                     | 2048 🔻 MB 👻                                           |           |
|                    |                        |                         | ▶ 🛄 Hard disk 1                   | 16 A GB V                                             |           |
|                    |                        |                         | ► G SCSI controller 0             | VMware Paravirtual                                    |           |
|                    |                        |                         | Network adapter 1                 | vxw-dvs-32-virtualwire-20-sid-5002-A                  | ed        |
|                    |                        |                         | ▶                                 | vxw-dvs-32-virtualwire-20-sid-5002-AppTier (vCloud-DV | (S)       |
|                    |                        | NATION AND A CONTRACTOR | Floppy drive 1                    | vCloud-DVS                                            |           |
| - ↓ Cluster3-Compt | Actions - app-01       |                         | Video card                        | Snow more networks<br>Specify custom settings         |           |
| SJC-DD-esx-U       | Power                  | •                       |                                   |                                                       |           |
| Sjc-bd-esx-0       | Guest OS               | •                       | ► igis VMCI device                |                                                       |           |
| Multi-Tier-To      | Snapshots              | •                       | <ul> <li>Other Devices</li> </ul> |                                                       |           |
| Multi-Tier-To      | P Open Console         |                         | ▶ Upgrade                         | Schedule VM Compatibility Upgrade                     |           |
| Multi-Tier-To      | 🙀 Migrate              |                         | -                                 |                                                       |           |
| ▼ Multi-Tier-To    | Clone                  | •                       |                                   |                                                       |           |
| 🚮 app-01           | Template               |                         | .                                 |                                                       |           |
| 👘 app-02           |                        |                         | -                                 |                                                       |           |
| db-01              | Fault Tolerance        | •                       |                                   |                                                       |           |
| web-01             | VM Policies            | •                       |                                   |                                                       |           |
| web-02 -           | Compatibility          |                         |                                   |                                                       |           |
| 🖶 photon-mast      | o simplements          |                         |                                   |                                                       |           |
| RHCOS_terr         | Export System Logs     |                         | New device:                       | Select Add                                            |           |
| 🕨 🗊 Cluster4-Compi | Edit Resource Settings |                         |                                   |                                                       |           |
| ClusterX-Rebuil    | Edit Settings          | _                       | Compatibility: ESXi 6.0 and       | d later (VM version 11)                               | OK Cancel |

# **BIG-IP** Configuration

The validation of this topology is currently configured on a single device. The base network configuration consists of configuring the VLANs and assigning them to an interface as well as creating the appropriate self IP addresses for each of the network segments. For production deployments, F5 recommends that two BIG-IP devices be configured in an HA configuration.

## Prerequisites

- The BIG-IP is configured with a management IP address in the proper subnet.
- Licenses have been applied and activated.
- Appropriate provisioning of resources is complete.
- Base configuration of services DNS, NTP, SYSLOG are configured.
- BIG-IP Interface 1.1 or an available interface that is connected to a physical or virtual switch (trunk) configured to support 802.1Q tagging of traffic. In our specific use case we use VLANs 176-179.

For info on how to perform these installation and basic setup steps, refer to http://support.f5.com and consult the appropriate implementation guide for your version and device.

VMware NSX for vSphere (NSX-V) and F5 BIG-IP

## **Create VLANs**

- 1. From the Main tab of the BIG-IP Configuration Utility navigation pane, expand Network and select VLANs.
- 2. In the upper right corner, click Create.

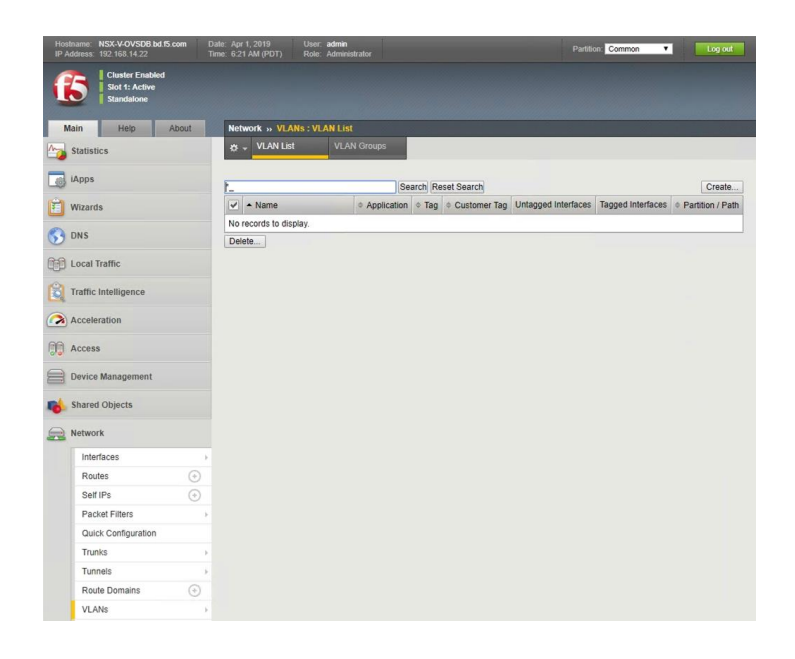

- 3. In the New VLAN menus.
  - a. Under General Properties, enter a unique name for the VLAN. In this example, we used External.
  - b. In the Tag field, enter the External VLAN ID in this example, our VLAN is 176.
  - c. Under Resources, for Interface, select 1.1 (or use interface that allows 802.1q tagging)
  - d. Select Tagged and then click the Add button below it.
  - e. Select Repeat to continue.

| Network » VLANs : VLAN Lis | t » New VLAN                            |
|----------------------------|-----------------------------------------|
|                            |                                         |
| General Properties         |                                         |
| Name                       | External                                |
| Description                |                                         |
| Тад                        | 176                                     |
| Resources                  |                                         |
|                            | Interface: 1.2 v                        |
|                            | Tagging: Tagged 🗸                       |
|                            | Add                                     |
| Interfaces                 | 1.1 (tagged)                            |
|                            |                                         |
|                            | ↓ · · · · · · · · · · · · · · · · · · · |
|                            | Edit Delete                             |
| Configuration: Basic 🗸     |                                         |
| Source Check               |                                         |
| мти                        | 1500                                    |
| sFlow                      |                                         |
| Polling Interval           | Default 🗸                               |
| Sampling Rate              | Default                                 |
| Cancel Repeat Finished     | <br>[                                   |
|                            |                                         |

- 4. In the New VLAN Menus
  - a. Under General Properties, enter a unique name for the VLAN. In this example, we used WebTier.
  - b. For the Tag, enter the WebTier VLAN ID in this example, our VLAN is 177.
  - c. Under Resources, select the Interface 1.1 (or use interface that allows 802.1q tagging)
  - d. Select Tagged and click the Add button below it.
  - e. Select Repeat and return to step (a) for VLAN 178 AppTier to complete the VLAN creation. Click Finished to proceed.
  - f. Validate the VLAN configuration against the image below.

| Network VI Able . VI Abl Liet | A A Manu MI AM     |
|-------------------------------|--------------------|
| Network » VLANS : VLAN LIST   | » New VLAN         |
|                               |                    |
| General Properties            |                    |
| Name                          | WebTier            |
| Description                   |                    |
| Tag                           | 177                |
| Resources                     |                    |
|                               | Interface: 1.2 ¢   |
|                               | Tagging: Tagged \$ |
|                               | Add                |
| Interfaces                    | 1.1 (tagged)       |
|                               |                    |
|                               |                    |
|                               | Edit Delete        |
| Configuration: Basic 💠        |                    |
| Source Check                  |                    |
| MTU                           | 1500               |
| sFlow                         |                    |
| Polling Interval              | Default \$         |
| Sampling Rate                 | Default \$         |
| Cancel Repeat Finished        |                    |

| ₽ | ✓ VLAN List | VLAN Groups |       |              |                     |                   |                  |
|---|-------------|-------------|-------|--------------|---------------------|-------------------|------------------|
|   |             |             | earch |              |                     |                   | Create           |
|   | Name        | Application | ▲ Tag | Customer Tag | Untagged Interfaces | Tagged Interfaces | Partition / Path |
| 8 | External    |             | 176   |              |                     | 1/1.1             | Common           |
|   | WebTier     |             | 177   |              |                     | 1/1.1             | Common           |
|   | AppTier     |             | 178   |              |                     | 1/1.1             | Common           |

VMware NSX for vSphere (NSX-V) and F5 BIG-IP

## **Configure Self IP Addresses**

Self IP addresses are logical interfaces that allow the BIG-IP to participate in the networks for which they are configured. They also are useful for functions such as SNAT to ensure symmetric traffic patterns.

- 1. On the Main tab of the BIG-IP navigation pane, click Network and then click Self IPs.
- 2. In the upper right corner of the screen, click the Create button.

| Hos<br>IP / | tname NSX-V-OVSDB bd 15.com<br>ddress 192.168.14.22 | Date Apr 1, 2019<br>Time 7:38 AM (PDT) | User <b>admin</b><br>Role Administrator |           |                           | n: Common 🔻 | Log out          |
|-------------|-----------------------------------------------------|----------------------------------------|-----------------------------------------|-----------|---------------------------|-------------|------------------|
| (           | Cluster Enabled<br>Slot 3: Active<br>Standalone     | Notwork S                              | at the                                  |           |                           |             |                  |
|             | Statistics                                          | Network ≫ Self IP                      | List                                    |           |                           |             |                  |
|             | iApps                                               |                                        |                                         | Search    |                           |             | Create           |
| Ê           | Wizards                                             | V 🍳 Name                               | ¢ Ap                                    | plication | Netmask      VLAN / Tunne | el          | Partition / Path |
| 0           | DNS                                                 | No records to                          | display.                                |           |                           |             |                  |
| 0           | Land Traffic                                        | Delete                                 |                                         |           |                           |             |                  |
|             | Local franic                                        |                                        |                                         |           |                           |             |                  |
| R           | Traffic Intelligence                                |                                        |                                         |           |                           |             |                  |
|             | Acceleration                                        |                                        |                                         |           |                           |             |                  |
| 88          | Access                                              |                                        |                                         |           |                           |             |                  |
|             | Device Management                                   |                                        |                                         |           |                           |             |                  |
| -           | Shared Objects                                      |                                        |                                         |           |                           |             |                  |
|             | Network                                             |                                        |                                         |           |                           |             |                  |
|             | Interfaces                                          | <b>&gt;</b>                            |                                         |           |                           |             |                  |
|             | Routes 💿                                            |                                        |                                         |           |                           |             |                  |
|             | Self IPs 🕒                                          |                                        |                                         |           |                           |             |                  |
|             | Packet Filters                                      | ×.                                     |                                         |           |                           |             |                  |

- 3. In New Self IP Menus
  - a. Type a unique name in the Name box. In this example, we used "External-Self-IP" (without double quotes).
  - b. In the IP address box, provide the IP address for the External network, in our example, we used 10.105.176.10.
  - c. Provide the appropriate subnet mask in the Netmask box. In this example, we used 255.255.255.0.
  - d. For the VLAN/Tunnel, select External from the dropdown box.
  - e. Use the default settings (Allow None) for Port Lockdown and Traffic Group.
  - f. Click the Repeat button to continue

| onfiguration   |                                                     |
|----------------|-----------------------------------------------------|
| Name           | External-Self-IP                                    |
| IP Address     | 10.105.176.10                                       |
| Netmask        | 255.255.255.0                                       |
| VLAN / Tunnel  | External                                            |
| Port Lockdown  | Allow None 🔻                                        |
| Traffic Group  | Inherit traffic group from current partition / path |
|                | traffic-group-local-only (non-floating)             |
| Service Policy | None 🔻                                              |

- 4. In New Self IP Menus
  - a. Type a unique name in the Name box. In this example, we used "Web-Self-IP" (without double quotes).
  - b. In the IP address box, provide the IP address for the WebTier network, in our example, we used 10.0.1.2
  - c. Provide the appropriate subnet mask in the Netmask box. In this example, we used 255.255.255.0.
  - d. For the VLAN/Tunnel, select WebTier from the dropdown box.
  - e. Use the default settings (Allow None) for Port Lockdown and Traffic Group.
  - f. Select Repeat and return to step (a) for the "App-Self-IP" to complete the Self IP Creation then click Finished to proceed.
  - g. Validate the VLAN configuration against the image below.

| onfiguration   |                                                                                                |   |
|----------------|------------------------------------------------------------------------------------------------|---|
| Name           | Web-Self-IP                                                                                    |   |
| IP Address     | 10.0.1.2                                                                                       |   |
| Netmask        | 255.255.255.0                                                                                  |   |
| VLAN / Tunnel  | WebTier                                                                                        |   |
| Port Lockdown  | Allow None 🔻                                                                                   | ] |
| Traffic Group  | Inherit traffic group from current partition / path<br>traffic-group-local-only (non-floating) | • |
| Service Policy | None 🔻                                                                                         |   |

| ork » Self IPs   |                                                                         |                                                                                     |                                                                                                    |                                                                 |                                                                 |                                                               |
|------------------|-------------------------------------------------------------------------|-------------------------------------------------------------------------------------|----------------------------------------------------------------------------------------------------|-----------------------------------------------------------------|-----------------------------------------------------------------|---------------------------------------------------------------|
| Self IP List     |                                                                         |                                                                                     |                                                                                                    |                                                                 |                                                                 |                                                               |
|                  |                                                                         | Search                                                                              |                                                                                                    |                                                                 |                                                                 | Create                                                        |
| Name             | Application                                                             | ▲ IP Address                                                                        | Netmask                                                                                                    | + VLAN / Tunnel                                                 | Traffic Group                                                   | + Partition / Path                                            |
| Web-Self-IP      |                                                                         | 10.0.1.2                                                                            | 255.255.255.0                                                                                                    | WebTier                                                         | traffic-group-local-only                                        | Common                                                        |
| App-Self-IP      |                                                                         | 10.0.2.2                                                                            | 255.255.255.0                                                                                                    | AppTier                                                         | traffic-group-local-only                                        | Common                                                        |
| External-Self-IP |                                                                         | 10.105.176.10                                                                       | 255.255.255.0                                                                                                    | External                                                        | traffic-group-local-only                                        | Common                                                        |
|                  | Self IP List Self IP List Name Neb-Self-IP App-Self-IP External-Self-IP | Self IP List Self IP List Name Application Neb-Self-IP App-Self-IP External-Self-IP | Self IPs           Self IP List           > Name         \$ Application           > Name         \$ Application           > Neb-Self-IP         10.0.1.2           App-Self-IP         10.0.2.2           External-Self-IP         10.105.176.10 | Self IPs           Self IP List           Search           Name | Self IPs           Self IP List           Search           Name | Self IP List         Self IP List         Search         Name |

VMware NSX for vSphere (NSX-V) and F5 BIG-IP

## **Configure Static Routes**

To ensure the BIG-IP can properly forward requests to all of the VIPs and application servers, static routing is used to provide a discreet path for traffic.

- 1. From the Main tab of the BIG-IP Configuration Utility navigation pane, expand Network and select Routes.
- 2. In the upper right corner of the screen, click the Ad button.

| Hostname NSX-V-OVSDB.bd.f5.com Da<br>IP Address 192.168.14.22 Th | nte Apr 1, 2019 Us<br>me 8:04 AM (PDT) Ro | er <b>admin</b><br>le Administrator |             |         |              | Partition: Com | mon 🔻    | Log out          |
|------------------------------------------------------------------|-------------------------------------------|-------------------------------------|-------------|---------|--------------|----------------|----------|------------------|
| Stor 3: Active<br>Standalone                                     |                                           |                                     |             |         |              |                |          |                  |
| Main Help About                                                  | Network » Routes                          |                                     |             |         |              |                |          |                  |
| Statistics                                                       | 🔅 👻 Route List                            |                                     |             |         |              |                |          |                  |
| iApps                                                            |                                           |                                     |             |         |              |                |          | Add              |
| 🔁 Wizards                                                        | 🖌 🕈 Name                                  | Application                         | Destination | Netmask | Route Domain | Resource Type  | Resource | Partition / Path |
| S DNS                                                            | No records to display.                    |                                     | 0           |         |              |                |          |                  |
| Local Traffic                                                    |                                           |                                     |             |         |              |                |          |                  |
| Traffic Intelligence                                             |                                           |                                     |             |         |              |                |          |                  |
| Acceleration                                                     |                                           |                                     |             |         |              |                |          |                  |
| Carl Access                                                      |                                           |                                     |             |         |              |                |          |                  |
| Device Management                                                |                                           |                                     |             |         |              |                |          |                  |
| 10 Shared Objects                                                |                                           |                                     |             |         |              |                |          |                  |
| Network                                                          |                                           |                                     |             |         |              |                |          |                  |
| Interfaces >                                                     |                                           |                                     |             |         |              |                |          |                  |
| Routes 📀                                                         |                                           |                                     |             |         |              |                |          |                  |
| Self IPs 🕒                                                       |                                           |                                     |             |         |              |                |          |                  |

- 3. In the New Route menus
  - a. For the Name, use the keyword default.
  - b. The default route for both Destination and Netmask is 0.0.0.0.
  - c. The Gateway Address is the address of the core router, in our example the core router's IP address is 10.105.176.1
  - d. Click Finished to complete.

| roperties       |                           |
|-----------------|---------------------------|
| Name            | default                   |
| Description     |                           |
| Destination     | 0.0.0.0                   |
| Netmask         | 0.0.0.0                   |
| Resource        | Use Gateway ▼             |
| Gateway Address | IP Address • 10.105.176.1 |
| мти             |                           |

VMware NSX for vSphere (NSX-V) and F5 BIG-IP

# **Application Configuration**

Application configuration typically consists of a base configuration of pool members that are contained within the pool object. The virtual server references the pool to make a load balancing decision among the available pool members. Additional application delivery functionality such as SSL termination, more flexible load balancing algorithm selection, and layer 7 data plane programmability via irules can be leveraged but are outside the scope of this validation.

## **Create Application Pools**

In the following examples, we are creating the most basic of pools for our web and app servers to show the minimum configuration that's required in order for the F5 appliance to load balance the two tiers (web and app). The F5 device will not be load balancing the DB tier traffic, so we are not creating a pool of the DB servers.

- 1. On the Main tab, click Local Traffic and then click Pools to display the Pool List screen.
- 2. In the upper right corner of the screen, click the Create button.
- 3. In the New Pool menus
  - a. In the Name field, type a unique name for the web pool. For this validation, we used WebServerPool.
  - b. In the Health Monitors section, select an appropriate monitor for your application. In this case, we chose a gateway\_icmp monitor to ensure server health, but much more in-depth health monitoring is available to determine application availability.
  - c. Under Resources, select a Load Balancing Method. For basic load balancing in this validation, Round Robin was used.
  - d. Under Resources, use the New Members setting to add the IP address and port of the web servers (refer to Table 9 below). Click the Add button for each pool member.
  - e. Click Repeat to continue and enter the application tier information,

| Name (Optional) | Address   | Service Port |
|-----------------|-----------|--------------|
| web-01          | 10.0.1.11 | 443 (HTTPS)  |
| web-02          | 10.0.1.12 | 443 (HTTPS)  |

 Table 9 BIG-IP web tier pool members

VMware NSX for vSphere (NSX-V) and F5 BIG-IP

| Name                      | WebServerP                                     | lool                                 | <u>ا</u>                                             |                |          |  |
|---------------------------|------------------------------------------------|--------------------------------------|------------------------------------------------------|----------------|----------|--|
| Description               |                                                |                                      |                                                      |                |          |  |
|                           | Active Available                               |                                      |                                                      | le             |          |  |
| Health Monitors           | /Common<br>gateway_id                          |                                      | /Common<br>http<br>http_head_t<br>https<br>https_443 | 5              |          |  |
| Resources                 |                                                |                                      |                                                      |                |          |  |
| Load Balancing Method     | Round Robin                                    | Round Robin 🔹                        |                                                      |                |          |  |
| Priority Group Activation | Disabled                                       | ¥                                    |                                                      |                |          |  |
| New Members               | Node Name:<br>Address:<br>Service Port:<br>Add | New Node S N<br>10.0.1.12<br>443 HTT | PS V                                                 | le<br>(Optiona | il)      |  |
|                           | Node Name                                      | Address/FQDN                         | Service Port                                         | Auto Populate  | Priority |  |
|                           | 10.0.1.11                                      | 10.0.1.11                            | 443                                                  |                | 0        |  |
|                           | 10.0.1.12                                      | 10.0.1.12                            | 443                                                  |                | 0        |  |
|                           | Edit Delete                                    |                                      |                                                      |                |          |  |

- 4. In the New Pool menus. (Make sure to remove any members if the repeat button leaves previous data)
  - a. In the Name field, type a unique name for the app pool. For this validation AppServerPool was used.
  - b. In the Health Monitors section select an appropriate monitor for your application. In this case, we are choosing a gateway\_icmp monitor to ensure server health, but much more in-depth health monitoring is available to determine application availability.
  - c. In the Resources section of the screen select a Load Balancing Method. For basic load balancing in this validation, Round Robin was used.
  - d. In the Resources section of the screen, use the New Members setting to add the IP address and port of the web servers (refer to Table 10). Select the Add button for each pool member.
  - e. Click Finished to complete the pool creation.

| Name (Optional) | Address   | Service Port |
|-----------------|-----------|--------------|
| арр-01          | 10.0.2.11 | 8443         |
| app-02          | 10.0.2.12 | 8443         |

Table 10 BIG-IP application tier pool members

| Name                      | AppServerF          | Pool             | A                                      |                |          |  |
|---------------------------|---------------------|------------------|----------------------------------------|----------------|----------|--|
| Description               |                     |                  |                                        |                |          |  |
|                           | Activ               | Active Available |                                        |                |          |  |
| Health Monitors           | /Common<br>gateway_ | icmp             | /Common<br>http<br>http_head_<br>https | f5             |          |  |
|                           |                     | *                | nttps_443                              | •              |          |  |
| esources                  |                     |                  |                                        |                |          |  |
| Load Balancing Method     | Round Robin         | 1                |                                        | ¥              |          |  |
| Priority Group Activation | Disabled            | T                |                                        |                |          |  |
|                           |                     | New Node         | www.FQDN.Noo                           | de 🔍 Node List |          |  |
|                           | Node Name:          |                  | (Opt                                   |                | tional)  |  |
|                           | Address: 10.0.1.12  |                  |                                        |                |          |  |
| New Members               | Add                 | 8443 HTT         | PS T                                   |                |          |  |
|                           | Node Name           | Address/FQDN     | Service Port                           | Auto Populate  | Priority |  |
|                           | 10.0.1.11           | 10.0.1.11        | 8443                                   |                | 0        |  |
|                           |                     |                  |                                        |                | State 1  |  |

The completed configuration for the web and application tier pools should look similar to the image below. Note that the green circles demonstrate that the health monitor, in this case, ICMP, is able to successfully monitor the servers in the overlay networks.

| \$ | Pool List | Statistics    | 2      | _             |                |         |        |
|----|-----------|---------------|--------|---------------|----------------|---------|--------|
|    |           | News          | Search | + Description | A Annalization | Mambara | Create |
| ~  | ✓ Status  | AnnServerPool |        | ⇒ Description | Application    | 2       | Common |
|    | 9         | Abboenten oor |        |               |                | -       | Common |
VMware NSX for vSphere (NSX-V) and F5 BIG-IP

### Import SSL Certificate

Prior to creating a virtual server for our implementation, a certificate must be imported, and a ClientSSL Profile must be created to ensure a seamless HTTPS connection to the Web Server. With F5's full proxy the backend web server certificate could be self-signed and the F5 could present a fully validated certificate to the clients (users) allowing a secure transaction throughout the web call.

As a prerequisite to completing this task you must have a Certificate with a Private Key (Exportable) available to install this could be in Certificate/Key format or PKCS12 (PFX) format. In our test case we will be using a public PKCS12 certificate (PFX) wildcard certificate "\*.bd.f5.com" that will allow any DNS name in front of bd.f5.com will be an accepted as valid name in a web browser.

- 1. On the Main tab, select System → Traffic Certificate Management → SSL Certificate List
- 2. In the upper right corner of the screen, click the Import button.
- 3. In the Import SSL Certificate and Keys menus
  - a. In the Import Type field, in our example we select "PKCS 12 (IIS)"
  - b. In the Certificate and Key Name field, in our example we entered "Wildcard" without quotes
  - c. In the Certificate and Key Source field, select the "Choose File" button
  - d. In the pop out menus browse and select the file, in our example star.bd.f5.com.pfx
  - e. In the password field, enter the password to decrypt the pfx file.
  - f. Click the Import button

| -> - 🛧 🔤 ee                                                                                                    | bd.f5.com_Certs > BD                                                                                                    | Wildcard Cert - 2020                                                                                                    | v 0                                                              | Search bo Whiteard Cert - 2020 p                                                                                                    |                   |                                                                                                    |                   |                                                               |  |
|----------------------------------------------------------------------------------------------------|----------------------------------------------------------------------------------------------------|----------------------------------------------------------------------------------------------------|------------------------------------------------------------------|----------------------------------------------------------------------------------------------------|-------------------|----------------------------------------------------------------------------------------------------|-------------------|---------------------------------------------------------------|--|
| ganize 👻 New f                                                                                                    | older                                                                                                    |                                                                                                    |                                                                  | li • 💷 🔞                                                                                                    |                   |                                                                                                    |                   |                                                               |  |
| 🖈 Quick access                                                                                                    | Name                                                                                                    | Date mi                                                                                                    | odified Type                                                     | Size                                                                                                    | SSL Certificate/K | ey Source                                                                                                    |                   |                                                               |  |
| ■ Desktop #<br>↓ Downloads #                                                                                                    | () star.bd.f5.com                                                                                                    | pfx 6/27/20                                                                                                    | 18 4:23 PM Personal Info                                         | rmati 4 KB                                                                                                    | Import Type       |                                                                                                    | PKCS 12           | 2 (IIS) 🔻                                                     |  |
| Documents 🖈                                                                                                    |                                                                                                    |                                                                                                    |                                                                  |                                                                                                    | Cortificate and k | au Nama                                                                                                    | • New             | Overwrite Existing                                            |  |
| Dropbox *                                                                                                    | 1                                                                                                    |                                                                                                    |                                                                  |                                                                                                    | Certificate and r | tey Name                                                                                                    | Wildcard          | 1                                                             |  |
| 7.8<br>Firmware                                                                                                    |                                                                                                    |                                                                                                    |                                                                  |                                                                                                    | Certificate and F | Key Source                                                                                                    | Choose            | File star.bd.f5.com.pfx                                       |  |
| JV<br>Tools                                                                                                    |                                                                                                    |                                                                                                    |                                                                  |                                                                                                    | Password          |                                                                                                    |                   |                                                               |  |
| Dropbox This PC                                                                                                    |                                                                                                    |                                                                                                    |                                                                  |                                                                                                    | Key Security      |                                                                                                    | Normal            | •                                                             |  |
|                                                                                                    |                                                                                                    |                                                                                                    |                                                                  |                                                                                                    | Free Space on D   | isk                                                                                                    | 2835 MB           |                                                               |  |
| System » C                                                                                                    | v<br>e name: 📷<br>ertificate Mana<br>Certificate Mana                                                                                                    | igement : Traffic Certif                                                                                                    | v                                                                | All Files (**)                                                                                                    | Cancel Import     | ]                                                                                                    |                   |                                                               |  |
| System » C                                                                                                    | v<br>ename refe<br>ertificate Mana<br>Certificate Mar                                                                                                    | igement : Traffic Certif<br>iagement +                                                                                                    | Cate Manageme                                                    | Al Files (*.)<br>Open Cancel<br>Int : SSL Certificate List<br>Iment V HSM Managem                                                                                     | Cancel Import     | ]                                                                                                    |                   | -                                                             |  |
| System » C                                                                                                    | v<br>ename refe<br>ertificate Mana<br>Certificate Man                                                                                                    | igement : Traffic Certif<br>lagement - Device C                                                                                                    | icate Manageme rertificate Manage                                | Al Files (*.)<br>Open Cancel<br>Int : SSL Certificate List<br>Imment - HSM Manager                                                                                    | Cancel   Import   | )                                                                                                    | In                | nport] C                                                      |  |
| System » C<br>Cystem » C<br>Cystem | v ename: ₽₹₹                                                                                                    | gement : Traffic Certif<br>agement - Device C<br>Search                                                                                                    | cate Managemee ertificate Manage     f Key Security              | Al Files (*.*)<br>Open Cancel<br>Int : SSL Certificate List<br>Internet - HSM Manager                                                                                 | Cancel Import     | + Expiration                                                                                                    | In                | nport Co<br>• Partition                                       |  |
| System » C<br>System System Syst                                                                                                    | erame: erame: eram | igement : Traffic Certif<br>agement - Device C<br>Search<br>Contents<br>RSA Certificate & Key                                                                  | icate Manageme ertificate Manage                                 | Al Files (*/)<br>Open Cancel<br>Int : SSL Certificate List<br>ament  HSM Managen<br>Common Name<br>*.bd.f5.com                                                        | Cancel Import     | ¢ Expiration<br>Jun 27, 2020                                                                                          | In                | nport] C<br>Partition<br>Common                               |  |
| System » C<br>c - Traffic                                                                                                    | enume: Trificate Mana Certificate Mana Certificate Mare Wildcard Ca-bundle                                                                                                    | igement : Traffic Certifi<br>agement → Device C<br>Search                                                                                                    | Key Security Normal                                              | Al Files (*.)<br>Open Cancel<br>Int : SSL Certificate List<br>sment - HSM Managen<br>Common Name<br>*.bd.f5.com                                                       | Cancel Import     | <ul> <li>Expiration</li> <li>Jun 27, 2020</li> <li>Jan 18, 2020</li> </ul>                                            | <br>Oct 6, 2046   | nport C<br>Partition<br>Common<br>Common                      |  |
| System » C<br>☆                                                                                                    |                                                                                                    | gement : Traffic Certif<br>agement → Device C<br>Search<br>Contents<br>RSA Certificate & Key<br>Certificate Bundle<br>RSA Certificate & Key                    | icate Manageme<br>ertificate Manage                              | Al Files (*.)<br>Open Cancel<br>Int : SSL Certificate List<br>ament  HSM Managen<br>Common Name<br>*.bd.f5.com<br>localhost.localdomain                               | Cancel Import     | <ul> <li>Expiration</li> <li>Jun 27, 2020</li> <li>Jan 18, 2020</li> <li>Mar 29, 2029</li> </ul>                      | In<br>Oct 6, 2046 | nport C<br>Partition<br>Common<br>Common<br>Common            |  |
| System » C<br>A Traffic<br>System » C<br>A Status<br>Subscription of the status<br>Subscription of the status<br>Subscription                                                                                                    |                                                                                                    | gement : Traffic Certif<br>agement → Device C<br>Search<br>Contents<br>RSA Certificate & Key<br>Certificate Bundle<br>RSA Certificate & Key<br>RSA Certificate | icate Manageme<br>ertificate Manage     & Key Security<br>Normal | All Files (*.*)<br>Open Cancel<br>Int : SSL Certificate List<br>ment V HSM Managen<br>Common Name<br>*.bd.f5.com<br>localhost.localdomain<br>Entrust Root Certificati | Cancel Import     | <ul> <li>Expiration</li> <li>Jun 27, 2020</li> <li>Jan 18, 2020</li> <li>Mar 29, 2029</li> <li>Dec 7, 2030</li> </ul> | In<br>Oct 6, 2046 | nport Cr<br>Partition<br>Common<br>Common<br>Common<br>Common |  |

0.

VMware NSX for vSphere (NSX-V) and F5 BIG-IP

### **Create ClientSSL Profile**

Prior to creating a virtual server for our implementation, a certificate must be imported, and a ClientSSL Profile must be created to ensure a seamless HTTPS connection to the Web Server. With F5's full proxy the backend web server certificate could be self-signed and the F5 could present a fully validated certificate to the clients (users) allowing a secure transaction throughout the web call.

- 1. On the Main tab, select Local Traffic → Profiles → SSL → Client
- 2. In the upper right corner of the screen, click the Create button.
- 3. In the New Client SSL Profile menus
  - a. In the Name field, type a unique name for the profile, for this validation WildcardSSL was used.
  - b. In the Certificate Key Chain field, check the custom box and click the Add button
  - c. In the Certificate, Key and Chain pulldown menus, select the previously imported Certificate chain, in this validation it was named Wildcard. Then click the Add button.
  - d. Once added, scroll to the bottom and click the finished button.

| General Properties    |                                                     |          |
|-----------------------|-----------------------------------------------------|----------|
| Name                  | WildcardSSL                                         |          |
| Parent Profile        | Clientssl                                           |          |
| onfiguration: Basic   | Y                                                   | Custom 🗆 |
| Certificate Key Chain | Add Edit Delete                                     | Ø        |
| Id SSL Certificate Ke | r Chain                                             | -        |
| Certificate           | Wildcard                                            |          |
| Key                   | Wildcard <b>v</b>                                   |          |
| Chain                 | Wildcard                                            |          |
| Passphrase            |                                                     |          |
|                       | ,                                                   |          |
|                       | Add Cancel                                          |          |
|                       |                                                     |          |
| ocal Traffic » Profi  | les : SSL : Client » New Client SSL Profile         |          |
| eneral Properties     |                                                     |          |
| Name                  | WildcardSSL                                         |          |
| arent Profile         | Clientssi 🔹                                         |          |
| nfiguration: Basic    | •                                                   | Custom   |
| Certificate Key Chain | //Common/Wildcard /Common/Wildcard /Common/Wildcard | 6        |
|                       | Add Edit Delete                                     |          |
|                       |                                                     |          |

-

### **Create Application Virtual Servers**

In creating a virtual server, you specify a destination IP address and service port on which the BIG-IP appliance is listening for application traffic to be load balanced to the appropriate application pool members. In this validation, we have two virtual servers (VIPs) to create: one for the web tier, which will be available to the external network on the 10.105.176.0/24 segment, and the other for the application tier, available on the TransitNet-1 segment (172.16.1.0/24).

- 1. On the Main tab, select Local Traffic and then click Virtual Servers. The Virtual Server List screen is displayed.
- 2. In the upper right corner of the screen, click the Create button.
- 3. In the New Virtual Server menus
  - a. In the Name field, provide a unique name for the web application. In this case, we used Web-VIP.
  - b. In the Destination Address field, enter 10.105.176.5
  - c. For Service Port use the standard HTTPS port 443.
  - d. In the Configuration section
    - I. Move WildcardSSL from Available to Selected in the SSL Profile (Client) field.
    - II. Move serverssl-insecure-compatible from Available to Selected in the SSL Profile (Server) field.
    - III. Select Auto Map from the pull-down menus for the Source Address Translation.
  - e. In the Resources section
    - I. Select the WebServerPool from the Default Pool dropdown box.
    - II. Typically, a persistence profile would be used in a real-world case but to validate that the servers are changing (round-robin) we have omitted it currently.
  - f. Click Repeat to continue to configure the application tier virtual server

| Local Traffic » Virtual Serve         | ers : Virtual Server List » New Virtual Server | Configuration: Basic •     |                                                                                                    |
|---------------------------------------|------------------------------------------------|----------------------------|----------------------------------------------------------------------------------------------------|
|                                       |                                                | Protocol                   | TCP                                                                                                    |
| General Properties                    |                                                | Protocol Profile (Client)  | tcp                                                                                                    |
| Name                                  | Web-VIP                                        | Protocol Profile (Server)  | (Use Client Profile)                                                                                                    |
| Description                           |                                                | HTTP Profile (Client)      | None                                                                                                    |
| Туре                                  | Standard                                       | HTTP Profile (Server)      | (Use Client Profile) V                                                                                                    |
| Source Address                        | Host Address List                              | HTTP Proxy Connect Profile | None <b>v</b>                                                                                                    |
|                                       |                                                | FTP Profile                | None V                                                                                                    |
| Destination Address/Mask              | 10.105.176.5                                   | RTSP Profile               | None *                                                                                                    |
| Service Port                          | Port Port List  Select                         | SSI Profile (Client)       | Selected Available                                                                                                    |
| Notify Status to Virtual Addres       | s 🖉                                            |                            | clientssl-insecure-compatible<br>clientssl-secure<br>curpto-secure-default-clientssl x                                                                                                    |
| Resources                             | Enabled Available                              | SSL Profile (Server)       | Selected Available<br>/Common<br>serverssl-insecure-compatible<br>serverssl<br>serverssl<br>splitession-default-serverssl<br>splitession-default-serverssl<br>splitession-default-serverssl<br>splitession-default-serverssl<br>splitession-default-serverssl<br>splitession-default-serverssl |
| IRUIES                                |                                                | SMTPS Profile              | None V                                                                                                    |
|                                       | Up Down                                        | POP3 Profile               | None T                                                                                                    |
| L L L L L L L L L L L L L L L L L L L | Enabled Available                              | Client LDAP Profile        | None                                                                                                    |
| Policies                              | >>                                             | Server LDAP Profile        | None                                                                                                    |
|                                       | · · · · · ·                                    | Service Profile            | None                                                                                                    |
| Default Pool +                        | VebServerPool v                                | SMTP Profile               | None •                                                                                                    |
| Fallback Persistence Profile          | ione V                                         | VLAN and Tunnel Traffic    | All VLANs and Tunnels V                                                                                                    |
| Cancel Reneat Einished                |                                                | Source Address Translation | Auto Map 🔻                                                                                                    |

- 4. In the New Virtual Server menus
  - a. In the Name field, provide a unique name for the app application. In this case, we used App-VIP.
  - b. In the Destination Address field, enter 172.16.1.5
  - c. For Service Port use the standard HTTPS port 8443.
  - d. In the Configuration section
    - I. Move WildcardSSL from Available to Selected in the SSL Profile (Client) field.
    - II. Move serverssl-insecure-compatible from Available to Selected in the SSL Profile (Server) field.
    - III. Select Auto Map from the pull-down menus for the Source Address Translation.
  - e. In the Resources section
    - I. Select the AppServerPool from the Default Pool dropdown box.
    - II. Typically, a persistence profile would be used in a real-world case but to validate that the servers are changing (round-robin) we have omitted it currently.
  - f. Click Finished to continue to configure the application tier virtual server

|                            |            |                                                                       | Configuration: Dasic +     |                                                                       |  |
|----------------------------|------------|-----------------------------------------------------------------------|----------------------------|-----------------------------------------------------------------------|--|
|                            |            |                                                                       | Protocol                   | TCP                                                                   |  |
| General Properties         |            |                                                                       | Protocol Profile (Client)  | tcp 🔻                                                                 |  |
| Name                       |            | App-VIP                                                               | Protocol Profile (Server)  | (Use Client Profile)                                                  |  |
| Description                |            |                                                                       | HTTP Profile (Client)      | None                                                                  |  |
| Туре                       |            | Standard •                                                            | HTTP Profile (Server)      | (Use Client Profile) V                                                |  |
| Source Address             |            | Host Address List                                                     | HTTP Proxy Connect Profile | None                                                                  |  |
| Source Address             |            |                                                                       | FTP Profile                | None V                                                                |  |
| Destination Address/M      | lask       | Host Address List                                                     | RTSP Profile               | None •                                                                |  |
| Service Port               |            | 10.0.1.5<br>Port O Port List 8443 Other: •                            | SSL Profile (Client)       | Selected Available                                                    |  |
| Notify Status to Virtual A | Address    | 8                                                                     |                            | clientssi-secure     crypto-server-default-clientssl                  |  |
| State                      |            | Enabled V                                                             |                            | Selected Available                                                    |  |
| sources                    |            |                                                                       | SSL Profile (Server)       | Crypto-client-default-serverssl<br>serverssl-insecure-compatible      |  |
|                            | Enabl      | ed Available                                                          |                            | serverssl     softlession-default-serverssl     wom-default-serverssl |  |
| ules                       |            | sys_APM_ExchangeSupport_OA_NtimAuth<br>sys_APM_ExchangeSupport_helper | SMTPS Profile              | None •                                                                |  |
|                            | Up D       | own                                                                   | POP3 Profile               | None V                                                                |  |
|                            | Enabl      | ed Available                                                          | Client LDAP Profile        | None                                                                  |  |
| plicies                    |            | ~                                                                     | Server LDAP Profile        | None                                                                  |  |
|                            |            | *                                                                     | Service Profile            | None                                                                  |  |
| afault Pool +              | AppServerP | 00 ×                                                                  | SMTP Profile               | None V                                                                |  |
| afault Persistence Profile | None       |                                                                       | VLAN and Tunnel Traffic    | All VLANs and Tunnels V                                               |  |
| Jiback Persistence Profile | None       | •                                                                     | _                          |                                                                       |  |

The virtual server list ought to look similar to the one shown below. The green status icons indicate that all systems are go with the validation application. The virtual servers and the associated pools are reachable and healthy.

| Loc | al Traffic > | Virtual S   | ervers : Virtual Serve | r List      |              |              |          |           |                    |
|-----|--------------|-------------|------------------------|-------------|--------------|--------------|----------|-----------|--------------------|
| ø   | Virtual S    | Gerver List | Virtual Address List   | Statistics  | •            |              |          |           |                    |
|     |              |             |                        |             |              |              |          |           |                    |
| *   |              |             | Sea                    | arch        |              |              |          |           | Create             |
| •   | 👻 Status     | ▲ Name      | Description            | Application | Destination  | Service Port | Type     | Resources | + Partition / Path |
|     | 0            | App-VIP     |                        |             | 10.0.1.5     | 8443         | Standard | Edit      | Common             |
|     | 0            | Web-VIP     |                        |             | 10.105.176.5 | 443 (HTTPS)  | Standard | Edit      | Common             |
| Ena | ble Disal    | ble Delet   | e                      |             |              |              |          |           |                    |

### Validation

The web tier virtual server should now be available and accepting application traffic on port 443 (HTTPS).

On the Main tab, expand Local Traffic and then click Network Map to display the overall health of the applications and their associated resources. Due to also this traffic being HTTPS rather than HTTP we setup a FQDN of NSXWebApp.bd.f5.com to allow our wildcard certificate to be validated when connecting to the site.

| NSX-V-OVSDB.bd.f5.com - 0 Fo<br>Apr 11, 2019 2:34 PM (PDT)                                                                 | rced Offline                                                                                                    | NSXWebApp Properties ? ×<br>Host (A) Security                                                                                  |
|----------------------------------------------------------------------------------------------------|----------------------------------------------------------------------------------------------------|----------------------------------------------------------------------------------------------------|
| Partition: Common V Sort by: Status V                                                                                      | Host (uses parent domain # left blank):           NSXWeb4cgs           1 (PDT)           Fully qualified domain name (FQDN):           NSXWeb4cpp bd15 com |                                                                                                    |
| Common                                                                                                    |                                                                                                    | IP address:<br>10.105.176.5<br>Update associated pointer (PTR) record                                                          |
| <ul> <li>App-VIP</li> <li>AppServerPool</li> <li>10.0.2.11:8443</li> <li>10.0.2.11:8443</li> <li>10.0.2.12:8443</li> </ul> | <ul> <li>Web-VIP</li> <li>10.105.176.5:443</li> <li>WebServerPool</li> <li>10.0.1.11:443</li> <li>10.0.1.12:443</li> </ul>                                 | Delete this record when it becomes stale       Record time stamp:       Time to live (TTL):       0       :1       :0       OK |

Any web browser can be used to test by typing https://NSXWebApp.bd.f5.com/cgi-bin/app.py to send a request to the virtual server. Our 3-tier application will appear and show data within the database validating that the connection works, to further validate which application server you can refresh the page and see the AppServer changes. To further validate which Web server is being used we run a curl command "curl -kv "https://nsxwebapp.bd.f5.com" in the web server we injected a header in the web server configuration (not shown in this guide) called X-Upstream-Server to show which web server was being accessed.

| App                      | s Home Bookmarks F             | 5 Bookmarks 🧧 Project 📃 VMware I | Bookmarks 😝 Ti  | ← -           | Home Bookmarks F                | pp.bd.f5.com/cgi-bin/app.py<br>5 Bookmarks 🧧 Project 📮 VMware I | Bookmarks 😝 1   |
|--------------------------|--------------------------------|----------------------------------|-----------------|---------------|---------------------------------|-----------------------------------------------------------------|-----------------|
| Customer Database Access |                                |                                  | Cus             | stomer Databa | ise Access                      |                                                                 |                 |
| Accesse                  | d via: 10.0.2.2                |                                  |                 | Access        | ed via: 10.0.2.2                |                                                                 |                 |
| AppSer                   | ver is: app-01                 |                                  |                 | AppSer        | rver is: app-02                 |                                                                 |                 |
| Name F                   | ilter (blank for all records): | Apply                            |                 | Name I        | Filter (blank for all records): | Apply                                                           |                 |
| Rank                     | Name                           | Universe                         | Revenue         | Rank          | Name                            | Universe                                                        | Revenue         |
| 1                        | CHOAM                          | Dune                             | \$1.7 trillion  | 1             | CHOAM                           | Dune                                                            | \$1.7 trillion  |
| 2                        | Acme Corp.                     | Looney Tunes                     | \$348.7 billion | 2             | Acme Corp.                      | Looney Tunes                                                    | \$348.7 billion |
| 3                        | Sirius Cybernetics Corp.       | Hitchhiker's Guide               | \$327.2 billion | 3             | Sirius Cybernetics Corp.        | Hitchhiker's Guide                                              | \$327.2 billion |
| 4                        | Buy n Large                    | Wall-E                           | \$291.8 billion | 4             | Buy n Large                     | Wall-E                                                          | \$291.8 billion |
|                          | Aperture Science Inc           | Valve                            | \$163.4 billion | 5             | Aperture Science, Inc.          | Valve                                                           | \$163.4 billion |

| < Connection: keep-alive                                   |
|------------------------------------------------------------|
| - < Last-Modified: Mon, 11 Jun 2007 18:53:14 GMT           |
| < ETag: "2d-432a5e4a73a80"                                 |
| < Accept-Ranges: bytes                                     |
| < X-Upstream-Server: web-02                                |
|                                                            |
| <html><body><hl>It works!</hl></body></html>               |
| ct * Connection #0 to host nsxwebapp.bd.f5.com left intact |
| [mmabis@hzn-lin-mmabis ~]\$                                |
|                                                            |

This concludes the validation of the Parallel to NSX DLR Using VLANs Overlays with BIG-IP deployment scenario.

# Topology 3: One-Arm connected using VXLAN Overlays with BIG-IP Virtual Edition

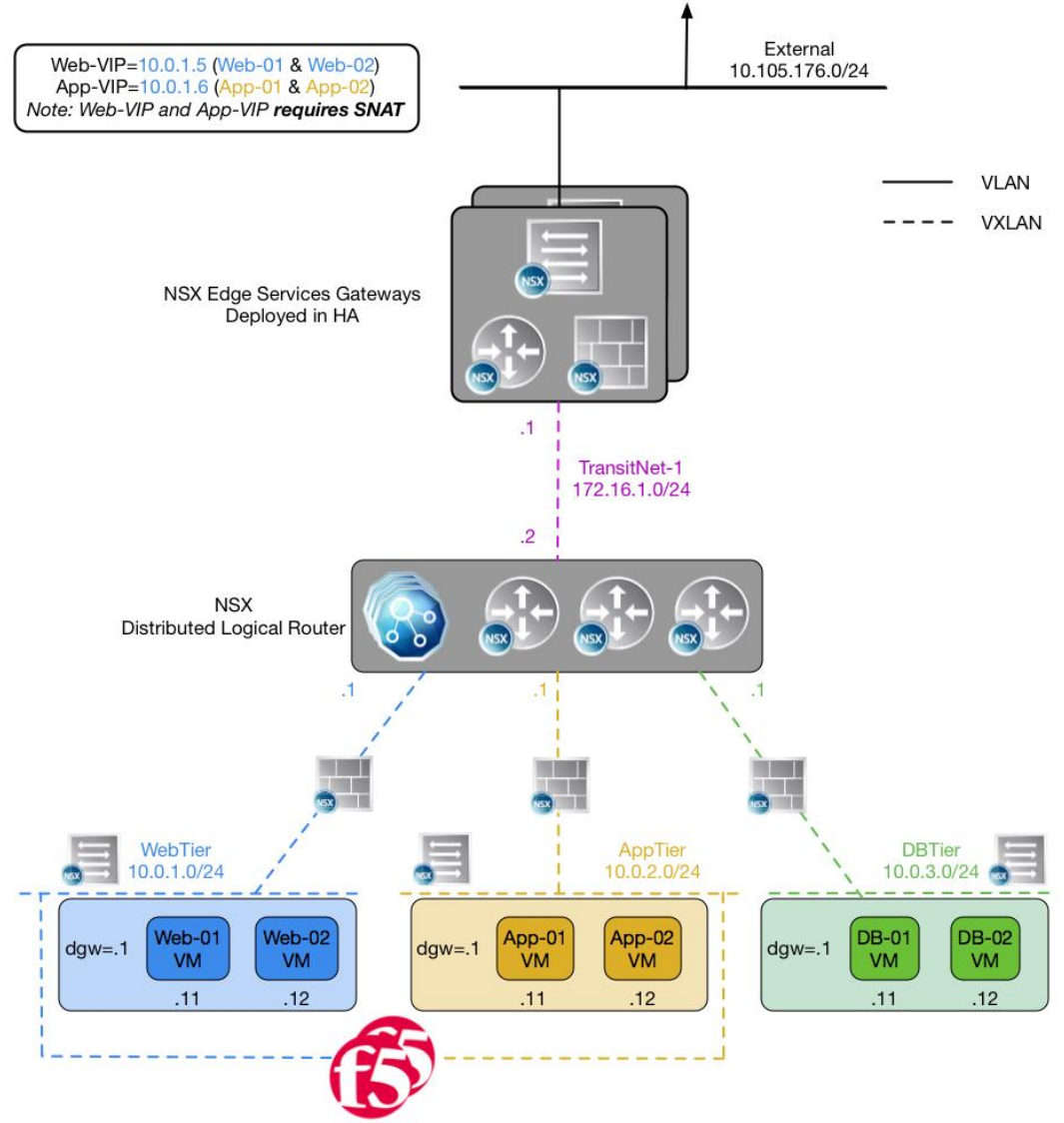

Figure 10 BIG-IP Virtual Edition in one-arm topology within VXLAN environment

The third deployment scenario utilizes a topology that connects a BIG-IP Virtual Edition's interfaces into the local overlay networks. This allows application-specific optimizations and load balancing decisions to take place within the local overlay network segment. Application specific security policies are applied, from layer 4 through layer 7, within the overlay networks. Traditional east-west traffic between tiers traverses the BIG-IP device for highly available application services.

VMware NSX for vSphere (NSX-V) and F5 BIG-IP

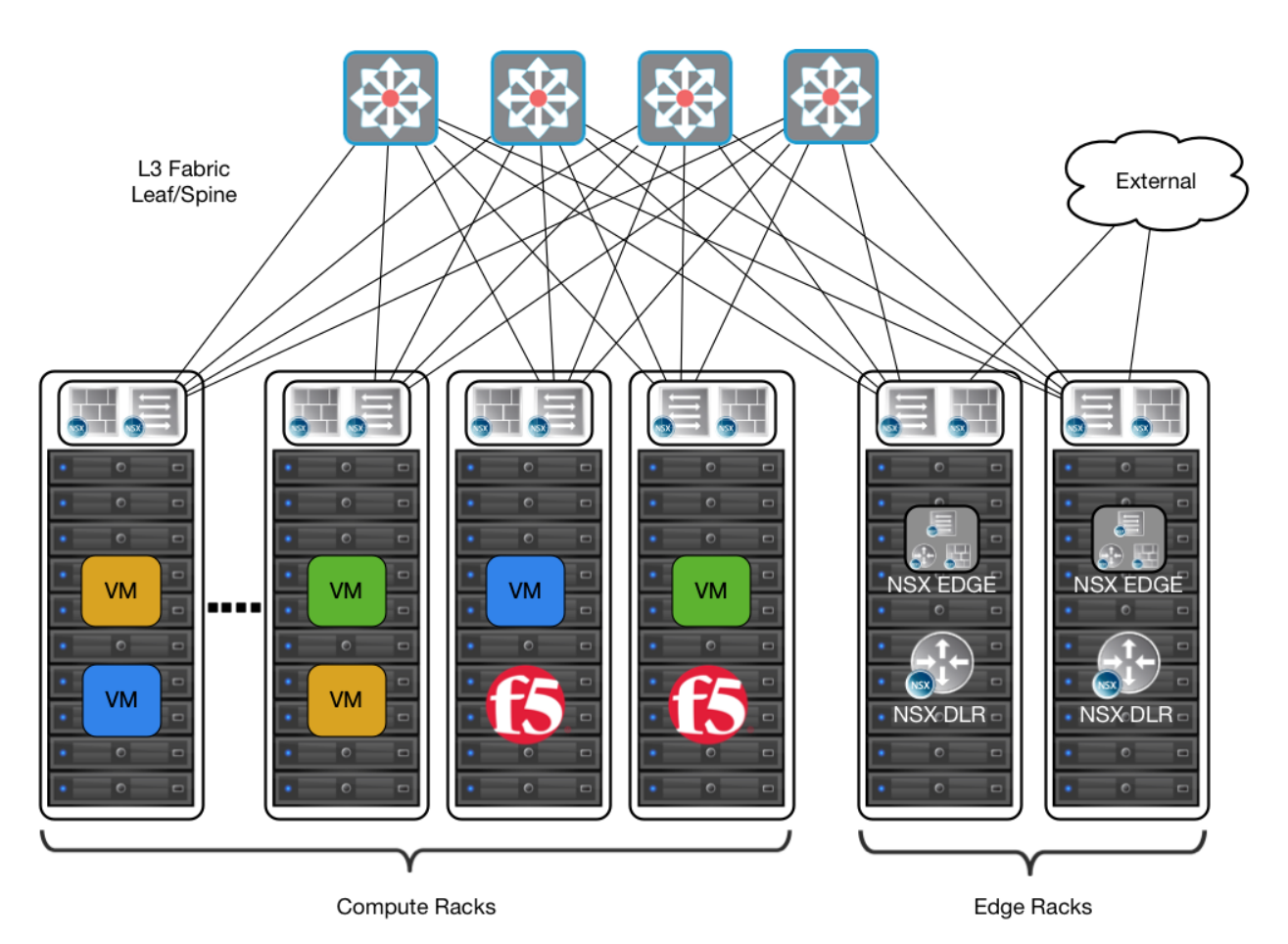

Figure 11 Leaf/spine physical rack infrastructure

This topology is popular on standard layer 3 physical fabrics as seen in a leaf/spine topology but is equally applicable to a flat layer 2 infrastructure. In this scenario the BIG-IP virtual appliances should be allowed to connect to the logical switches that are connected to the VM's acting as part of the internal network. The BIG-IPs are located in the Compute racks with the workload VMs to emulate this scenario.

Note: This can be done with physical boxes however requires access to the OVSDB to access the VXLAN and we will go over that scenario in topology 4.

# **Traffic Flows**

North-South Traffic - Logical Traffic Flows as Follows

- 1. From Client (External) to NSX Edges to NSX DLR to BIG-IP WebTier VIP (Web-VIP)
- 2. From BIG-IP VE to WebTier Servers
- 3. From WebTier Servers to NSX DLR to BIG-IP AppTier VIP (App-VIP)
- 4. From BIG-IP VE to AppTier Servers
- 5. From AppTier Servers to DLR to DB-Tier Servers

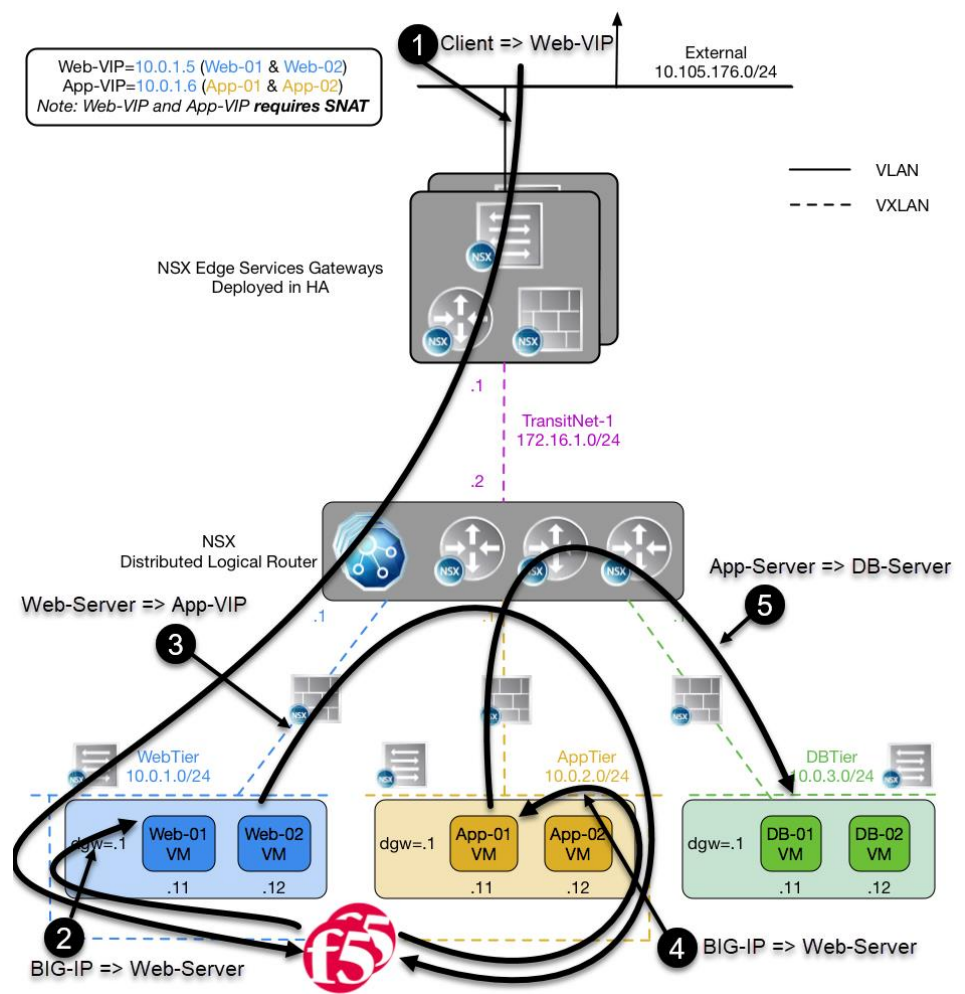

Figure 12 North-South Logical Traffic Flow "One-arm Connected" with BIG-IP Virtual Edition

# Implementation Infrastructure

In the validation environment, several ESXi clusters are in use. Some of the clusters are NSX-enabled clusters and some are not.

For the purposes of explaining and building the validation infrastructure, we will be using two of the clusters listed in Figure 13: the Cluster1-VDC (Edge Racks) and Cluster3-Compute-NSX (Compute Racks). While this is a smaller representation of a typical data center deployment, the hardware is segregated in a manner consistent with that shown in Figure 10.

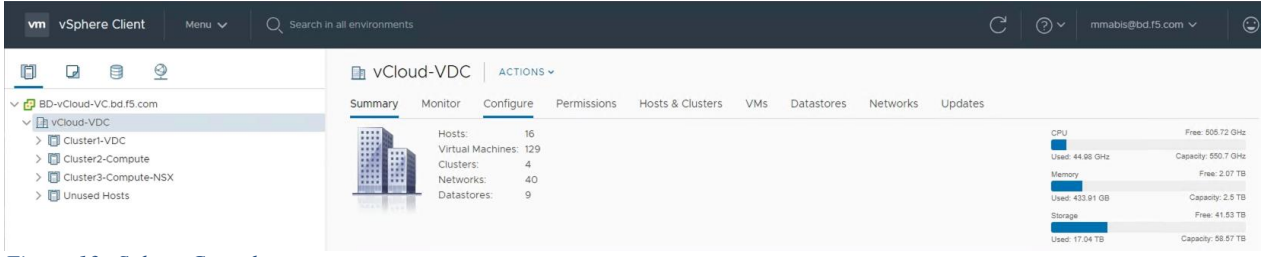

Figure 13 vSphere Console

In accordance with best practices, edge and compute ESXi hosts are physically and logically separated from one another. BIG-IP Virtual Editions are installed in the compute cluster for this scenario that is consistent with Figure 11

The virtual machines used as Web (Web), Application (App), and Database (DB) servers will be running on ESXi hosts in the compute cluster.

# Prerequisites

Referencing the diagram in Figure 10, the BIG-IP Virtual Edition requires connectivity for three logical interfaces. One interface is used for management of the device and the other two are used for all production traffic. The two VLANs, WebTier and AppTier, each have one of the logical interfaces in a one-arm configuration attached to the segment. The VLAN numbers, the VXLAN Segment IDs, and the IP addressing scheme can be tailored to your environment.

- Physical network infrastructure switches connected to the ESXi servers and are configured to support 802.1Q tagging and allow the appropriate VLANs.
- ESXi hosts will need to be configured with the appropriate distributed port groups and virtual switches.

| Name                       | Port Group Name               | 802.1Q VLAN ID                |                    |
|----------------------------|-------------------------------|-------------------------------|--------------------|
| External                   | DVS-VLAN-176                  | 176                           |                    |
| Internal                   | DVS-VLAN-102                  | 102                           | -                  |
| Table 11 VLAN tags for con | figuration on distributed vir | tual switch and physical swit | ches               |
| Name                       | Transport Zone                | Segment ID                    | Control Plane Mode |
| WebTier                    | TransportZone1                | 5001                          | Unicast            |
| AppTier                    | TransportZone1                | 5002                          | Unicast            |
| DBTier                     | TransportZone1                | 5003                          | Unicast            |
| TransitNet-1               | TransportZone1                | 5004                          | Unicast            |
|                            |                               |                               |                    |

Table 12 Logical switch configuration

Note: In our environment, we put the F5 BIG-IP management interface on the DVS-VLAN-102 network so that we could obtain clear web GUI screenshots from our web browser client on that network.

## **Network Segments**

Two types of network segments are utilized in this topology: traditional 802.1Q VLAN network segments and VXLAN overlay segments. Within NSX, we created IP Pools that will be used by the Web, App, and DB virtual machines.

#### 802.1Q VLAN segments

- VLAN 176 (External) is the VLAN used for external connectivity. The 10.105.176.0/24 IP subnet range is configured on this VLAN.
- VLAN 102 (Internal) (not shown) is for management connectivity. The 192.168.14.0/24 IP subnet range is configured on this VLAN

#### **VXLAN Segments**

the Web, App, and DB tier virtual machines are all provisioned and connected to VXLANs.

- VXLAN 5001 WebTier is the segment ID used for the blue web connectivity. The 10.0.1.0/24 IP subnet range is configured on this VXLAN.
- VXLAN 5002 AppTier is the segment ID used for the yellow app connectivity. The 10.0.2.0/24 IP subnet range is configured on this VXLAN.
- VXLAN 5003 DBTier is the segment ID used for the green DB connectivity. The 10.0.3.0/24 IP subnet range is configured on this VXLAN.
- VXLAN 5004 TransitNet-1 is the VXLAN segment ID used for the transport zone between the DLR and the NSX Edge.

# NSX Edge Configuration

 In the vSphere Client console, begin by navigating to Networking & Security in the "Menu" selection under Networking and Security, choose NSX Edges and then click (+ Add) hyperlink → Click on "Edge Services Gateway".

| vm vSphere Client Menu v                                                             | Q Search in all environments                                   |
|--------------------------------------------------------------------------------------|----------------------------------------------------------------|
| Networking and Security<br>Dashboard<br>installation and Upgrade<br>Logical Switches | NSX Edges<br>NSX Manager: 🔀 192.168.2.40   S<br>Total Edges: 0 |
| Security                                                                             | + ADD ~ DELETE @ ACTION                                        |
| Service Composer Firewall                                                            | Edge Services Gateway                                          |
| 關 Firewall Settings<br>翩 Application Rule Manager                                    | Distributed Logical Router                                     |
| SpoofGuard Groups and Tags                                                           |                                                                |

2. Provide a name for the device, then click next.

| New Edge Services<br>Gateway | Basic Details<br>Edge services gateway provide                                                      | es common gateway services such as DHCF               | P, Firewall, VPN, NAT, Routing a        | ×<br>and |
|------------------------------|----------------------------------------------------------------------------------------------------|-------------------------------------------------------|-----------------------------------------|----------|
| 1 Basic Details              | Load Balancing.                                                                                     | Topo3-ESG                                             | B                                       |          |
| 2 Settings                   | Host Name                                                                                           |                                                       |                                         |          |
| 3 Deployment Configuration   | Tenant                                                                                              |                                                       |                                         |          |
| 4 Interface                  | Description                                                                                         |                                                       |                                         |          |
| 5 Default Gateway            | Select Deployment Options                                                                           |                                                       |                                         |          |
| 6 Firewall Default Policy    | <ul> <li>Deploy Edge Appliance VM<br/>Select this option to create a new 1<br/>NSX Edge.</li> </ul> | NSX Edge in deployed mode. Appliance and interface of | configuration is mandatory to deploy th | ie       |
| 7 Review                     | High Availability<br>Enable this option for enabling and                                            | configuring High Availability.                        |                                         |          |
|                              |                                                                                                    |                                                       | CANCEL NEXT FIN                         |          |

VMware NSX for vSphere (NSX-V) and F5 BIG-IP

3. Under Settings, select the slider to **enable** SSH access and provide a username and password for the Edge Services Gateway. Click Next. Enabling SSH is for troubleshooting and tcpdump capabilities, if you do not want these features leave SSH disabled.

| New Edge Services          | Settings                                                                |                                                  |                                         | $\times$    |
|----------------------------|-------------------------------------------------------------------------|--------------------------------------------------|-----------------------------------------|-------------|
|                            | CLI credentials will be set on the<br>only command line interface of th | Edge Appliance VM(s). These cre<br>ne appliance. | dentials can be used to login           | to the read |
| I Basic Details            | User Name *                                                             | admin                                            | 8                                       |             |
| 2 Settings                 | Password *                                                              |                                                  | <b>@</b> (1)                            |             |
| 3 Deployment Configuration | Confirm Password *                                                      |                                                  | P                                       |             |
|                            | SSH access                                                              | Enabled                                          |                                         |             |
| 4 Interface                | FIPS Mode                                                               | Disabled                                         |                                         |             |
| 5 Default Gateway          | Auto Rule Generation                                                    | Enabled                                          |                                         |             |
| 6 Firewall Default Policy  | Edge control level logging                                              | Enable this option to automatically of traffic.  | jenerate service rules to allow flow of | control     |
| 7 Review                   |                                                                         |                                                  |                                         |             |
|                            |                                                                         |                                                  |                                         |             |
|                            |                                                                         |                                                  |                                         |             |
|                            |                                                                         |                                                  |                                         |             |
|                            |                                                                         |                                                  |                                         |             |
|                            |                                                                         |                                                  |                                         |             |
|                            |                                                                         | CA                                               | NCEL BACK NEXT                          | FINISH      |

4. Under Configure deployment, select the Datacenter and Appliance Size appropriate for your deployment. Then click on the plus symbol (+) to Add Edge Appliance VM.

| New Edge Services<br>Gateway                               | Deployment Con                      | figuration              |                          | ×                        |
|------------------------------------------------------------|-------------------------------------|-------------------------|--------------------------|--------------------------|
| 1 Basic Details<br>2 Settings                              | Datacenter * Appliance Size *       | VCloud-VDC ~            | Quad Large               | X-I arge                 |
| 3 Deployment Configuration<br>4 Interface                  | ○ COMPACT ○ vCPUs 1 ○ Memory 512 MB | ⊕ vCPUs 2<br>Memory 1GB | © vCPUs 4<br>Memory 2 GB | ⇒ vCPUs 6<br>Memory 8 GB |
| 5 Default Gateway<br>6 Firewall Default Policy<br>7 Review | Edge Appliance VM *                 |                         |                          |                          |
|                                                            | Add Edge Appliance VM               |                         | Nó récords               | to display               |
|                                                            |                                     |                         | CANCEL BACK              | NEXT FINISH              |

VMware NSX for vSphere (NSX-V) and F5 BIG-IP

 Selecting plus symbol will display the options in the screenshot below. Choose the appropriate Cluster/resource pool and datastore (for this example, the Cluster1-VDC and the QNAP-AllFlash datastore). The host and folder selection are optional. Click Add to complete. This will return you to the configure deployment screen shown in step 4 with the Edge Appliance VM filled out. Click Next to continue.

| Add Edge Appliance VM                                   |                    |     |  |  |  |
|---------------------------------------------------------|--------------------|-----|--|--|--|
| Specify placement parameters for the Edge Appliance VM. |                    |     |  |  |  |
| Datacenter *                                            | vCloud-VDC         |     |  |  |  |
| Cluster/Resource Pool *                                 | Cluster1-VDC       | ~   |  |  |  |
| Datastore *                                             | QNAP-AllFlash      | ~   |  |  |  |
| Host                                                    |                    | ~   |  |  |  |
| Folder                                                  |                    | ~   |  |  |  |
| Resource Reservation                                    | System Managed 🗸 🛈 |     |  |  |  |
| CPU                                                     | 1000 MHz           |     |  |  |  |
| Memory                                                  | 512 MB             |     |  |  |  |
|                                                         |                    |     |  |  |  |
|                                                         | CANCEL             | ADD |  |  |  |

6. In the Configure interfaces dialog box, select the (+ Add) hyperlink to display the Add NSX Edge Interface dialog box.

| New Edge Services<br>Gateway | Configure Interfaces | of this edge service | es gateway.        |             | ×            |
|------------------------------|----------------------|----------------------|--------------------|-------------|--------------|
| 1 Basic Details              | vNIC#                | Name                 | Туре               | IP Address  | Connected To |
| 2 Settings                   |                      | 1                    |                    | 1           |              |
| 3 Deployment Configuration   |                      |                      |                    |             |              |
| 4 Interface                  |                      |                      |                    |             |              |
| 5 Default Gateway            |                      |                      | No records to disr | alay        |              |
| 6 Firewall Default Policy    |                      |                      |                    | July        |              |
| 7 Review                     |                      |                      |                    |             |              |
|                              |                      |                      |                    |             |              |
|                              |                      |                      |                    |             | 0 items      |
|                              |                      |                      |                    |             |              |
|                              |                      |                      |                    | CANCEL BACK | NEXT FINISH  |

VMware NSX for vSphere (NSX-V) and F5 BIG-IP

7. Provide a name and click the edit icon next to the "Connected To" field

| Basic Advanced      |                    |                        |          |                      |          |   |
|---------------------|--------------------|------------------------|----------|----------------------|----------|---|
| NIC#                | 0                  |                        |          |                      |          |   |
| Name *              | External           |                        | <b>E</b> |                      |          |   |
| уре                 | 🔿 Internal 🧿 Uplin | ık                     |          |                      |          |   |
| Connected To *      |                    |                        | 0 / 1    |                      |          |   |
| Connectivity Status | Disconnected 🔵     |                        |          |                      |          |   |
| onfigure Subnets    |                    |                        |          |                      |          |   |
| + ADD DELETE        |                    |                        |          |                      | Q Search |   |
| Primary IP Address  | :                  | Secondary IP Addresses |          | Subnet Prefix Length |          |   |
|                     |                    |                        |          |                      |          | _ |
|                     |                    |                        |          |                      |          |   |
|                     |                    |                        |          |                      |          |   |
|                     |                    |                        |          |                      |          |   |
|                     |                    |                        |          |                      |          |   |

8. For the External network, click on the Distributed Virtual Port Group tab and then selecting the port group used for external access. Click OK.

CANCEL

|   | al Switch Standard Port Group | Distributed Virtual Port Group |                                |       |        |
|---|-------------------------------|--------------------------------|--------------------------------|-------|--------|
|   |                               |                                |                                | ् 176 |        |
|   | Name                          |                                | Туре                           |       |        |
|   | 🚨 DVS-VLAN-176-External       |                                | Distributed Virtual Port Group |       |        |
|   |                               |                                |                                |       |        |
|   |                               |                                |                                |       |        |
|   |                               |                                |                                |       |        |
|   |                               |                                |                                |       |        |
|   |                               |                                |                                |       |        |
|   |                               |                                |                                |       |        |
|   |                               |                                |                                |       |        |
|   |                               |                                |                                |       |        |
|   |                               |                                |                                | 1.1   | of1ite |
| _ |                               |                                |                                |       | OTIDE  |

VMware NSX for vSphere (NSX-V) and F5 BIG-IP

9. Once the network is chosen, select the (+ Add) hyperlink under Configure subnets to add the appropriate IP address and subnet configuration to the interface.

|                    | 0                  |                        |     |                      |          |  |
|--------------------|--------------------|------------------------|-----|----------------------|----------|--|
| lame "             | External           |                        | 03  |                      |          |  |
| ype                | 🔵 Internal 🧿 Uplin | k                      |     |                      |          |  |
| onnected To 🍍      | DVS-VLAN-176-Exte  | rnal                   | 0 1 |                      |          |  |
| onnectivity Status | Connected 🔘        |                        |     |                      |          |  |
| onfigure Subnets   |                    |                        |     |                      |          |  |
| ADD                |                    |                        |     |                      | Q Search |  |
| Primary IP Address | ş                  | Secondary IP Addresses |     | Subnet Prefix Length |          |  |
|                    |                    |                        |     |                      |          |  |
|                    |                    |                        |     |                      |          |  |
|                    |                    |                        |     |                      |          |  |
|                    |                    |                        |     |                      |          |  |
|                    |                    |                        |     |                      |          |  |

10. In the Add Subnet dialog box, enter the appropriate IP address and Subnet prefix length, and click OK.

| Каск Configure Interfa | ces                  |                       |          |                      |          |           |
|------------------------|----------------------|-----------------------|----------|----------------------|----------|-----------|
| Basic Advanced         |                      |                       |          |                      |          |           |
| NIC#                   | 0                    |                       |          |                      |          |           |
| ame *                  | External             |                       | <b>E</b> |                      |          |           |
| ype                    | 🔿 Internal 🧿 Uplink  |                       |          |                      |          |           |
| onnected To *          | DVS-VLAN-176-Externa | al                    | 0 🗇      |                      |          |           |
| onnectivity Status     | Connected 🌔          |                       |          |                      |          |           |
| onfigure Subnets       |                      |                       |          |                      | 0        |           |
| - ADD I DELETE         |                      |                       |          |                      | - Search |           |
| Primary IP Address     | S                    | econdary IP Addresses |          | Subnet Prefix Length |          |           |
| 10.105.176.2           |                      |                       |          | 24                   |          |           |
|                        |                      |                       |          |                      |          |           |
|                        |                      |                       |          |                      |          |           |
| (TB                    |                      |                       |          |                      |          | items     |
|                        |                      |                       |          |                      |          | inarrite. |

| CANCEL | ок   |
|--------|------|
|        | 10 C |

VMware NSX for vSphere (NSX-V) and F5 BIG-IP

11. This will bring you back to the Configure interfaces dialog box. For each of the three interfaces required for this deployment scenario, add and configure the appropriate subnets and switch type, according to the table below and look like the final picture below with your datacenter information.

| Network Name | Туре     | Network Type                   | IP Address      | Connected To          |
|--------------|----------|--------------------------------|-----------------|-----------------------|
| External     | Uplink   | Distributed Virtual Port Group | 10.105.176.2/24 | DVS-VLAN-176-External |
| TransitNet-1 | Internal | Logical Switch                 | 172.16.1.1/24   | TransitNet-1          |

Table 13 NSX Edge network interfaces

### Configure Interfaces

Configure interfaces of this edge services gateway.

| AUC | vNIC# | Name         | Туре     | IP Address      | Connected To          |
|-----|-------|--------------|----------|-----------------|-----------------------|
| 0   | 0     | External     | Uplink   | 10.105.176.2/24 | DVS-VLAN-176-External |
| )   | 1     | TransitNet-1 | Internal | 172.16.1.1/24   | TransitNet-1          |

12. Once the interface settings are completed, the next step is to configure the default gateway settings. The default gateway is our data center backbone router with the IP address of 10.105.176.1 on External vNIC that we configured under the interface settings. If asked use the default MTU parameter unless the network is using an MTU of a different size, such as jumbo frames. (Configuring a non-standard MTU that is inconsistent can lead to unnecessary fragmentation of packets or black-holing of some traffic.) Click Next to continue.

| New Edge Services<br>Gateway                                               | Default Gateway                                                       |                                  | ×             |
|----------------------------------------------------------------------------|-----------------------------------------------------------------------|----------------------------------|---------------|
| 1 Basic Details<br>2 Settings<br>3 Deployment Configuration<br>4 Interface | Configure Default Gateway<br>VNIC *<br>Gateway IP *<br>Admin Distance | Enabled  External 10.105.176.1 1 | ß             |
| 5 Default Gateway<br>6 Firewall Default Policy<br>7 Review                 |                                                                       |                                  |               |
|                                                                            |                                                                       | CANCEL BAC                       | K NEXT FINISH |

 $\times$ 

VMware NSX for vSphere (NSX-V) and F5 BIG-IP

 HA settings can be left as default. Enable the "Firewall Default Policy" and check Allow for the Default Traffic Policy. (This is for validation testing; firewall can be set to Deny instead however firewall rules will be required on ESG to allow for traffic to flow from ESG/DLR and F5)

| New Edge Services<br>Gateway                                                                             | Firewall Default Policy                                      |                                     | × |
|----------------------------------------------------------------------------------------------------|--------------------------------------------------------------|-------------------------------------|---|
| <ol> <li>Basic Details</li> <li>Settings</li> <li>Deployment Configuration</li> <li>Interface</li> </ol> | Firewall Default Policy<br>Default Traffic Policy<br>Logging | Enabled C<br>Allow Deny<br>Disabled | ß |
| 5 Default Gateway<br>6 Firewall Default Policy                                                           |                                                              |                                     |   |
| 7 Review                                                                                                 |                                                              | CANCEL BACK NEXT                    |   |

14. Review and click finish to complete the deployment of the NSX Edge.

| New Edge Services<br>Gateway | Review                    |               |            |        |          | $\times$ |
|------------------------------|---------------------------|---------------|------------|--------|----------|----------|
| -                            | ✓ Details                 |               |            |        |          |          |
| 1 Basic Details              | Name                      | Topo3-ESG     |            |        |          |          |
|                              | Tenant                    |               |            |        |          |          |
| 2 Settings                   | Size                      | Compact       |            |        |          |          |
| 2. Deplement Configuration   | НА                        | Disabled      |            |        |          |          |
| 3 Deployment Configuration   | Automatic rule generation | Enabled       |            |        |          |          |
| 4 Interface                  | ✓ Edge Appliance ∨Ms      |               |            |        |          |          |
| 5 Default Gateway            |                           |               |            |        |          |          |
|                              | Cluster/Resource Pool     | Cluster1-VDC  |            |        |          |          |
| 6 Firewall Default Policy    | Host                      |               |            |        |          |          |
| 7 Review                     | Datastore                 | QNAP-AllFlash |            |        |          |          |
| , notion                     | CPU                       | 1000 MHz      |            |        |          |          |
|                              | Memory                    | 512 MB        |            |        |          |          |
|                              |                           |               |            |        |          |          |
|                              |                           |               |            |        |          |          |
|                              | ✓ Interfaces              |               |            |        |          |          |
|                              | VNIC# Nan                 | na Tuna       | ID Addrace | Conn   | arted To |          |
|                              |                           |               |            |        |          |          |
|                              |                           |               |            | CANCEL | BACK     | FINISH   |

15. Create a NAT configuration to access the BIG-IP through the VXLAN from an external interface. To configure NAT rules Home  $\rightarrow$  Network and Security  $\rightarrow$  NSX Edges  $\rightarrow$  Double Click on Edge (Topo3-ESG)  $\rightarrow$  NAT Tab.

Adding Rules Click the (+ Add) hyperlink  $\rightarrow$  Add DNAT Rule. In our configuration we will use External Interface and allow port 443 TCP via the DNAT to the External Interface IP (10.105.176.2) and forward 443 TCP traffic to our BIG-IP VIP (10.0.1.5).

| NSX Edges         |          |           |               |            |                                                                              |                                          |                          |                           |          |
|-------------------|----------|-----------|---------------|------------|------------------------------------------------------------------------------|------------------------------------------|--------------------------|---------------------------|----------|
| < 🧮 Topo3-ESG 🔞 🗚 | CTIONS Y |           |               |            |                                                                              | 🖄 Pen                                    | ding jobs 0 F            | ailed jobs <mark>0</mark> | Alarms 0 |
| Summary Configure |          | NS NAT    | Grouping Obje | s          |                                                                              | View                                     | NAT44 ~                  | Q Search                  |          |
| Status Order      | RuleID   | Rule Type | Action        | Applied On | Original                                                                     |                                          | Translated               |                           | Logging  |
| ○ : ● 1           | 196609   | USER      | DNAT          | External   | Protocol<br>Source IP<br>Source Ports<br>Destination IP<br>Destination Ports | tcp<br>any<br>any<br>10.105.176.2<br>443 | IP Address<br>Port Range | 10.0.1.5<br>443           |          |

16. If the "Firewall Default Policy" was set to Deny traffic in earlier configuration, a firewall rule must be created to allow traffic to access the environment. (Currently, these can only be configured via vSphere Flex [FLASH] client) To configure firewall rules Home → Network and Security → NSX Edges → Double Click on Edge (Topo3-ESG) → Firewall Tab.

Adding Rules Click the (+) button and add appropriate firewall rule to allow External Traffic talk to the 10.105.176.2 address over HTTPS, the 10.105.176.2 address is the External Interface on the ESG that we will use to NAT to the backend BIG-IP VIP 10.0.1.5 (in the one-armed configuration)

| Topo3-I    | ESG 🗙 😅 🍢 😽 🗐                  | 🚱 Actions 👻       |          |              |                  |                   |         |        |
|------------|--------------------------------|-------------------|----------|--------------|------------------|-------------------|---------|--------|
| Summary    | Monitor Manage                 |                   |          |              |                  |                   |         |        |
| Settings   | Firewall DHCP DNS NAT R        | touting Load Bala | ncer VPN | SSL VPN-Plus | Grouping Objects | Advanced Services |         |        |
| Firewall S | Status: Started 🚺 Stop         |                   |          |              |                  |                   |         |        |
| 🕈 🗋 🗙      | t ≣† ≝↓ Hide Generated rules F | lide Pre rules    |          |              |                  |                   | Search  |        |
| No.        | Name                           | Туре              | Source   |              | Destination      |                   | Service | Action |
| € 1        | firewall                       | Internal          | 🕜 vse    |              | any              |                   | any     | Accept |
| <b>©</b> 2 | WebApp                         | User              | any      |              | 10.105.1         | 176.2             | HTTPS   | Accept |
| <b>©</b> 3 | Default Rule                   | Default           | any      |              | any              |                   | any     | Deny   |

VMware NSX for vSphere (NSX-V) and F5 BIG-IP

# Create and Deploy DLR

Within VMWare NSX, the Distributed Logical Router (DLR) provides an optimized way of handling east-west traffic within the data center. East-west traffic consists of communication between virtual machines or other resources on different subnets within a data center. As east-west traffic demand increases within the data center, the distributed architecture allows for optimized routing between VXLAN segments.

(Note that DLR and LDR— (Logical Distributed Router)—are used synonymously by VMware.)

 In the vSphere Client console, begin by navigating to Networking & Security in the "Menu" selection under Networking and Security, choose NSX Edges and then click (+ Add) hyperlink → Click on "Distributed Logical Router"

| vm vSphere Client Menu v                                                                                                    | Q Search in all environments                                                    |
|----------------------------------------------------------------------------------------------------|---------------------------------------------------------------------------------|
| Networking and Security<br>Solution Description Description<br>Networking and Security<br>Networking and Security<br>Networking and Security<br>Networking and Security<br>Networking and Security<br>Solution Description<br>Networking and Security<br>Solution<br>Networking and Security<br>Solution<br>Networking and Security<br>Solution<br>Networking and Security<br>Solution<br>Networking and Security<br>Solution<br>Networking and Security<br>Solution<br>Networking and Security<br>Solution<br>Networking and Security<br>Solution<br>Networking and Security<br>Solution<br>Networking and Security<br>Solution<br>Networking and Upgrade<br>Solution<br>Solution<br>Soluti | NSX Edges<br>NSX Manager: 🎇 192.168.2.40   St                                   |
| 📰 NSX Edges                                                                                                    | Total Edges: 3                                                                  |
| Security     Service Composer     Firewall     Firewall Settings     Application Rule Manager                                                                                                    | + ADD ~ DELETE @ ACTIONS<br>Edge Services Gateway<br>Distributed Logical Router |

VMware NSX for vSphere (NSX-V) and F5 BIG-IP

2. Provide a name for the device, then click next.

| New Distributed            | Basic Details                                            |                                         |               | $\times$ |
|----------------------------|----------------------------------------------------------|-----------------------------------------|---------------|----------|
| Logical Router             | Distributed logical router provid                        | es Distributed Routing and Bridging cap | pabilities.   |          |
| 1 Basic Details            | Name                                                     | Topo3-DLR                               | 83            |          |
| 2 Settings                 | Host Name                                                |                                         |               |          |
|                            | Tenant                                                   |                                         |               |          |
| 3 Deployment Configuration | Description                                              |                                         |               |          |
| 4 Interface                |                                                          |                                         |               |          |
| 5 Default Gateway          | Select Deployment Options                                |                                         |               |          |
| 6 Review                   | Deploy Control VMs<br>Deploys Edge Appliance VM to sup   | port Firewall and Dynamic routing.      |               |          |
|                            | High Availability<br>Enable this option for enabling and | configuring High Availability.          |               |          |
|                            | HA Logging                                               | Disabled                                |               |          |
|                            | Log Level                                                | Info 🗸                                  |               |          |
|                            |                                                          |                                         |               |          |
|                            |                                                          |                                         |               |          |
|                            |                                                          |                                         |               |          |
|                            |                                                          |                                         | CANCEL NEXT F |          |

3. Under Settings, select the slider to **enable** SSH access and provide a username and password for the Edge Services Gateway. Click Next. Enabling SSH is for troubleshooting and tcpdump capabilities, if you do not want these features leave SSH disabled.

| New Distributed            | Settings                                                                  |                                           |                       |            |             | $\times$ |
|----------------------------|---------------------------------------------------------------------------|-------------------------------------------|-----------------------|------------|-------------|----------|
| 1 Basic Details            | CLI credentials will be set on the E<br>only command line interface of th | Edge Appliance VM(s). The<br>e appliance. | ese credentials can l | be used to | login to th | he read  |
|                            | User Name *                                                               | admin                                     |                       | 83         |             |          |
| 2 Settings                 | Password *                                                                |                                           |                       | Ŷ          | i           |          |
| 3 Deployment Configuration | Confirm Password *                                                        |                                           |                       | ø          |             |          |
|                            | SSH access                                                                | Enabled 🔘                                 |                       |            |             |          |
| 4 Interface                | FIPS Mode                                                                 | Disabled                                  |                       |            |             |          |
| 5 Default Gateway          |                                                                           |                                           |                       |            |             |          |
| 6 Review                   | Edge control level logging                                                | Info ~                                    |                       |            |             |          |
|                            |                                                                           |                                           |                       |            |             |          |
|                            |                                                                           |                                           |                       |            |             |          |
|                            |                                                                           |                                           |                       |            |             |          |
|                            |                                                                           |                                           |                       |            |             |          |
|                            |                                                                           |                                           |                       |            |             |          |
|                            |                                                                           |                                           |                       |            |             |          |
|                            |                                                                           |                                           | CANCEL                | ск         | NEXT        |          |

Memory

VMware NSX for vSphere (NSX-V) and F5 BIG-IP

4. Under Configure deployment, select the Datacenter and Appliance Size appropriate for your deployment. Then click on the plus symbol (+) to Add Edge Appliance VM.

| New Distributed<br>Logical Router | Deployment Cor                                                                                   | nfiguration                                    |                      |                   |                   | ×           |
|-----------------------------------|--------------------------------------------------------------------------------------------------|------------------------------------------------|----------------------|-------------------|-------------------|-------------|
|                                   | Datacenter *                                                                                     | vCloud-VDC $ \smallsetminus $                  |                      |                   |                   |             |
| 1 Basic Details                   | Control VM(s) *                                                                                  |                                                |                      |                   |                   |             |
| 2 Settings                        |                                                                                                  |                                                |                      |                   |                   |             |
| 3 Deployment Configuration        |                                                                                                  |                                                |                      |                   |                   |             |
| 4 Interface                       |                                                                                                  | _                                              | No                   | records to d      | lisplay           |             |
| 5 Default Gateway                 | Add Edge Ap                                                                                      | opliance VM                                    |                      |                   |                   |             |
| 6 Review                          |                                                                                                  |                                                |                      |                   |                   |             |
|                                   | Management/ HA Interfa<br>This is a mandatory special-pur<br>the Logical Router.<br>Connected To | ce<br>pose interface that requires network con | nectivity and is con | ifigured separate | ly from other inf | terfaces in |
|                                   | IP Address                                                                                       | E.g. 10.121.30.4/24                            |                      |                   |                   |             |
|                                   |                                                                                                  |                                                | CANCEL               | ВАСК              |                   |             |

 Selecting plus symbol will display the options in the screenshot below. Choose the appropriate Cluster/resource pool and datastore (for this example, the Cluster1-VDC and the QNAP-AllFlash datastore). The host and folder selection are optional. Click Add to complete.

| Add Edge Appliance                                      | $\times$                    |   |  |  |
|---------------------------------------------------------|-----------------------------|---|--|--|
| Specify placement parameters for the Edge Appliance VM. |                             |   |  |  |
| Datacenter *                                            | vCloud-VDC                  |   |  |  |
| Cluster/Resource Pool *                                 | Cluster1-VDC                | ~ |  |  |
| Datastore *                                             | QNAP-AllFlash               | ~ |  |  |
| Host                                                    |                             | ~ |  |  |
| Folder                                                  |                             | ~ |  |  |
| Resource Reservation                                    | System Managed $ \lor $ (1) |   |  |  |
| CPU                                                     | 1000 MHz                    |   |  |  |

512 MB

| CANCEL | ADD |
|--------|-----|
|        |     |

VMware NSX for vSphere (NSX-V) and F5 BIG-IP

6. Click the Edit icon in the "Connected To" section of the Management/HA Interface

| New Distributed<br>Logical Router | Deployment Configuration                                                                                             |                                                                    |                                                                  |  |
|-----------------------------------|----------------------------------------------------------------------------------------------------|--------------------------------------------------------------------|------------------------------------------------------------------|--|
| 1 Basic Details                   | Datacenter *<br>Control VM(s) *                                                                                      | vCloud-VDC ~                                                       |                                                                  |  |
| 2 Settings                        |                                                                                                    | @ ~                                                                |                                                                  |  |
| 3 Deployment Configuration        | Cluster/Resource Pool                                                                                                | Cluster1-VDC                                                       |                                                                  |  |
| 4 Interface                       | Host<br>Datastore                                                                                                    | <br>QNAP-AllFlash                                                  | +                                                                |  |
| 5 Default Gateway                 | Folder<br>CPU                                                                                                    | <br>1000 MHz                                                       | Add Edge Appliance VM                                            |  |
| 6 Review                          | Memory                                                                                                    | 512 MB                                                             |                                                                  |  |
|                                   | Management/ HA Interface<br>This is a mandatory special-purpo<br>the Logical Router.<br>Connected To *<br>IP Address | e<br>se interface that requires network cor<br>E.g. 10.121.30.4/24 | nnectivity and is configured separately from other interfaces in |  |

7. Select an appropriate Management Network (Distributed Virtual Port Group) to manage the DLR then Click OK

|                         | QSearch                        |  |
|-------------------------|--------------------------------|--|
| Name                    | Туре                           |  |
| ESX-Management-Tagged   | Distributed Virtual Port Group |  |
| 🙎 ESX-Storage           | Distributed Virtual Port Group |  |
| A DVS-VLAN-080          | Distributed Virtual Port Group |  |
| A DVS-VLAN-102          | Distributed Virtual Port Group |  |
| SX-Trunk-Prom           | Distributed Virtual Port Group |  |
| Lesx-NSX                | Distributed Virtual Port Group |  |
| A DVS-VLAN-176          | Distributed Virtual Port Group |  |
| ESX-Management-Untagged | Distributed Virtual Port Group |  |
| ESX-Trunk               | Distributed Virtual Port Group |  |
| SX-vSAN                 | Distributed Virtual Port Group |  |

| CANCEL | 01 |  |
|--------|----|--|
|        |    |  |

VMware NSX for vSphere (NSX-V) and F5 BIG-IP

8. Fill out the IP/Subnet Field for the Management IP of the DLR then Click Next

| New Distributed<br>Logical Router | Deployment Conf                                                                                        | iguration                                                  |                        |                                                                 | × |
|-----------------------------------|----------------------------------------------------------------------------------------------------|------------------------------------------------------------|------------------------|-----------------------------------------------------------------|---|
| 1 Basic Details                   | Datacenter * Control VM(s) *                                                                           | vCloud-VDC ~                                               |                        |                                                                 |   |
| 2 Settings                        |                                                                                                    | @ ~                                                        |                        |                                                                 |   |
| 3 Deployment Configuration        | Cluster/Resource Pool                                                                                  | Cluster1-VDC                                               |                        |                                                                 |   |
| 4 Interface                       | Host<br>Datastore                                                                                      | <br>QNAP-AllFlash                                          |                        | +                                                               |   |
| 5 Default Gateway                 | Folder<br>CPU                                                                                          | <br>1000 MHz                                               | Add                    | Edge Appliance VM                                               |   |
| 6 Review                          | Memory                                                                                                 | Memory 512 MB                                              |                        |                                                                 |   |
|                                   | Management/ HA Interfact<br>This is a mandatory special-purpo<br>the Logical Router.<br>Connected To * | e<br>ose interface that requires network o<br>DVS-VLAN-102 | onnectivity and is con | nfigured separately from other interfaces in $\normalize{}$ [1] |   |
|                                   | IP Address                                                                                             | 192.168.14.128/24                                          |                        |                                                                 |   |
|                                   |                                                                                                    |                                                            | CANCEL                 | BACK NEXT FINISH                                                |   |

9. In the Configure interfaces dialog box, select the (+ Add) hyperlink to display the Add NSX DLR Interface dialog box.

| New Distributed<br>Logical Router | Configure Inter | rfaces<br>f this distributed logical ro<br>गे DELETE | outer.                                                                                                    |                 | ×  |
|-----------------------------------|-----------------|------------------------------------------------------|----------------------------------------------------------------------------------------------------|-----------------|----|
| 1 Basic Details                   | Name            | Туре                                                 | IP Address                                                                                                    | Connected To    |    |
| 2 Settings                        |                 |                                                      |                                                                                                    |                 |    |
| 3 Deployment Configuration        |                 |                                                      |                                                                                                    |                 |    |
| 4 Interface                       |                 |                                                      |                                                                                                    |                 |    |
| 5 Default Gateway                 |                 |                                                      | en en el en el en el en el en el en el en el en el en el en el en el en el en el en el en el en el en el en el |                 |    |
| 6 Review                          |                 | NO                                                   | records to display                                                                                             |                 |    |
|                                   |                 |                                                      |                                                                                                    |                 |    |
|                                   |                 |                                                      |                                                                                                    |                 |    |
|                                   |                 |                                                      |                                                                                                    |                 |    |
|                                   |                 |                                                      |                                                                                                    | 0 item          | 15 |
|                                   |                 |                                                      | _                                                                                                    |                 |    |
|                                   |                 |                                                      | CANCEL                                                                                                    | BACK NEXT FINIS |    |

VMware NSX for vSphere (NSX-V) and F5 BIG-IP

10. Provide a name and click the edit icon next to the "Connected To" field

| <b>Configure</b> Interf | aces                |                      |          |
|-------------------------|---------------------|----------------------|----------|
| lame *                  | TransitNet-1        |                      |          |
| уре                     | 🔵 Internal 💿 Uplink |                      |          |
| onnected To *           |                     | <u> </u>             |          |
| onnectivity Status      | Connected 🔵         |                      |          |
| onfigure Subnets        |                     |                      | 0        |
| ADD 🔟 DELETE            |                     |                      | Q Search |
| Primary IP Address      |                     | Subnet Prefix Length |          |
|                         |                     |                      |          |
|                         |                     |                      |          |
|                         |                     |                      |          |
|                         |                     |                      |          |
|                         |                     |                      | 0 Hereit |
|                         |                     |                      | Oitems   |
| ITU                     | 1500                |                      |          |
|                         |                     |                      |          |

11. For the TransitNet-1 network, click on the Logical Switch tab and then selecting the TransitNet-1 Logical Switch. Click OK.

CANCEL

|                                                                | Q Search       |
|----------------------------------------------------------------|----------------|
| Name                                                           | Туре           |
| ) 🌺 AppTier                                                    | Logical Switch |
| (ws.VCDVSBD-VCD-Internal-e2239cd6-3dd6-4ed2-a024-98c4c80e55d8) | Logical Switch |
| 🐚 TransitNet-1                                                 | Logical Switch |
| ) 🌺 DBTier                                                     | Logical Switch |
| ) 🌺 WebTier                                                    | Logical Switch |
|                                                                |                |
|                                                                |                |
|                                                                |                |
|                                                                |                |
|                                                                |                |
|                                                                | 1 - 5 of 5     |

VMware NSX for vSphere (NSX-V) and F5 BIG-IP

12. Once the network is chosen, select the (+ Add) hyperlink under Configure subnets to add the appropriate IP address and subnet configuration to the interface.

| <b>く</b> васк Configure Interf | aces                |                                          | ×         |
|--------------------------------|---------------------|------------------------------------------|-----------|
| Name *                         | TransitNet-1        | E                                        |           |
| Туре                           | 🔵 Internal 💿 Uplink |                                          |           |
| Connected To *                 | TransitNet-1        | e 10 10 10 10 10 10 10 10 10 10 10 10 10 |           |
| Connectivity Status            | Connected 🔵         |                                          |           |
| Configure Subnets              |                     |                                          | Q_Search  |
| Primary IP Address             |                     | Subnet Prefix Length                     |           |
|                                |                     |                                          |           |
|                                |                     |                                          |           |
|                                |                     |                                          |           |
|                                |                     |                                          |           |
|                                |                     |                                          | 0 items   |
| MTU                            | 1500                |                                          |           |
|                                |                     |                                          |           |
|                                |                     |                                          |           |
|                                |                     |                                          | CANCEL OK |

13. In the Add Subnet dialog box, enter the appropriate IP address and Subnet prefix length, and click OK.

| <b>&lt;</b> Back Configure Interfa  | aces                |                      |                     |
|-------------------------------------|---------------------|----------------------|---------------------|
| Name *                              | TransitNet-1        | 8                    |                     |
| Туре                                | 🔿 Internal 🧿 Uplink |                      |                     |
| Connected To *                      | TransitNet-1        | Ø 💼                  |                     |
| Connectivity Status                 | Connected 🔵         |                      |                     |
| Configure Subnets<br>+ ADD I DELETE |                     |                      | Q <sub>Search</sub> |
| Primary IP Address                  |                     | Subnet Prefix Length |                     |
| 172.16.1.2                          |                     | 24                   |                     |
|                                     |                     |                      |                     |
|                                     |                     |                      |                     |
|                                     |                     |                      | 1 items             |
| MTU                                 | 1500                |                      |                     |
|                                     |                     |                      |                     |
|                                     |                     |                      |                     |

CANCEL

14. This will bring you back to the Configure interfaces dialog box. For each of the four interfaces required for this deployment scenario, add and configure the appropriate subnets and switch type, according to the table below and look like the final picture below with your datacenter information.

| Network Name | Туре     | Network Type   | IP Address    | Connected To |
|--------------|----------|----------------|---------------|--------------|
| TransitNet-1 | Uplink   | Logical Switch | 172.16.1.2/24 | TransitNet-1 |
| WebTier      | Internal | Logical Switch | 10.0.1.1/24   | WebTier      |
| AppTier      | Internal | Logical Switch | 10.0.2.1/24   | AppTier      |
| DBTier       | Internal | Logical Switch | 10.0.3.1/24   | DBTier       |

Table 14 NSX distributed logical router network interfaces

### Configure Interfaces

Configure interfaces of this distributed logical router.

+ ADD 🖉 EDIT 🔟 DELETE

|            | Name         | Туре     | IP Address    | Connected To |
|------------|--------------|----------|---------------|--------------|
| $\circ$    | TransitNet-1 | Uplink   | 172.16.1.2/24 | TransitNet-1 |
| $\bigcirc$ | WebTier      | Internal | 10.0.1.1/24   | WebTier      |
| $\bigcirc$ | AppTier      | Internal | 10.0.2.1/24   | AppTier      |
| $\bigcirc$ | DBTier       | Internal | 10.0.3.1/24   | DBTier       |

 $\times$ 

VMware NSX for vSphere (NSX-V) and F5 BIG-IP

15. Once the interface settings are completed, the next step is to configure the default gateway settings. The default gateway for the DLR is the data center core router that we configured in the previous section across the transit segment TransitNet-1.

For the vNIC select TransitNet-1 and provide the Gateway IP address of the NSX Edge. In this example, its 172.16.1.1. Click Next to proceed.

| New Distributed<br>Logical Router                                                         | Default Gateway                                                       |                                      | ×             |
|-------------------------------------------------------------------------------------------|-----------------------------------------------------------------------|--------------------------------------|---------------|
| Basic Details     Settings     Deployment Configuration     Interface     Default Gateway | Configure Default Gateway<br>VNIC *<br>Gateway IP *<br>Admin Distance | Enabled  TransitNet-1  Tr2.16.1.1  1 |               |
| 6 Review                                                                                  |                                                                       | CANCEL BACH                          | K NEXT FINISH |

17. Review and click finish to complete the deployment of the NSX Distributed Logical Router.

| New Distributed<br>Logical Router | Revie  | ew.                    |               |        |      | ×      |
|-----------------------------------|--------|------------------------|---------------|--------|------|--------|
|                                   | ∨ De   | tails                  |               |        |      |        |
| 1 Basic Details                   |        | Name                   | Topo3-DLR     |        |      |        |
|                                   |        | Tenant                 |               |        |      |        |
| 2 Settings                        |        | НА                     | Disabled      |        |      |        |
| 2. Deployment Configuration       | ∨ Ma   | nagement/ HA Interface |               |        |      |        |
| 5 Deployment Conliguration        |        | Connected To           | DVS-VLAN-102  |        |      |        |
| 4 Interface                       |        | IP Address             |               |        |      |        |
|                                   | ∨ Co   | ntrol VMs              |               |        |      |        |
| 5 Default Gateway                 |        |                        |               |        |      |        |
| 6 Deview                          |        |                        |               |        |      |        |
| o Review                          |        | Cluster/Resource Pool  | Cluster1-VDC  |        |      |        |
|                                   |        | Host                   |               |        |      |        |
|                                   |        | Datastore              | QNAP-AllFlash |        |      |        |
|                                   |        | Folder                 |               |        |      |        |
|                                   |        | СРО                    | TOOO MHZ      |        |      |        |
|                                   |        | Memory                 | 512 MB        |        |      |        |
|                                   |        |                        |               |        |      |        |
|                                   |        |                        |               |        |      |        |
|                                   | ∨ Inte | erfaces                |               |        |      |        |
|                                   |        |                        |               |        |      |        |
|                                   |        |                        |               | CANCEL | BACK | FINISH |

VMware NSX for vSphere (NSX-V) and F5 BIG-IP

18. After the Creation of the DLR and the logical switches within vSphere, attach the Virtual Machines for each tier to their logical switches for network traffic. (This is an example of one of our AppTier VM's attached to the AppTier Logical Switch.

|                                 | 🗄 app-01 - Edit Setting    | \$                                                    | (?) ₩     |
|---------------------------------|----------------------------|-------------------------------------------------------|-----------|
|                                 | Virtual Hardware VM C      | Options SDRS Rules vApp Options                       |           |
|                                 | F 🔲 CPU                    | 1 🔹 🖬                                                 |           |
|                                 | Memory                     | 2048 v MB v                                           |           |
|                                 | + 🛄 Hard disk 1            | 16 🔺 GB 👻                                             |           |
|                                 | ▶ SCSI controller 0        | VMware Paravirtual                                    |           |
|                                 | ▶ 🛤 Network adapter 1      | vxw-dvs-32-virtualwire-20-sid-5002-A 🛛 🗹 Connected    | ed        |
|                                 | ▶                          | vxw-dvs-32-virtualwire-20-sid-5002-AppTier (vCloud-DV | 'S)       |
| Ra Olustano Osarra              | ▶ Floppy drive 1           | vCloud-DVS                                            |           |
| Cluster3-Compl Actions - app-01 | Video card                 | Specify custom settings                               |           |
| sic-bd-esx-0 quest op           | ► In VMCI device           |                                                       |           |
| Multi-Tier-To Spanshots         | Other Devices              |                                                       |           |
| Multi-Tier-To R Open Console    | ▶ Upgrade                  | Schedule VM Compatibility Upgrade                     |           |
| Multi-Tier-To                   |                            |                                                       |           |
| → IN Multi-Tier-To Clone        |                            |                                                       |           |
| Template                        |                            |                                                       |           |
| app-02                          |                            |                                                       |           |
| tb-01 Fault Tolerance           |                            |                                                       |           |
| Web-01 VM Policies              |                            |                                                       |           |
| Compatibility                   |                            |                                                       |           |
| pnoton-mast                     |                            |                                                       |           |
| RHCOS_ten Export System Logs    | New device:                | Select Add                                            |           |
| Edit Resource Settings          |                            | dista (Manazin 44)                                    |           |
| ClusterX-Rebuil Edit Settings   | Compatibility: ESXI 6.0 an | d later (VNI Version 11)                              | OK Cancel |

# NSX Edge Static Routing Configuration

For this deployment scenario, static routing is configured to allow the NSX Edge to forward packets into the different tiered networks via the DLR. The default gateway configuration on both the NSX Edge and the DLR ensures packets find their way out to external networks.

This configuration is also required to ensure that traffic coming from the external networks finds its way in.

 In the vSphere Client console, begin by navigating to Networking & Security in the "Menu" selection under Networking and Security, choose NSX Edges and then Double-click on the NSX Edge you configured in the first section. (in our use case this was named Topo3-ESG)

Currently this must be done in the vSphere Web Client (FLEX) [Flash Based] as the functionality hasn't been ported to the HTML5 Client.

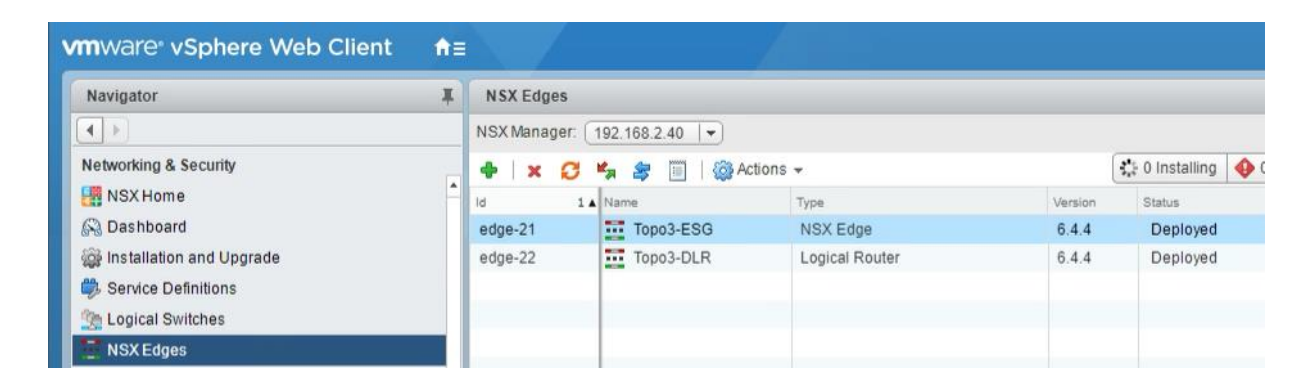

 In the NSX Edge select the Manage Tab and the Routing sub-tab, then select Static Routes from the menus. Click on the (+) plus symbol to add a Static Route.

| vmware <sup>®</sup> vSphere Web Client | â≡ |              |                     |        |      |      |         |              |      |              | Updated at 2     | .42 PM Č | )   Launch v |
|----------------------------------------|----|--------------|---------------------|--------|------|------|---------|--------------|------|--------------|------------------|----------|--------------|
| Navigator                              | Ŧ  | Topo1        | ESG 🔉               | 0      | и, 2 | , .  | Act     | ions 🗸       |      |              |                  |          |              |
|                                        |    | Summary      | Monitor             | Mana   | age  |      |         |              |      |              |                  |          |              |
| Topo1ESG                               | _  | Settings     | Firewall            | DHCP   | DNS  | NAT  | Routing | Load Balance | VPN  | SSL VPN-Plus | Grouping Objects | Advance  | d Services   |
|                                        |    | 44<br>Globa  | al Configu          | ration |      | •    | / ×     |              |      |              |                  |          |              |
|                                        |    | Static       | Static Routes       |        |      | Type |         | rves         | Work |              | мела нор         | in       | terrace      |
|                                        |    | O SPF<br>BGP |                     |        |      |      |         |              |      |              |                  |          |              |
|                                        |    | Route        | e Redistrit<br>cast | oution |      |      |         |              |      |              |                  |          |              |

VMware NSX for vSphere (NSX-V) and F5 BIG-IP

 Provide an internal summary route that points the NSX Edge to the TransitNet-1 IP Address of the DLR interface. In this case, a summary of 10.0.0/16 is pointed internally to the DLR IP address of 172.16.1.2. Click OK.

| Network:        | * | 10.0.0/16                                |                      |     |
|-----------------|---|------------------------------------------|----------------------|-----|
|                 |   | Network should be<br>e.g. 192.169.1.0/24 | entered in CIDR form | nat |
| Next Hop:       | * | 172.16.1.2                               |                      |     |
| Interface:      |   | TransitNet-1                             | •                    |     |
| Admin Distance: | 1 | 1                                        |                      |     |
| Description:    |   | I                                        |                      |     |
|                 | 5 |                                          |                      |     |

8. Click Publish Changes to push the updated routing information to the NSX Edge.

| Summary                        | Monitor             | Mana   | ge  |     |            |                                                                                                    |       |              |                  |                  |         |                |
|--------------------------------|---------------------|--------|-----|-----|------------|----------------------------------------------------------------------------------------------------|-------|--------------|------------------|------------------|---------|----------------|
| Settings                       | Firewall            | DHCP   | DNS | TAV | Routing    | Load Balancer                                                                                                    | VPN   | SSL VPN-Plus | Grouping Objects | Advanced Service | s       |                |
|                                |                     |        |     |     |            | Second characterization of the second second s |       |              |                  |                  |         |                |
| Globa<br>Static                | l Configu<br>Routes | ration |     | Pu  | blish Cha  | nges Revert                                                                                                    | Chang | ges          |                  |                  |         |                |
| Globa<br>Static<br>OSPF        | I Configu<br>Routes | ration |     | Pu  | blish Cha  | nges   Revert                                                                                                    | Chang | ges          |                  |                  |         |                |
| Globa<br>Static<br>OSPF<br>BGP | I Configu<br>Routes | ration |     | Pu  | iblish Cha | nges Revert                                                                                                    | Chang | ges          | Next Hop         | in               | terface | Admin Distance |

# **BIG-IP** Configuration

The validation of this topology is currently configured on a single device. The base network configuration consists of configuring the Management Interface (VLAN) and the Logical Switches (VXLAN) and assigning them to interfaces as well as creating the appropriate self IP addresses for each of the network segments. For production deployments, F5 recommends that two BIG-IP devices be configured in an HA configuration.

### Prerequisites

- The BIG-IP is configured with a management IP address in the proper subnet.
- Licenses have been applied and activated.
- Appropriate provisioning of resources is complete.
- Base configuration of services DNS, NTP, SYSLOG are configured.
- BIG-IP Interfaces 1.1 and 1.2 are connected and configured to the Logical Switches for AppTier and WebTier.

For info on how to perform these installation and basic setup steps, refer to http://support.f5.com and consult the appropriate implementation guide for your version and device.

VMware NSX for vSphere (NSX-V) and F5 BIG-IP

### **Create VLANs**

- 1. From the Main tab of the BIG-IP Configuration Utility navigation pane, expand Network and select VLANs.
- 2. In the upper right corner, click Create.

| Main Help            | About | Network » VLANs: \     |             |          |              |                     |                   |                    |
|----------------------|-------|------------------------|-------------|----------|--------------|---------------------|-------------------|--------------------|
| Statistics           |       | 🔅 🗸 VLAN List          | VLAN Groups |          |              |                     |                   |                    |
| iApps                |       | F                      | Is          | earch Re | set Search   |                     |                   | Create             |
| Wizards              |       | Name                   | Application | • Tag    | Customer Tag | Untagged Interfaces | Tagged Interfaces | + Partition / Path |
|                      |       | No records to display. |             |          |              |                     |                   |                    |
| Dons                 |       | Delete                 |             |          |              |                     |                   |                    |
| D Local Traffic      |       |                        |             |          |              |                     |                   |                    |
| Traffic Intelligence |       |                        |             |          |              |                     |                   |                    |
| Acceleration         |       |                        |             |          |              |                     |                   |                    |
| Access               |       |                        |             |          |              |                     |                   |                    |
| -                    |       |                        |             |          |              |                     |                   |                    |
| Device Management    |       |                        |             |          |              |                     |                   |                    |
| 🗞 Shared Objects     |       |                        |             |          |              |                     |                   |                    |
| Network              |       |                        |             |          |              |                     |                   |                    |
| Interfaces           |       |                        |             |          |              |                     |                   |                    |
| Routes               | ۲     |                        |             |          |              |                     |                   |                    |
| Self IPs             | ۲     |                        |             |          |              |                     |                   |                    |
| Packet Filters       |       |                        |             |          |              |                     |                   |                    |
| Quick Configuration  |       |                        |             |          |              |                     |                   |                    |
| Trunks               | ÷     |                        |             |          |              |                     |                   |                    |
| Tunnels              |       |                        |             |          |              |                     |                   |                    |
| Route Domains        | ۲     |                        |             |          |              |                     |                   |                    |
| VLANs                |       |                        |             |          |              |                     |                   |                    |

- 5. In the New VLAN menus.
  - a. Under General Properties, enter a unique name for the VLAN. In this example, we used AppTier.
  - b. Under Resources, for Interface, select 1.1 (or use interface that is connected to the App Network 10.0.2.x)
  - c. Select Untagged and then click the Add button below it.
  - d. Select Repeat to proceed with the creating of the WebTier network VLAN

| N-4                         | New 38 AM                                             |
|-----------------------------|-------------------------------------------------------|
| Network » VLANS : VLAN LIST | » New VLAN                                            |
|                             |                                                       |
| General Properties          |                                                       |
| Name                        | AppTier                                               |
| Description                 |                                                       |
| Tag                         |                                                       |
| Resources                   |                                                       |
|                             | Interface: 1.2  Tagging: Untagged  Add 1 1 (untagged) |
| Interfaces                  | Edit Delete                                           |
| Careformetian Basic Y       |                                                       |
|                             |                                                       |
| Source Check                |                                                       |
| мти                         | 1500                                                  |
| sFlow                       |                                                       |
| Polling Interval            | Default <b>v</b>                                      |
| Sampling Rate               | Default •                                             |
| Cancel Repeat Finished      |                                                       |

- 6. In the New VLAN Menus
  - a. Under General Properties, enter a unique name for the VLAN. In this example, we used WebTier.
  - b. Under Resources, select the Interface 1.2 (or use interface that is connected to the App Network 10.0.1.x)
  - c. Select Tagged and click the Add button below it.
  - d. Select Finished to complete the VLAN creation.

| Network » VLANs : VLAN Li | st » New VLAN                                                                   |
|---------------------------|---------------------------------------------------------------------------------|
|                           |                                                                                 |
| General Properties        |                                                                                 |
| Name                      | WebTier                                                                         |
| Description               |                                                                                 |
| Тад                       |                                                                                 |
| Resources                 |                                                                                 |
| Interfaces                | Interface: 1.3 V<br>Tagging: Untagged V<br>Add<br>1.2 (untagged)<br>Edit Delete |
| Configuration: Basic 🔻    |                                                                                 |
| Source Check              |                                                                                 |
| MTU                       | 1500                                                                            |
| Flow                      |                                                                                 |
| Polling Interval          | Default 🔻                                                                       |
| Sampling Rate             | Default                                                                         |
| Cancel Repeat Finished    |                                                                                 |

VMware NSX for vSphere (NSX-V) and F5 BIG-IP

### **Configure Self IP Addresses**

Self IP addresses are logical interfaces that allow the BIG-IP to participate in the networks for which they are configured. They also are useful for functions such as SNAT to ensure symmetric traffic patterns.

- 1. On the Main tab of the BIG-IP navigation pane, click Network and then click Self IPs.
- 2. In the upper right corner of the screen, click the Create button.

| Main Help About      | Network » Self IPs                                                                                                    |
|----------------------|----------------------------------------------------------------------------------------------------|
| Statistics           | 😆 🗸 Self IP List                                                                                                    |
| iApps                | * Search Create                                                                                                    |
| Wizards              | Anne     Application     Application     Application     Address     Address     Antmask     VLAN / Tunnel     Arraffic Group     Partition / Path |
| S DNS                | No records to display. Delete                                                                                                    |
| Local Traffic        |                                                                                                    |
| Traffic Intelligence |                                                                                                    |
| Acceleration         |                                                                                                    |
| Access               |                                                                                                    |
| Device Management    |                                                                                                    |
| bhared Objects       |                                                                                                    |
| Network              |                                                                                                    |
| Interfaces           |                                                                                                    |
| Routes (+)           |                                                                                                    |
| Self IPs 🕘           |                                                                                                    |
| Packet Filters       |                                                                                                    |

- 3. In New Self IP Menus
  - a. Type a unique name in the Name box. In this example, we used "App-Self-IP" (without double quotes).
  - In the IP address box, provide the IP address for the AppTier network, in our example, we used 10.0.2.2
  - c. Provide the appropriate subnet mask in the Netmask box. In this example, we used 255.255.255.0.
  - d. For the VLAN/Tunnel, select AppTier from the dropdown box.
  - e. Use the default settings (Allow None) for Port Lockdown and Traffic Group.
  - f. Click the Repeat button to continue

| oninguration   |                                                                                                |
|----------------|------------------------------------------------------------------------------------------------|
| Name           | App-Self-IP                                                                                    |
| IP Address     | 10.0.2.2                                                                                       |
| Netmask        | 255.255.255.0                                                                                  |
| VLAN / Tunnel  | AppTier                                                                                        |
| Port Lockdown  | Allow None                                                                                     |
| Traffic Group  | Inherit traffic group from current partition / path<br>traffic-group-local-only (non-floating) |
| Service Policy | None 🔻                                                                                         |

- 4. In New Self IP Menus
  - a. Type a unique name in the Name box. In this example, we used "Web-Self-IP" (without double quotes).
  - b. In the IP address box, provide the IP address for the External network, in our example, we used 10.0.1.2
  - c. Provide the appropriate subnet mask in the Netmask box. In this example, we used 255.255.255.0.
  - d. For the VLAN/Tunnel, select WebTier from the dropdown box.
  - e. Use the default settings (Allow None) for Port Lockdown and Traffic Group.
  - f. Click the Finished to validate the completed self IP configurations.

| onfiguration   |                                                                                                    |
|----------------|----------------------------------------------------------------------------------------------------|
| Name           | Web-Self-IP                                                                                        |
| IP Address     | 10.0.1.2                                                                                           |
| Netmask        | 255.255.255.0                                                                                      |
| VLAN / Tunnel  | WebTier                                                                                            |
| Port Lockdown  | Allow None 🔻                                                                                       |
| Traffic Group  | □ Inherit traffic group from current partition / path<br>traffic-group-local-only (non-floating) ▼ |
| Service Policy | None 🔻                                                                                             |

| Network » Self IPs |             |             |              |               |               |                          |                    |  |
|--------------------|-------------|-------------|--------------|---------------|---------------|--------------------------|--------------------|--|
| *                  |             |             | Sea          | rch           |               |                          | Create             |  |
| •                  | Name        | Application | + IP Address | Netmask       | VLAN / Tunnel | Traffic Group            | + Partition / Path |  |
|                    | App-Self-IP |             | 10.0.2.2     | 255.255.255.0 | AppTier       | traffic-group-local-only | Common             |  |
| 000                | Web-Self-IP |             | 10012        | 255 255 255 0 | WebTier       | traffic-group-local-only | Common             |  |
VMware NSX for vSphere (NSX-V) and F5 BIG-IP

## **Configure Static Routes**

To ensure the BIG-IP can properly forward requests to the application servers within the overlay network.

From the Main tab of the BIG-IP Configuration Utility navigation pane, expand Network and select Routes.

1. In the upper right corner of the screen, click the Ad button.

| Main Help About      | Network » Routes                                                                                    |
|----------------------|----------------------------------------------------------------------------------------------------|
| Mage Statistics      | Route List                                                                                          |
| iApps                | Ad                                                                                                  |
| Wizards              | V Name + Application + Destination + Netmask Route Domain Resource Type Resource + Partition / Path |
| S DNS                | No records to display. Delete                                                                       |
| Local Traffic        |                                                                                                    |
| Traffic Intelligence |                                                                                                    |
| Acceleration         |                                                                                                    |
| Access               |                                                                                                    |
| Device Management    |                                                                                                    |
| 🐞 Shared Objects     |                                                                                                    |
| Retwork              |                                                                                                    |
| Interfaces           | •                                                                                                   |
| Routes               |                                                                                                    |
| Self IPs             |                                                                                                    |

- 2. In the New Route menus
  - a. For the Name, use the keyword default.
  - b. The default route for both Destination and Netmask is 0.0.0.0.
  - c. The Gateway Address is the WebTier Gateway Address which is 10.0.1.1
  - d. Click Finished to complete static route creation

| 1               | Properties            |  |  |  |  |  |  |  |
|-----------------|-----------------------|--|--|--|--|--|--|--|
| Name            | default               |  |  |  |  |  |  |  |
| Description     |                       |  |  |  |  |  |  |  |
| Destination     | 0.0.0.0               |  |  |  |  |  |  |  |
| Netmask         | 0.0.0.0               |  |  |  |  |  |  |  |
| Resource        | Use Gateway 🔻         |  |  |  |  |  |  |  |
| Gateway Address | IP Address T 10.0.1.1 |  |  |  |  |  |  |  |
| ити             |                       |  |  |  |  |  |  |  |

VMware NSX for vSphere (NSX-V) and F5 BIG-IP

## **Application Configuration**

Application configuration typically consists of a base configuration of pool members that are contained within the pool object. The virtual server references the pool to make a load balancing decision among the available pool members. Additional application delivery functionality such as SSL termination, more flexible load balancing algorithm selection, and layer 7 data plane programmability via irules can be leveraged but are outside the scope of this validation.

## **Create Application Pools**

In the following examples, we are creating the most basic of pools for our web and app servers to show the minimum configuration that's required in order for the F5 appliance to load balance the two tiers (web and app). The F5 device will not be load balancing the DB tier traffic, so we are not creating a pool of the DB servers.

- 1. On the Main tab, click Local Traffic and then click Pools to display the Pool List screen.
- 2. In the upper right corner of the screen, click the Create button.
- 3. In the New Pool menus
  - a. In the Name field, type a unique name for the web pool. For this validation, we used WebServerPool.
  - b. In the Health Monitors section, select an appropriate monitor for your application. In this case, we chose a gateway\_icmp monitor to ensure server health, but much more in-depth health monitoring is available to determine application availability.
  - c. Under Resources, select a Load Balancing Method. For basic load balancing in this validation, Round Robin was used.
  - d. Under Resources, use the New Members setting to add the IP address and port of the web servers (refer to Table 15 below). Click the Add button for each pool member.
  - e. Click Repeat to continue and enter the application tier information,

| Name (Optional) | Address   | Service Port |
|-----------------|-----------|--------------|
| web-01          | 10.0.1.11 | 443 (HTTPS)  |
| web-02          | 10.0.1.12 | 443 (HTTPS)  |

Table 15 BIG-IP web tier pool members

VMware NSX for vSphere (NSX-V) and F5 BIG-IP

| Name                      | WebServerPool                                          |                                | 1                                                    |                |          |
|---------------------------|--------------------------------------------------------|--------------------------------|------------------------------------------------------|----------------|----------|
| Description               |                                                        |                                |                                                      |                |          |
|                           | Active                                                 |                                | Availab                                              | le             |          |
| Health Monitors           | /Common<br>gateway_icm;                                | * *                            | /Common<br>http<br>http_head_t<br>https<br>https_443 | 15<br>•        |          |
| Resources                 |                                                        |                                |                                                      |                |          |
| Load Balancing Method     | Round Robin                                            |                                |                                                      | T              |          |
| Priority Group Activation | Disabled •                                             | ]                              |                                                      |                |          |
| New Members               | Node Name:<br>Address: 10.<br>Service Port: 443<br>Add | ew Node 🥯 N<br>0.1.12<br>3 HTT | PS V                                                 | le<br>(Optiona | d)       |
|                           | Node Name Ad                                           | idress/FQDN                    | Service Port                                         | Auto Populate  | Priority |
|                           | 10.0.1.11 10                                           | .0.1.11                        | 443                                                  |                | 0        |
|                           | 10.0.1.12 10                                           | .0.1.12                        | <mark>4</mark> 43                                    |                | 0        |
|                           | Edit Delete                                            |                                |                                                      |                |          |

- 4. In the New Pool menus. (Make sure to remove any members if the repeat button leaves previous data)
  - a. In the Name field, type a unique name for the app pool. For this validation AppServerPool was used.
  - b. In the Health Monitors section select an appropriate monitor for your application. In this case, we are choosing a gateway\_icmp monitor to ensure server health, but much more in-depth health monitoring is available to determine application availability.
  - c. In the Resources section of the screen select a Load Balancing Method. For basic load balancing in this validation, Round Robin was used.
  - d. In the Resources section of the screen, use the New Members setting to add the IP address and port of the web servers (refer to Table 16). Select the Add button for each pool member.
  - e. Click Finished to complete the pool creation.

| Name (Optional) | Address   | Service Port |
|-----------------|-----------|--------------|
| арр-01          | 10.0.2.11 | 8443         |
| app-02          | 10.0.2.12 | 8443         |

Table 16 BIG-IP application tier pool members

| Name                      | AppServerF           | ool           | 1                                                |                |          |
|---------------------------|----------------------|---------------|--------------------------------------------------|----------------|----------|
| Description               |                      |               |                                                  |                |          |
|                           | Activ                | /e            | Availab                                          | le             |          |
| Health Monitors           | /Common<br>gateway_i | cmp (<<)      | /Common<br>http<br>http_head_1<br>https<br>https | 15             |          |
| lesources                 | Davied Dakie         |               |                                                  | -1             |          |
| Load Balancing Method     | Round Robin          |               |                                                  | •              |          |
| Priority Group Activation | Disabled             | T             |                                                  |                |          |
|                           | (                    | New Node      | lew FQDN Not                                     | le 🔍 Node List |          |
|                           | Node Name:           | a service and | (Optiona                                         |                | al)      |
|                           | Address:             | 10.0.1.12     |                                                  |                |          |
| New Members               | Add                  | 0445          |                                                  |                |          |
|                           | Node Name            | Address/FQDN  | Service Port                                     | Auto Populate  | Priority |
|                           | 10.0.1.11            | 10.0.1.11     | 8443                                             |                | 0        |
|                           | 10 0 1 12            | 10.0.1.12     | 8443                                             |                | 0        |

The completed configuration for the web and application tier pools should look similar to the image below. Note that the green circles demonstrate that the health monitor, in this case, ICMP, is able to successfully monitor the servers in the overlay networks.

| \$ | Pool List | Statistics    | 2      |               |               |         |        |
|----|-----------|---------------|--------|---------------|---------------|---------|--------|
|    | - Status  | + Nomo        | Search |               |               | Members | Create |
| *  | Status    |               |        | + Description | + Application | 2       | Common |
|    | 9         | Appaerverruur |        |               |               | 4       | Common |

VMware NSX for vSphere (NSX-V) and F5 BIG-IP

### Import SSL Certificate

Prior to creating a virtual server for our implementation, a certificate must be imported, and a ClientSSL Profile must be created to ensure a seamless HTTPS connection to the Web Server. With F5's full proxy the backend web server certificate could be self-signed and the F5 could present a fully validated certificate to the clients (users) allowing a secure transaction throughout the web call.

As a prerequisite to completing this task you must have a Certificate with a Private Key (Exportable) available to install this could be in Certificate/Key format or PKCS12 (PFX) format. In our test case we will be using a public PKCS12 certificate (PFX) wildcard certificate "\*.bd.f5.com" that will allow any DNS name in front of bd.f5.com will be an accepted as valid name in a web browser.

- 4. On the Main tab, select System → Traffic Certificate Management → SSL Certificate List
- 5. In the upper right corner of the screen, click the Import button.
- 6. In the Import SSL Certificate and Keys menus
  - a. In the Import Type field, in our example we select "PKCS 12 (IIS)"
  - b. In the Certificate and Key Name field, in our example we entered "Wildcard" without quotes
  - c. In the Certificate and Key Source field, select the "Choose File" button
  - d. In the pop out menus browse and select the file, in our example star.bd.f5.com.pfx
  - e. In the password field, enter the password to decrypt the pfx file.
  - f. Click the Import button

|                                                                                                    |                                                                                                    |                                                                               | SS 1.75 F 10503                                                  |                                                                                                    |                   |                                                                                                    |                    |                                                               |  |
|----------------------------------------------------------------------------------------------------|----------------------------------------------------------------------------------------------------|-------------------------------------------------------------------------------|------------------------------------------------------------------|----------------------------------------------------------------------------------------------------|-------------------|----------------------------------------------------------------------------------------------------|--------------------|---------------------------------------------------------------|--|
| ganize 🔹 New folder                                                                                                    |                                                                                                    |                                                                               |                                                                  | li • 🔟 😧                                                                                                    |                   |                                                                                                    |                    |                                                               |  |
| Quick access                                                                                                    |                                                                                                    | Date modified                                                                 | Туре                                                             | Size                                                                                                    | SSL Certificate/K | ey Source                                                                                                    |                    |                                                               |  |
| Desktop 🖈 🧊 star                                                                                                    | bd.f5.com.pfx                                                                                                    | 6/27/2018 4:23 1                                                              | PM Personal Inform                                               | ati 4 KB                                                                                                    | Import Type       |                                                                                                    | PKCS 12            | 2 (IIS) 🔻                                                     |  |
| Documents #                                                                                                    |                                                                                                    |                                                                               |                                                                  |                                                                                                    |                   |                                                                                                    |                    |                                                               |  |
| E Pictures 🖈                                                                                                    |                                                                                                    |                                                                               |                                                                  |                                                                                                    | Certificate and M | Key Name                                                                                                    | Wildcard           | V Overwhite Existing                                          |  |
| 7.8                                                                                                    |                                                                                                    |                                                                               |                                                                  |                                                                                                    |                   |                                                                                                    | vvildcard          |                                                               |  |
| Firmware                                                                                                    |                                                                                                    |                                                                               |                                                                  |                                                                                                    | Certificate and k | Key Source                                                                                                    | Choose             | File star.bd.f5.com.pfx                                       |  |
| Tools                                                                                                    |                                                                                                    |                                                                               |                                                                  |                                                                                                    | Password          |                                                                                                    | ••••••             |                                                               |  |
| Dropbox                                                                                                    |                                                                                                    |                                                                               |                                                                  |                                                                                                    | Key Security      |                                                                                                    | Normal             | T                                                             |  |
| DVD Drive (D:) CE                                                                                                    |                                                                                                    |                                                                               |                                                                  |                                                                                                    | Free Space on D   | isk                                                                                                    | 2835 MB            |                                                               |  |
| File name: File<br>System >> Certificate                                                                                                    | • Management : Traffic<br>te Management - Di                                                                                                    | Certificate                                                                   | Management                                                       | IFiles (*.*)     Verticity       Open     Cancel       t:     SSL Certificate List       nent     HSM Managen                                                                          | Cancel Import     | ]                                                                                                    | _                  | -                                                             |  |
| File name: 📷                                                                                                    | Management : Traffic<br>te Management 👻 Di                                                                                                    | Certificate                                                                   | Management cate Managem                                          | IFiles (∿)<br>Open Cancel<br>t : SSL Certificate List<br>nent → HSM Manager                                                                                                    | Cancel   Import   | )                                                                                                    |                    | -                                                             |  |
| File nume:                                                                                                    | Management : Traffic<br>te Management + D                                                                                                    | Certificate<br>avice Certifi<br>Search                                        | Anagement cate Managem                                           | IFiles (∿) ✓<br>Open Cancel<br>t : SSL Certificate List<br>nent ✓ HSM Managerr                                                                                                    | Cancel Import     | ]                                                                                                    | In                 | nport] Ci                                                     |  |
| File nume: E                                                                                                    | Management : Traffic<br>te Management > D<br>b<br>e ¢ Contents                                                                                       | Certificate<br>avice Certifi<br>Search<br>¢ K                                 | Anagement cate Managem Key Security                              | Files (*)   Open Cancel  I: SSL Certificate List Tent  HSM Managem  Common Name                                                                                                    | Cancel Import     | Expiration                                                                                                    | In                 | nport) Co                                                     |  |
| File nume:  System » Certificate                                                                                                    | Management : Traffic<br>te Management V D<br>e ¢ Contents<br>d RSA Certificate                                                                       | Certificate<br>avice Certifi<br>Search<br>¢ K<br>& Key Nor                    | Management     cate Managem     Key Security     rmal            | Files (*)<br>Open Cancel<br>t: SSL Certificate List<br>hent  HSM Managem<br>Common Name<br>*.bd.f5.com                                                                                 | Cancel Import     | ¢ Expiration<br>Jun 27, 2020                                                                                            | In                 | nport] C<br>• Partition<br>Common                             |  |
| File nume:  System  Certificate  System  Certifica  System  Certifica  System  Certifica  System  Certifica  System  Certifica  System  Certifica  System  Certifica  Certifica  System  Certifica  Certifica  System  Certifica  System  Certifi | Management : Traffic<br>te Management V D<br>e ¢ Contents<br>rd RSA Certificate<br>dle Certificate Bund                                              | Certificate<br>avice Certifi<br>Search                                        | Aanagement     Cate Managem     Key Security     mal             | Files (*)<br>Open Cancel<br>t: SSL Certificate List<br>hent  HSM Managen<br>Common Name<br>bd f5.com                                                                                   | Cancel Import     | <ul> <li>Expiration</li> <li>Jun 27, 2020</li> <li>Jan 18, 2020 -</li> </ul>                                            | Im<br>Oct 6, 2046  | nport Cr<br>• Partition<br>Common<br>Common                   |  |
| File nume: 20<br>System » Certificate<br>C  System » Certificate<br>System » Certificate<br>System » Nam<br>Wildca<br>Ca-bun<br>default                                                                                                    | Management : Traffic<br>te Management > Di<br>e                                                                                                    | Certificate<br>svice Certifi<br>Search<br>¢ k<br>& Key Nor<br>le<br>& Key Nor | Anagement cate Managem  Key Security rmal                        | Files (*) Cencel<br>Open Cencel<br>t : SSL Certificate List<br>hent V HSM Managen<br>Common Name<br>Common Name<br>Nod 15.com                                                          | Cancel Import     | <ul> <li>Expiration</li> <li>Jun 27, 2020</li> <li>Jan 18, 2020 -</li> <li>Mar 29, 2029</li> </ul>                      | <br>Oct 6, 2046    | aport Cr<br>Partition<br>Common<br>Common<br>Common           |  |
| File nume:  System  Certificate  System  Certifica  System  Certifica  System  System  Certifica  System  System  | Management : Traffic<br>te Management > Du<br>e ¢ Contents<br>rd RSA Certificate<br>dle Certificate Bund<br>RSA Certificate<br>undle RSA Certificate | Certificate<br>evice Certific<br>Search                                       | Management<br>cate Managem<br>Key Security (<br>rmal (<br>rmal ( | Files (*) Cencel<br>Open Cencel<br>t : SSL Certificate List<br>hent   HSM Managen<br>Common Name<br>* Common Name<br>* Lod 15.com<br>localhost localdomain<br>Entrust Root Certificati | Cancel Import     | <ul> <li>Expiration</li> <li>Jun 27, 2020</li> <li>Jan 18, 2020 -</li> <li>Mar 29, 2029</li> <li>Dec 7, 2030</li> </ul> | _im<br>Oct 6, 2046 | nport Cr<br>Partition<br>Common<br>Common<br>Common<br>Common |  |

### **Create ClientSSL Profile**

Prior to creating a virtual server for our implementation, a certificate must be imported, and a ClientSSL Profile must be created to ensure a seamless HTTPS connection to the Web Server. With F5's full proxy the backend web server certificate could be self-signed and the F5 could present a fully validated certificate to the clients (users) allowing a secure transaction throughout the web call.

- 4. On the Main tab, select Local Traffic → Profiles → SSL → Client
- 5. In the upper right corner of the screen, click the Create button.
- 6. In the New Client SSL Profile menus
  - a. In the Name field, type a unique name for the profile, for this validation WildcardSSL was used.
  - b. In the Certificate Key Chain field, check the custom box and click the Add button
  - c. In the Certificate, Key and Chain pulldown menus, select the previously imported Certificate chain, in this validation it was named Wildcard. Then click the Add button.
  - d. Once added, scroll to the bottom and click the finished button.

| Jeneral Properties                                                              |                                                                                                    |          |
|---------------------------------------------------------------------------------|----------------------------------------------------------------------------------------------------|----------|
| Name                                                                            | WildcardSSL                                                                                             |          |
| Parent Profile                                                                  | clientssl                                                                                               |          |
| configuration: Basic                                                            | T                                                                                                    | Custom 🗔 |
| Certificate Key Chain                                                           | Add Edit Delete                                                                                         | V        |
| dd SSL Certificate Key Ch                                                       | ain                                                                                                    |          |
| Certificate                                                                     | ildcard 🔻                                                                                               |          |
| Key                                                                             | ildcard 🔻                                                                                               |          |
| Chain W                                                                         | ildcard v                                                                                               |          |
| Passphrase                                                                      |                                                                                                    |          |
|                                                                                 | Add Cancel                                                                                              |          |
|                                                                                 |                                                                                                    |          |
| ocal Traffic » Profiles:                                                        | SSL : Client » New Client SSL Profile                                                                   |          |
|                                                                                 |                                                                                                    |          |
|                                                                                 |                                                                                                    |          |
| eneral Properties<br>Name                                                       | WildcardSSL                                                                                             |          |
| eneral Properties<br>Name<br>Parent Profile                                     | WildcardSSL                                                                                             |          |
| eneral Properties<br>Name<br><sup>p</sup> arent Profile<br>onfiguration: Basic  | WildcardSSL       clientssl                                                                             | Custom   |
| eneral Properties Name Parent Profile onfiguration: Basic Certificate Key Chain | VildcardSSL                                                                                             | Custom   |
| eneral Properties Name Parent Profile onfiguration: Basic Certificate Key Chain | WildcardSSL       clientssl       /Common/Wildcard /Common/Wildcard ^       /dd       Edit       Delete | Custom   |

VMware NSX for vSphere (NSX-V) and F5 BIG-IP

### **Create Application Virtual Servers**

In creating a virtual server, you specify a destination IP address and service port on which the BIG-IP appliance is listening for application traffic to be load balanced to the appropriate application pool members. In this validation, we have two virtual servers (VIPs) to create: one for the web tier, which will be available in the WebTier network on the 10.0.1.0/24 segment and accessed via NAT from 10.105.176.2, and the other for the AppTier on the same WebTier Network only accessible for the WebTier Network (10.0.1.0/24).

- 1. On the Main tab, select Local Traffic and then click Virtual Servers. The Virtual Server List screen is displayed.
- 2. In the upper right corner of the screen, click the Create button.
- 3. In the New Virtual Server menus
  - a. In the Name field, provide a unique name for the web application. In this case, we used Web-VIP.
  - b. In the Destination Address field, enter 10.0.1.5
  - c. For Service Port use the standard HTTPS port 443.
  - d. In the Configuration section
    - I. Move WildcardSSL from Available to Selected in the SSL Profile (Client) field.
    - II. Move serverssl-insecure-compatible from Available to Selected in the SSL Profile (Server) field.
    - III. Select Auto Map from the pull-down menus for the Source Address Translation.
  - e. In the Resources section
    - I. Select the WebServerPool from the Default Pool dropdown box.
    - II. Typically, a persistence profile would be used in a real-world case but to validate that the servers are changing (round-robin) we have omitted it currently.
  - f. Click Repeat to continue to configure the application tier virtual server

| Local Traffic » Virtual Servers  | s : Virtual Server List » New Virtual Server | Configuration: Basic •     |                                                   |
|----------------------------------|----------------------------------------------|----------------------------|---------------------------------------------------|
|                                  |                                              | Protocol                   | TCP                                               |
| General Properties               |                                              | Protocol Profile (Client)  | tcp v                                             |
| Name                             | Web-VIP                                      | Protocol Profile (Server)  | (Use Client Profile)                              |
| Description                      |                                              | HTTP Profile (Client)      | None                                              |
| Туре                             | Standard                                     | HTTP Profile (Server)      | (Use Client Profile) V                            |
| Source Address                   | Host      Address List                       | HTTP Proxy Connect Profile | None                                              |
|                                  |                                              | FTP Profile                | None V                                            |
| Destination Address/Mask         | Host Address List     10.0.1.5               | RTSP Profile               | None *                                            |
| Service Port                     | Port      Port List     443     HTTPS        | SSI Profile (Client)       | Selected Available //Common WildcardSSL           |
| Notify Status to Virtual Address | <b>2</b>                                     | OUL Frome (Onom)           | clientssl-insecure-compatible<br>clientssl-secure |
| State                            | Enabled •                                    |                            | crypto-server-default-clientssl                   |
| Resources                        |                                              |                            | Selected Available                                |
| iBules                           | Enabled Available                            | SSL Profile (Server)       | serverssi-insecure-compatible                     |
|                                  | sys APM ExchangeSupport helper               | SMTPS Profile              | None                                              |
|                                  | Up Down                                      | POP3 Profile               | None                                              |
|                                  | Enabled Available                            | Client LDAP Profile        | None T                                            |
| Policies                         |                                              | Server LDAP Profile        | None                                              |
|                                  | v >>                                         | Service Profile            | None                                              |
| Cefault Pool +                   | WebServerPool V                              | SMTP Profile               | None                                              |
| Cefault Persistence Profile      | None                                         | VLAN and Tunnel Traffic    | All VLANs and Tunnels                             |
| Fallback Persistence Profile     | None                                         | Source Address Translation | Auto Map 🔻                                        |

- 4. In the New Virtual Server menus
  - a. In the Name field, provide a unique name for the app application. In this case, we used App-VIP.
  - b. In the Destination Address field, enter 10.0.1.6
  - c. For Service Port use the standard HTTPS port 8443.
  - d. In the Configuration section
    - I. Move WildcardSSL from Available to Selected in the SSL Profile (Client) field.
    - II. Move serverssl-insecure-compatible from Available to Selected in the SSL Profile (Server) field.
    - III. Select Auto Map from the pull-down menus for the Source Address Translation.
  - e. In the Resources section
    - I. Select the AppServerPool from the Default Pool dropdown box.
    - II. Typically, a persistence profile would be used in a real-world case but to validate that the servers are changing (round-robin) we have omitted it currently.
  - f. Click Finished to continue to configure the application tier virtual server

| Local Traffic » Virtual Servers  | : Virtual Server List » New Virtual Server | Configuration: Basic V     |                                                                                                    |
|----------------------------------|--------------------------------------------|----------------------------|----------------------------------------------------------------------------------------------------|
|                                  |                                            | Protocol                   | TCP                                                                                                    |
| General Properties               |                                            | Protocol Profile (Client)  | tcp                                                                                                    |
| Name                             | App-VIP                                    | Protocol Profile (Server)  | (Use Client Profile)                                                                                                    |
| Description                      |                                            | HTTP Profile (Client)      | None                                                                                                    |
| Туре                             | Standard                                   | HTTP Profile (Server)      | (Use Client Profile) V                                                                                                    |
| Source Address                   | Host     Address List                      | HTTP Proxy Connect Profile | None                                                                                                    |
|                                  | Host     Address List                      | FTP Profile                | None •                                                                                                    |
| Destination Address/Mask         | 10.0.1.6                                   | RTSP Profile               | None •                                                                                                    |
| Service Port                     | Port      Port List     443     HTTPS      |                            | Selected Available                                                                                                    |
| Notify Status to Virtual Address |                                            | SSL Profile (Client)       | clientssi-insecure-compatible                                                                                                    |
| State                            | Enabled •                                  |                            | <ul> <li>clientssl-secure</li> <li>crypto-server-default-clientssl </li> </ul>                                                         |
| Resources                        |                                            |                            | Selected Available                                                                                                    |
| iRules                           | Enabled Available                          | SSL Profile (Server)       | Common<br>ServerssI-insecure-compatible<br>v<br>v<br>v<br>v<br>v<br>v<br>v<br>v<br>v<br>v<br>v<br>v<br>v<br>v<br>v<br>v<br>v<br>v<br>v |
|                                  | Up Down                                    | SMTPS Profile              | None                                                                                                    |
|                                  | Enabled Available                          | POP3 Profile               | None                                                                                                    |
| Policies                         | A (C)                                      | Client LDAP Profile        | None                                                                                                    |
|                                  | *                                          | Server LDAP Profile        | None                                                                                                    |
| Default Pool +                   | AppServerPool v                            | Service Profile            | None                                                                                                    |
| Default Persistence Profile      | None                                       | SMTP Profile               | None                                                                                                    |
| Fallback Persistence Profile     | None                                       | VLAN and Tunnel Traffic    | All VLANs and Tunnels                                                                                                    |
| Consel Denset Disished           |                                            | Source Address Translation | Auto Map 🔻                                                                                                    |

The virtual server list ought to look similar to the one shown below. The green status icons indicate that all systems are go with the validation application. The virtual servers and the associated pools are reachable and healthy.

| ¢. | , Virtual S | erver List               | Virtual Address List | Statistics | •           |             |              |          |           |                  |
|----|-------------|--------------------------|----------------------|------------|-------------|-------------|--------------|----------|-----------|------------------|
| 2  |             |                          | Se                   | arch       |             |             |              |          |           | Create           |
| ~  | 👻 Status    | <ul> <li>Name</li> </ul> | \$ D                 | escription | Application | Destination | Service Port | Type     | Resources | Partition / Path |
|    | 0           | App-VIP                  |                      |            |             | 10.0.1.6    | 8443         | Standard | Edit      | Common           |
|    | -           | Web-VIP                  |                      |            |             | 10015       | 443 (HTTPS)  | Standard | Edit      | Common           |

## Validation

The web tier virtual server should now be available and accepting application traffic on port 443 (HTTPS).

On the Main tab, expand Local Traffic and then click Network Map to display the overall health of the applications and their associated resources. Due to also this traffic being HTTPS rather than HTTP we setup a FQDN of NSXWebApp.bd.f5.com to allow our wildcard certificate to be validated when connecting to the site.

| NSX-VE-BIP.bd.f5.com - Online<br>May 16, 2019 3:34 PM (PDT)                  | e (Active)                                               | NSXWebApp Properties ? ×<br>Host (A) Security                                                                                    |
|------------------------------------------------------------------------------|----------------------------------------------------------|----------------------------------------------------------------------------------------------------|
| Partition: Common 🖌 Sort by: Status 🗡                                        | Filter:                                                  | Host (uses parent domain if left blank):                                                                                         |
|                                                                              | Last Update: May 16, 2019                                | Fully qualified domain name (FQDN):<br>NSXWebApp.bd.f5.com                                                                       |
| Common                                                                       |                                                          | IP address:<br>10.105.176.2<br>Update associated pointer (PTR) record<br>Delete this record when it becomes stale                |
| <ul> <li>App-VIP ""</li> <li>10.0.1.6:8443</li> <li>AppServerPool</li> </ul> | Web-VIP     "     "     10.0.1.5:443     WebServerPool   | Record time stamp:                                                                                                    |
| <ul> <li>10.0.2.11:8443</li> <li>10.0.2.12:8443</li> </ul>                   | <ul> <li>10.0.1.11:443</li> <li>10.0.1.12:443</li> </ul> | Time to live (TTL):         0         :1         0         :0         (DDDDD:HH.MM.S5)           OK         Cancel         Apply |

Any web browser can be used to test by typing https://NSXWebApp.bd.f5.com/cgi-bin/app.py to send a request to the virtual server. Our 3-tier application will appear and show data within the database validating that the connection works, to further validate which application server you can refresh the page and see the AppServer changes. To further validate which Web server is being used we run a curl command "curl -kv "https://nsxwebapp.bd.f5.com" in the web server we injected a header in the web server configuration (not shown in this guide) called X-Upstream-Server to show which web server was being accessed.

| ← →                                                                                                    | C https://nsxwebap                                                                          | p.bd.f5.com/cgi-bin/app.py                                     |                 | < ->   | C https://nsxweba                                                                       | pp.bd.f5.com/cgi-bin/app.py                                                                     |                              |        |
|----------------------------------------------------------------------------------------------------|---------------------------------------------------------------------------------------------|----------------------------------------------------------------|-----------------|--------|-----------------------------------------------------------------------------------------|-------------------------------------------------------------------------------------------------|------------------------------|--------|
| Cus                                                                                                    | tomer Databa                                                                                | ise Access                                                     |                 | Cus    | stomer Databa                                                                           | ase Access                                                                                      |                              |        |
| Access                                                                                                    | ed via: F5-VIP                                                                              |                                                                |                 | Access | ed via: F5-VIP                                                                          |                                                                                                 |                              |        |
| AppSer                                                                                                    | ver is: app-01                                                                              |                                                                |                 | AppSer | ver is: app-02                                                                          |                                                                                                 |                              |        |
| Name F                                                                                                    | ilter (blank for all records):                                                              | Apply                                                          |                 | Name I | filter (blank for all records):[                                                        | Арр                                                                                             | ly                           |        |
| Rank                                                                                                    | Name                                                                                        | Universe                                                       | Revenue         | Rank   | Name                                                                                    | Universe                                                                                        | Revenue                      |        |
| 1                                                                                                    | CHOAM                                                                                       | Dune                                                           | \$1.7 trillion  | 1      | CHOAM                                                                                   | Dune                                                                                            | \$1.7 trillion               |        |
| 2                                                                                                    | Acme Corp.                                                                                  | Looney Tunes                                                   | \$348.7 billion | 2      | Acme Corp.                                                                              | Looney Tunes                                                                                    | \$348.7 billion              |        |
| 3                                                                                                    | Sirius Cybernetics Corp.                                                                    | Hitchhiker's Guide                                             | \$327.2 billion | 3      | Sirius Cybernetics Corp.                                                                | Hitchhiker's Guide                                                                              | \$327.2 billion              |        |
| 4                                                                                                    | Buy n Large                                                                                 | Wall-E                                                         | \$291.8 billion | 4      | Buy n Large                                                                             | Wall-E                                                                                          | \$291.8 billion              |        |
| 5                                                                                                    | Aperture Science, Inc.                                                                      | Valve                                                          | \$163.4 billion | 5      | Aperture Science, Inc.                                                                  | Valve                                                                                           | \$163.4 billion              |        |
| < C<br>< L<br>< A<br>< X<br><                                                                                                    | onnection: keep<br>ast-Modified: M<br>Tag: "2d-432a5e<br>ccept-Ranges: b<br>-Upstream-Serve | -alive<br>on, 11 Jun 2007 18:<br>4a73a80"<br>ytes<br>r: web-01 | 53:14 GMT       |        | < Connec<br>< Last-M<br>< ETag:<br>< Accept<br>< X-Upst<br><                            | tion: keep-alive<br>Modified: Mon, 11<br>"2d-432a5e4a73a8<br>-Ranges: bytes<br>ream-Server: web | Jun 2007 18:53:<br>0"<br>-02 | 14 GMT |
| <ht< td=""><td>ml&gt;<body><hl>It</hl></body></td><td>works!</td><td></td><td></td><td><html><k< td=""><td>ody&gt;<hl>It works</hl></td><td>!<td>tml&gt;</td></td></k<></html></td></ht<> | ml> <body><hl>It</hl></body>                                                                | works!                                                         |                 |        | <html><k< td=""><td>ody&gt;<hl>It works</hl></td><td>!<td>tml&gt;</td></td></k<></html> | ody> <hl>It works</hl>                                                                          | ! <td>tml&gt;</td>           | tml>   |

This concludes the validation of the One-Arm Connected using VXLAN Overlays with BIG-IP Virtual Edition.

# Topology 4: OVSDB Integration with NSX-V

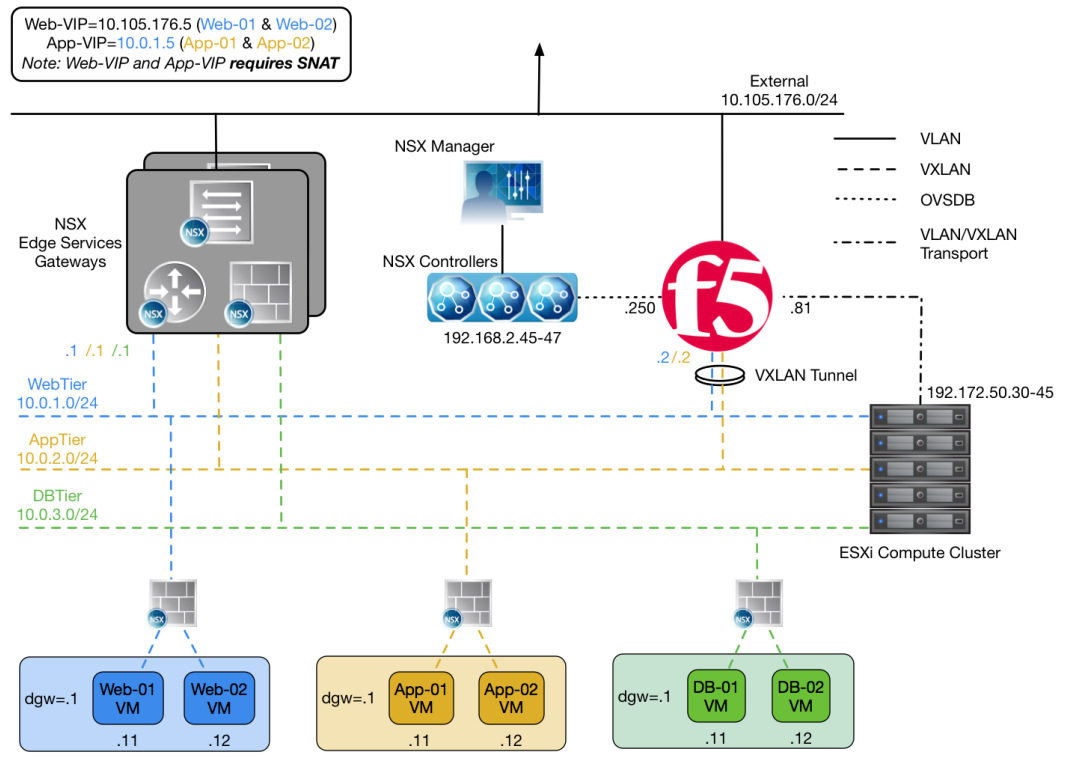

Figure 14 OVSDB Integration with NSX-V

The fourth deployment scenario utilizes a topology with a second data path for application delivery traffic. BIG-IP's are arranged logically parallel to the Edge Services Gateway (ESG). This deployment method is not compatible with a Distributed Logical Router (DLR) as logical switches cannot be mapped to both DLR and hardware interfaces.

The BIG-IP has 802.1Q tagged interfaces for external traffic, OVSDB connectivity via NSX controllers, and VTEP communications between endpoints. Once the OVSDB is configured on BIG-IP and vSphere, VXLAN tunnels will be automatically created by vSphere when mapping logical switches to hardware devices (BIG-IP). From there a Self IP can be created for that tunnel and communication to the underlay devices within NSX-V is now accessible via the BIG-IP.

This allows application-specific optimizations and load balancing decisions to take place, and the BIG-IP appliance will let the layer 2 network determine the optimal path between the BIG-IP appliance and the application servers. It is also a key enforcement point for application-specific security policies to be built from layer 4 through layer 7 outside the flow and policy enforcement for traditional east-west traffic. Since the BIG-IP appliance is directly connected to the application networks, address space for application VIPs and SNATs for inter-tier load balancing can be utilized from those individual networks and do not need to traverse a transit network.

VMware NSX for vSphere (NSX-V) and F5 BIG-IP

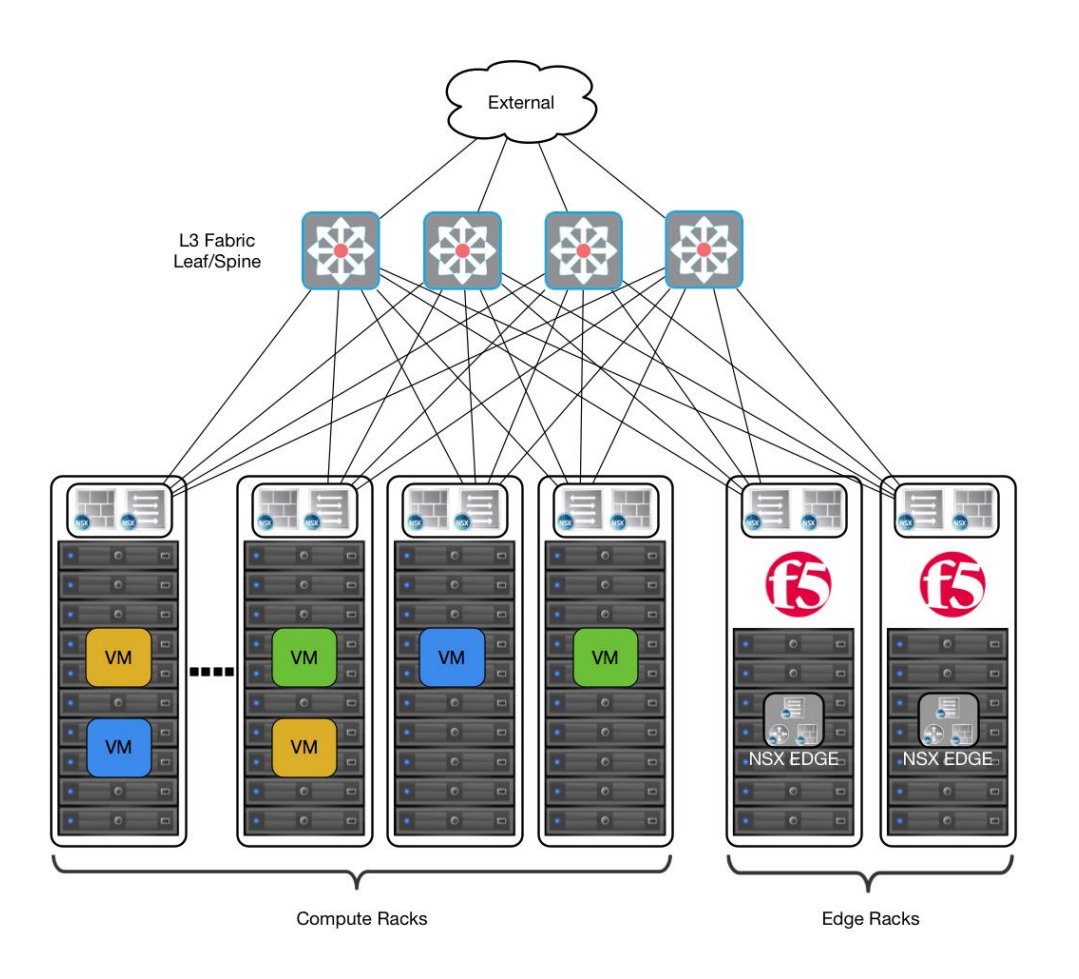

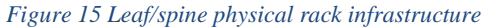

The topology in this deployment scenario isolates infrastructure vs compute racks however in this case the Logical Routing services aren't being used. The placement of the BIG-IP appliances (physical or virtual) provides an optimal layer 2 path for application traffic.

#### **Important Notes:**

- BIG-IP Version 13.1 or higher required
- When using a F5 Virtual Appliance, the VE cannot be placed in a cluster managed by NSX-V. The traffic will not pass from the VE to Controllers correctly.
- The OVSDB connectivity requires the use of a NSX Edge and not a DLR, Logical Switches cannot be mapped to both DLR and Hardware at the same time. This is an NSX-V Limitation.
- When mapping logical switches to the BIG-IP, a VLAN must be specified when connecting to the Local0, Local1, Local2, and Local3 interfaces. These VLANs have no effect on connectivity. This is a limitation based on VMware assumptions that traffic wouldn't be terminated.

## **Traffic Flows**

North-South Traffic - Logical Traffic Flows as Follows

- 1. From Client (External) to BIG-IP WebTier VIP (Web-VIP)
- 2. From BIG-IP Appliance to WebTier Servers
- 3. From WebTier to BIG-IP AppTier VIP (App-VIP)
- 4. From BIG-IP Appliance to AppTier Servers
- 5. From AppTier Servers to NSX Edge to DB-Tier Servers

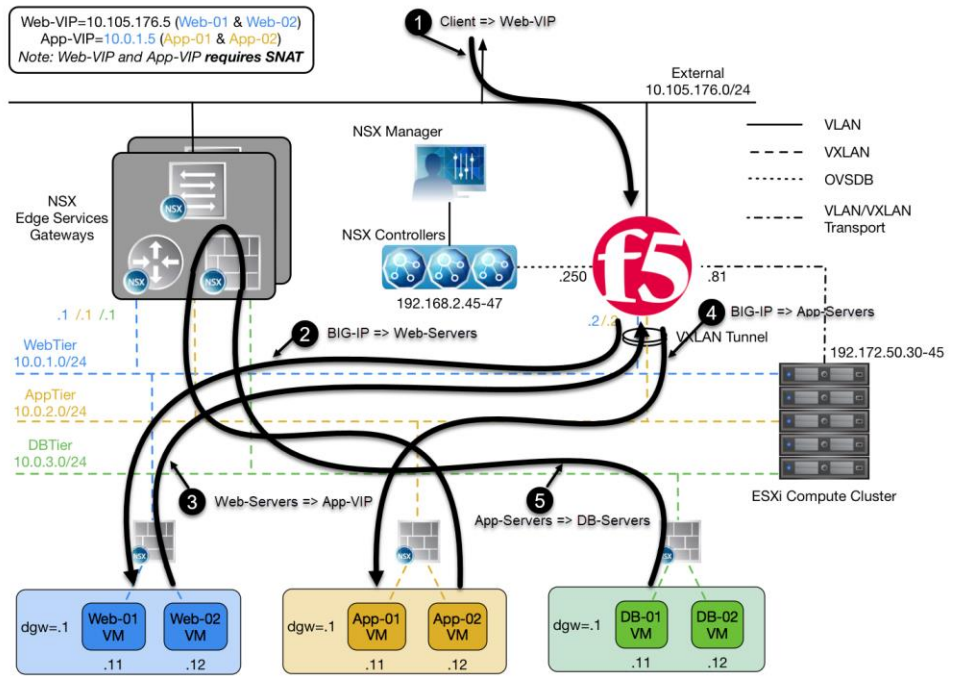

Figure 16 North-South Logical Traffic Flow "OVSDB Integration with NSX-T" with BIG-IP Appliance

## Implementation Infrastructure

In the validation environment, the same ESXi clusters are in use.

For the purposes of explaining and building the validation infrastructure, we will be using two of the clusters listed in Figure 17: the Cluster1-VDC (Edge Rack) and Cluster3-Compute-NSX (Compute Rack). While this is a smaller representation of a typical data center deployment, the hardware is segregated in a manner consistent with that shown in Figure 15.

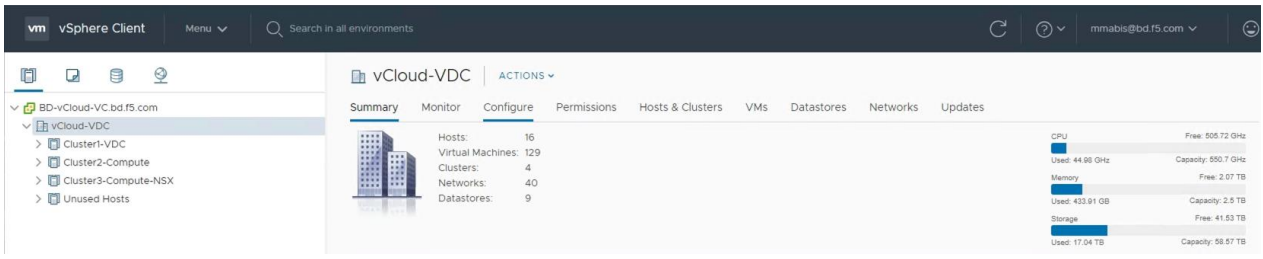

#### Figure 17 vSphere Console

In accordance with best practices, edge and compute ESXi hosts are physically and logically separated from one another. BIG-IP's are installed in dedicated edge racks, along with vCenter, NSX manager, and the NSX Edge Services Gateways, which also will be installed in the edge racks.

The virtual machines used as Web (Web), Application (App), and Database (DB) servers will be running on ESXi hosts in the compute cluster.

## Prerequisites

Referencing the diagram in Figure 14, the BIG-IP requires connectivity to at minimum two of its interfaces. One interface is used for management of the device and the other is used for all production traffic. The VLAN numbers and the IP addressing scheme can be tailored to your environment.

- BIG-IP Version 13.1 and above is required.
- The BIG-IP will need to be installed and connected (physically or virtually) to the edge rack which is connected to the distribution switches. Each BIG-IP management interface will need to be connected and configured with an IP address in the management segment.
- The BIG-IP interface 1.1 will need to be connected to a switch port either in ESXi (trunked port group) or on the edge rack top-of-rack switch that 802.1Q tags the VLANs used in this environment. VLANs 102, 176 and 50 are used in this example.
- Physical network infrastructure switches connected to the ESXi servers and BIG-IP appliances (if not virtual) are configured to support 802.1Q tagging and allow the appropriate VLANs.
- Ensure that the Physical or Virtual BIG-IP is configured for NTP and DNS to ensure time sync with NSX Controllers.
- ESXi hosts will need to be configured with the appropriate distributed port groups and virtual switches.

| Name     | Port Group Name       | 802.1Q VLAN ID |
|----------|-----------------------|----------------|
| External | DVS-VLAN-176-External | 176            |
| NSX-CTRL | DVS-VLAN-102          | 102            |
| VTEP     | DVS-VLAN-50           | 50             |

Table 17 VLAN tags for configuration on distributed virtual switch and physical switches

| Name    | Transport Zone | Segment ID | Control Plane Mode |
|---------|----------------|------------|--------------------|
| AppTier | TransportZone1 | 5002       | Unicast or Hybrid  |
| DBTier  | TransportZone1 | 5003       | Unicast or Hybrid  |
| WebTier | TransportZone1 | 5001       | Unicast or Hybrid  |

Table 18 Logical switch configuration

## **Network Segments**

Two types of network segments are utilized in this topology: traditional 802.1Q VLAN network segments and VXLAN overlay segments. Within NSX, we created IP Pools that will be used by the Web, App, and DB virtual machines.

### 802.1Q VLAN segments

- VLAN 50 (VTEP/Transport) is for management connectivity. The 192.172.50.0/24 IP subnet range is configured on this VLAN.
- VLAN 102 (NSX Controller Network) is the VLAN used to communicate. The 192.168.2.0/16 IP subnet range is configured on this VLAN.
- VLAN 176 (External) is the VLAN used for external connectivity. The 10.105.176.0/24 IP subnet range is configured on this VLAN.

### **VXLAN Segments**

The Web, App, and DB tier virtual machines are all provisioned and connected to VXLANs.

- VXLAN 5001 WebTier is the segment ID used for the blue web connectivity. The 10.0.1.0/24 IP subnet range is configured on this VXLAN.
- VXLAN 5002 AppTier is the segment ID used for the yellow app connectivity. The 10.0.2.0/24 IP subnet range is configured on this VXLAN.
- VXLAN 5003 DBTier is the segment ID used for the green DB connectivity. The 10.0.3.0/24 IP subnet range is configured on this VXLAN.

## NSX Edge Configuration

 In the vSphere Client console, begin by navigating to Networking & Security in the "Menu" selection under Networking and Security, choose NSX Edges and then click (+ Add) hyperlink → Click on "Edge Services Gateway"

| vm vSphere Client Menu v                                                              | Q Search in all environments                                   |
|---------------------------------------------------------------------------------------|----------------------------------------------------------------|
| Networking and Security<br>Dashboard<br>Minstallation and Upgrade<br>Logical Switches | NSX Edges<br>NSX Manager: 🔀 192.168.2.40   S<br>Total Edges: 0 |
| <ul> <li>SSX Edges</li> <li>Security</li> </ul>                                       | + ADD - DELETE @ ACTION                                        |
| <ul> <li>Service Composer</li> <li>Firewall</li> </ul>                                | Edge Services Gateway                                          |
| i Firewall Settings<br>Application Rule Manager                                       | Distributed Logical Router                                     |
| NoofGuard                                                                             |                                                                |
| 😰 Groups and Tags                                                                     |                                                                |

2. Provide a name for the device, then click Next.

| New Edge Services<br>Gateway | Basic Details                                                                                        |                                                              | ×                             |
|------------------------------|----------------------------------------------------------------------------------------------------|--------------------------------------------------------------|-------------------------------|
| 1                            | Load Balancing.                                                                                      | common gateway services such as DHCP, Firewa                 | III, VPN, NAT, Routing and    |
| 1 Basic Details              | Name                                                                                                 | TOPO4-ESG                                                    | ra                            |
| 2 Settings                   | Host Name                                                                                            |                                                              |                               |
| 3 Deployment Configuration   | Tenant                                                                                               |                                                              |                               |
| 4 Interface                  | Description                                                                                          |                                                              |                               |
| 5 Default Gateway            | Select Deployment Options                                                                            |                                                              |                               |
| 6 Firewall Default Policy    | <ul> <li>Deploy Edge Appliance VM<br/>Select this option to create a new NS<br/>NSX Edge.</li> </ul> | X Edge in deployed mode. Appliance and interface configurati | on is mandatory to deploy the |
| 7 Review                     | High Availability<br>Enable this option for enabling and c                                           | onfiguring High Availability.                                |                               |
|                              |                                                                                                    | CANCE                                                        | EL NEXT FINISH                |

VMware NSX for vSphere (NSX-V) and F5 BIG-IP

3. Under Settings, select the slider to **enable** SSH access and provide a username and password for the Edge Services Gateway. Click Next. Enabling SSH is for troubleshooting and tcpdump capabilities, if you do not want these features leave SSH disabled.

| New Edge Services          | Settings                                                                  |                                                 |                                 | ×                 |
|----------------------------|---------------------------------------------------------------------------|-------------------------------------------------|---------------------------------|-------------------|
| 1 Basic Details            | CLI credentials will be set on the f<br>only command line interface of th | Edge Appliance VM(s). These cro<br>e appliance. | edentials can be used to        | login to the read |
|                            | User Name *                                                               | admin                                           | <u>E</u>                        |                   |
| 2 Settings                 | Password *                                                                |                                                 | ۹                               | (i)               |
| 3 Deployment Configuration | Confirm Password *                                                        |                                                 | ۹                               |                   |
|                            | SSH access                                                                | Enabled 🔘                                       |                                 |                   |
| 4 Interface                | FIPS Mode                                                                 | Disabled                                        |                                 |                   |
| 5 Default Gateway          | Auto Rule Generation                                                      | Enabled                                         |                                 |                   |
| 6 Firewall Default Policy  | Edge control level logging                                                | Enable this option to automatically traffic.    | generate service rules to allow | flow of control   |
| 7 Review                   |                                                                           |                                                 |                                 |                   |
|                            |                                                                           |                                                 |                                 |                   |
|                            |                                                                           |                                                 |                                 |                   |
|                            |                                                                           |                                                 |                                 |                   |
|                            |                                                                           |                                                 |                                 |                   |
|                            |                                                                           |                                                 |                                 | _                 |
|                            |                                                                           | CA                                              | ANCEL BACK                      | IEXT FINISH       |

4. Under Configure deployment, select the Datacenter and Appliance Size appropriate for your deployment. Then click on the plus symbol (+) to Add Edge Appliance VM.

| New Edge Services<br>Gateway                               | Deployment Con                      | figuration              |                          | ×                        |
|------------------------------------------------------------|-------------------------------------|-------------------------|--------------------------|--------------------------|
| 1 Basic Details<br>2 Settings                              | Datacenter * Appliance Size *       | VCloud-VDC ~            | Quad Large               | X-I arge                 |
| 3 Deployment Configuration<br>4 Interface                  | ○ COMPACT ○ vCPUs 1 ○ Memory 512 MB | ⊕ vCPUs 2<br>Memory 1GB | © vCPUs 4<br>Memory 2 GB | ⇒ vCPUs 6<br>Memory 8 GB |
| 5 Default Gateway<br>6 Firewall Default Policy<br>7 Review | Edge Appliance VM *                 |                         |                          |                          |
|                                                            | Add Edge Ap;                        | -<br>Diance VM          | Nó récords               | to display               |
|                                                            |                                     |                         | CANCEL BACK              | NEXT FINISH              |

VMware NSX for vSphere (NSX-V) and F5 BIG-IP

 Selecting plus symbol will display the options in the screenshot below. Choose the appropriate Cluster/resource pool and datastore (for this example, the Cluster1-VDC and the QNAP-AllFlash datastore). The host and folder selection are optional. Click Add to complete. This will return you to the configure deployment screen shown in step 4 with the Edge Appliance VM filled out. Click Next to continue.

| Add Edge Appliance           | VM                         | $\times$ |
|------------------------------|----------------------------|----------|
| Specify placement parameters | for the Edge Appliance VM. |          |
| Datacenter *                 | vCloud-VDC                 |          |
| Cluster/Resource Pool *      | Cluster1-VDC               | ~        |
| Datastore *                  | QNAP-AllFlash              | ~        |
| Host                         |                            | ~        |
| Folder                       |                            | ~        |
| Resource Reservation         | System Managed 🗸 🛈         |          |
| CPU                          | 1000 MHz                   |          |
| Memory                       | 512 MB                     |          |
|                              |                            |          |
|                              | CANCEL                     | ADD      |

6. In the Configure interfaces dialog box, select the (+ Add) hyperlink to display the Add NSX Edge Interface dialog box.

| New Edge Services<br>Gateway | Configure Interfaces | of this edge service | es gateway.        |             | ×            |
|------------------------------|----------------------|----------------------|--------------------|-------------|--------------|
| 1 Basic Details              | vNIC#                | Name                 | Туре               | IP Address  | Connected To |
| 2 Settings                   |                      | 1                    |                    | 1           |              |
| 3 Deployment Configuration   |                      |                      |                    |             |              |
| 4 Interface                  |                      |                      |                    |             |              |
| 5 Default Gateway            |                      |                      | No records to disr | alay        |              |
| 6 Firewall Default Policy    |                      |                      |                    | July        |              |
| 7 Review                     |                      |                      |                    |             |              |
|                              |                      |                      |                    |             |              |
|                              |                      |                      |                    |             | 0 items      |
|                              |                      |                      |                    |             |              |
|                              |                      |                      |                    | CANCEL BACK | NEXT FINISH  |

VMware NSX for vSphere (NSX-V) and F5 BIG-IP

7. Provide a name and click the edit icon next to the "Connected To" field

|                    | 0                   |                    |               |
|--------------------|---------------------|--------------------|---------------|
| ame *              | External            | <b>B</b>           |               |
| ype                | 🔿 Internal 🧿 Uplink |                    |               |
| onnected To *      |                     | 0 / 1              |               |
| onnectivity Status | Disconnected        |                    |               |
| onfigure Subnets   |                     |                    |               |
| ADD DELETE         |                     |                    | Q Search      |
| Primary IP Address | Secondary IP A      | Addresses Subnet   | Prefix Length |
| Primary IP Address | Secondary IP A      | Addresses Subnet I | Prefix Length |
|                    |                     |                    |               |
|                    |                     |                    |               |
|                    |                     |                    |               |

8. For the External network, click on the Distributed Virtual Port Group tab and then selecting the port group used for external access. Click OK.

| Logical Switch Standard Port Group | Distributed Virtual Port Group |                                |       |            |
|------------------------------------|--------------------------------|--------------------------------|-------|------------|
|                                    |                                |                                | ् 176 |            |
| Name                               |                                | Туре                           |       |            |
| <ul> <li>BVS-VLAN-176</li> </ul>   |                                | Distributed Virtual Port Group |       |            |
|                                    |                                |                                |       |            |
|                                    |                                |                                |       |            |
|                                    |                                |                                |       |            |
|                                    |                                |                                |       |            |
|                                    |                                |                                |       |            |
|                                    |                                |                                |       |            |
|                                    |                                |                                |       |            |
|                                    |                                |                                |       |            |
|                                    |                                |                                |       |            |
|                                    |                                |                                | 1-    | 1 of 1 ite |
|                                    |                                |                                |       |            |

VMware NSX for vSphere (NSX-V) and F5 BIG-IP

9. Once the network is chosen, select the (+ Add) hyperlink under Configure subnets to add the appropriate IP address and subnet configuration to the interface.

| 11.07              | 0                   |                     |     |                      |          |  |
|--------------------|---------------------|---------------------|-----|----------------------|----------|--|
| lame *             | External            |                     | 8   |                      |          |  |
| ype                | 🔵 Internal 🧿 Uplink |                     |     |                      |          |  |
| onnected To *      | DVS-VLAN-176        |                     | 0 1 |                      |          |  |
| onnectivity Status | Connected 🔘         |                     |     |                      |          |  |
| onfigure Subnets   |                     |                     |     |                      |          |  |
| ADD DELETE         |                     |                     |     |                      | Q Search |  |
| Primary IP Address | Seco                | ondary IP Addresses |     | Subnet Prefix Length |          |  |
|                    |                     |                     |     |                      |          |  |
|                    |                     |                     |     |                      |          |  |
|                    |                     |                     |     |                      |          |  |
|                    |                     |                     |     |                      |          |  |
|                    |                     |                     |     |                      |          |  |

10. In the Add Subnet dialog box, enter the appropriate IP address and Subnet prefix length, and click OK.

| External               | <b>B</b>                                                                   |                                                                        |
|------------------------|----------------------------------------------------------------------------|------------------------------------------------------------------------|
| 🔿 Internal 💿 Uplink    |                                                                            |                                                                        |
| DVS-VLAN-176           | 0 1                                                                        |                                                                        |
| Connected              |                                                                            |                                                                        |
|                        |                                                                            | 50.8                                                                   |
|                        |                                                                            | Q Search                                                               |
| Secondary IP Addresses | Subnet Prefix                                                              | Length                                                                 |
|                        | 24                                                                         |                                                                        |
|                        |                                                                            |                                                                        |
|                        |                                                                            |                                                                        |
|                        | External O Internal O Uplink DVS-VLAN-176 Connected Secondary IP Addresses | External  DVS-VLAN-176 Connected  Secondary IP Addresses Subnet Prefix |

|   | CANCEL |
|---|--------|
| - | CANCEL |

VMware NSX for vSphere (NSX-V) and F5 BIG-IP

11. This will bring you back to the Configure interfaces dialog box. For each of the three interfaces required for this deployment scenario, add and configure the appropriate subnets and switch type, according to the table below and look like the final picture below with your datacenter information.

| Network Name | Туре     | Network Type                   | IP Address      | Connected To |
|--------------|----------|--------------------------------|-----------------|--------------|
| External     | Uplink   | Distributed Virtual Port Group | 10.105.176.2/24 | DVS-VLAN-176 |
| WebTier      | Internal | Logical Switch                 | 10.0.1.1/24     | WebTier      |
| AppTier      | Internal | Logical Switch                 | 10.0.2.1/24     | AppTier      |
| DBTier       | Internal | Logical Switch                 | 10.0.3.1/24     | DBTier       |

Table 19 NSX Edge network interfaces

| Inter<br>Ø EDI | faces | ⊕ CONNECT 4 | DISCONNECT ( | CONFIGURE QoS   |              |                   |            |
|----------------|-------|-------------|--------------|-----------------|--------------|-------------------|------------|
|                | vNIC# | Name        | Туре         | IP Address      | Connected To | Connection Status | Statistics |
| 0              | 0     | External    | Uplink       | 10.105.176.2/24 | DVS-VLAN-176 | Connected         | lûa        |
| 0              | 1     | WebTier     | Internal     | 10.0.1.1/24     | WebTier      | Connected         | llín       |
| 0              | 2     | AppTier     | Internal     | 10.0.2.1/24     | AppTier      | Connected         | llu        |
| 0              | 3     | DBTier      | Internal     | 10.0.3.1/24     | DBTier       | Connected         | nîl        |

12. Once the interface settings are completed, the next step is to configure the default gateway settings. The default gateway is our data center backbone router with the IP address of 10.105.176.1 on External vNIC that we configured under the interface settings. If asked use the default MTU parameter unless the network is using an MTU of a different size, such as jumbo frames. (Configuring a non-standard MTU that is inconsistent can lead to unnecessary fragmentation of packets or black-holing of some traffic.) Click Next to continue.

| New Edge Services<br>Gateway                                                          | Default Gateway                                                       |                                  | ×              |
|---------------------------------------------------------------------------------------|-----------------------------------------------------------------------|----------------------------------|----------------|
| <ol> <li>Basic Details</li> <li>Settings</li> <li>Deployment Configuration</li> </ol> | Configure Default Gateway<br>VNIC *<br>Gateway IP *<br>Admin Distance | Enabled  External 10.105.176.1 1 | E              |
| 5 Default Gateway                                                                     |                                                                       |                                  |                |
| <ul><li>6 Firewall Default Policy</li><li>7 Review</li></ul>                          |                                                                       |                                  |                |
|                                                                                       |                                                                       |                                  |                |
|                                                                                       |                                                                       | CANCEL                           | CK NEXT FINISH |

VMware NSX for vSphere (NSX-V) and F5 BIG-IP

 HA settings can be left as default. Enable the "Firewall Default Policy" and check Allow for the Default Traffic Policy. (This is for validation testing; firewall can be set to Deny instead however firewall rules will be required on ESG to allow for traffic to flow from ESG/DLR and F5)

| New Edge Services<br>Gateway                                                                             | Firewall Default Policy                                      |                                          |      | ×  |
|----------------------------------------------------------------------------------------------------|--------------------------------------------------------------|------------------------------------------|------|----|
| <ol> <li>Basic Details</li> <li>Settings</li> <li>Deployment Configuration</li> <li>Interface</li> </ol> | Firewall Default Policy<br>Default Traffic Policy<br>Logging | Enabled C Deny<br>Allow Deny<br>Disabled |      | 63 |
| 5 Default Gateway<br>6 Firewall Default Policy                                                           |                                                              |                                          |      |    |
| 7 Review                                                                                                 |                                                              | CANCEL                                   | BACK |    |

14. Review and click Finish to complete the deployment of the NSX Edge.

| New Edge Services<br>Gateway | Review                    |               | ×                       |
|------------------------------|---------------------------|---------------|-------------------------|
|                              | ∨ Details                 |               |                         |
| 1 Basic Details              | Name                      | TOPO4-ESG     |                         |
|                              | Tenant                    |               |                         |
| 2 Settings                   | Size                      | Compact       |                         |
| 2. Doployment Configuration  | НА                        | Disabled      |                         |
| 5 Deployment Comguration     | Automatic rule generation | Enabled       |                         |
| 4 Interface                  | ✓ Edge Appliance VMs      |               |                         |
| 5 Default Gateway            |                           |               |                         |
|                              | Cluster/Resource Pool     | Cluster1-VDC  |                         |
| 6 Firewall Default Policy    | Host                      |               |                         |
|                              | Datastore                 | QNAP-AllFlash |                         |
| 7 Review                     | Folder                    |               |                         |
|                              | СРО                       | 1000 MHz      |                         |
|                              | Memory                    | 512 MB        |                         |
|                              |                           |               |                         |
|                              |                           |               |                         |
|                              | ✓ Interfaces              |               |                         |
|                              | vNIC# Na                  | me Type       | ID Address Connected To |
|                              |                           |               | CANCEL BACK FINISH      |

VMware NSX for vSphere (NSX-V) and F5 BIG-IP

15. After the Creation of the ESG and the logical switches within vSphere, attach the Virtual Machines for each tier to their logical switches for network traffic. (This is an example of one of our AppTier VM's attached to the AppTier Logical Switch.

|                                                                                                    |                        | 6 | app-01 - Edit S             | etting | s         |                       |           |           |               |       | ?)     | +Þ |
|----------------------------------------------------------------------------------------------------|------------------------|---|-----------------------------|--------|-----------|-----------------------|-----------|-----------|---------------|-------|--------|----|
|                                                                                                    |                        |   | Virtual Hardware            | VM C   | Options   | SDRS Rules            | vApp      | Options   |               |       |        |    |
|                                                                                                    |                        |   | CPU                         |        | 1         |                       | -         | 0         |               |       |        | 1  |
|                                                                                                    |                        | ) | Memory                      |        | 2048      |                       |           | MB -      |               |       |        |    |
|                                                                                                    |                        |   | Hard disk 1                 |        | 16        |                       | +         | GB .      | •             |       |        |    |
|                                                                                                    |                        | ) | SCSI control                | er 0   | VMware    | e Paravirtual         |           |           |               |       |        |    |
|                                                                                                    |                        | ) | Network adap                | pter 1 | vxw-dv    | s-32-virtualwire      | -20-sic   | 1-5002-A  | - Conn        | ected |        |    |
|                                                                                                    |                        | ) | 🛛 🍥 CD/DVD driv             | e 1    | vxw-dv    | s-32-virtualwire      | -20-sid   | -5002-App | Tier (vCloud- | -DVS) |        |    |
| - 🗒 Cluster3-Compi 🗖                                                                                                    |                        |   | Floppy drive                | 1      | Show r    | -DVS<br>nore networks |           |           |               |       |        |    |
| sic-bd-esx-0                                                                                                    | Actions - app-01 Power |   | Video card                  |        | Specify   | custom setting        | JS        |           | -             |       |        | -  |
| sjc-bd-esx-0                                                                                                    | Guest OS               |   | WMCI device                 |        |           |                       |           |           |               |       |        |    |
| 🕨 器 Multi-Tier-To                                                                                                    | Snapshots              | ) | Other Devices               |        |           |                       |           |           |               |       |        |    |
| Multi-Tier-To Multi-Tier-To                                                                                                    | Open Console           | ) | <ul> <li>Upgrade</li> </ul> |        | Sche      | edule VM Comp         | atibility | Upgrade   |               |       |        |    |
| Strain Strain St | Migrate                |   |                             |        |           |                       |           |           |               |       |        |    |
| 🚮 app-01                                                                                                    | Clone                  |   |                             |        |           |                       |           |           |               |       |        |    |
| app-02                                                                                                    | lemplate               |   |                             |        |           |                       |           |           |               |       |        |    |
| db-01                                                                                                    | Fault Tolerance        |   |                             |        |           |                       |           |           |               |       |        |    |
| web-01                                                                                                    | VM Policies            |   |                             |        |           |                       |           |           |               |       |        |    |
| photon-mast                                                                                                    | Compatibility >        |   |                             |        |           |                       |           |           |               |       |        |    |
| RHCOS_tem                                                                                                    | Export System Logs     |   | New d                       | evice: |           | Select                | t         |           | ▼ Add         | d     |        | -  |
| 🕨 🗊 Cluster4-Compi                                                                                                    | Edit Resource Settings |   |                             |        |           |                       |           |           |               |       |        |    |
| 🕨 🗊 ClusterX-Rebuil                                                                                                    | Edit Settings          | C | compatibility: ESXi         | 6.0 an | d later ( | /M version 11)        |           |           |               | OK    | Cancel | ]. |

16. If the "Firewall Default Policy" was set to Deny traffic in earlier configuration, a firewall rule must be created to allow traffic to access the environment. (Currently can only be configured via vSphere Flex [FLASH] client) To configure firewall rules Home → Network and Security → NSX Edges → Double Click on Edge (Topo4-ESG) → Firewall Tab.

Adding Rules Click the (+) button and add appropriate firewall rule to allow the AppTier network talk to the DBTier network over HTTP.

| Topo4-ES     | Topo4-ESG 🗙 😅 🍢 😹   🎯 Actions 🗸                                                                                                    |                   |                             |                        |          |        |
|--------------|----------------------------------------------------------------------------------------------------|-------------------|-----------------------------|------------------------|----------|--------|
| Summary      | Monitor Manage                                                                                                    |                   |                             |                        |          |        |
| Settings Fi  | rewall DHCP DNS NAT Routing                                                                                                    | g Load Balancer V | PN SSL VPN-Plus Grouping Ob | ects Advanced Services |          |        |
| Firewall Sta | tus: Started 🚺 Stop                                                                                                    |                   |                             |                        |          |        |
| 🕈 🗋 🗙        | at a decision of the second second secon | re rules          |                             |                        | Search   |        |
| No.          | Name                                                                                                    | Туре              | Source                      | Destination            | Service  | Action |
| <b>©</b> 1   | firewall                                                                                                    | Internal          | () vse                      | any                    | any      | Accept |
| <b>©</b> 2   | Арр-То-DB                                                                                                    | User              | AppTier                     | 2 DBTier               | <u> </u> | Accept |
| <b>Ø</b> 3   | Default Rule                                                                                                    | Default           | any                         | any                    | any      | Deny   |

## **BIG-IP** Configuration

The validation of this topology is currently configured on a single device. The base network configuration consists of configuring the VLANs and assigning them to an interface as well as creating the appropriate self IP addresses for each of the network segments. For production deployments, F5 recommends that two BIG-IP devices be configured in an HA configuration.

## Prerequisites

- BIG-IP Version 13.1 and above.
- The BIG-IP is configured with a management IP address in the proper subnet.
- Licenses have been applied and activated.
- Appropriate provisioning of resources is complete.
- Base configuration of services DNS, NTP, SYSLOG are configured.
- BIG-IP Interface 1.1 or an available interface that is connected is wired to a physical or virtual switch (trunk) configured to support 802.1Q tagging of traffic. In our specific use case this is VLANs 50, 102 and 176.

For info on how to perform these installation and basic setup steps, refer to http://support.f5.com and consult the appropriate implementation guide for your version and device.

VMware NSX for vSphere (NSX-V) and F5 BIG-IP

### **Create VLANs**

- 1. From the Main tab of the BIG-IP Configuration Utility navigation pane, expand Network and select VLANs.
- 2. In the upper right corner, click Create.

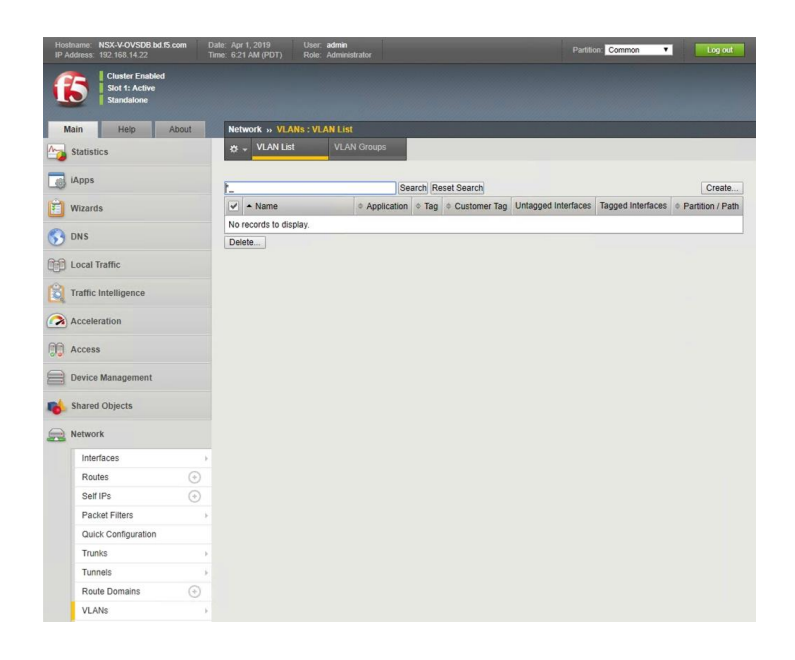

- 3. In the New VLAN menus,
  - a. Under General Properties, enter a unique name for the VLAN. In this example, we used External.
  - b. In the Tag field, enter the External VLAN ID in this example, our VLAN is 176.
  - c. Under Resources, for Interface, select 1.1 (or use interface that allows 802.1q tagging)
  - d. Select Tagged and then click the Add button below it.
  - e. Select Repeat to continue.

| Network » VLANs : VLAN List » New VLAN |                                                                           |  |  |  |
|----------------------------------------|---------------------------------------------------------------------------|--|--|--|
|                                        |                                                                           |  |  |  |
| General Properties                     |                                                                           |  |  |  |
| Name                                   | External                                                                  |  |  |  |
| Description                            |                                                                           |  |  |  |
| Тад                                    | 176                                                                       |  |  |  |
| Customer Tag                           | None                                                                      |  |  |  |
| Resources                              |                                                                           |  |  |  |
| Interfaces                             | Interface: 1/1.10 V<br>Tagging: Tagged V<br>Add<br>1/1.1 (tagged,service) |  |  |  |
| Configuration: Basic •                 |                                                                           |  |  |  |
| Source Check                           |                                                                           |  |  |  |
| MTU                                    | 1500                                                                      |  |  |  |
| sFlow                                  |                                                                           |  |  |  |
| Polling Interval                       | Default                                                                   |  |  |  |
| Sampling Rate                          | Default •                                                                 |  |  |  |
| Cancel Repeat Finished                 |                                                                           |  |  |  |

- 4. In the New VLAN Menus
  - a. Under General Properties, enter a unique name for the VLAN. In this example, we used VTEP.
  - b. For the Tag, enter the VTEP VLAN ID in this example, our VLAN is 50.
  - c. Under Resources, select the Interface 1.1 (or use interface that allows 802.1q tagging)
  - d. Select Tagged and click the Add button below it.
  - e. In the MTU Field make sure to enter the MTU of your VTEP Network in our use case it is 1600 This is the network that the ESXi vmkernel and Overlay uses to communicate over VXLAN
  - f. Select Repeat to continue.

| Network » VLANs : VLAN Lis | st » New VLAN                                                                            |
|----------------------------|------------------------------------------------------------------------------------------|
|                            |                                                                                          |
| General Properties         |                                                                                          |
| Name                       | VTEP                                                                                     |
| Description                |                                                                                          |
| Tag                        | 50                                                                                       |
| Customer Tag               | None                                                                                     |
| Resources                  |                                                                                          |
| Interfaces                 | Interface: 1/1.10 V<br>Tagging: Tagged V<br>Add<br>1/1.1 (tagged,service)<br>Edit Delete |
| Configuration: Basic V     |                                                                                          |
| Source Check               |                                                                                          |
| мти                        | 1600                                                                                     |
| sFlow fm                   |                                                                                          |
| Polling Interval           | Default v                                                                                |
| Sampling Rate              | Default •                                                                                |
| Cancel Repeat Finished     |                                                                                          |

- 3. In the New VLAN Menus
  - a. Under General Properties, enter a unique name for the VLAN. In this example, we used NSX-CTRL.
  - b. For the Tag, enter the NSX-CTRL VLAN ID in this example, our VLAN is 102.
  - c. Under Resources, select the Interface 1.1 (or use interface that allows 802.1q tagging)
  - d. Select Tagged and click the Add button below it.
  - e. Click Finished to proceed.
  - f. Validate the VLAN configuration against the image below.

| Network » VLANs : VLAN List | t » New VLAN                                                              |
|-----------------------------|---------------------------------------------------------------------------|
|                             |                                                                           |
| General Properties          |                                                                           |
| Name                        | NSX-CTRL                                                                  |
| Description                 |                                                                           |
| Tag                         | 102                                                                       |
| Customer Tag                | None                                                                      |
| Resources                   |                                                                           |
| Interfaces                  | Interface: 1/1.10 V<br>Tagging: Tagged V<br>Add<br>1/1.1 (tagged,service) |
| Configuration: Basic 🔻      |                                                                           |
| Source Check                |                                                                           |
| MTU                         | 1500                                                                      |
| sFlow                       |                                                                           |
| Polling Interval            | Default                                                                   |
| Sampling Rate               | Default •                                                                 |
| Cancel Repeat Finished      |                                                                           |

#### Network » VLANs : VLAN List

| \$  | ✓ VLAN List | VLAN Groups |            |     |              |                     |                   |                    |
|-----|-------------|-------------|------------|-----|--------------|---------------------|-------------------|--------------------|
| *   |             | [s          | Search     |     |              |                     |                   | Create             |
| •   | ▲ Name      | ¢ Ap        | oplication | Tag | Customer Tag | Untagged Interfaces | Tagged Interfaces | + Partition / Path |
|     | External    |             |            | 176 |              |                     | 1/1.1             | Common             |
|     | NSX-CTRL    |             |            | 102 |              |                     | 1/1.1             | Common             |
|     | VTEP        |             |            | 50  |              |                     | 1/1.1             | Common             |
| Del | ete         |             |            |     |              |                     |                   |                    |

VMware NSX for vSphere (NSX-V) and F5 BIG-IP

### **Configure Self IP Addresses**

Self IP addresses are logical interfaces that allow the BIG-IP to participate in the networks for which they are configured. They also are useful for functions such as SNAT to ensure symmetric traffic patterns.

- 1. On the Main tab of the BIG-IP navigation pane, click Network and then click Self IPs.
- 2. In the upper right corner of the screen, click the Create button.

| Hos<br>IP A | Iname NSX-V-OVSDB.bd.f5.com<br>Iddress 192.168.14.22 | Date Apr 1, 2019<br>Time 7:38 AM (PDT) | User <b>admin</b><br>Role Administrator |                      |         |                 | Common V      | Log out            |
|-------------|------------------------------------------------------|----------------------------------------|-----------------------------------------|----------------------|---------|-----------------|---------------|--------------------|
| (           | Cluster Enabled<br>Stot 3: Active<br>Standalone      |                                        |                                         |                      |         |                 |               |                    |
| N           | Main Help About                                      | Network » Se                           | tf IPs                                  |                      |         |                 | -             |                    |
| -           | Statistics                                           | 🚓 🚽 Self IP L                          | ist                                     |                      |         |                 |               |                    |
|             | iApps                                                | *                                      |                                         | Search               |         |                 |               | Create             |
| Ê           | Wizards                                              | ✓ ≑ Name                               | \$ Appl                                 | ication + IP Address | Netmask | + VLAN / Tunnel | Traffic Group | + Partition / Path |
| 0           |                                                      | No records to d                        | isplay.                                 |                      |         |                 |               |                    |
| 0           | DNS                                                  | Delete                                 |                                         |                      |         |                 |               |                    |
| 60          | Local Traffic                                        |                                        |                                         |                      |         |                 |               |                    |
| Ê           | Traffic Intelligence                                 |                                        |                                         |                      |         |                 |               |                    |
|             | Acceleration                                         |                                        |                                         |                      |         |                 |               |                    |
| 80          | Access                                               |                                        |                                         |                      |         |                 |               |                    |
| 8           | Device Management                                    |                                        |                                         |                      |         |                 |               |                    |
| -           | Shared Objects                                       |                                        |                                         |                      |         |                 |               |                    |
|             | Network                                              |                                        |                                         |                      |         |                 |               |                    |
|             | Interfaces                                           | ÷                                      |                                         |                      |         |                 |               |                    |
|             | Routes 💿                                             |                                        |                                         |                      |         |                 |               |                    |
|             | Self IPs 📀                                           |                                        |                                         |                      |         |                 |               |                    |
|             | Packet Filters                                       | ÷                                      |                                         |                      |         |                 |               |                    |

- 3. In New Self IP Menus
  - a. Type a unique name in the Name box. In this example, we used "External-Self" (without double quotes).
  - b. In the IP address box, provide the IP address for the External network, in our example, we used 10.105.176.10.
  - c. Provide the appropriate subnet mask in the Netmask box. In this example, we used 255.255.255.0.
  - d. For the VLAN/Tunnel, select External from the dropdown box.
  - e. Use the default settings (Allow None) for Port Lockdown and Traffic Group.
  - f. Click the Repeat button to continue

| onfiguration   |                                                                                                  |
|----------------|--------------------------------------------------------------------------------------------------|
| Name           | External-Self                                                                                    |
| IP Address     | 10.105.176.10                                                                                    |
| Netmask        | 255.255.255.0                                                                                    |
| VLAN / Tunnel  | External                                                                                         |
| Port Lockdown  | Allow None 🔻                                                                                     |
| Traffic Group  | Inherit traffic group from current partition / path<br>traffic-group-local-only (non-floating) • |
| Service Policy | None V                                                                                           |

- 4. In New Self IP Menus
  - a. Type a unique name in the Name box. In this example, we used "NSX-CTRL-IP" (without double quotes).
  - b. In the IP address box, provide the IP address for the WebTier network, in our example, we used 192.168.2.250
  - c. Provide the appropriate subnet mask in the Netmask box. In this example, we used 255.255.0.0
  - d. For the VLAN/Tunnel, select NSX-CTRL from the dropdown box.
  - e. Use the setting (Allow Default) for Port Lockdown and the default setting for Traffic Group.
  - f. Click the Repeat button to continue

| onfiguration   |                                                                                                |
|----------------|------------------------------------------------------------------------------------------------|
| Name           | NSX-CTRL-Self                                                                                  |
| IP Address     | 192.168.2.250                                                                                  |
| Netmask        | 255.255.0.0                                                                                    |
| VLAN / Tunnel  | NSX-CTRL V                                                                                     |
| Port Lockdown  | Allow Default                                                                                  |
| Traffic Group  | Inherit traffic group from current partition / path<br>traffic-group-local-only (non-floating) |
| Service Policy | None <b>T</b>                                                                                  |

- 5. In New Self IP Menus
  - a. Type a unique name in the Name box. In this example, we used "VTEP-Self" (without double quotes).
  - b. In the IP address box, provide the IP address for the External network, in our example, we used 192.172.50.81
  - c. Provide the appropriate subnet mask in the Netmask box. In this example, we used 255.255.255.0
  - d. For the VLAN/Tunnel, select External from the dropdown box.
  - e. Use the default settings (Allow None) for Port Lockdown and Traffic Group.
  - f. Click the Finished Button to complete the configuration

| onfiguration   |                                                                                                |
|----------------|------------------------------------------------------------------------------------------------|
| Name           | VTEP-Self                                                                                      |
| IP Address     | 192.172.50.81                                                                                  |
| Netmask        | 255.255.255.0                                                                                  |
| VLAN / Tunnel  | VTEP                                                                                           |
| Port Lockdown  | Allow None                                                                                     |
| Traffic Group  | Inherit traffic group from current partition / path<br>traffic-group-local-only (non-floating) |
| Service Policy | None 🔻                                                                                         |

VMware NSX for vSphere (NSX-V) and F5 BIG-IP

6. Validate the VLAN configuration against the image below.

| letwork » Self IPs |             |                              |               |               |                          |                  |  |  |  |  |  |
|--------------------|-------------|------------------------------|---------------|---------------|--------------------------|------------------|--|--|--|--|--|
| 🔅 👻 Self IP List   |             |                              |               |               |                          |                  |  |  |  |  |  |
|                    |             |                              |               |               |                          |                  |  |  |  |  |  |
| * Search           |             |                              |               |               |                          | Create           |  |  |  |  |  |
| ✓ \$ Name          | Application | + IP Address                 | Netmask       | VLAN / Tunnel | Traffic Group            | Partition / Path |  |  |  |  |  |
| External-Self      |             | 10. <mark>1</mark> 05.176.10 | 255.255.255.0 | External      | traffic-group-local-only | Common           |  |  |  |  |  |
| NSX-CTRL-Self      |             | 192.168.2.250                | 255.255.0.0   | NSX-CTRL      | traffic-group-local-only | Common           |  |  |  |  |  |
| VTEP-Self          |             | 192.172.50.81                | 255.255.255.0 | VTEP          | traffic-group-local-only | Common           |  |  |  |  |  |
| Delete             |             |                              |               |               |                          |                  |  |  |  |  |  |

## **Create Pools**

Prior to creating the OVSDB connection, we will create the pools for the App and Web Tier machines to validate that there is no connectivity to them prior to the configuration.

- From the Main tab of the BIG-IP Configuration Utility navigation pane, expand Local Traffic and select Pools → Pool List.
- 2. In the upper right corner of the screen, click the Create button.

| Main Help                 | About      | Local Traffic » Pools : I |   |             |             |         |                    |
|---------------------------|------------|---------------------------|---|-------------|-------------|---------|--------------------|
| Mage Statistics           |            | 🔅 👻 Pool List             |   |             |             |         |                    |
| iApps                     |            | *                         |   |             |             |         |                    |
| 🕥 dns                     |            | Status 🔺 Name             |   |             |             |         |                    |
| Local Traffic             |            | No records to display.    |   |             |             |         |                    |
| Network Map               |            | ·,                        |   |             |             |         |                    |
| Virtual Servers           | Þ          |                           |   |             |             |         |                    |
| Policies                  | 5          |                           |   |             |             |         |                    |
| Profiles                  |            |                           |   |             |             |         |                    |
| Ciphers                   | •          |                           |   |             |             |         |                    |
| iRules                    | SE         |                           |   |             |             |         |                    |
| Pools                     | •          | Pool List 📀               |   |             |             |         |                    |
| Nodes                     | ×          | Statistics 🖑 🛛            |   |             |             |         |                    |
| Local Traffic » Pools : P | ool List   |                           |   |             |             |         |                    |
| 🔅 👻 Pool List             | Statistics |                           |   |             |             |         |                    |
|                           | Jm)        |                           |   |             |             |         |                    |
| *                         | 0          | Search Reset Search       |   |             |             |         | Create             |
| Status - Name             |            |                           | 4 | Description | Application | Members | + Partition / Path |
| No records to display.    |            |                           |   |             |             |         |                    |
| Delete                    |            |                           |   |             |             |         |                    |

- 3. In the New Pool menus
  - a. Type a unique name in the Name box. In this example, we used "WebTier-Pool" (without double quotes).
  - b. In the Health Monitors select gateway\_icmp from the Available slot and move it into the Active slot.
  - c. In the Load Balancing Method select Round Robin
  - d. In the New Members Field
    - i. (Optional) Enter a Unique Node name for the Web Server.
    - ii. Enter the Address for one of the Web Servers. In this example we used 10.0.1.11
    - iii. Enter the Port for the same Web Server. In this example we used 443
    - iv. Click the Add Button
    - v. Repeat steps (i-iv) for any additional Web Servers. In this example we had 10.0.1.12 as well
  - e. Click Finished to complete.

| Local Traffic » Pools : Pool Li | ist » New Pool                                                                                          |
|---------------------------------|----------------------------------------------------------------------------------------------------|
| Configuration: Basic 🔻          |                                                                                                    |
| Name                            | WebTier-Pool                                                                                            |
| Description                     |                                                                                                    |
| Health Monitors                 | Active Available //Common gateway_icmp <                                                                |
| lesources                       |                                                                                                    |
| Load Balancing Method           | Round Robin                                                                                             |
| Priority Group Activation       | Disabled •                                                                                              |
| New Members                     | New Node New FQDN Node Node List Node Name: (Optional) Address: 10.0.1.12 Service Port: 443 Select  Add |
|                                 | Node Name Address/FQDN Service Port Auto Populate Priority                                              |
|                                 | 10.0.1.11 10.0.1.11 443 0                                                                               |
|                                 | 10.0.1.12 10.0.1.12 443 0                                                                               |
|                                 | Edit Delete                                                                                             |

- 4. In the New Pool menus
  - a. Type a unique name in the Name box. In this example, we used "AppTier-Pool" (without double quotes).
  - b. In the Health Monitors select gateway\_icmp from the Available slot and move it into the Active slot.
  - c. In the Load Balancing Method select Round Robin
  - d. In the New Members Field
    - i. (Optional) Enter a Unique Node name for the App Server.
    - ii. Enter the Address for one of the App Servers. In this example we used 10.0.2.11
    - iii. Enter the Port for the same App Server. In this example we used 8443
    - iv. Click the Add Button
    - v. Repeat steps (i-iv) for any additional App Servers. In this example we had 10.0.2.12 as well
  - e. Click Finished to complete.

| Local Traffic » Pools : Pool Lis | t » New Pool                          |                                       |                                                                 |                            |          |
|----------------------------------|---------------------------------------|---------------------------------------|-----------------------------------------------------------------|----------------------------|----------|
| Configuration: Basic 🔻           |                                       |                                       |                                                                 |                            |          |
| Name                             | AppTier-Pool                          |                                       | ±.                                                              |                            |          |
| Description                      |                                       |                                       |                                                                 |                            |          |
| Health Monitors                  | Active<br>/Common<br>gateway_icr      | np                                    | Availab<br>/Common<br>http<br>http_head_t<br>https<br>https_443 | 15<br>•                    |          |
| Resources                        |                                       |                                       |                                                                 |                            |          |
| Load Balancing Method            | Round Robin                           |                                       |                                                                 | T                          |          |
| Priority Group Activation        | Disabled                              | •                                     |                                                                 |                            |          |
| New Members                      | Node Name: Address: Service Port: Add | New Node O N<br>0.0.2.12<br>443 Selec | ew FQDN Noc                                                     | le O Node List<br>(Optiona | l)       |
|                                  | Node Name                             | Address/FQDN                          | Service Port                                                    | Auto Populate              | Priority |
|                                  | 10.0.2.11                             | 10.0.2. <b>1</b> 1                    | 8443                                                            |                            | 0        |
|                                  | 10.0.2. <mark>1</mark> 2              | 10.0.2.12                             | 8443                                                            |                            | 0        |
|                                  | Edit Delete                           |                                       |                                                                 |                            |          |

 Validate the Pool configuration against the image below. (The Pools should be in an Offline (Enabled) state – Red Diamond). This is due to pool members not being able to communicate via the F5 until the remainder of the configuration is completed.

| Local Traffi | ocal Traffic » Pools : Pool List |            |  |  |  |  |  |  |             |             |         |                                                                                                    |
|--------------|----------------------------------|------------|--|--|--|--|--|--|-------------|-------------|---------|----------------------------------------------------------------------------------------------------|
| 🔅 🚽 Pool     | l List                           | Statistics |  |  |  |  |  |  |             |             |         |                                                                                                    |
|              |                                  | ,          |  |  |  |  |  |  |             |             |         |                                                                                                    |
| *            | Search                           |            |  |  |  |  |  |  |             |             |         |                                                                                                    |
| 🖌 🖃 Sta      | itus 🔺 Name                      |            |  |  |  |  |  |  | Description | Application | Members | Partition / Partition / P |
| . 4          | AppTier-F                        | ool        |  |  |  |  |  |  |             |             | 2       | Common                                                                                                    |
| •            | WebTier-                         | Pool       |  |  |  |  |  |  |             |             | 2       | Common                                                                                                    |
| Delete       |                                  |            |  |  |  |  |  |  |             |             |         |                                                                                                    |

VMware NSX for vSphere (NSX-V) and F5 BIG-IP

### **Create Route Domain**

Prior to creating the OVSDB connection we will create a route domain for the VXLAN Traffic, this is required prior to creating an OVSDB connection using BFD.

- 1. From the Main tab of the BIG-IP Configuration Utility navigation pane, expand Network and select Route Domains.
- 2. In the upper right corner of the screen, click the Create button.

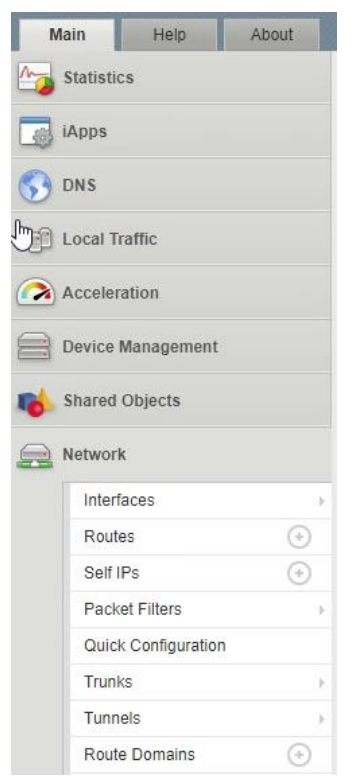

| Net | work » Route Domains |             |      |                   |             |             |                                                     |           |                  |
|-----|----------------------|-------------|------|-------------------|-------------|-------------|-----------------------------------------------------|-----------|------------------|
| \$  |                      |             |      |                   |             |             |                                                     |           |                  |
|     |                      |             |      |                   |             |             |                                                     |           |                  |
|     |                      |             |      |                   |             |             |                                                     |           | Create           |
|     | Name                 | Application | ≑ ID | Partition Default | Description | Parent Name | VLANs                                               | Protocols | Partition / Path |
|     | 0                    |             | 0    | Yes               |             |             | External, VTEP, NSX-CTRL, socks-tunnel, http-tunnel |           | Common           |

- 3. In the New Route Domain menus
  - a. Type a unique name in the Name box. In this example, we used "RD-200" (without double quotes).
  - b. Enter the route domain number in the ID box. In this example, we used "200" (without double quotes).
  - c. In the Dynamic Routing Protocols Field. Select BFD from the available menus and move to the Enabled menus.
  - d. Click the Finished button.

|                           | [         |                                      |  |  |  |
|---------------------------|-----------|--------------------------------------|--|--|--|
| Name                      | RD-200    |                                      |  |  |  |
| ID                        | 200       |                                      |  |  |  |
| Description               |           |                                      |  |  |  |
| onfiguration              |           |                                      |  |  |  |
| Strict Isolation          | C Enabled |                                      |  |  |  |
| Parent Name               | None •    |                                      |  |  |  |
|                           | Members:  | Available:                           |  |  |  |
| VLANs                     |           | /Common   http-tunnel   socks-tunnel |  |  |  |
|                           | <b></b>   |                                      |  |  |  |
|                           | Enabled:  | Available:                           |  |  |  |
| Dynamic Routing Protocols |           | <li>IS-IS<br/>OSPFv2<br/>OSPFv3</li> |  |  |  |
|                           |           | PIM                                  |  |  |  |
| Bandwidth Controller      | None •    |                                      |  |  |  |
| Connection Limit          | 0         |                                      |  |  |  |
| Eviction Policy           | None      | •                                    |  |  |  |

4. Validate the Route Domain configuration against the image below.

| Network » Route Domains |        |             |      |                   |             |             |                                                     |           |                  |  |  |
|-------------------------|--------|-------------|------|-------------------|-------------|-------------|-----------------------------------------------------|-----------|------------------|--|--|
| \$                      |        |             |      |                   |             |             |                                                     |           |                  |  |  |
|                         |        |             |      |                   |             |             |                                                     |           |                  |  |  |
|                         |        |             |      |                   |             |             |                                                     |           | Create           |  |  |
| 1                       | Name   | Application | ≑ ID | Partition Default | Description | Parent Name | VLANs                                               | Protocols | Partition / Path |  |  |
| E                       | 0      |             | 0    | Yes               |             |             | External, VTEP, NSX-CTRL, socks-tunnel, http-tunnel |           | Common           |  |  |
|                         | RD-200 |             | 200  |                   |             |             |                                                     | BFD       | Common           |  |  |
| De                      | ete    |             |      |                   |             |             |                                                     |           |                  |  |  |

VMware NSX for vSphere (NSX-V) and F5 BIG-IP

## **Create OVSDB Configuration**

This section goes through enabling the OVSDB connection from the F5 to NSX-V and vSphere.

1. From the Main tab of the BIG-IP Configuration Utility navigation pane, expand Configuration and select OVSDB.

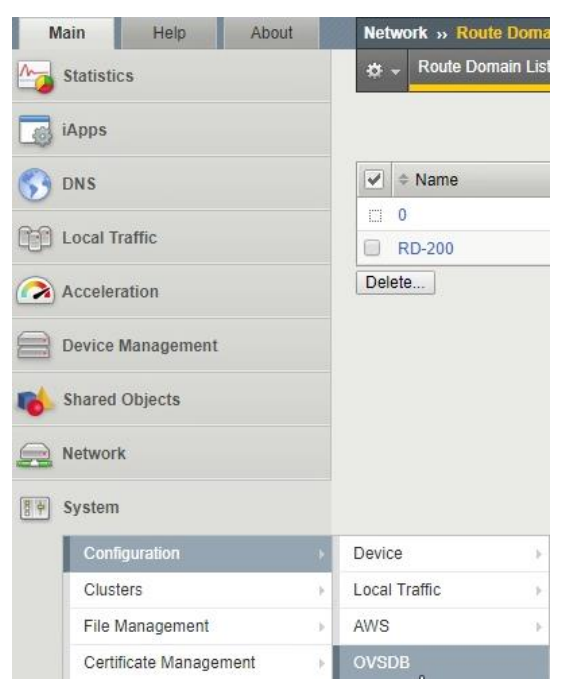
- 2. In the OVSDB Configuration menus
  - a. In the General Properties section
    - i. OVSDB Select Enable
    - ii. Controller Addresses Enter the Addresses of the NSX Controllers clicking add after entering each one. In this example we used 192.168.2.45, 192.168.2.46, 192.168.2.47
    - Tunnel Local Address This is the VTEP-Self IP address used to communicate to the Overlay and VTEPs to the other ESXi Hosts. in this example we used 192.172.50.81
    - iv. Leave all other defaults in General Properties Menus.
  - b. In the Credentials section
    - i. Certificate File Select Certificate used to communicate to NSX Controllers. In this example we used the default certificate deployed with the F5 BIG-IP (default.crt).
    - ii. Certificate Key File Select the Key used for the certificate listed in Certificate File. In this example we used the default certificate key deployed with the F5-BIG-IP (default.key)
    - iii. CA Certificate File Select NONE
  - c. In the BFD Settings section.
    - i. BFD Select Enable
    - ii. Route Domain Select the Route Domain previously created
  - d. Click the Update Button.

| 🗴 Device 👻                | Local Traffic + AWS + OVSDB                  |
|---------------------------|----------------------------------------------|
|                           |                                              |
| eneral Properties         |                                              |
| OVSDB                     | Enable V                                     |
|                           | Add                                          |
| Controller Addresses      | 192.168.2.45<br>192.168.2.46<br>192.168.2.47 |
|                           | Edit Delete                                  |
| Flooding Type             | Replicator V                                 |
| Logical Routing Type      | None                                         |
| Port                      | 6640                                         |
| Tunnel Local Address      | 192.172.50.81                                |
|                           | Selected Available                           |
| Tunnel Floating Addresses |                                              |
| Tunnel Maintenance Mode   | Active                                       |
| Log Level                 | Info V                                       |
| Credentials               |                                              |
| Certificate File          | default.crt 🔻                                |
| Certificate Key File      | default.key 🔻                                |
| CA Certificate File       | None                                         |
| 3FD Settings              |                                              |
| BFD                       | Enable T                                     |
| Route Domain              | RD-200 T                                     |

VMware NSX for vSphere (NSX-V) and F5 BIG-IP

- 3. Validate the creation of the Tunnels and Self IP for the OVSDB configuration.
  - a. In the Main menus, expand Network and select Tunnels.

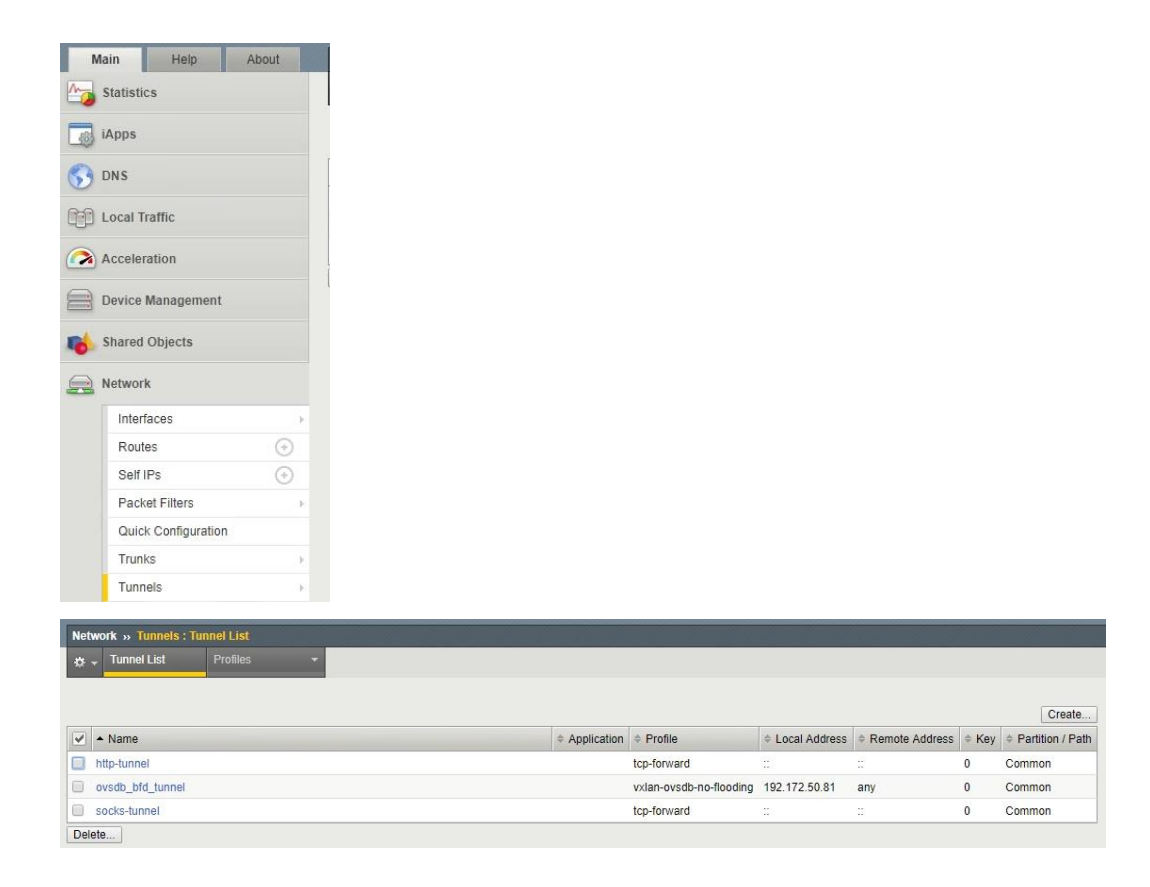

b. In the Main menus, expand Network and select Self IPs.

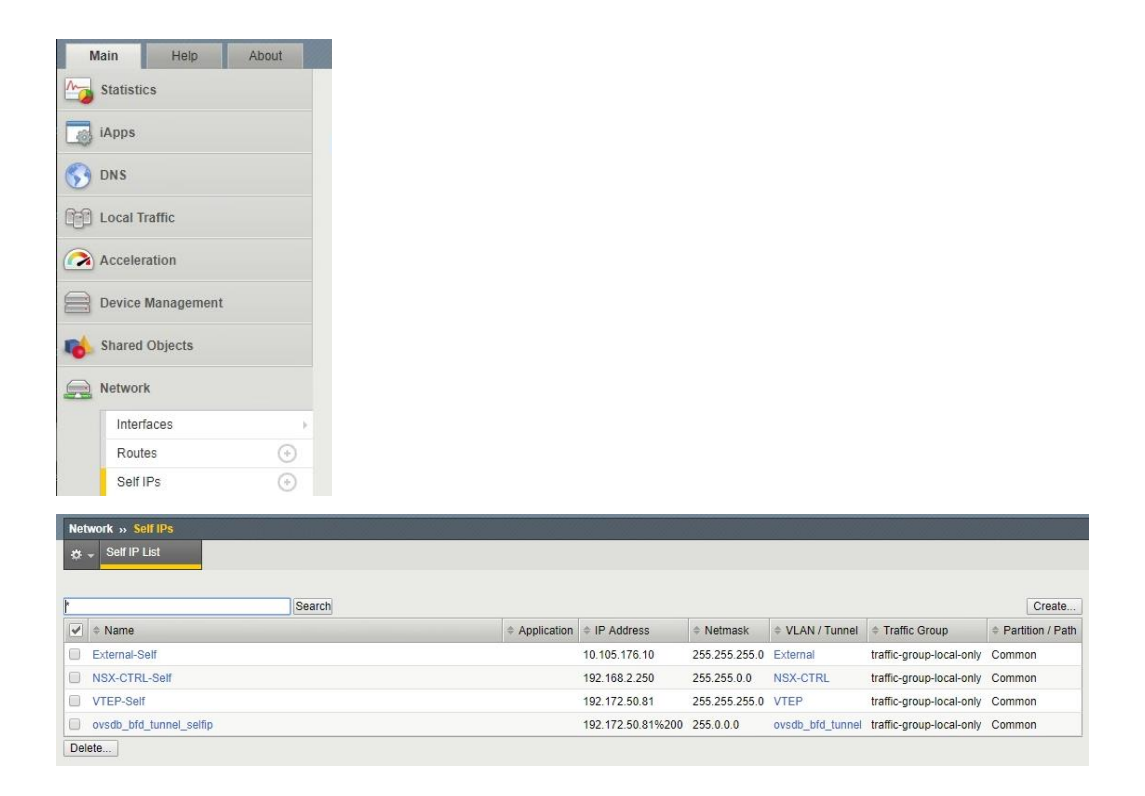

VMware NSX for vSphere (NSX-V) and F5 BIG-IP

## **Export Certificate**

Next we will need to export the certificate used in the previous section for the vSphere NSX and BIG-IP OVSDB communication to work correctly.

 From the Main tab of the BIG-IP Configuration Utility navigation pane, expand System then go to Certificate Management → Traffic Certificate Management → and select SSL Certificate List.

| Main Help Abou         | ıt | Network » Self IPs  |                        |
|------------------------|----|---------------------|------------------------|
| Main Statistics        |    | 🔅 👻 Self IP List    |                        |
| iApps                  |    | *                   | Search                 |
| 😚 dns                  |    | 🖌 🌣 Name            | , and a second second  |
| 0-0 · · · - · ·        |    | External-Self       |                        |
| Local Traffic          |    | NSX-CTRL-Self       |                        |
| Acceleration           |    | VTEP-Self           |                        |
|                        |    | ovsdb_bfd_tunnel_se | lfip                   |
| Device Management      |    | Delete              |                        |
| 🚯 Shared Objects       |    |                     |                        |
| Retwork                |    |                     |                        |
| हुन् System            |    |                     |                        |
| Configuration          | ÷  |                     |                        |
| Clusters               | >  |                     |                        |
| File Management        | *  |                     |                        |
| Certificate Management | *  | Traffic Certificate | SSL Certificate List 💿 |
| Disk Management        |    | management          | Bundle Manage          |
| Software Management    | ÷  | Management          | LIST                   |
| License                |    |                     | OCSP (*)               |
| Resource Provisioning  |    |                     | CRL 🔄                  |
| Diatform               |    |                     | CRL Files              |

2. Select the certificate used in previous section for configuring OVSDB. In our example we used default.

| Sys | System » Certificate Management : Traffic Certificate Management : SSL Certificate List |                                                    |                       |                |                          |                |                            |                  |
|-----|-----------------------------------------------------------------------------------------|----------------------------------------------------|-----------------------|----------------|--------------------------|----------------|----------------------------|------------------|
| \$  | + Traffic                                                                               | Certificate Management - Device Certificate Manage | ement 👻               |                |                          |                |                            |                  |
|     |                                                                                         |                                                    |                       |                |                          |                |                            |                  |
| *   |                                                                                         | Search                                             |                       |                |                          |                | In                         | port Create      |
| -   | Status                                                                                  | ▲ Name                                             | + Contents            | + Key Security | + Common Name            | + Organization | Expiration                 | Partition / Path |
|     |                                                                                         | ca-bundle                                          | Certificate Bundle    |                |                          |                | Dec 31, 2029 - Oct 6, 2046 | Common           |
|     |                                                                                         | default                                            | RSA Certificate & Key | Normal         | localhost.localdomain    | MyCompany      | Jul 13, 2029               | Common           |
|     |                                                                                         | f5-ca-bundle                                       | RSA Certificate       |                | Entrust Root Certificati | Entrust, Inc.  | Dec 7, 2030                | Common           |
|     |                                                                                         | f5-irule                                           | RSA Certificate       |                | support.f5.com           | F5 Networks    | Jul 18, 2027               | Common           |
| Arc | hive D                                                                                  | elete OCSP Cache                                   |                       |                |                          |                |                            |                  |

VMware NSX for vSphere (NSX-V) and F5 BIG-IP

3. In the selected certificate's Certificate sub-menus, click the Export button. (Edited for data protection)

| 🕁 👻 Certificate          |                                                                                    | Certificate Signing Request                                                | Instances |  |
|--------------------------|------------------------------------------------------------------------------------|----------------------------------------------------------------------------|-----------|--|
| General Properties       | 1                                                                                  |                                                                            | A         |  |
| Name                     | default.crt                                                                        |                                                                            |           |  |
| Partition / Path         | Common                                                                             |                                                                            |           |  |
| Certificate Subject(s)   | localhost.loca                                                                     | Ildomain, MyCompany                                                        |           |  |
| Certificate Properties   |                                                                                    |                                                                            |           |  |
| Public Key Type          | RSA                                                                                |                                                                            |           |  |
| Public Key Size          | 2048 bits                                                                          |                                                                            |           |  |
| Expires                  | Jul 14 2029 0                                                                      | 5:21:54 GMT                                                                |           |  |
| Version                  | 3                                                                                  |                                                                            |           |  |
| Serial Number            | 301008114                                                                          |                                                                            |           |  |
| Fingerprint              | SHA256/4C:                                                                         |                                                                            |           |  |
| Subject                  | Common Nat<br>Organization:<br>Division:<br>Locality:<br>State Or Prov<br>Country: | ne: localhost.localdomain<br>MyCompany<br>IT<br>Seattle<br>rince: WA<br>US |           |  |
| Issuer                   | Self                                                                               | Self                                                                       |           |  |
| Email                    | root@localho                                                                       | st.localdomain                                                             |           |  |
| Subject Alternative Name |                                                                                    |                                                                            |           |  |

4. In the Certificate Text field, copy the entire string and paste into a notepad or text editor application file for later configuration. (Edited for data protection)

| System » Certificate Managen                                                                                               | nent : Traffic Certificate Management : SSL Certifi                                                                    | cate List » default.crt |
|----------------------------------------------------------------------------------------------------|----------------------------------------------------------------------------------------------------|-------------------------|
| Certificate Export                                                                                                    |                                                                                                    |                         |
| Certificate Text                                                                                                    | BEGIN CERTIFICATE MIIDrjCCApegAwIBAgIEEfEE6jANBgkg VVMxC2AJBgNVBAgTAldBMRAwDgYDVQ0H                                    |                         |
| Certificate File                                                                                                    | Download default.crt                                                                                                   |                         |
| Cancel Untitled - Notepad File Edit Format View HelpBEGIN CERTIFICATE MIIDrjCCApagAwIBAgIEEFEE8; VMxczAJBeNVBAeTAIdBMRAwDa | JANBgkqhkiG9w0BAQsFADCBmDELMAkGA1UEBh<br>JANBgkqhkiG9w0BAQsFADCBmDELMAkGA1UEBh<br>YDVOOHEwdTZWF0dGx1MRIwEAYDVOOKEw1NeU | - □ ×<br>MC<br>NV       |
| gCQHMZptjvRtyzQ0gSNr4a6FC;<br>u/xekCqLsyKzIvjqWz74moh4vi<br>z69zQLro4H906wAtbsFBieX6+4<br>END CERTIFICATE                  | ZRLobzAn+WHgQvmxH1QCdtfnuJ6gNZR1yEDZG<br>.2h0H21x1TXsif8sWPgTda2Pt3eSg1zoRBIo6<br>5+fpXu8eYTsqLu0MPczXg==              | iPy<br>cX               |
|                                                                                                    | Windows (CRLF) Ln 23, Col 1                                                                                            | 100%                    |

## Configure NSX-V Hardware Device in vSphere

Next we will need to configure the Hardware VTEP within vSphere (Currently this configuration can only be found in the Flash Client).

- 1. From the Main Menus of the vSphere Web Client (Flash) console, select the Home Icon and select Networking and Security.
- In the left-hand menus, select Service Definitions → Hardware Devices and click on the Green Plus (+) under Hardware Devices.

| vmware <sup>®</sup> vSphere Web Client | fh≣                      |            |
|----------------------------------------|--------------------------|------------|
|                                        | 삼 Home                   | Ctrl+Alt+1 |
| Navigator                              | D Hosts and Clusters     | Ctrl+Alt+2 |
|                                        | VMs and Templates        | Ctrl+Alt+3 |
| Networking & Security                  | Storage                  | Ctrl+Alt+4 |
| NSX Home                               | 🧕 Networking             | Ctrl+Alt+5 |
| S Dashboard                            | Content Libraries        | Ctrl+Alt+6 |
| 🙀 Installation and Upgrade             | 😼 Global Inventory Lists | Ctrl+Alt+7 |
| 눶 Service Definitions                  | 🔓 Policies and Profiles  |            |
| 💯 Logical Switches                     | 🚳 Update Manager         |            |
|                                        | Retworking & Security    |            |

| vmware <sup>®</sup> vSphere Web Client |                   | Upda                        | ted at 3:05 PM 💍        | Launch vSphere Client (HTML5) | mmabis@bd.f5.com -   Help |  |  |  |
|----------------------------------------|-------------------|-----------------------------|-------------------------|-------------------------------|---------------------------|--|--|--|
| Navigator                              | Service Definitio | ns                          |                         |                               |                           |  |  |  |
|                                        | Services Serv     | ce Managers Hardware Devic  | s                       |                               |                           |  |  |  |
| Networking & Security                  |                   | X Manager: 192.168.2.40     |                         |                               |                           |  |  |  |
| 🚟 NSX Home                             | NSX Manager: 1    |                             |                         |                               |                           |  |  |  |
| 🖓 Dashboard                            |                   |                             |                         |                               |                           |  |  |  |
| 🙀 Installation and Upgrade             | Hardware Devices  | 3                           |                         |                               |                           |  |  |  |
| 🖐 Service Definitions                  |                   |                             |                         |                               |                           |  |  |  |
| n Logical Switches                     | <b>.</b>          |                             |                         | a                             |                           |  |  |  |
| NSX Edges                              | Name              | Management IP               | Address<br>This list is | empty                         | BFD Enabled               |  |  |  |
| ✓ Security                             |                   |                             |                         |                               |                           |  |  |  |
| / Service Composer                     |                   |                             |                         |                               |                           |  |  |  |
| 🛃 Firewall                             |                   |                             |                         |                               |                           |  |  |  |
| kar Firewall Settings                  |                   |                             |                         |                               |                           |  |  |  |
| Application Rule Manager               |                   |                             |                         |                               |                           |  |  |  |
| Page SpoofGuard                        |                   |                             |                         |                               |                           |  |  |  |
| Croups and Tags                        |                   |                             |                         |                               |                           |  |  |  |
|                                        |                   |                             |                         |                               |                           |  |  |  |
| Logical Switches                       | 4                 |                             |                         |                               | •                         |  |  |  |
| Flow Monitoring                        | 86                |                             |                         |                               | Objects Copy -            |  |  |  |
| Endpoint Monitoring                    |                   |                             |                         |                               |                           |  |  |  |
| Carlow Carlow                          | Replication Clust | ۶r                          |                         |                               | Edit                      |  |  |  |
| Packet Capture                         | Hosts             |                             |                         |                               |                           |  |  |  |
| Support Bundle                         |                   |                             |                         |                               |                           |  |  |  |
| IPFIX                                  | BED Configuration | 1                           |                         |                               | Edit                      |  |  |  |
| ▼ System                               |                   |                             |                         |                               | Luit                      |  |  |  |
| Users and Domains                      | Status            | <ul> <li>Enabled</li> </ul> |                         |                               |                           |  |  |  |
| Lo Events                              | Probe interval    | 300 ms                      |                         |                               |                           |  |  |  |
|                                        |                   |                             |                         |                               |                           |  |  |  |

VMware NSX for vSphere (NSX-V) and F5 BIG-IP

- 3. In the Hardware Device menus
  - a. Enter a unique name for the hardware device. In our example, we used the FQDN of the BIG-IP nsx-bip.bd.f5.com.
  - b. (Optional) enter a description for the device.
  - c. In the Certificate field, paste the certificate data that was copied from the previous section in the notepad or text editor file.
  - d. Ensure that Enable BFD checkbox is checked.
  - e. Click the OK button when completed.

| Add Hardware D          | evice                                                                   | ? X  |
|-------------------------|-------------------------------------------------------------------------|------|
| Name: *<br>Description: | nsx-bip.bd.f5.com                                                       |      |
| Certificate: *          | z69zQLro4H9O6wAtbsFBieX6+6+fpXu8eYTsqLu<br>0MPczXg==<br>END CERTIFICATE | •    |
| I Enable BFD            | )                                                                       |      |
|                         | ОК Са                                                                   | ncel |

4. Validate that the Hardware device connectivity is Up

NOTE: If connectivity is not up refresh page, and if still not up go to Troubleshooting section at the end of this document.

| Service Definitions       | Service Definitions   |              |              |  |  |  |
|---------------------------|-----------------------|--------------|--------------|--|--|--|
| Services Service Managers | lardware Devices      |              |              |  |  |  |
| NSX Manager: 192.168.2.40 | )                     |              |              |  |  |  |
| Hardware Devices          |                       |              |              |  |  |  |
| 🕂   🥒 🗙 🛞   🄯 Actions     | 5 🔻                   |              | 📡 🔍 Filter 🔹 |  |  |  |
| Name                      | Management IP Address | Connectivity | BFD Enabled  |  |  |  |
| insx-bip.bd.f5.com        | 192.168.2.250         | Up           | ✓            |  |  |  |
|                           |                       |              |              |  |  |  |
|                           |                       |              |              |  |  |  |
|                           |                       |              |              |  |  |  |
|                           |                       |              |              |  |  |  |
|                           |                       |              |              |  |  |  |
|                           |                       |              |              |  |  |  |
|                           |                       |              |              |  |  |  |
|                           |                       |              |              |  |  |  |
| 4                         |                       |              | •            |  |  |  |
| 1 Objects 🕒 Copy -        |                       |              |              |  |  |  |

VMware NSX for vSphere (NSX-V) and F5 BIG-IP

5. In the Replication Cluster section, click the Edit button.

| Service Definitions        |                       |              |                |
|----------------------------|-----------------------|--------------|----------------|
| Services Service Managers  | Hardware Devices      |              |                |
| NSX Manager: (192.168.2.40 | ×                     |              |                |
| Hardware Devices           |                       |              |                |
| 🕂   🥖 🗙 🛞   🎯 Ac           | tions 🗸               |              | 📡 🔍 Filter 🗸   |
| Name                       | Management IP Address | Connectivity | BFD Enabled    |
| insx-bip.bd.f5.com         | 192.168.2.250         | Up           | <b>v</b>       |
|                            |                       |              |                |
|                            |                       |              |                |
|                            |                       |              |                |
|                            |                       |              |                |
|                            |                       |              |                |
|                            |                       |              |                |
|                            |                       |              |                |
|                            |                       |              |                |
|                            |                       |              |                |
| 4                          | ;;                    |              | 1 Objects Copy |
| m                          |                       |              | T Objects      |
|                            |                       |              |                |
| Replication Cluster        |                       |              | Edit           |
| Hosts                      |                       |              |                |

6. Select the replication nodes to participate in the replication cluster. In our example we selected all of the hosts and moved them from Available Objects to Selected Objects and clicked the OK button.

| Edit Replication Cluster Configuration                     |       | (?                       |
|------------------------------------------------------------|-------|--------------------------|
| Select replication nodes to participate in replication clu | ster. |                          |
| Q Filter                                                   |       | Q Filter                 |
| Available Objects                                          |       | Selected Objects         |
| Sjc-bd-esx-017.bd.f5.com                                   |       | sjc-bd-esx-108.bd.f5.com |
| y jc-bd-esx-018.bd.f5.com                                  |       | sjc-bd-esx-107.bd.f5.com |
| y jc-bd-esx-102.bd.f5.com                                  |       | sjc-bd-esx-106.bd.f5.com |
| y jc-bd-esx-103.bd.f5.com                                  |       | sjc-bd-esx-105.bd.f5.com |
| y jjc-bd-esx-105.bd.f5.com                                 |       | sjc-bd-esx-103.bd.f5.com |
| y jc-bd-esx-106.bd.f5.com                                  |       | sjc-bd-esx-102.bd.f5.com |
| y jjc-bd-esx-107.bd.f5.com                                 |       | sjc-bd-esx-018.bd.f5.com |
| y 🔋 sjc-bd-esx-108.bd.f5.com                               |       | sjc-bd-esx-017.bd.f5.com |
|                                                            |       |                          |
|                                                            |       |                          |
| 8 items 📑 Copy 🗸                                           |       | 8 items Copy -           |
|                                                            |       | OK Cancel                |

7. Once completed the Replication Cluster hosts will be populated.

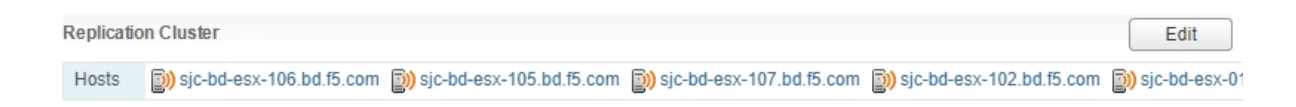

## Configure NSX-V Logical Switch to Hardware VTEP.

Next we will need to configure the Logical Switches within vSphere, this allows there to be a mapping and tunnel creation from the NSX Nodes to the Hardware VTEP. In this scenario, we will be binding the Web and App Tier networks to the BIG-IP,

- 1. From the Main Menus of the vSphere HTML5 Client console select the Menu dropdown and select Networking and Security.
- 2. In the left hand menus select Logical Switches.

| vm vSphere Client                                   | Menu 🗸 🛛 📿 Searci        | n in all environmen |
|-----------------------------------------------------|--------------------------|---------------------|
| Networking and Security                             | 🚹 Home ctrl              | + alt + home        |
| 🚱 Dashboard                                         | Shortcuts                | ctrl + alt + 1      |
| 🎲 Installation and Upgrade                          |                          |                     |
| http://www.com/com/com/com/com/com/com/com/com/com/ | Hosts and Clusters       | ctrl + alt + 2      |
| NSX Edges                                           | VMs and Templates        | ctrl + alt + 3      |
| - Security                                          | 🗐 Storage                | ctrl + alt + 4      |
| Service Composer Firewall                           | Networking               | ctrl + alt + 5      |
| 🌄 Firewall Settings                                 | Content Libraries        | ctrl + alt + 6      |
| 🖳 Application Rule Manager                          | 🕞 Global Inventory Lists | ctrl + alt + 7      |
| 🌇 SpoofGuard                                        |                          |                     |
| 🕏 Groups and Tags                                   | 📴 Policies and Profiles  |                     |
|                                                     | 🔊 Auto Deploy            |                     |
| 🙀 Flow Monitoring                                   | 🙆 vRealize Operations    |                     |
| Traceflow     Packet Capture                        | 🔠 Networking and Secur   | ity                 |
| - Facker Cablule                                    | IL-                      |                     |

Logical Switches

| NSX Manager: 📲 192.168.2.40   Standalone Y           |                                                                                                    |                             |                                                                                                    |                                                                                                    |                                                                                                    |  |  |
|------------------------------------------------------|----------------------------------------------------------------------------------------------------|-----------------------------|----------------------------------------------------------------------------------------------------|----------------------------------------------------------------------------------------------------|----------------------------------------------------------------------------------------------------|--|--|
| ADD 🖉 EDIT 🔟 DELETE & ADD VM 🛞 REMOVE VM 🛞 ACTIONS V |                                                                                                    |                             |                                                                                                    |                                                                                                    |                                                                                                    |  |  |
| Logical<br>Switch ID                                 | Segment ↑<br>ID                                                                                                   | Name                        | Status                                                                                                    | Transport Zone                                                                                                    | Connect<br>VMs                                                                                                    |  |  |
| virtualwire-<br>19                                   | 5001                                                                                                    | S WebTier                   | 🕑 Normal                                                                                                    | Transit2-Net                                                                                                    | 6                                                                                                    |  |  |
| virtualwire-<br>20                                   | 5002                                                                                                    | Sa AppTier                  | 🕏 Normal                                                                                                    | Transit2-Net                                                                                                    | 7                                                                                                    |  |  |
| virtualwire-<br>21                                   | 5003                                                                                                    | Se DBTier                   | 🕑 Normal                                                                                                    | Transit2-Net                                                                                                    | 3                                                                                                    |  |  |
|                                                      | anager: (1) 1<br>C EDIT<br>Logical<br>Switch ID<br>virtualwire-<br>19<br>virtualwire-<br>20<br>virtualwire-<br>21 | anager: ID2.168.2.40  <br>D | anager: III 192.168.2.40   Standalone ×         >          ADD VM & REMOVE VM @ ACTIONS ×         Logical<br>switch ID       Segment ↑       Name         virtualwire-<br>10       5001       Se WebTier         virtualwire-<br>21       5003       Se DBTier | anager: Image: 192.168.2.40   Standalone ×   Image: Image: Image: Image:   Image: Image: Image: Image:   Imag | Anager: Ell 192.168.2.40   Standalone ×   PEDIT   DELETE   ADD VM   Remove VM   ADD VM   Segment   Bornet   Solo   Solo    Solo   So |  |  |

VMware NSX for vSphere (NSX-V) and F5 BIG-IP

3. Select the WebTier Logical switch go to the Actions pull down and select Manage Hardware Bindings.

| Log   | _ogical Switches                           |                 |           |                                          |                                         |                |                  |                              |  |
|-------|--------------------------------------------|-----------------|-----------|------------------------------------------|-----------------------------------------|----------------|------------------|------------------------------|--|
| NSX N | ISX Manager: 🔡 192.168.2.40   Standalone Y |                 |           |                                          |                                         |                |                  |                              |  |
| + AD  | + add Ø edit                               |                 |           |                                          |                                         |                |                  |                              |  |
|       | Logical<br>Switch ID                       | Segment ↑<br>ID | Name      | Manage Hardware Bindings<br>Connect Edge | Status                                  | Transport Zone | Connected<br>VMs | Hardware<br>Ports<br>Binding |  |
| •     | virtualwire-<br>19                         | 5001            | 🌺 WebTier |                                          | 🔗 Normal                                | Transit2-Net   | 6                | 0                            |  |
| 0     | virtualwire-<br>20                         | 5002            | 🌺 AppTier |                                          | 🔗 Normal                                | Transit2-Net   | 7                | 0                            |  |
| 0     | virtualwire-<br>21                         | 5003            | 🌺 DBTier  |                                          | 🔗 Normal                                | Transit2-Net   | 3                | 0                            |  |
| 0     | virtualwire-<br>20<br>virtualwire-<br>21   | 5002<br>5003    | 🏂 AppTier |                                          | <ul><li>Normal</li><li>Normal</li></ul> | Transit2-Net   | 7<br>3           | 0                            |  |

4. In the Manage Hardware Bindings menu for the WebTier Logical switch, expand the BIG-IP and click the

### (+ Add) link

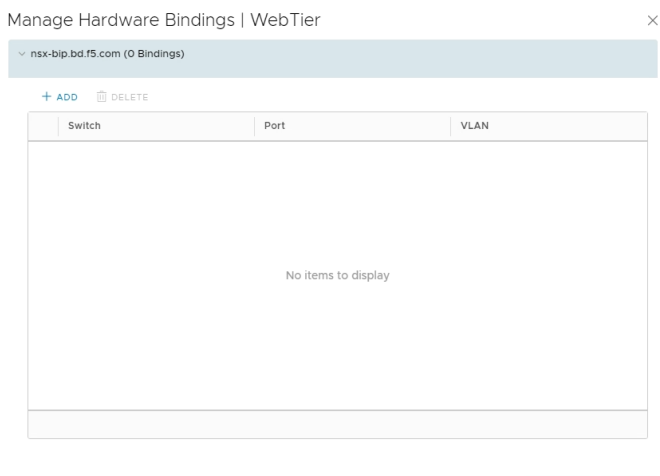

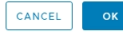

#### 5. Click the Select link in the Port section

| 1anage Hardware Bindings   WebTier                   |             |        |      |  |  |  |  |  |
|------------------------------------------------------|-------------|--------|------|--|--|--|--|--|
| <ul> <li>v nsx-bip.bd.f5.com (1 Bindings)</li> </ul> |             |        |      |  |  |  |  |  |
| + ADD 🔟 DELETE                                       |             |        |      |  |  |  |  |  |
| Switch                                               | Port        |        | VLAN |  |  |  |  |  |
| O nsx-bip.bd.f5.com                                  | Select Port | Select | \$   |  |  |  |  |  |
|                                                      |             |        |      |  |  |  |  |  |
|                                                      |             |        |      |  |  |  |  |  |
|                                                      |             |        |      |  |  |  |  |  |
|                                                      |             |        |      |  |  |  |  |  |
|                                                      |             |        |      |  |  |  |  |  |
|                                                      |             |        |      |  |  |  |  |  |
|                                                      |             |        |      |  |  |  |  |  |
|                                                      |             |        |      |  |  |  |  |  |
|                                                      |             |        |      |  |  |  |  |  |

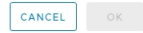

153

VMware NSX for vSphere (NSX-V) and F5 BIG-IP

 Depending on the device used (Physical or VE) there could be Physical links (1/1.1, 1/1.2, etc.) and logical local networks (local0, local1, local2, local3). In our example we will be using Local logical networks, Select local0 and click OK

| Specify Hardware Port                 |                        | $\times$ |
|---------------------------------------|------------------------|----------|
| Select Hardware Port for attaching it | to the Logical Switch. |          |
| selected: 🔳 local0                    |                        |          |
|                                       | Q Search               | _        |
| Name                                  |                        |          |
| IocalO                                |                        |          |
| 🔘 🔳 local1                            |                        |          |
| Iocal2                                |                        |          |
| Iocal3                                |                        |          |
|                                       | 1 - 4 of 4 objects     | s        |
|                                       |                        | _        |
|                                       | OK CANCE               | L        |

 In the VLAN section enter a normal VLAN Number (0-4095), this has to be a unique number for each logical switch due to a VMware limitation requiring a VLAN. The BIG-IP will ignore the VLAN as it does termination of the VXLAN.

In our example we entered VLAN 0 for Local0 Port for WebTier and click OK.

| Manage Hardware Bindings   WebTier |                          |        |        |        |    |  |  |  |
|------------------------------------|--------------------------|--------|--------|--------|----|--|--|--|
| ∨ nsx-bi                           | p.bd.f5.com (1 Bindings) |        |        |        |    |  |  |  |
| + A                                | DD 📋 DELETE              |        |        |        |    |  |  |  |
|                                    | Switch                   | Port   |        | VLAN   |    |  |  |  |
| •                                  | nsx-bip.bd.f5.com        | localO | Select | 이      | ÷  |  |  |  |
|                                    |                          |        |        |        |    |  |  |  |
|                                    |                          |        |        |        |    |  |  |  |
|                                    |                          |        |        |        |    |  |  |  |
|                                    |                          |        |        |        |    |  |  |  |
|                                    |                          |        |        |        |    |  |  |  |
|                                    |                          |        |        |        |    |  |  |  |
|                                    |                          |        |        |        |    |  |  |  |
|                                    |                          |        |        |        |    |  |  |  |
|                                    |                          |        |        |        |    |  |  |  |
|                                    |                          |        |        | CANCEL | ок |  |  |  |

8. Back in the Logical Switches menus, the Hardware Ports Binding column for the selected logical switch will have increased to 1 or by 1. See picture below for WebTier shows 1 binding before it said 0.

| L | Logical Switches                                       |                      |                 |            |          |                |                  |                              |  |
|---|--------------------------------------------------------|----------------------|-----------------|------------|----------|----------------|------------------|------------------------------|--|
| ٢ | NSX Manager: 📲 192.168.2.40   Standalone Y             |                      |                 |            |          |                |                  |                              |  |
|   | + ADD 🖉 EDIT 🔟 DELETE 🖉 ADD VM 🛞 REMOVE VM 🛞 ACTIONS V |                      |                 |            |          |                |                  |                              |  |
|   |                                                        | Logical<br>Switch ID | Segment ↑<br>ID | Name       | Status   | Transport Zone | Connected<br>VMs | Hardware<br>Ports<br>Binding |  |
|   | 0                                                      | virtualwire-<br>19   | 5001            | Se WebTier | 🕑 Normal | Transit2-Net   | 6                | 1                            |  |
|   | 0                                                      | virtualwire-<br>20   | 5002            | Sa AppTier | 🔗 Normal | Transit2-Net   | 7                | 0                            |  |
|   | 0                                                      | virtualwire-<br>21   | 5003            | Se DBTier  | 🛛 Normal | Transit2-Net   | 3                | 0                            |  |

VMware NSX for vSphere (NSX-V) and F5 BIG-IP

9. Select the AppTier Logical switch go to the Actions pull down and select Manage Hardware Bindings.

| Log   | _ogical Switches                                       |                 |           |                                          |          |                |                  |                              |  |
|-------|--------------------------------------------------------|-----------------|-----------|------------------------------------------|----------|----------------|------------------|------------------------------|--|
| NSX N | NSX Manager: 🗱 192.168.2.40   Standalone Y             |                 |           |                                          |          |                |                  |                              |  |
| + AD  | + ADD Ø EDIT □ DELETE Ø ADD VM & REMOVE VM @ ACTIONS > |                 |           |                                          |          |                |                  |                              |  |
|       | Logical<br>Switch ID                                   | Segment ↑<br>ID | Name      | Manage Hardware Bindings<br>Connect Edge | Status   | Transport Zone | Connected<br>VMs | Hardware<br>Ports<br>Binding |  |
| 0     | virtualwire-<br>19                                     | 5001            | 🌺 WebTier | _                                        | 🔗 Normal | Transit2-Net   | 6                | 1                            |  |
| •     | virtualwire-<br>20                                     | 5002            | 🌺 AppTier |                                          | 🔗 Normal | 🧱 Transit2-Net | 7                | 0                            |  |
| 0     | virtualwire-<br>21                                     | 5003            | 💯 DBTier  |                                          | 📀 Normal | Transit2-Net   | 3                | 0                            |  |

10. In the Manage Hardware Bindings menus for the AppTier Logical switch, expand the BIG-IP and click the

## (+ Add) link

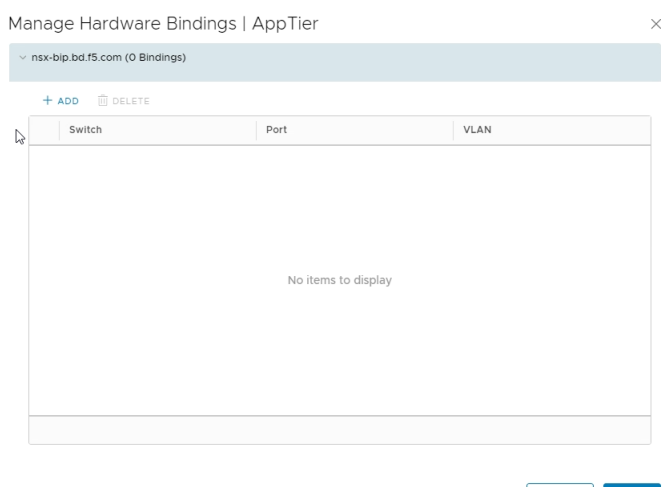

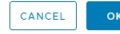

## 11. Click the Select link in the Port section

| Ianage Hardware Bindings   AppTier > |             |          |   |  |  |  |  |
|--------------------------------------|-------------|----------|---|--|--|--|--|
| v nsx-bip.bd.f5.com (1 Bindings)     |             |          |   |  |  |  |  |
| + ADD 👜 DELETE                       |             |          |   |  |  |  |  |
| Switch                               | Port        | VLAN     |   |  |  |  |  |
| nsx-bip.bd.f5.com                    | Select Port | Select ( | D |  |  |  |  |
|                                      |             |          |   |  |  |  |  |
|                                      |             |          |   |  |  |  |  |
|                                      |             |          |   |  |  |  |  |
|                                      |             |          |   |  |  |  |  |
|                                      |             |          |   |  |  |  |  |
|                                      |             |          |   |  |  |  |  |
|                                      |             |          |   |  |  |  |  |
|                                      |             |          |   |  |  |  |  |
|                                      |             |          |   |  |  |  |  |

CANCEL

VMware NSX for vSphere (NSX-V) and F5 BIG-IP

12. Depending on the device used (Physical or VE) there could be Physical links (1/1.1, 1/1.2, etc.) and logical local networks (local0, local1, local2, local3). In our example we will be using Local logical networks, Select local0 and click OK

| Specify Hardware Port                                          |                     | $\times$           |
|----------------------------------------------------------------|---------------------|--------------------|
| Select Hardware Port for attaching it to<br>Selected: I localO | the Logical Switch. |                    |
|                                                                | Q Search            |                    |
| Name                                                           |                     |                    |
| IocalO                                                         |                     |                    |
| 🔘 🔳 local1                                                     |                     |                    |
| 🔘 🔳 local2                                                     |                     |                    |
| 🔘 🔳 local3                                                     |                     |                    |
|                                                                |                     | 1 - 4 of 4 objects |
|                                                                | ок                  | CANCEL             |

 In the VLAN section enter a normal VLAN Number (0-4095), this has to be a unique number for each logical switch due to a VMware limitation requiring a VLAN. The BIG-IP will ignore the VLAN as it does termination of the VXLAN.

In our example we entered VLAN 1 for Local0 Port for WebTier and click OK.

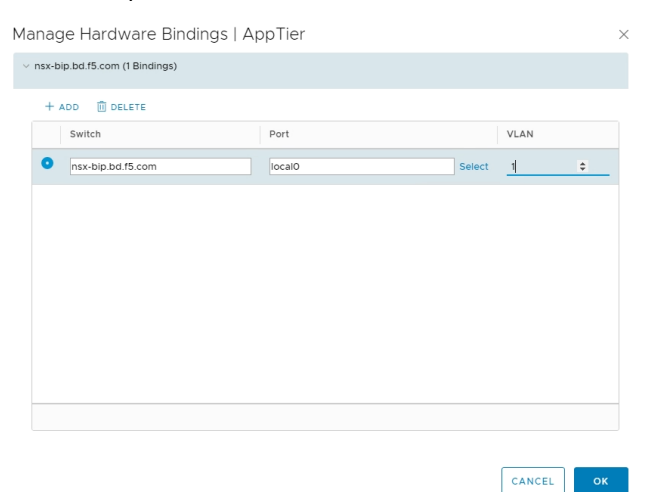

14. Back in the Logical Switches menus, the Hardware Ports Binding column for the selected logical switch will have increased to 1 or by 1. See picture below for WebTier shows 1 binding before it said 0.

| L | Logical Switches                                       |                      |                 |              |          |                |                  |                              |  |
|---|--------------------------------------------------------|----------------------|-----------------|--------------|----------|----------------|------------------|------------------------------|--|
| N | NSX Manager: 🚦 192.168.2.40   Standalone -             |                      |                 |              |          |                |                  |                              |  |
| + | + add ∥ edit 🍈 delete 🖉 add vm 🗞 remove vm 🛞 actions ~ |                      |                 |              |          |                |                  |                              |  |
|   |                                                        | Logical<br>Switch ID | Segment ↑<br>ID | Name         | Status   | Transport Zone | Connected<br>VMs | Hardware<br>Ports<br>Binding |  |
|   | 0                                                      | virtualwire-<br>19   | 5001            | 2 WebTier    | 🕑 Normal | Transit2-Net   | 6                | 1                            |  |
|   | 0                                                      | virtualwire-<br>20   | 5002            | Sa AppTier   | 🕑 Normal | Transit2-Net   | 7                | 1                            |  |
|   | 0                                                      | virtualwire-<br>21   | 5003            | State DBTier | 🕑 Normal | Transit2-Net   | 3                | 0                            |  |

5. Once completed, validate that the tunnels are created on the BIG-IP. From the Main tab of the BIG-IP Configuration Utility navigation pane, expand Network then go to Tunnels → and select Tunnel List.

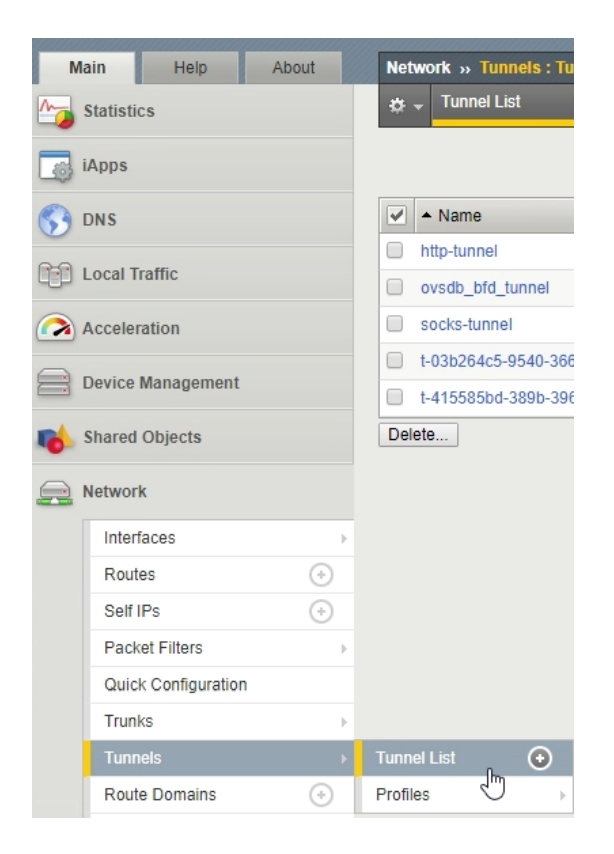

15. Each NSX vxlan-ovsdb tunnel will have a unique GUID for each Segment ID (This GUID is generated by NSX and cannot be changed or controlled). To verify which Segment ID is associated to which GUID look at the Key Section in the Tunnel List. In this example Key 5001 and Tunnel (t-03b26...) is for WebTier and Key 5002 and Tunnel (t-41558...) is for AppTier

| Netv | vork » runnels :  |                       |             |                         |               |                |      | - Anna - Anna -    |
|------|-------------------|-----------------------|-------------|-------------------------|---------------|----------------|------|--------------------|
| ¢ -  | , Tunnel List     | Profiles 🔫            |             |                         |               |                |      |                    |
|      |                   |                       |             |                         |               |                |      |                    |
|      |                   |                       |             |                         |               |                |      | Create             |
| •    | ▲ Name            |                       | Application | Profile                 | Local Address | Remote Address | Key  | + Partition / Path |
|      | http-tunnel       |                       |             | tcp-forward             |               | ii -           | 0    | Common             |
|      | ovsdb_bfd_tunnel  |                       |             | vxlan-ovsdb-no-flooding | 192.172.50.81 | any            | 0    | Common             |
|      | socks-tunnel      |                       |             | tcp-forward             | ÷.            | H.             | 0    | Common             |
|      | t-03b264c5-9540-3 | 666-a34a-c75d828439bc |             | vxlan-ovsdb             | 192.172.50.81 | any            | 5001 | Common             |
|      |                   | 065 0222 007d77c06701 |             | vxlan-ovsdb             | 192 172 50 81 | anv            | 5002 | Common             |

## Create Self-IP for OVSDB Tunnels

Next we will need to configure the Self IPs for the OVSDB Tunnels to allow direct communication between the BIG-IP and the WebTier and AppTier via L2.

- 1. Once completed, validate that the tunnels are created on the BIG-IP. From the Main tab of the BIG-IP Configuration Utility navigation pane, expand Network and select Self IPs.
- 2. In the upper right corner of the screen, click the Create button.

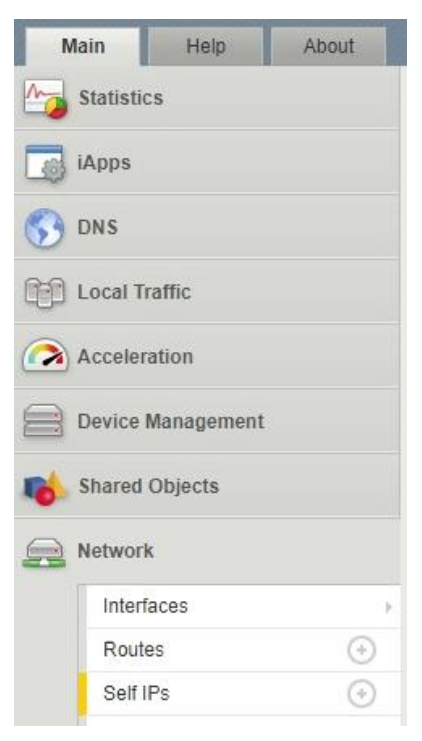

| Net | twork » Self IPs        |        |          |                  |               |                  |                          |                  |
|-----|-------------------------|--------|----------|------------------|---------------|------------------|--------------------------|------------------|
| *   | ✓ Self IP List          |        |          |                  |               |                  |                          |                  |
| _   |                         |        |          |                  |               |                  |                          |                  |
| *   |                         | Search |          |                  |               |                  |                          | Create           |
|     | * Name                  | Appli  | cation 🗢 | IP Address       | Netmask       | + VLAN / Tunnel  | * Traffic Group          | Partition / Path |
|     | External                |        | 1        | 0.105.176.10     | 255.255.255.0 | VLAN-176         | traffic-group-local-only | Common           |
|     | NSX-CTRL                |        | 1        | 92.168.2.250     | 255.255.0.0   | VLAN-102         | traffic-group-local-only | Common           |
|     | VTEP                    |        | 1        | 92.172.50.81     | 255.255.255.0 | VLAN-50          | traffic-group-local-only | Common           |
|     | ovsdb_bfd_tunnel_selfip |        | 1        | 92.172.50.81%200 | 255.0.0.0     | ovsdb_bfd_tunnel | traffic-group-local-only | Common           |
| De  | lete                    |        |          |                  |               |                  |                          |                  |

- 3. In New Self IP Menus
  - a. Type a unique name in the Name box. In this example, we used "WebTier-Self" (without double quotes).
  - b. In the IP address box, provide the IP address for the External network, in our example, we used 10.0.1.10
  - c. Provide the appropriate subnet mask in the Netmask box. In this example, we used 255.255.255.0.
  - d. For the VLAN/Tunnel, select Tunnel (t-03b26...) from the dropdown box.
  - e. Use the default settings (Allow None) for Port Lockdown and Traffic Group.
  - f. Click the Repeat button to continue

| oninguruuon    |                                                                                       |                 |
|----------------|---------------------------------------------------------------------------------------|-----------------|
| Name           | WebTier-Self                                                                          |                 |
| IP Address     | 10.0.1.10                                                                             |                 |
| Netmask        | 255.255.255.0                                                                         |                 |
| VLAN / Tunnel  | t-03b264c5-95 V                                                                       |                 |
| Port Lockdown  | Allow None                                                                            | •               |
| Traffic Group  | Inherit traffic group from current partiti<br>traffic-group-local-only (non-floating) | ion / path<br>▼ |
| Service Policy | None 🔻                                                                                |                 |

- 4. In New Self IP Menus
  - a. Type a unique name in the Name box. In this example, we used "AppTier-Self" (without double quotes).
  - b. In the IP address box, provide the IP address for the External network, in our example, we used 10.0.2.10
  - c. Provide the appropriate subnet mask in the Netmask box. In this example, we used 255.255.255.0.
  - d. For the VLAN/Tunnel, select Tunnel (t-41558...) from the dropdown box.
  - e. Use the default settings (Allow None) for Port Lockdown and Traffic Group.
  - f. Click the Finished to validate the completed self IP configurations.

| onfiguration   |                                                                                                |
|----------------|------------------------------------------------------------------------------------------------|
| Name           | AppTier-Self                                                                                   |
| IP Address     | 10.0.2.10                                                                                      |
| Netmask        | 255.255.255.0                                                                                  |
| VLAN / Tunnel  | t-415585bd-38 🔻                                                                                |
| Port Lockdown  | Allow None 🔻                                                                                   |
| Traffic Group  | Inherit traffic group from current partition / path<br>traffic-group-local-only (non-floating) |
| Service Policy | None 🔻                                                                                         |

| Netwo | ork » | Self IPs |  |
|-------|-------|----------|--|
| × -   | Self  | PList    |  |

| 1 |                         | Search      |                   |               |                                        |                          | Create             |
|---|-------------------------|-------------|-------------------|---------------|----------------------------------------|--------------------------|--------------------|
| ~ | + Name                  | Application | + IP Address      | Netmask       | + VLAN / Tunnel                        | * Traffic Group          | + Partition / Path |
|   | AppTier-Self            |             | 10.0.2.10         | 255.255.255.0 | t-415585bd-389b-3965-9223-807d77a96791 | traffic-group-local-only | Common             |
| Ó | External                |             | 10.105.176.10     | 255.255.255.0 | VLAN-176                               | traffic-group-local-only | Common             |
|   | NSX-CTRL                |             | 192.168.2.250     | 255.255.0.0   | VLAN-102                               | traffic-group-local-only | Common             |
|   | VTEP                    |             | 192.172.50.81     | 255.255.255.0 | VLAN-50                                | traffic-group-local-only | Common             |
|   | WebTier-Self            |             | 10.0.1.10         | 255.255.255.0 | t-03b264c5-9540-3666-a34a-c75d828439bc | traffic-group-local-only | Common             |
|   | ovsdb_bfd_tunnel_selfip |             | 192.172.50.81%200 | 255.0.0.0     | ovsdb_bfd_tunnel                       | traffic-group-local-only | Common             |

VMware NSX for vSphere (NSX-V) and F5 BIG-IP

# **Application Configuration**

Application configuration typically consists of a base configuration of pool members that are contained within the pool object. The virtual server references the pool to make a load balancing decision among the available pool members. Additional application delivery functionality such as SSL termination, more flexible load balancing algorithm selection, and layer 7 data plane programmability via irules can be leveraged but are outside the scope of this validation.

## **Create Application Pools**

In the following examples, we are creating the most basic of pools for our web and app servers to show the minimum configuration that's required in order for the F5 appliance to load balance the two tiers (web and app). The F5 device will not be load balancing the DB tier traffic, so we are not creating a pool of the DB servers.

- 1. On the Main tab, click Local Traffic and then click Pools to display the Pool List screen.
- 2. In the upper right corner of the screen, click the Create button.

| Statistics  Statistics  Apps  DNS  Local Traffic  Network Map | *  *  AppTier-Self External             |  |
|---------------------------------------------------------------|-----------------------------------------|--|
| iApps DNS Local Traffic Network Map                           | *                                       |  |
| DNS<br>Local Traffic<br>Network Map                           | AppTier-Setf     External               |  |
| Local Traffic                                                 | AppTier-Self External                   |  |
| Network Map                                                   | External                                |  |
| Network Map                                                   |                                         |  |
|                                                               | I NSX-CTRL                              |  |
| Virtual Servers                                               | VTEP                                    |  |
| Policies                                                      | WebTier-Self                            |  |
| Profiles                                                      | ovsdb_bfd_tunnel_se                     |  |
| Ciphers                                                       | Delete                                  |  |
| iRules                                                        | * · · · · · · · · · · · · · · · · · · · |  |
| Pools                                                         | ▶ Pool List 💽                           |  |
| Nodes                                                         | Statistics                              |  |

- 3. In the New Pool menus
  - a. In the Name field, type a unique name for the web pool. For this validation, we used WebServerPool.
  - b. In the Health Monitors section, select an appropriate monitor for your application. In this case, we chose a gateway\_icmp monitor to ensure server health, but much more in-depth health monitoring is available to determine application availability.
  - c. Under Resources, select a Load Balancing Method. For basic load balancing in this validation, Round Robin was used.
  - d. Under Resources, use the New Members setting to add the IP address and port of the web servers (refer to Table 20 below). Click the Add button for each pool member.
  - e. Click Repeat to continue and enter the application tier information,

| lame (Optional)           | Address                     | Service I    | Port                                                           |                |          |
|---------------------------|-----------------------------|--------------|----------------------------------------------------------------|----------------|----------|
| veb-01                    | 10.0.1.11                   | 443 (HT      | TPS)                                                           |                |          |
| /eb-02                    | 10.0.1.12                   | 443 (HT      | TPS)                                                           |                |          |
| able 20 BIG-IP web tier   | pool members                |              |                                                                |                |          |
| Local Traffic » Pools :   | Pool List » New Poo         | I            |                                                                |                |          |
| onfiguration: Basic       | ×                           |              |                                                                |                |          |
| Name                      | WebServer                   | Pool         |                                                                |                |          |
| Description               |                             |              |                                                                |                |          |
| Health Monitors           | Acti<br>/Common<br>gateway_ | icmp + <<    | Availab<br>/Common<br>http<br>http_head_<br>https<br>https_443 | f5             |          |
| Resources                 | in er<br>Heren              |              |                                                                |                |          |
| Load Balancing Method     | Round Robin                 | 1            |                                                                | •              |          |
| Priority Group Activation | Disabled                    | •            |                                                                |                |          |
|                           | Node Name:                  | New Node     | New FQDN Not                                                   | le<br>(Optiona | il)      |
|                           | Service Port                | 443 HTT      | PS V                                                           |                |          |
| New Members               | Add                         |              |                                                                |                |          |
|                           | Node Name                   | Address/FQDN | Service Port                                                   | Auto Populate  | Priority |
|                           | 10.0.1.11                   | 10.0.1.11    | 443                                                            |                | 0        |
|                           | 10.0.1.12                   | 10.0.1.12    | 443                                                            |                | 0        |
|                           |                             |              |                                                                |                |          |

- 4. In the New Pool menus. (Make sure to remove any members if the repeat button leaves previous data)
  - a. In the Name field, type a unique name for the App pool. For this validation AppServerPool was used.
  - b. In the Health Monitors section select an appropriate monitor for your application. In this case, we are choosing a gateway\_icmp monitor to ensure server health, but much more in-depth health monitoring is available to determine application availability.
  - c. In the Resources section of the screen select a Load Balancing Method. For basic load balancing in this validation, Round Robin was used.
  - d. In the Resources section of the screen, use the New Members setting to add the IP address and port of the web servers (refer to Table 21). Select the Add button for each pool member.
  - e. Click Finished to complete the pool creation.

| Name (Optional) | Address   | Service Port |
|-----------------|-----------|--------------|
| арр-01          | 10.0.2.11 | 8443         |
| app-02          | 10.0.2.12 | 8443         |

Table 21 BIG-IP application tier pool members

| Name                      | AppServerF          | Pool         | A                                      |                |          |
|---------------------------|---------------------|--------------|----------------------------------------|----------------|----------|
| Description               |                     |              |                                        |                |          |
|                           | Activ               | ve           | Availab                                | le             |          |
| Health Monitors           | /Common<br>gateway_ | icmp         | /Common<br>http<br>http_head_<br>https | 15             |          |
|                           |                     | *            | nttps_443                              |                |          |
| esources                  |                     |              |                                        |                |          |
| Load Balancing Method     | Round Robin         | 1            |                                        | T              |          |
| Priority Group Activation | Disabled            | T            |                                        |                |          |
|                           |                     | New Node     | www.FQDN.Noo                           | le 🔍 Node List |          |
|                           | Node Name:          |              |                                        | (Optiona       | il)      |
|                           | Address:            | 10.0.1.12    |                                        |                |          |
| New Members               | Add                 | 8443 HTT     | PS T                                   |                |          |
|                           | Node Name           | Address/FQDN | Service Port                           | Auto Populate  | Priority |
|                           | 10.0.1.11           | 10.0.1.11    | 8443                                   |                | 0        |
|                           |                     |              |                                        |                | States.  |

The completed configuration for the web and application tier pools should look similar to the image below. Note that the green circles demonstrate that the health monitor, in this case, ICMP, is able to successfully monitor the servers from the ovsdb-tunnel VXLAN network.

| ol List    | Statistics                |                                   |                                             |                                          |                                                                          |                                                                                                    |
|------------|---------------------------|-----------------------------------|---------------------------------------------|------------------------------------------|--------------------------------------------------------------------------|----------------------------------------------------------------------------------------------------|
|            |                           |                                   |                                             |                                          |                                                                          |                                                                                                    |
|            |                           | Search                            |                                             |                                          |                                                                          | Create                                                                                                    |
| tatus 🔺 Na | me                        |                                   |                                             | + Application                            | Members                                                                  | + Partition / Path                                                                                             |
| Apps       | erverPool                 |                                   |                                             |                                          | 2                                                                        | Common                                                                                                    |
| Web        | ServerPool                |                                   |                                             |                                          | 2                                                                        | Common                                                                                                    |
| t          | atus 🔺 Na<br>AppS<br>Webs | atus  AppServerPool WebServerPool | Search<br>atus  AppServerPool WebServerPool | Search atus  AppServerPool WebServerPool | Search       atus        • Name        AppServerPool       WebServerPool | Search         Application         Members           AppServerPool         2           WebServerPool         2 |

VMware NSX for vSphere (NSX-V) and F5 BIG-IP

## Import SSL Certificate

Prior to creating a virtual server for our implementation, a certificate must be imported, and a ClientSSL Profile must be created to ensure a seamless HTTPS connection to the Web Server. With F5's full proxy the backend web server certificate could be self-signed and the F5 could present a fully validated certificate to the clients (users) allowing a secure transaction throughout the web call.

As a prerequisite to completing this task you must have a Certificate with a Private Key (Exportable) available to install this could be in Certificate/Key format or PKCS12 (PFX) format. In our test case we will be using a public PKCS12 certificate (PFX) wildcard certificate "\*.bd.f5.com" that will allow any DNS name in front of bd.f5.com to be accepted as a valid name in a web browser.

- 1. On the Main tab, select System → Traffic Certificate Management → SSL Certificate List
- 2. In the upper right corner of the screen, click the Import button.
- 3. In the Import SSL Certificate and Keys menus
  - a. In the Import Type field, in our example we select "PKCS 12 (IIS)"
  - b. In the Certificate and Key Name field, in our example we entered "Wildcard" without quotes
  - c. In the Certificate and Key Source field, select the "Choose File" button
  - d. In the pop out menus browse and select the file, in our example star.bd.f5.com.pfx
  - e. In the password field, enter the password to decrypt the pfx file.
  - f. Click the Import button

| inize • New folder                                                                                                    | ^                                                                                                    | -                                                                                                    |                                                                                                    | III • 🔟 🔮                                                                                                    |                   |                                                                                                    |                     |                                                               |  |
|----------------------------------------------------------------------------------------------------|----------------------------------------------------------------------------------------------------|----------------------------------------------------------------------------------------------------|----------------------------------------------------------------------------------------------------|----------------------------------------------------------------------------------------------------|-------------------|----------------------------------------------------------------------------------------------------|---------------------|---------------------------------------------------------------|--|
| Quick access                                                                                                    | the held f5 com afe                                                                                    | Date m                                                                                                    | odified Type                                                                                                    | Size                                                                                                    | SSL Certificate/K | ey Source                                                                                                    |                     |                                                               |  |
| Desktop *                                                                                                    | star.bd.to.com.ptx                                                                                     | 0/2//2                                                                                                    | 18 423 PM Personal Info                                                                                                    | matu 9 KB                                                                                                    | Import Type       |                                                                                                    | PKCS 12             | 2 (IIS) 🔻                                                     |  |
| Downloads #                                                                                                    |                                                                                                    |                                                                                                    |                                                                                                    |                                                                                                    |                   |                                                                                                    | @ H                 |                                                               |  |
| Fictures 🖈                                                                                                    |                                                                                                    |                                                                                                    |                                                                                                    |                                                                                                    | Certificate and H | Key Name                                                                                                    | New                 | Overwrite Existing                                            |  |
| 7.8                                                                                                    |                                                                                                    |                                                                                                    |                                                                                                    |                                                                                                    |                   |                                                                                                    | vviidcard           | u                                                             |  |
| - Firmware                                                                                                    |                                                                                                    |                                                                                                    |                                                                                                    |                                                                                                    | Certificate and H | Key Source                                                                                                    | Choose              | File star.bd.f5.com.pfx                                       |  |
| N Task                                                                                                    |                                                                                                    |                                                                                                    |                                                                                                    |                                                                                                    | Deserved          |                                                                                                    |                     |                                                               |  |
| Dronbox                                                                                                    |                                                                                                    |                                                                                                    |                                                                                                    |                                                                                                    | Password          |                                                                                                    |                     |                                                               |  |
| This PC                                                                                                    |                                                                                                    |                                                                                                    |                                                                                                    |                                                                                                    | Key Security      |                                                                                                    | Normal              | T                                                             |  |
| DVD Drive (D:) CE                                                                                                    |                                                                                                    |                                                                                                    |                                                                                                    |                                                                                                    | Free Space on D   | isk                                                                                                    | 2835 MB             |                                                               |  |
| File name:                                                                                                    | -ph                                                                                                    |                                                                                                    | <u> </u>                                                                                                    | All Files (*.*) ~<br>Open Cancel                                                                                                    | Cancel Import     | ]                                                                                                    |                     | _                                                             |  |
| File name:                                                                                                    | ate Management<br>icate Managemen                                                                      | • Traffic Certii                                                                                                    | Cate Manageme                                                                                                    | All Flas (*.)                                                                                                    | Cancel Import     | ]                                                                                                    | -                   |                                                               |  |
| File name:                                                                                                    | ate Management<br>icate Managemen                                                                      | Traffic Certi     Device C     Searct                                                                                   | Cate Manageme                                                                                                    | All Flag (* 7)<br>Open Cancel<br>Int : SSL Certificate List<br>Amment - HSM Managem                                                                                                    | Cancel   Import   | ]                                                                                                    | In                  | mport] Ci                                                     |  |
| File name:                                                                                                    | ate Management<br>icate Managemen<br>ame 🔷 Conte                                                       | Traffic Certii                                                                                                    | Cate Manageme<br>Certificate Manage                                                                                                    | All Flag (* 7)<br>Open Cancel<br>Int : SSL Certificate List<br>Imment - HSM Managen<br>Common Name                                                                                                    | Cancel Import     | * Expiration                                                                                                    | [In                 | mport ) Ci                                                    |  |
| File name:<br>System » Certifica                                                                                                    | ate Management<br>icate Managemen<br>ame ¢ Contr<br>icard RSA Ce                                       | Tratfic Certi     Device (     Searct     Ints     rtificate & Key                                                      | Cate Manageme Certificate Manage Certificate Manage Certificate Manage Certificate Manage Certificate Manage Certificate Manage Certificate Manage Certificate Management Certificate Management Certificate | All Flag (*.*)<br>Open Centel<br>Int : SSL Certificate List<br>Imment - HSM Managen<br>Common Name<br>*.bd.f5.com                                                                                                    | Cancel Import     | ¢ Expiration<br>Jun 27, 2020                                                                                          | In                  | nport]Ci<br>Partition<br>Common                               |  |
| File name [<br>System » Certifica<br>Certific<br>File name [<br>System » Certific<br>Certific<br>Certific<br>System • Na<br>Wilda<br>Ca-bu                                                                                                    | ate Management<br>icate Managemen<br>ame ¢ Contr<br>icard RSA Ce<br>undle Certifica                    | Tratfic Certi     Device (     Searct     Ints     trificate & Key     te Bundle                                        | Cate Manageme<br>certificate Manage<br>Key Security<br>Normal                                                                                                    | All Files (*.)                                                                                                    | Cancel Import     | <ul> <li>Expiration</li> <li>Jun 27, 2020</li> <li>Jan 18, 2020 -</li> </ul>                                          | Im<br>. Oct 6, 2046 | mport Cr<br>• Partition<br>Common<br>Common                   |  |
| File name [<br>System » Certifica<br>Certific Certific<br>System • Na<br>System • Na<br>System • Na<br>System • Na<br>System • Na<br>System • Na<br>System • Na<br>System • Na<br>System • Na<br>System • Na<br>System • Status • Na<br>System • Status • Na<br>System • Status • Na<br>System • Status • Na<br>System • Status • Na<br>System • Status • Na<br>System • Status • Status • Stat | ate Management<br>icate Managemen<br>ame ¢ Contr<br>icard RSA Ce<br>undle Certifica<br>utt RSA Ce      | Traffic Certa     Device C     Searct     nts     trificate & Key te Bundle rtificate & Key                             | Cate Manageme Certificate Manage  Key Security Normal Normal                                                                                                    | All Files (*.)<br>Open Cancel<br>Int : SSL Certificate List<br>imment V HSM Managen<br>Common Name<br>*.bd.f5.com<br>localhost.localdomain                                                                                                    | Cancel Import     | <ul> <li>Expiration</li> <li>Jun 27, 2020</li> <li>Jan 18, 2020 -</li> <li>Mar 29, 2029</li> </ul>                    | _in<br>Oct 6, 2046  | mport Cr<br>Partition<br>Common<br>Common<br>Common           |  |
| Fiename<br>System » Certifice                                                                                                    | ate Management<br>icate Managemen<br>ame ¢ Contu<br>icard RSA Ce<br>undle Certifica<br>a-bundle RSA Ce | Traffic Certii<br>Device C<br>Search<br>Isearch<br>Tifficate & Key<br>te Bundle<br>trifficate & Key<br>trifficate & Key | Cate Manageme ertificate Manage Key Security Normal Normal                                                                                                    | All Files (*.*)<br>Open Cencel<br>Int : SSL Certificate List<br>ment  Cencel<br>Cencel<br>Cencel | Cancel Import     | <ul> <li>Expiration</li> <li>Jun 27, 2020</li> <li>Jan 18, 2020</li> <li>Mar 29, 2029</li> <li>Dec 7, 2030</li> </ul> | <br>. Oct 6, 2046   | mport Cr<br>Partition<br>Common<br>Common<br>Common<br>Common |  |

## **Create ClientSSL Profile**

Prior to creating a virtual server for our implementation, a certificate must be imported, and a ClientSSL Profile must be created to ensure a seamless HTTPS connection to the Web Server. With F5's full proxy the backend web server certificate could be self-signed and the F5 could present a fully validated certificate to the clients (users) allowing a secure transaction throughout the web call.

- 1. On the Main tab, select Local Traffic → Profiles → SSL → Client
- 2. In the upper right corner of the screen, click the Create button.
- 3. In the New Client SSL Profile menus
  - a. In the Name field, type a unique name for the profile, for this validation WildcardSSL was used.
  - b. In the Certificate Key Chain field, check the custom box and click the Add button
  - c. In the Certificate, Key and Chain pulldown menus, select the previously imported Certificate chain, in this validation it was named Wildcard. Then click the Add button.
  - d. Once added, scroll to the bottom and click the Finished button.

| General Properties  |                                              |          |
|---------------------|----------------------------------------------|----------|
| Name                | WildcardSSL                                  |          |
| Parent Profile      | Clientssl                                    |          |
| onfiguration: Ba    | sic 🔹                                        | Custom 🗆 |
| Certificate Key Ch  | ain Add Edit Delete                          | R        |
| dd SSL Certificate  | Key Chain                                    |          |
| Certificate         | Wildcard                                     |          |
| Кеу                 | Wildcard V                                   |          |
| Chain               | Wildcard V                                   |          |
| Passphrase          |                                              |          |
|                     |                                              |          |
|                     | Add Cancel                                   |          |
| ocal Traffic Dr     | office • SSI • Client New Client SSI Drofile |          |
| ocal france s Pi    | unes . Sol . Chent >> New Chent Sol Prome    |          |
| eneral Properties   |                                              |          |
| Name                | WildcardSSL                                  |          |
| Parent Profile      | clientssl 🔻                                  |          |
| onfiguration: Ba    | sic 🔻                                        | Custom   |
| Certificate Key Cha | in                                           | 6        |
|                     | Add Edit Delete                              |          |
|                     |                                              |          |

## **Create Application Virtual Servers**

In creating a virtual server, you specify a destination IP address and service port on which the BIG-IP appliance is listening for application traffic to be load balanced to the appropriate application pool members. In this validation, we have two virtual servers (VIPs) to create: one for the WebTier, which will be available to the external network on the 10.105.176.0/24 segment, and the other for the AppTier, available on the WebTier logical network.

- 1. On the Main tab, select Local Traffic and then click Virtual Servers. The Virtual Server List screen is displayed.
- 2. In the upper right corner of the screen, click the Create button.
- 3. In the New Virtual Server menus
  - a. In the Name field, provide a unique name for the web application. In this case, we used Web-VIP.
  - b. In the Destination Address field, enter 10.105.176.5
  - c. For Service Port use the standard HTTPS port 443.
  - d. In the Configuration section
    - I. Move WildcardSSL from Available to Selected in the SSL Profile (Client) field.
    - II. Move serverssl-insecure-compatible from Available to Selected in the SSL Profile (Server) field.
    - III. Select Auto Map from the pull-down menus for the Source Address Translation.
  - e. In the Resources section
    - I. Select the WebServerPool from the Default Pool dropdown box.
    - II. Typically, a persistence profile would be used in a real-world case but to validate that the servers are changing (round-robin) we have omitted it currently.
  - f. Click Repeat to continue to configure the application tier virtual server

| Local Traffic » Virtual Se   | rvers : Virtual Server List » New Virtual Server | Configuration: Basic V     |                                                                                                    |
|------------------------------|--------------------------------------------------|----------------------------|----------------------------------------------------------------------------------------------------|
|                              |                                                  | Protocol                   | TCP                                                                                                    |
| General Properties           |                                                  | Protocol Profile (Client)  | tcp                                                                                                    |
| Name                         | Web-VIP                                          | Protocol Profile (Server)  | (Use Client Profile)                                                                                                    |
| Description                  |                                                  | HTTP Profile (Client)      | None                                                                                                    |
| Туре                         | Standard                                         | HTTP Profile (Server)      | (Use Client Profile) V                                                                                                    |
| Source Address               | ● Host <sup>()</sup> Address List                | HTTP Proxy Connect Profile | None T                                                                                                    |
| -                            |                                                  | FTP Profile                | None •                                                                                                    |
| Destination Address/Mask     | Host Address List     10.105.176.5               | RTSP Profile               | None *                                                                                                    |
| Service Port                 | Port      Port List     443     Select           | COL Brofile (Client)       | Selected Available                                                                                                    |
| Notify Status to Virtual Add | ress 🕑                                           | SSL Profile (Client)       | clientssl-insecure-compatible                                                                                                    |
| State                        | Enabled •                                        |                            | ▼ crypto-server-default-clientssl ▼                                                                                                    |
| Resources                    | Enabled Available                                | SSL Profile (Server)       | Selected Available<br>Crypto-client-default-serverssl  pcoip-default-serverssl serverssl splitesesion-default-serverssl wom-default-serverssl v |
|                              |                                                  | SMTPS Profile              | None                                                                                                    |
|                              | Up Down                                          | POP3 Profile               | None V                                                                                                    |
|                              | Enabled Available                                | Client LDAP Profile        | None                                                                                                    |
| Policies                     | ~                                                | Server LDAP Profile        | None                                                                                                    |
|                              |                                                  | Service Profile            | None                                                                                                    |
| Default Pool +               | WebServerPool V                                  | SMTP Profile               | None                                                                                                    |
| Fallback Persistence Profile | None V                                           | VLAN and Tunnel Traffic    | All VLANs and Tunnels                                                                                                    |
| Cancel Repeat Finished       |                                                  | Source Address Translation | Auto Map 🔻                                                                                                    |

- 4. In the New Virtual Server menus
  - a. In the Name field, provide a unique name for the App tier application. In this case, we used App-VIP.
  - b. In the Destination Address field, enter 10.0.1.5
  - c. For Service Port use the standard HTTPS port 8443.
  - d. In the Configuration section
    - I. Move WildcardSSL from Available to Selected in the SSL Profile (Client) field.
    - II. Move serverssl-insecure-compatible from Available to Selected in the SSL Profile (Server) field.
    - III. Select Auto Map from the pull-down menus for the Source Address Translation.
  - e. In the Resources section
    - I. Select the AppServerPool from the Default Pool dropdown box.
    - II. Typically, a persistence profile would be used in a real-world case but to validate that the servers are changing (round-robin) we have omitted it currently.
  - f. Click Finished to continue to configure the application tier virtual server

| 1                                                                                                    |                                                                       | gurutom                                      |                                                                            |  |  |  |  |
|----------------------------------------------------------------------------------------------------|-----------------------------------------------------------------------|----------------------------------------------|----------------------------------------------------------------------------|--|--|--|--|
|                                                                                                    |                                                                       | Protocol                                     | TCP •                                                                      |  |  |  |  |
| General Properties                                                                                                    |                                                                       | Protocol Profile (Client)                    | tcp 🔹                                                                      |  |  |  |  |
| Name                                                                                                    | App-VIP                                                               | Protocol Profile (Server)                    | (Use Client Profile)                                                       |  |  |  |  |
| Description                                                                                                    |                                                                       | HTTP Profile (Client)                        | None                                                                       |  |  |  |  |
| Туре                                                                                                    | Standard                                                              | HTTP Profile (Server)                        | (Use Client Profile) V                                                     |  |  |  |  |
| Source Address                                                                                                    | Host Address List                                                     | HTTP Proxy Connect Profile                   | None                                                                       |  |  |  |  |
| Jource Address                                                                                                    |                                                                       | FTP Profile                                  | None V                                                                     |  |  |  |  |
| Destination Address/Mask                                                                                                    | Host      Address List                                                | RTSP Profile                                 | None *                                                                     |  |  |  |  |
| Destination Audressination     10.0.1.5       Service Port     ● Port □ Port List       8443     Other: ▼       Notify Status to Virtual Address     ●       State     Enabled ▼       securces     Enabled |                                                                       | SSL Profile (Client)<br>SSL Profile (Server) | Selected Available                                                         |  |  |  |  |
|                                                                                                    |                                                                       |                                              | Selected Available<br>/Common crypto-client-default-serverss               |  |  |  |  |
|                                                                                                    |                                                                       |                                              | serverssinisecure-companie     v     v     v     v     v     v     v     v |  |  |  |  |
| tules                                                                                                    | sys_APM_ExchangeSupport_OA_NtimAuth<br>sys_APM_ExchangeSupport_helper | SMTPS Profile                                | None T                                                                     |  |  |  |  |
| U                                                                                                    | Down                                                                  | POP3 Profile                                 | None                                                                       |  |  |  |  |
|                                                                                                    | Enabled Available                                                     | Client LDAP Profile                          | None T                                                                     |  |  |  |  |
| olicies                                                                                                    |                                                                       | Server LDAP Profile                          | None                                                                       |  |  |  |  |
|                                                                                                    | * *                                                                   | Service Profile                              | None                                                                       |  |  |  |  |
| efault Pool + AppSer                                                                                                    | verPool V                                                             | SMTP Profile                                 | None v                                                                     |  |  |  |  |
| efault Persistence Profile None None                                                                                                    | •                                                                     | VLAN and Tunnel Traffic                      | All VLANs and Tunnels V                                                    |  |  |  |  |
| Indiana indiana india                                                                                                    | - 1                                                                   | Courses Address Translation                  | Auto Man x                                                                 |  |  |  |  |

The virtual server list ought to look similar to the one shown below. The green status icons indicate that all systems are go with the validation application. The virtual servers and the associated pools are reachable and healthy.

| Loca | al Tr | raffic »  | Virtual S  | ervers : Virtual Serve | er List     |              |              |          |           |                    |
|------|-------|-----------|------------|------------------------|-------------|--------------|--------------|----------|-----------|--------------------|
| ¢ -  | - V   | /irtual S | erver List | Virtual Address List   | Statistics  | *            |              |          |           |                    |
|      |       |           |            |                        |             |              |              |          |           |                    |
| *    |       |           |            | Se                     | arch        |              |              |          |           | Create             |
|      | ¥     | Status    | ▲ Name     | Description            | Application | Destination  | Service Port | Type     | Resources | + Partition / Path |
|      |       | 0         | App-VIP    |                        |             | 10.0.1.5     | 8443         | Standard | Edit      | Common             |
|      |       | 0         | Web-VIP    |                        |             | 10.105.176.5 | 443 (HTTPS)  | Standard | Edit      | Common             |
| Enal | ble   | Disab     | le Delet   | e                      |             |              |              |          |           |                    |

# Validation

The web tier virtual server should now be available and accepting application traffic on port 443 (HTTPS).

On the Main tab, expand Local Traffic and then click Network Map to display the overall health of the applications and their associated resources. Due to also this traffic being HTTPS rather than HTTP we setup a FQDN of NSXWebApp.bd.f5.com to allow our wildcard certificate to be validated when connecting to the site.

| NSX-V-OVSDB.<br>Apr 11, 2019 2:3 | bd.f5.com - [] F<br>34 PM (PDT) | NSXWebApp Properties | ?          | ×                         |                                                                       |          |      |
|----------------------------------|---------------------------------|----------------------|------------|---------------------------|-----------------------------------------------------------------------|----------|------|
| Partition: Common ~ So           | ort by: Status                  | ✓ Filter:            |            |                           | Host (uses parent domain if left blank):                              |          |      |
|                                  |                                 | Last                 | Update: Ap | or 11, 2019 2:34 PM (PDT) | Fully qualified domain name (FQDN):<br>NSXWebApp.bd.f5.com            |          |      |
| Common                           |                                 |                      |            |                           | IP address:<br>10.105.176.5<br>Update associated pointer (PTR) record |          |      |
| Ann MID                          |                                 |                      | ,          |                           | Delete this record when it becomes stale                              |          |      |
| 10.0.1.5:8443                    | ŕ                               | 10.105.176.5:443     | ×.         |                           | Hecord time stamp:                                                    |          |      |
| AppServerPool                    | 42                              | WebServerPool        | 2          |                           |                                                                       |          |      |
| • 10.0.2.11:84                   | 143                             | • 10.0.1.11:44       | 13         |                           | Time to live (TTL): 0 :1 :0 :0 (DDDD                                  | D:HH.MM. | SS)  |
|                                  |                                 |                      |            |                           | OK Cancel                                                             | Ap       | oply |

Any web browser can be used to test by typing https://NSXWebApp.bd.f5.com/cgi-bin/app.py to send a request to the virtual server. Our 3-tier application will appear and show data within the database validating that the connection works, to further validate which application server you can refresh the page and see the AppServer changes. To further validate which Web server is being used we run a curl command "curl -kv "https://nsxwebapp.bd.f5.com" in the web server we injected a header in the web server configuration (not shown in this guide) called X-Upstream-Server to show which web server was being accessed.

| ← →              | C A https://nsxwebap                             | p.bd.f5.com/cgi-bin/app.py |                 | ← -}             | C https://nsxwebap                                | p.bd.f5.com/cgi-bin/app.py |                 |
|------------------|--------------------------------------------------|----------------------------|-----------------|------------------|---------------------------------------------------|----------------------------|-----------------|
| Cus              | tomer Databa                                     | ise Access                 | BOOKMARKS 👽 II  |                  | stomer Databa                                     | s Bookmarks Project VMwan  | e Bookmarks 🤠 T |
| AppSer<br>Name F | ver is: app-01<br>ilter (blank for all records): | Apply                      |                 | AppSer<br>Name I | ver is: app-02<br>Filter (blank for all records): | Apply                      |                 |
| Rank             | Name                                             | Universe                   | Revenue         | Rank             | Name                                              | Universe                   | Revenue         |
| 1                | CHOAM                                            | Dune                       | \$1.7 trillion  | 1                | CHOAM                                             | Dune                       | \$1.7 trillion  |
| 2                | Acme Corp.                                       | Looney Tunes               | \$348.7 billion | 2                | Acme Corp.                                        | Looney Tunes               | \$348.7 billion |
| 3                | Sirius Cybernetics Corp.                         | Hitchhiker's Guide         | \$327.2 billion | 3                | Sirius Cybernetics Corp.                          | Hitchhiker's Guide         | \$327.2 billion |
| 4                | Buy n Large                                      | Wall-E                     | \$291.8 billion | 4                | Buy n Large                                       | Wall-E                     | \$291.8 billion |
|                  | Aperture Science, Inc.                           | Valve                      | \$163.4 billion | 5                | Aperture Science, Inc.                            | Valve                      | \$163.4 billion |

| < Connection: keep-alive                                | < Connection: keep-alive                                |
|---------------------------------------------------------|---------------------------------------------------------|
| < Last-Modified: Mon, 11 Jun 2007 18:53:14 GMT          | < Last-Modified: Mon, 11 Jun 2007 18:53:14 GMT          |
| < ETag: "2d-432a5e4a73a80"                              | < ETag: "2d-432a5e4a73a80"                              |
| < Accept-Ranges: bytes                                  | < Accept-Ranges: bytes                                  |
| < X-Upstream-Server: web-01                             | < X-Upstream-Server: web-02                             |
|                                                         |                                                         |
| <pre><html><body><hl>It works!</hl></body></html></pre> | <html><body><hl>It works!</hl></body></html>            |
| * Connection #0 to host nsxwebapp.bd.f5.com left intact | * Connection #0 to host nsxwebapp.bd.f5.com left intact |
| [mmabis@hzn-lin-mmabis ~]\$                             | [mmabis@hzn-lin-mmabis ~]\$                             |

This concludes the validation of the OVSDB Integration with NSX-V deployment scenario.

# Troubleshooting

This section accounts for some of the troubleshooting that can be done on the F5 to determine where issues might arise.

Commands in the F5 console that can be used to examine connectivity.

# **BIG-IP OVSDB Troubleshooting**

# • TMSH:

tmsh list net tunnels tunnel <tunnel-name> tmsh list net fdb tunnel <tunnel-name> tmsh list net self tmsh list net arp tmsh list net route tmsh show net tunnels endpoint tunnel-name <tunnel-name> tmsh show net tunnels tunnel <tunnel-name> tmsh show net fdb tunnel <tunnel-name>

## OVSDB:

ovsdb-client dump vtep-ctl list manager vtep-ctl list physical\_switch vtep-ctl list physical\_port vtep-ctl list logical\_switch vtep-ctl list unnel vtep-ctl list ucast\_macs\_local vtep-ctl list ucast\_macs\_local vtep-ctl list mcast\_macs\_local vtep-ctl list mcast\_macs\_remote vtep-ctl list mcast\_macs\_remote vtep-ctl list physical\_locator\_set vtep-ctl list physical\_locator

# ZebOS:

imish -r <route-domain-id> -e 'show running-config'
imish -r <route-domain-id> -e 'show running-config interface ovsdb\_bfd\_tunnel'
imish -r <route-domain-id> -e 'show bfd session'

Example of ovsdb-client command to validate connectivity.

ovsdb-client dump

Areas in the dump that are of significance (Manager Table which is NSX Controllers) and (Tunnel Tables which is VXLAN connectivity to ESXi Hosts over VTEP Network) will determine if connectivity is Active/Up or not Backoff/Down

| Manager table<br>                                                                                                    | inactivity_probe                                                                                                    | is_connected                                                                                                    | max_backoff                                                                                                    | other_config                                                                                                    | status                     |                                                                                                    |                                                                                                    | target                                                                                                    |                                                                                  |
|----------------------------------------------------------------------------------------------------|----------------------------------------------------------------------------------------------------|----------------------------------------------------------------------------------------------------|----------------------------------------------------------------------------------------------------|----------------------------------------------------------------------------------------------------|----------------------------|----------------------------------------------------------------------------------------------------|----------------------------------------------------------------------------------------------------|----------------------------------------------------------------------------------------------------|----------------------------------------------------------------------------------|
| 9c579b5d-fc0c-4159-bc1f-d4b696a3ba01                                                                                                    |                                                                                                    | true                                                                                                    |                                                                                                    |                                                                                                    | {sec_since_connect="118",  | sec_since_disconnect="140",                                                                                                    | state=ACTIVE}                                                                                                    | "ssl:192.168.2.                                                                                                    | .45:6640"                                                                        |
| f5a7c0a6-181d-4e0c-94d1-bd66e997d2cf                                                                                                    |                                                                                                    | true                                                                                                    |                                                                                                    |                                                                                                    | {sec_since_connect="200",  | sec_since_disconnect="222",                                                                                                    | <pre>state=ACTIVE}</pre>                                                                                                    | "ssl:192.168.2.                                                                                                    | .46:6640"                                                                        |
| d12940b6-2512-4dde-b583-5908618f21c8                                                                                                    | []                                                                                                    | true                                                                                                    | []                                                                                                    | ()                                                                                                    | {sec_since_connect="273",  | sec_since_disconnect="295",                                                                                                    | state=ACTIVE}                                                                                                    | "ssl:192.168.2.                                                                                                    | .47:6640"                                                                        |
| Tunnel table                                                                                                    |                                                                                                    |                                                                                                    |                                                                                                    |                                                                                                    |                            |                                                                                                    |                                                                                                    |                                                                                                    |                                                                                  |
| uuid                                                                                                    | bfd_config_local                                                                                                    |                                                                                                    |                                                                                                    |                                                                                                    | bfd_config_remote          |                                                                                                    |                                                                                                    | bfd_params                                                                                                    |                                                                                  |
| bfd_st.                                                                                                    | atus                                                                                                    |                                                                                                    |                                                                                                    |                                                                                                    | local                      | remote                                                                                                    |                                                                                                    |                                                                                                    |                                                                                  |
| <pre>upset.art.br.uet.stores, nr.x="300") (erable<br/>bf209194-740e-4652-85bd-b044a30139b<br/>up1f rx="true", min_rx="300") (erable<br/>46ad8229-d166-90e6-aaeb-e28277ea3345<br/>g_1f rx="true", min_rx="300") (erable<br/>46cf66de-37be-4499-908a-1038244aea5<br/>g_1f rx="true", min_rx="300") (erable<br/>915secod-0cal-40ef-ac50-9ff6350f349<br/>g_1f rx="true", min_rx="300") (erable<br/>14e66503-b683-4886-a413-e7ecd93ef2e8<br/>ng_1f rx="true", min_rx="300") (erable<br/>800367-550-4a16-9f14-86519e3d9b02<br/>ng_1f rx="true", min_rx="300") (erable<br/>8003807-557-4a16-9f1-48bcd716abb</pre> | <pre>lhd_use_if.<br/>(hfd_dst_ip=")92.<br/>(bfd_dst_ip=")92.<br/>(bfd_dst_ip=")92.<br/>(bfd_dst_ip=")92.<br/>(eftruet, forwar<br/>(bfd_dst_ip=")92.<br/>(eftruet, forwar<br/>(bfd_dst_ip=")92.<br/>(bfd_dst_ip=")92.<br/>(bfd_dst_ip=")92.<br/>(bfd_dst_ip=")92.</pre> | <pre>Intriord , I<br/>Intriord , I<br/>Intriord , I</pre> | Ar_dst_mac<br>remote_state<br>ofd_dst_mac="<br>remote_state<br>ofd_dst_mac="<br>remote_state<br>ofd_dst_mac="<br>remote_state<br>ofd_dst_mac="<br>remote_state<br>ofd_st_mac="<br>remote_state<br>ofd_dst_mac=" | UD:3:5:10:0<br>up, state=up<br>00:23:6:10:1<br>=up, state=up<br>00:23:6:10:1<br>=up, state=up<br>00:23:6:10:1<br>=up, state=up<br>00:23:6:10:1<br>=up, state=up<br>00:23:6:10:1<br>=up, state=up<br>00:23:6:10:1<br>=up, state=up<br>00:23:6:10:1<br>=up, state=up | <pre>bits (bit dat</pre>   | 1157352434 f22305e4-5c45-4<br>1157352434 f22305e4-5c45-4<br>2.50.31°, bfd dat mac="00:55<br>1157352434 55cd2505-a466-4<br>1157352434 Ocsd2d1-a56b-4<br>1157352434 Ocsd2d1-a56b-4<br>1157352434 Ocsd2d1-a56b-4<br>115735244 b65821b-2157-4<br>115735244 b65821b-2157-4<br>2.50.39°, bfd dat mac="00:55<br>1155755244 f5c95514-38ca-4<br>2.50.41°, bfd dat mac="00:55<br>1155755244 f5c95514-38ca-4<br>2.50.41°, bfd dat mac="00:55<br>1155755244 f5c95514-38ca-4<br>2.50.41°, bfd dat mac="00:55<br>1155755244 f5c95514-38ca-4<br>1155755244 f5c95514-38ca-4<br>1155755244 f5c95514-38ca-4<br>1155755244 f5c95514-38ca-4<br>1155755244 f5c95514-38ca-4<br>11557554244 f5c95514-38ca-4<br>11557554544 f5c95514-38ca-4<br>1155755444 f5c95514-38ca-4<br>1155755444 f5c955445 f5c9544<br>1155755444 f5c9555445 f5c9544<br>1155755444 f5c955445 f5c9544<br>1155755444 f5c955445 f5c9544<br>1155755444 f5c955445 f5c9544<br>1155755444 f5c954544 f5c954544<br>1155755444 f5c954544<br>115575444 f5c95444 f5c954544<br>1155755444 f5c95444 f5c954544<br>1155755444 f5c95444 f5c954544<br>1155755444 f5c954544<br>1155755444 f5c95444<br>1155755444 f5c95444<br>1155755444 f5c95444<br>1155755444 f5c95444<br>1155755444 f5c95444<br>1155755444 f5c95444<br>115575444 f5c95444<br>115575444 f5c95444 f5c9555444<br>1155755444 f5c954 | 252-8701-27829<br>:56:61:b7:e0")<br>966-8763-b4370<br>:56:60:e7:8e")<br>560-906d-0a9ef<br>:56:68:04:1e")<br>6a5-9473-4a9e2<br>:56:66:12:b5")<br>087-a26c-a7a22<br>:56:66:a7:ea")<br>141-9254-18306<br>:56:66:59:d4") | <pre>fenable="true",<br/>6836816<br/>{enable="true",<br/>6843600<br/>{enable="true",<br/>563060<br/>{enable="true",<br/>288844<br/>{enable="true",<br/>0563096<br/>{enable="true",<br/>7920776<br/>{enable="true",</pre> | , forwardi<br>, forwardi<br>, forwardi<br>, forwardi<br>, forwardi<br>, forwardi |
| ng_if_rx="true", min_rx="300"} {enable                                                                                                    | ed="true", forwar                                                                                                    | ding="true",                                                                                                    | remote_state                                                                                                    | =up, state=up                                                                                                    | } ef35dlad-33cb-407f-beel- | -1145745e24a4 aa42e10e-0e54-4                                                                                                    | 29f-988d-c7afc                                                                                                    | f5leb27                                                                                                    |                                                                                  |

Logs in the F5 console that can be used to examine connectivity.

- /var/log/openvsswitch/ovsdb-server.log
- /var/log/vxland.log